# Introduction

Welcome to the documentation for the SenseGlove Unreal Engine Plugin (a.k.a. The SenseGlove Unreal Handbook)!

This handbook is an ongoing effort and a work in progress to document the SenseGlove Unreal Engine Plugin. Feel free to visit this handbook on a regular basis.

Due to superior formatting and frequent updates, we recommend the online version of the handbook; nonetheless, it's available in PDF format as well.

### Тір

Feel free to check out the SenseGlove Unreal Engine Plugin landing page on the UE Marketplace as well.

# Overview

To help you navigate the SenseGlove Unreal Engine Handbook, we have organized the content into several key sections. This structured layout aims to simplify your journey through the SenseGlove Unreal Engine Plugin, providing clear and detailed guidance at every step.

## 🚀 Getting Started

This section covers the basics of the SenseGlove Unreal Engine Plugin:

- Installation
  - Through the Epic Games Launcher
  - Through Microsoft Azure DevOps Repositories
- Enabling and Verifying the Plugin Version
- SenseCom
  - SenseCom on GNU/Linux
    - Connect to Nova gloves using Blueman Bluetooth Manager
    - Connect to Nova gloves using Command-line
  - SenseCom on Microsoft Windows
- Enabling XR\_EXT\_hand\_tracking on VR Headsets
- Setup SenseGlove Default Classes
  - SGPawn
  - SGPlayerController
  - SGGameModeBase
  - SGGameInstance
  - SGGameUserSettings
- Setup the Virtual Hand Meshes
- Setup the Wrist Tracking Hardware
- Setup the Grab/Release System
- Setup the Touch System

## 🔆 Plugin Configuration

This section provides detailed information on configuring the plugin:

- Plugin Settings
  - Initialization
  - Game User Settings
    - Hardware-benchmarking
  - Tracking
    - Glove-tracking
    - Hand-tracking
    - HMD-tracking
    - Wrist-tracking
      - Debugging
  - Virtual Hand
    - Animation
    - Debugging
    - Grab
    - Haptics
    - Mesh
    - Touch
- Overriding Settings

## 💡 Miscellaneous

Toipcs that do not fall under any specific category:

- SenseGlove Console Commands
- Deploying to Android (Standalone)
- Upgrade Guide
- Optimizing for Higher FPS

## **X** Advanced Topics

For users familiar with the basics, this section explores advanced features of the plugin:

- Safe Glove Access in Blueprint
- OpenXR
  - Consuming FXRMotionControllerData
    - Blueprint
    - C++

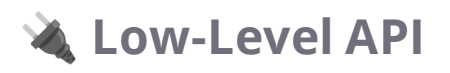

This section delves into the SenseGlove low-level API:

- Low-Level Blueprint API
- Low-Level C++ API

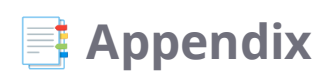

The appendix contains various extra useful information:

- Platform Support Matrix
- Planned Features Completion Status
- Changelog
- Directory Structure
- Extra Resources

# Plugin Installation

The SenseGlove Unreal Engine Plugin could be installed using various methods:

- Through the Epic Games Launcher by navigating to the SenseGlove Unreal Engine Plugin landing page on the Unreal Engine Marketplace.
- Through the SenseGlove Unreal Engine Plugin Microsoft Azure DevOps repository.

In the following chapters, we discover each of those methods:

- Installation through the Epic Games Launcher
- Installation through Microsoft Azure DevOps Repositories

## Video Tutorials

We also have older videos demonstrating both installation methods on Microsoft Windows and GNU Linux in more detail.

• Plugin installation guide for Microsoft Windows:

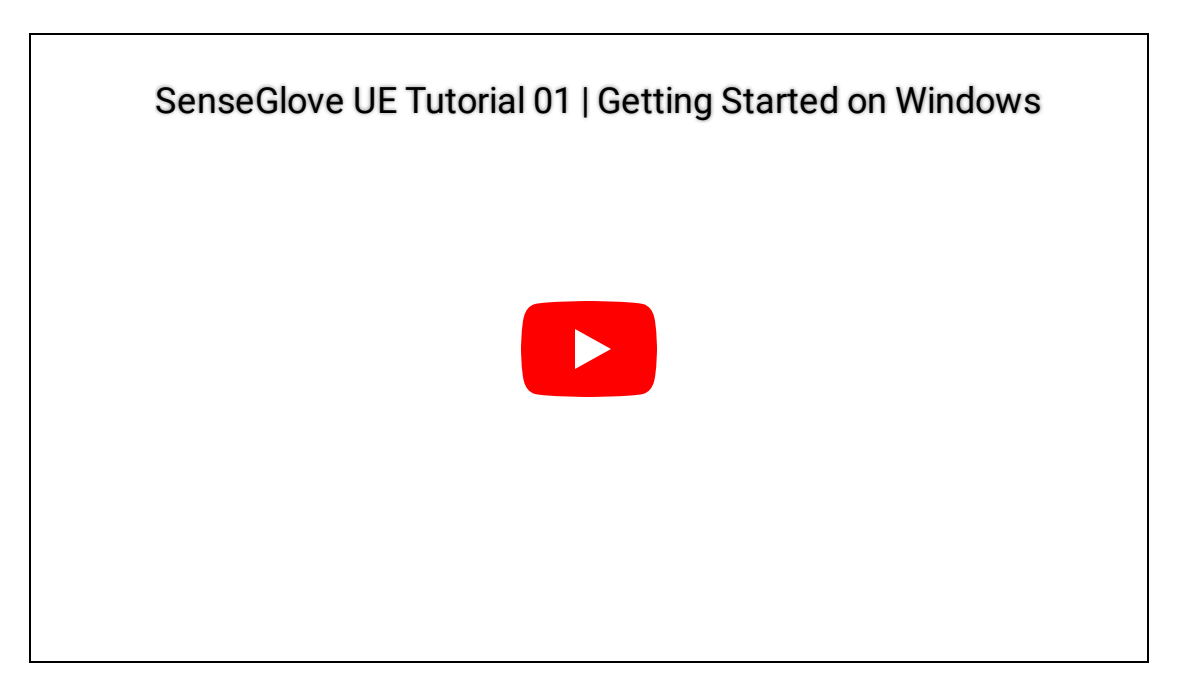

• Plugin and examples installation guide for GNU/Linux:

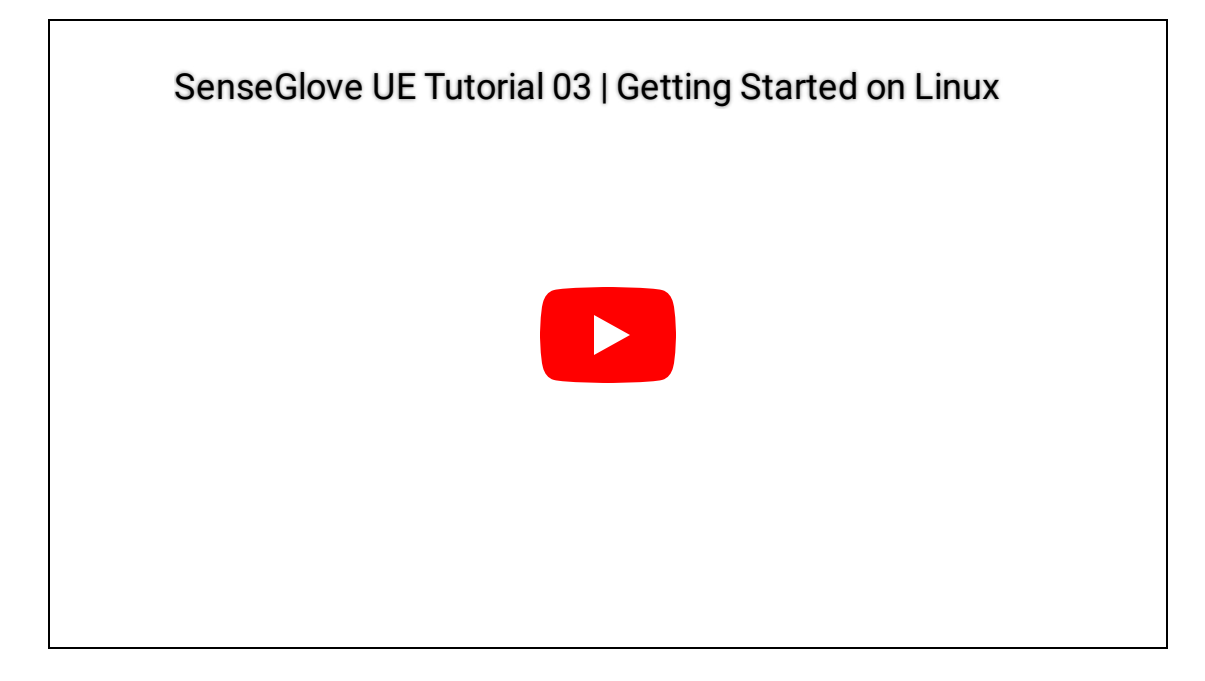

# Plugin Installation through the Epic Games Launcher

Before we start the plugin installation through the Epic Games Launcher please make sure you have a signed-in Epic Games account on your installed Epic Games Launcher and a supported Unreal Engine version already installed. The supported engine versions are listed on the Platform Support Matrix.

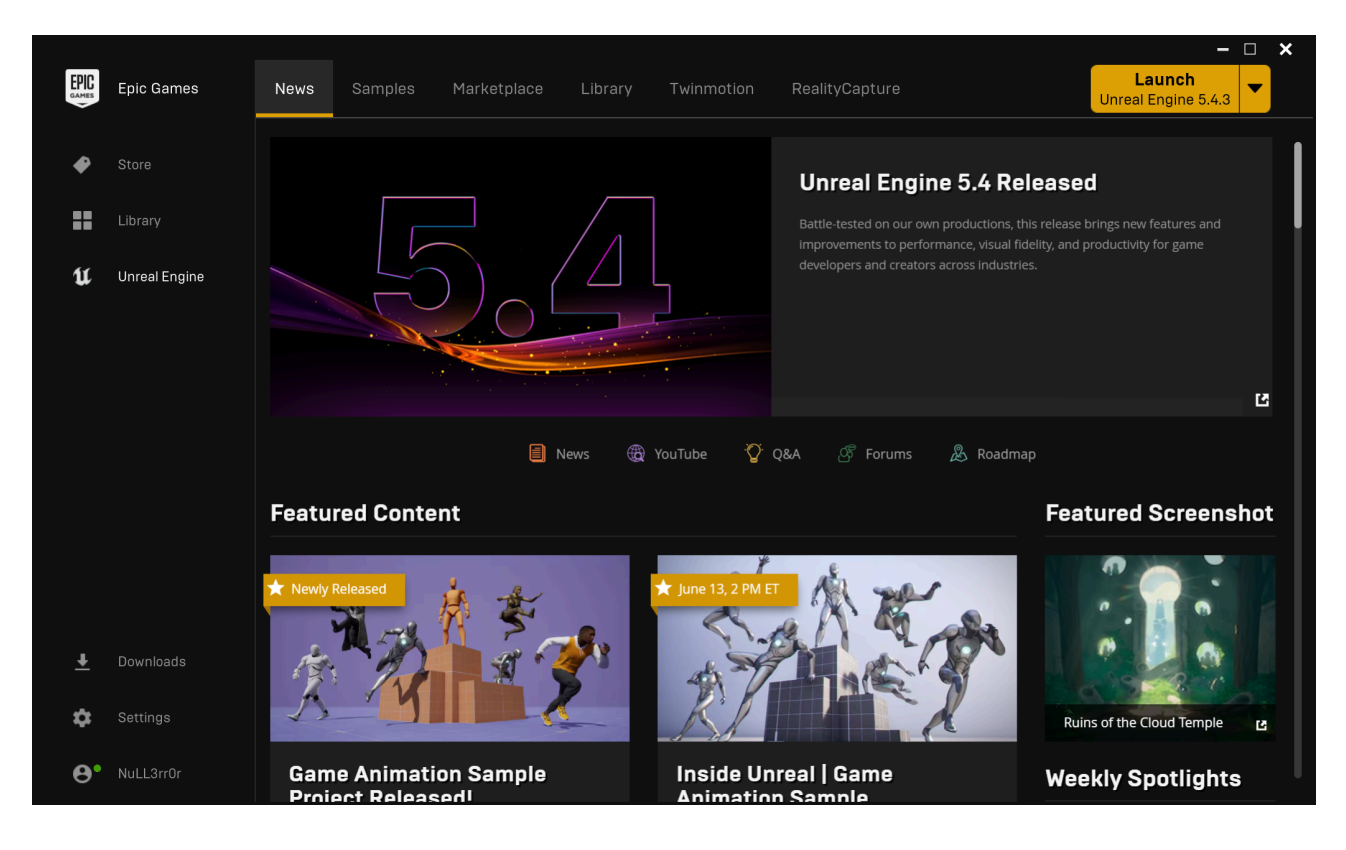

1. Run the Epic Games Launcher.

2. Navigate to the Marketplace tab.

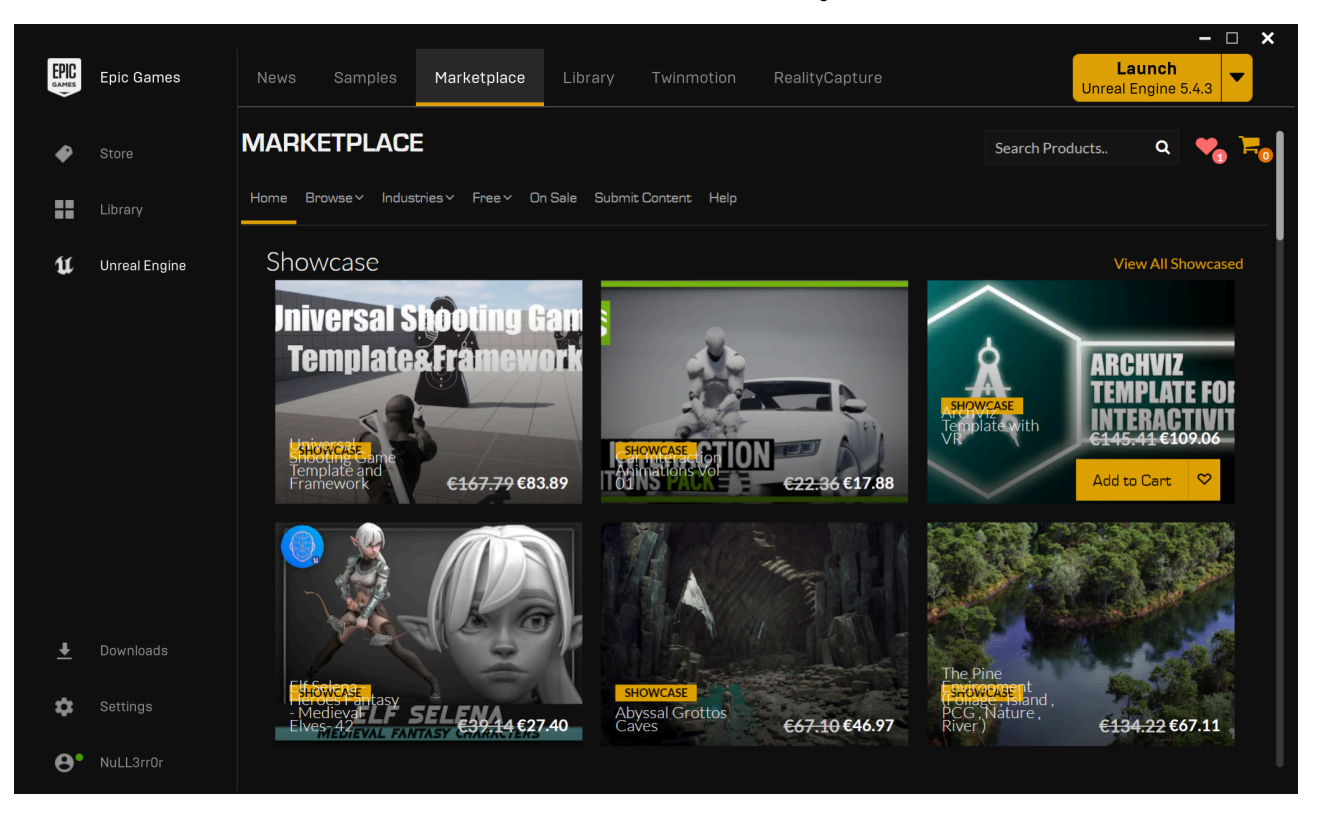

3. On the Marketplace tab, inside the search box, start typing SenseGlove which filters the plugin matching that search phrase in real-time. Select The SenseGlove Unreal Engine Plugin.

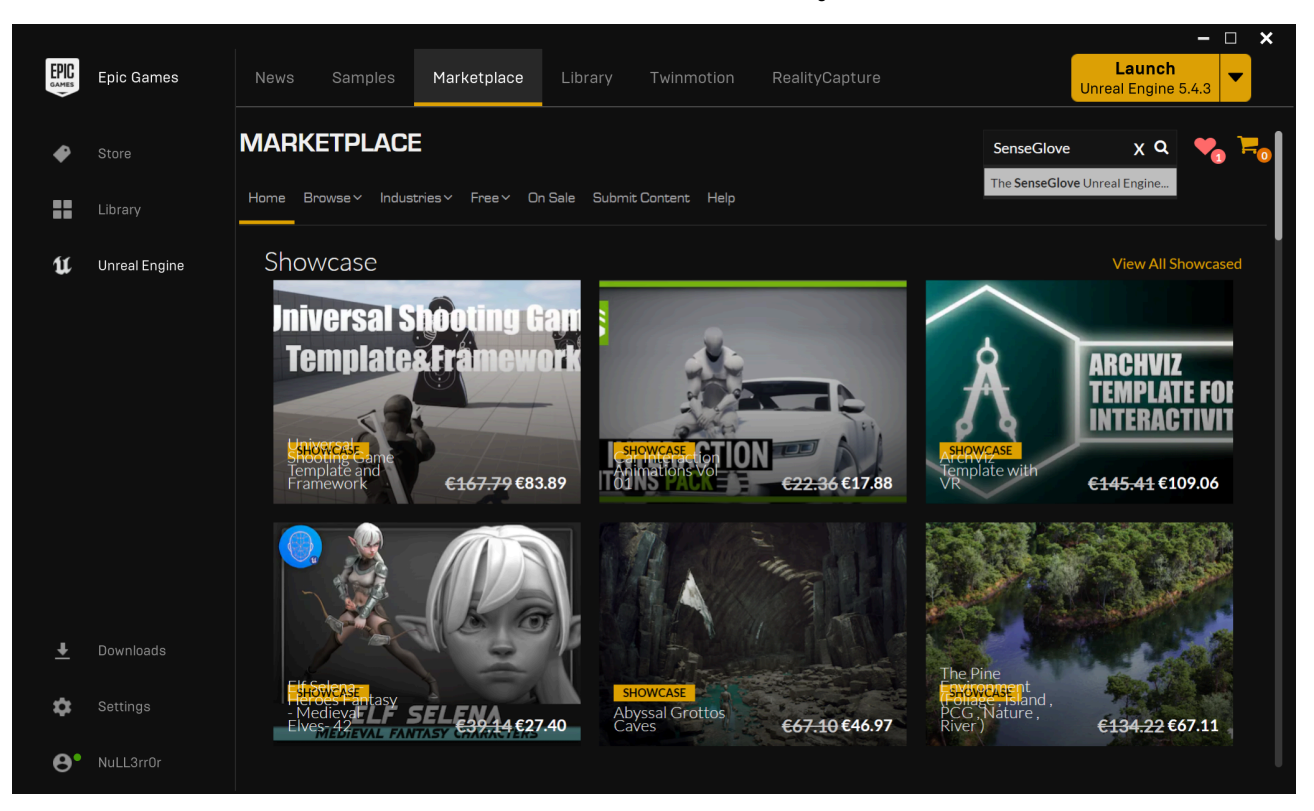

4. Once on the SenseGlove Unreal Engine Plugin marketplace page, click on the Install to Engine button.

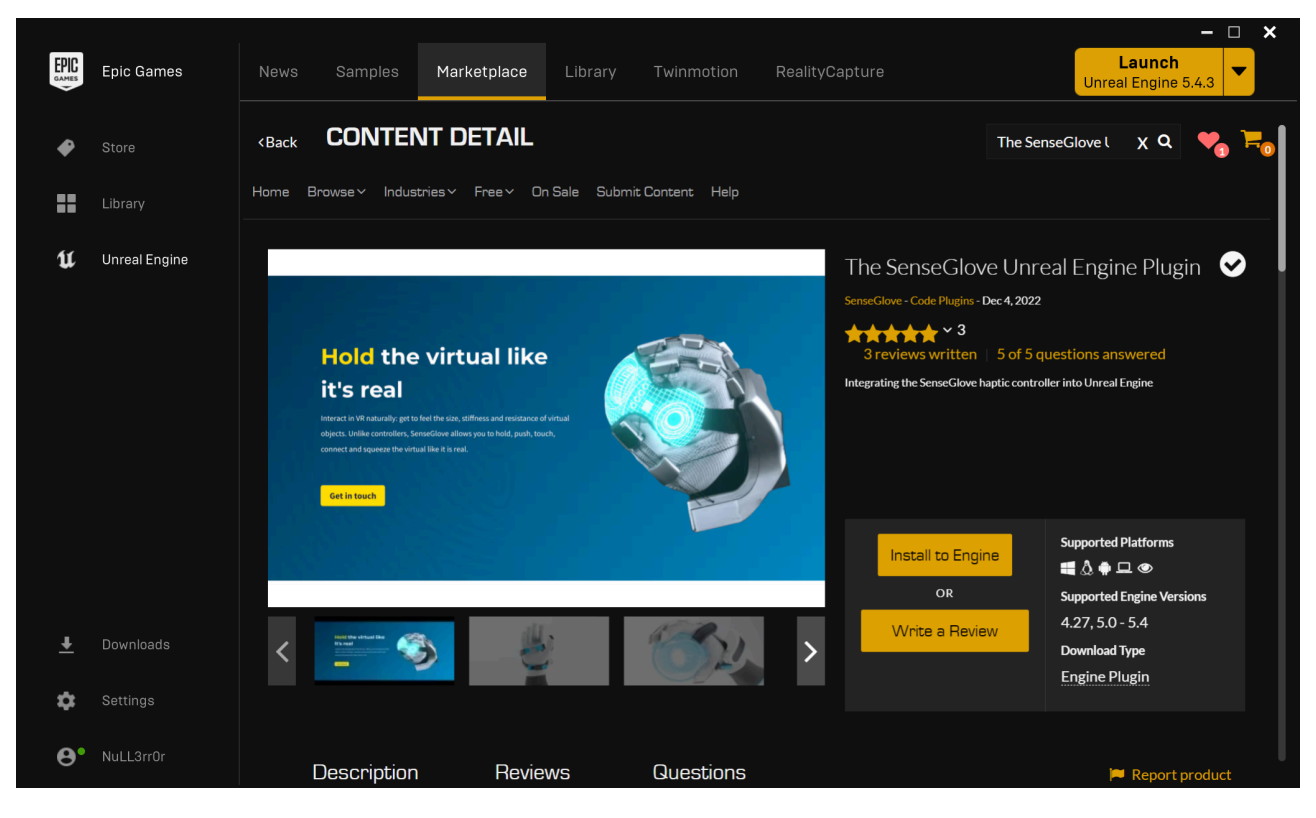

5. You'll be prompted to choose a compatible engine version. Select your desired engine version and hit this Install button.

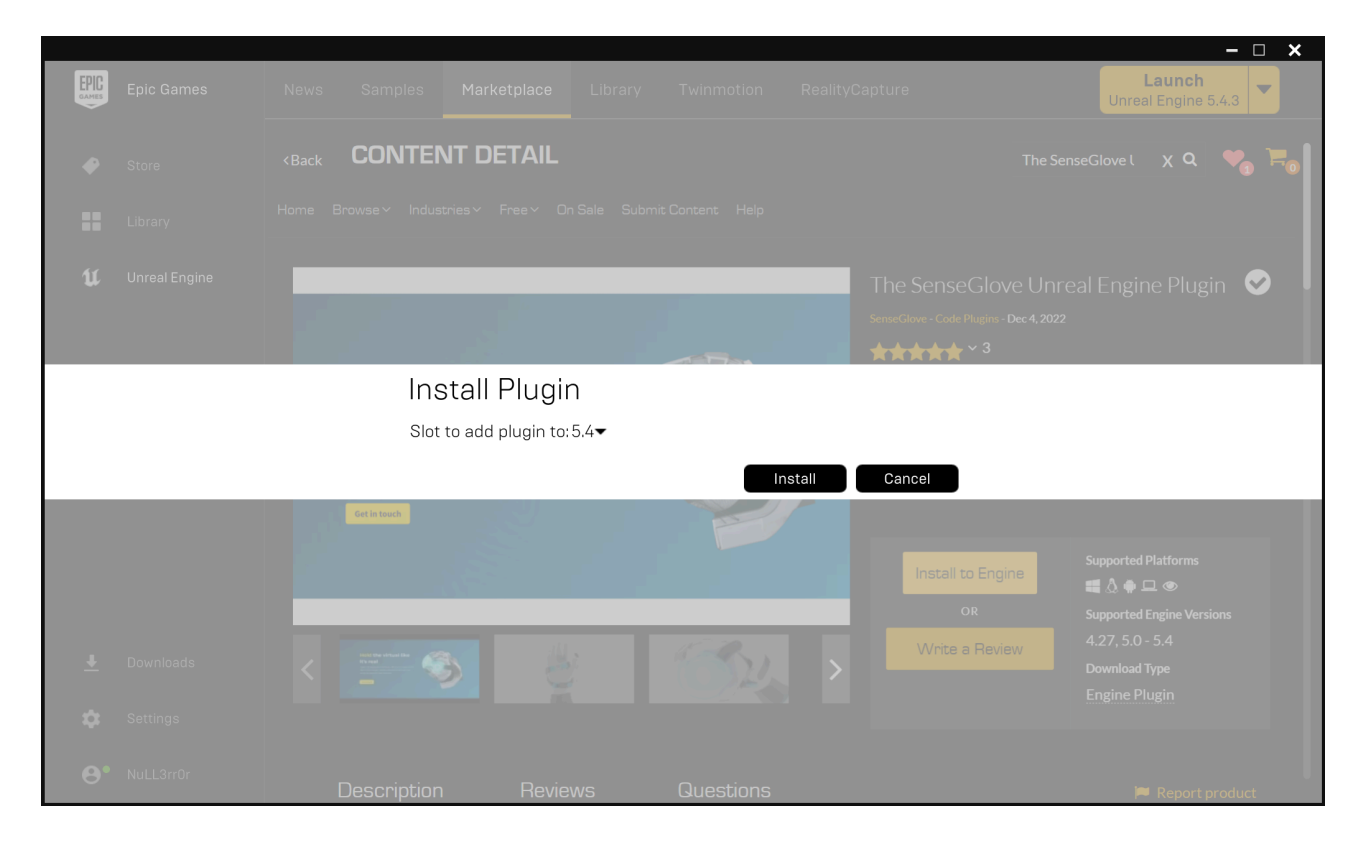

6. The launcher will show the download and installation progress. Please wait for it to finish.

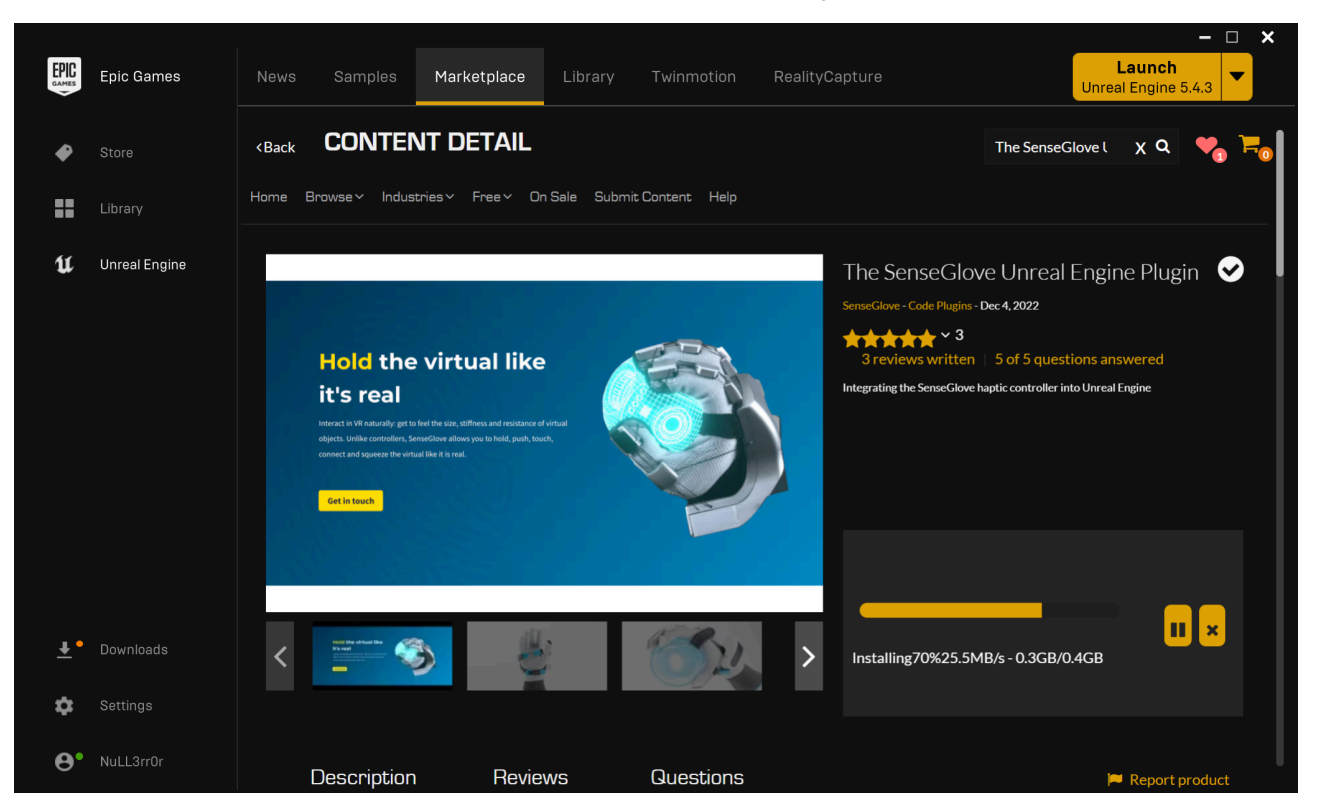

7. While the download and installation are in progress you can see the progress in more detail by clicking on the Downloads section on the sidebar.

|               |            |                                     |                                                                               | – 🗆 🗙                         |
|---------------|------------|-------------------------------------|-------------------------------------------------------------------------------|-------------------------------|
| EPIC<br>GAMES | Epic Games |                                     |                                                                               | Launch<br>Unreal Engine 5.4.3 |
| •             |            | THE SENSEGLOVE UNREAL ENGINE PLUGIN |                                                                               | Glove l 🗙 Q 🧤 🐂               |
| ==            | Library    | INSTALLING 77% II O                 |                                                                               |                               |
| U             |            | DOWNLDAD 369MB cf 400MB<br>383ME/s  | The SenseGlove Unrea<br>SenseGlove - Code Plugins - Dec 4, 2022               | Engine Plugin 🕑               |
|               |            | READ                                | 3 reviews written 5 of 5 ques<br>Integrating the SenseGlove haptic controller |                               |
|               |            | WRITE                               |                                                                               |                               |
|               |            | OPERATIONS                          |                                                                               |                               |
| <b>₹</b> .    | Downloads  |                                     | Installing73%3.9MB/s - 0.3GB/0                                                | .4GB                          |
| ۵             |            |                                     |                                                                               |                               |
| <b>0</b> •    | NuLL3rr0r  |                                     | ons                                                                           | 🗖 Report product              |

8. Once the download and installation are done, you can head to the Library tab to verify the installation. In case you have lots of assets or plugins installed, you could search the term SenseGlove inside the search box for the Vault section and you should be able to see that the SenseGlove Unreal Engine Plugin has been added to your vault.

|                                             | Epic Games                        | News Samples Marketplace Library Twinmotion RealityCapture                                                                                                    | Launch<br>Unreal Engine 5.4.3    |
|---------------------------------------------|-----------------------------------|----------------------------------------------------------------------------------------------------|----------------------------------|
| <ul> <li>₩</li> <li>₩</li> <li>₩</li> </ul> | Store<br>Library<br>Unreal Engine | ENGINE VERSIONS +<br>5.3.2<br>Launch +<br>Installed Plugins<br>Installed Plugins<br>GITHUB<br>Installed Plugins<br>Installed Plugins<br>I | SOURCE RELEASE NOTES 🛆 156,5 GIB |
|                                             |                                   | MY PROJECTS                                                                                                    | <b>Q</b> Search Projects         |
| <u>+</u>                                    |                                   | Filter by: Category V 🛆 0,0 B                                                                                                    | X SenseGlove                     |
| \$                                          |                                   | The SenseGlove Unreal Engin                                                                                                    |                                  |
| <b>0</b> •                                  | NuLL3rr0r                         | Install to Engine                                                                                                    |                                  |

9. If you click on the Installed Plugins link under the engine you've just installed the plugin to, you should be able to see the SenseGlove Unreal Engine Plugin listed as installed.

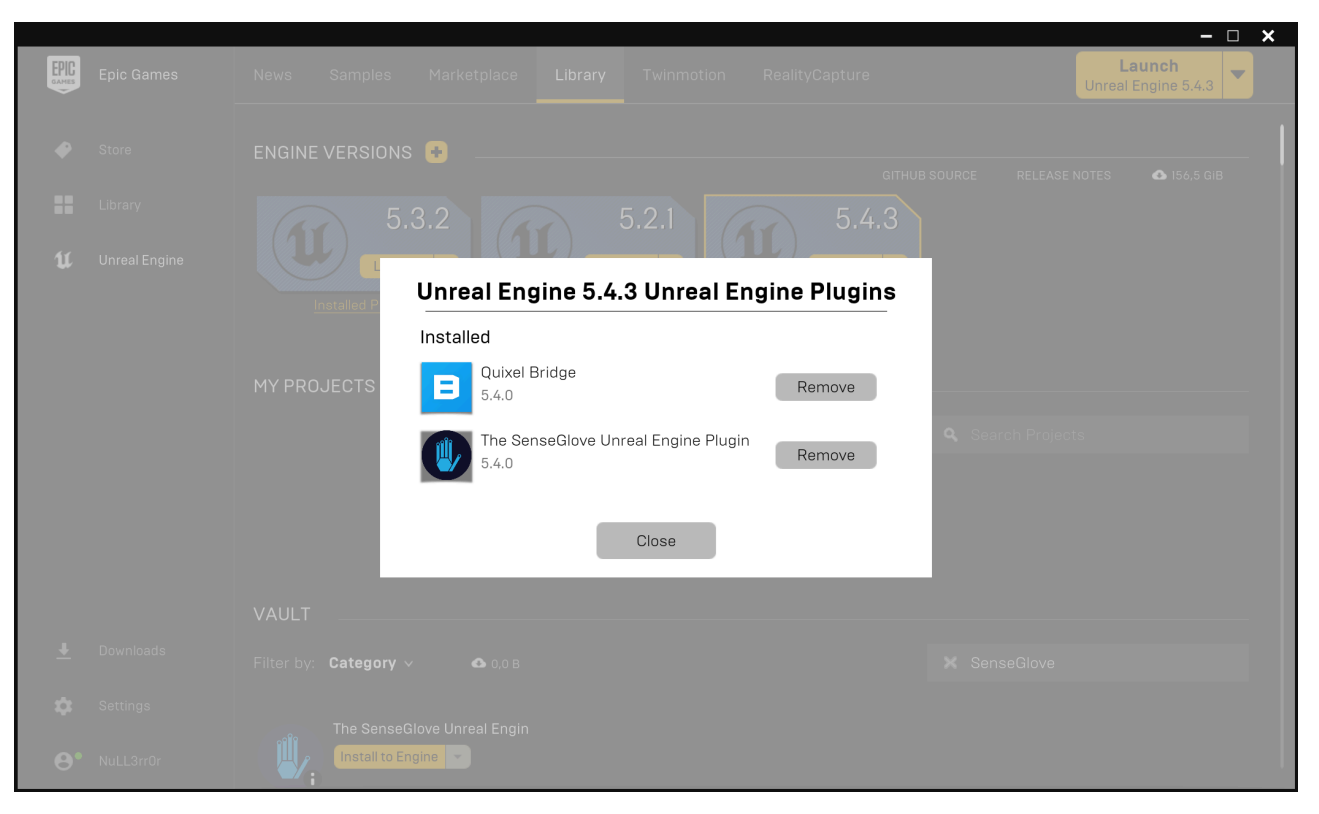

### 10. One last confirmation could be navigating to

YourEngineInstallationPath/Engine/Plugins/Marketplace directory. The SenseGlove Unreal Engine Plugin source and binaries can be found inside this directory. This is especially useful in case one desires to copy the plugin for example to their own project's source code to run it at the project level instead of running it at the engine level.

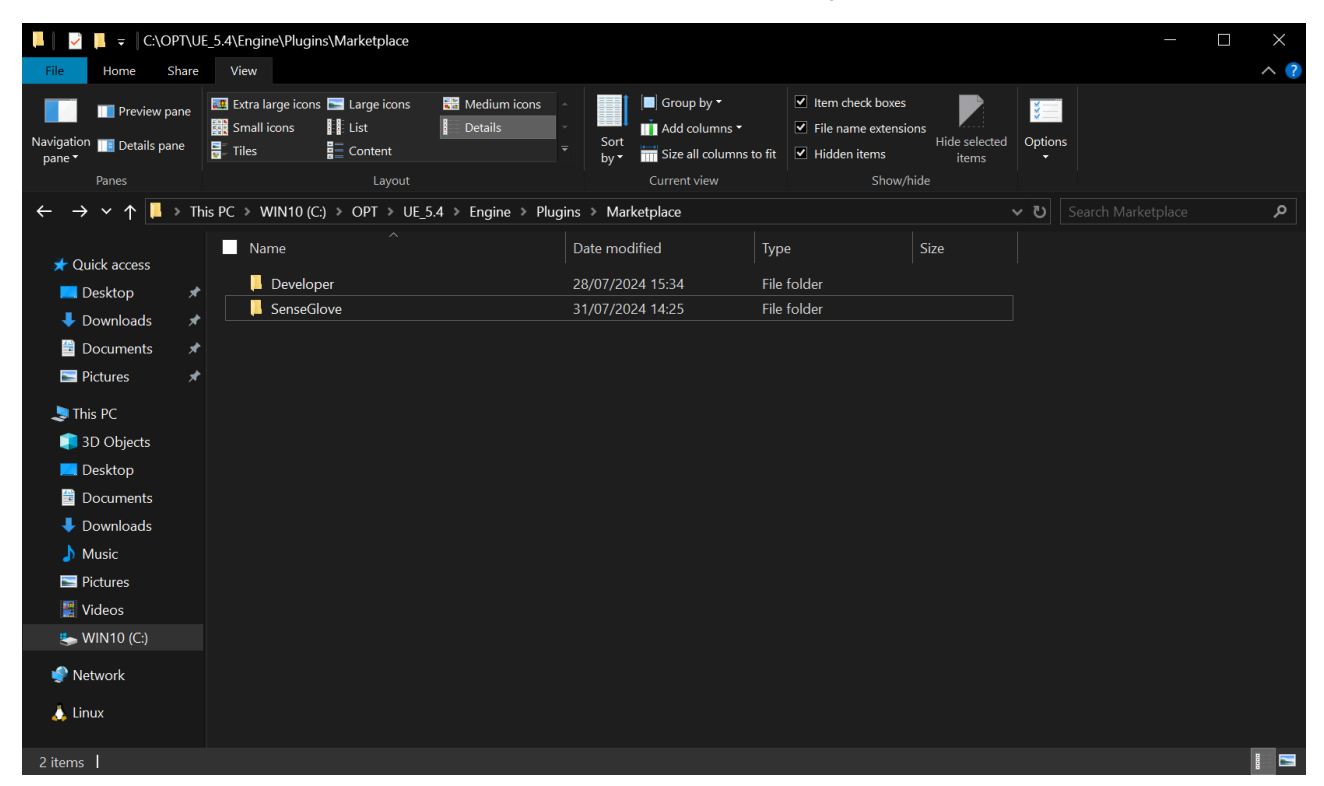

### Warning

Please note that it is best practice to install the plugin either at the project level or the engine level, but not both. Having the plugin installed in both locations, at the same time, can lead to various issues, especially if the version of the plugin installed at the engine level differs from the one installed at the plugin level. A guide on verifying the plugin version is also available as well.

# Plugin Installation through Microsoft Azure DevOps Repositories

While plugin installation through the Epic Games Launcher is the most convenient method for most users to obtain and install the latest version of the SenseGlove Unreal Engine Plugin marketplace page, there might be valid reasons to instead download and install the plugin directly from the SenseGlove Unreal Engine Plugin Microsoft Azure DevOps Repository. These reasons may include:

- Downloading an older version that is no longer available on the Unreal Engine Marketplace.
- Downloading a recent version that has been submitted to the Unreal Engine Marketplace, but is still awaiting approval and publication by the Unreal Engine Marketplace Team.
- Downloading an under-development, unstable release of the plugin for testing purposes.
- Or, any other specific needs that require direct access to the repository.

Nonetheless, here is a step-by-step guide to downloading and installing the plugin from the Microsoft Azure DevOps Repositories.

## **Download a Specific Version**

To download a specific version of the plugin, follow these steps:

- 1. Navigate to the the SenseGlove Unreal Engine Plugin Microsoft Azure DevOps Repository.
- 2. Locate the branch dropdown menu at the top of the page, just below the navigation bar, and next to the Copy to clipboard icon. There you'll find a dropdown menu. By default, it usually selects the master branch.

| ¢        | Azure DevOps SenseGlove / Sen | enseGlove-Unreal / Repos / File | es / 🚸 SenseGlove-Unreal 🗸      |                                                                       |
|----------|-------------------------------|---------------------------------|---------------------------------|-----------------------------------------------------------------------|
| 0        | SenseGlove-Unreal +           | 양 master ∨ 🗈                    | / Type to find a file or folder |                                                                       |
| 2        | Overview                      | Q Filter branches               |                                 |                                                                       |
| =        | Boards                        | Branches Tags                   |                                 |                                                                       |
| 8        | Repos                         | Mine                            |                                 |                                                                       |
|          | Files                         | 8° 5.1                          | <u>.</u>                        |                                                                       |
| ¢        | Commits                       | § 5.3                           | ÷                               | Commits                                                               |
| ዮ        | Pushes                        | 운 5.4                           | 0 🏠                             | <u>c8ca169f</u> adjust Config/FilterPlugin.ini in order to conform to |
| દ્ધ      | Branches                      | ۶º dev                          | *                               | 0de86b50 make the allbreaker assets compatible with ue 5.1+           |
| 0        | Tags                          | کې dev-mdbook-epub              | ×                               | ff02526c initial public release Mamadou Babaei                        |
| 82       | Pull requests                 | + New branch                    |                                 | e21d92a3 fix a bug where the sgpawn right-hand grab collide           |
| 0        | Advanced Security             | 🗅 .clang-format                 | Nov 2, 2022                     | ff02526c initial public release Mamadou Babaei                        |
| <b>S</b> | Pipelines                     | .editorconfig                   | Nov 2, 2022                     | ff02526c initial public release Mamadou Babaei                        |
| Å        | , Test Plans                  | 🗅 .gitattributes                | Nov 4, 2022                     | 5da6ab4d move the third party directory to source in order to         |
|          | Artifacts                     | 🗅 .gitignore                    | Feb 7, 2023                     | ffdb3657 fix gitignore rules for the Source/ThirdParty directo        |

3. Use the dropdown menu to choose a desired branch containing the source code for a specific version of Unreal Engine or a specific release of the plugin marked with a release tag.

| Ċ  | Azure DevOps SenseGlove / SenseGlo | ove-Unreal / Repos / Files / 🚸 Se | nseGlove-Unreal 🗸  |                                                                 |
|----|------------------------------------|-----------------------------------|--------------------|-----------------------------------------------------------------|
| 0  | SenseGlove-Unreal +                | <b>११ master ∨</b>                | d a file or folder |                                                                 |
| 2  | Overview                           | Q Filter tags                     |                    |                                                                 |
| =  | Boards                             | Branches Tags                     | *                  |                                                                 |
| 8  | Repos                              | ⊘ v2.0.2                          |                    |                                                                 |
| ⊕  | Files                              | Ø v2.0.3                          |                    |                                                                 |
| ¢  | Commits                            | ⊘ v2.0.4                          |                    | Commits                                                         |
| ይ  | Pushes                             | ✓ v2.0.5                          |                    | c8ca169f adjust Config/FilterPlugin.ini in order to conform to  |
| ዮ  | Branches                           | ⊘ v2.0.7                          |                    | Øde86b50 make the allbreaker assets compatible with ue 5.1+     |
| 0  | Tags                               | ⊘ v2.0.8                          |                    | ff02526c initial public release Mamadou Babaei                  |
| 82 | Pull requests                      | Source                            | Jul 15             | e21d92a3 fix a bug where the sgpawn right-hand grab collider    |
| Ó  | Advanced Security                  | 🗅 .clang-format                   | Nov 2, 2022        | ff02526c initial public release Mamadou Babaei                  |
| 2  | Pipelines                          | 🗅 .editorconfig                   | Nov 2, 2022        | ff02526c initial public release Mamadou Babaei                  |
| Å  | , Test Plans                       | 🗅 .gitattributes                  | Nov 4, 2022        | 5da6ab4d move the third party directory to source in order to   |
|    | Artifacts                          | 🗅 .gitignore                      | Feb 7, 2023        | ffdb3657 fix gitignore rules for the Source/ThirdParty director |
|    |                                    | M↓ CHANGELOG.md                   | Jul 15             | 2dc44999 bump the plugin version to v2.0.8 Mamadou Babaei       |

### Note

A branch named with engine version numbers, such as 5.4, 5.3, etc., ususally contains the source code for the latest stable version of the plugin compatible with that specific Unreal Engine version, provided that version is still supported. For a comprehensive list of supported engine versions please refer to the Platform Support Matrix.

As a general rule of thumb, the master branch should work with any supported Unreal Engine version. This is because it does not specify any EngineVersion inside the main .uplugin file. However, there may be rare exceptions where it does not work due to breaking changes between engine versions that the plugin cannot accommodate. One such a instance occurred with version 2.0.x of the plugin, where some breaking changes prevented UE 5.1 from sharing similar code with versions 5.2+. For this reason, it is generally recommended to select a branch specific to the version of the Unreal Engine you intend to use with the plugin.

The same principles that apply to the master branch also apply to the dev branch, which will discuss later.

We will also cover how to obtain a working version from a tag for scenarios like the one mentioned above.

4. After selecting your desired branch or tag, click on the kebab menu (three vertical dots) located at the top right of the screen and choose Download as Zip to obtain the source code for that branch or tag.

| ¢  | Azure DevOps SenseGlove / S | SenseGlov | re-Unreal / Repos / Files / �\$SenseGlove-Unre | al ∨         | Q Search                                | j≘ @ @ & MB                     |
|----|-----------------------------|-----------|------------------------------------------------|--------------|-----------------------------------------|---------------------------------|
| 0  | SenseGlove-Unreal +         |           | 8° 5.4 ∨ □ / Type to find a file or folder     |              |                                         |                                 |
| 2  | Overview                    |           | Files                                          |              | Li a                                    | Set up build                    |
| =  | Boards                      |           | Contents History                               |              |                                         | S Fork                          |
| 8  | Repos                       |           | O You updated <sup>&amp;</sup> dev 4h ago      |              |                                         | + New ><br>→ Upload file(s)     |
|    | Files                       |           |                                                |              |                                         |                                 |
| ¢  | Commits                     |           | Name 1                                         | Last change  | Commits                                 |                                 |
| ይ  | Pushes                      |           | 🗃 Config                                       | Nov 30, 2022 | <u>c8ca169f</u> adjust Config/FilterPlu | ugin.ini in order to conform to |
| ę  | Branches                    |           | i Content                                      | May 29       | 67a60917 make the allbreaker a          | ssets compatible with ue 5.1+   |
| 0  | Tags                        |           | Resources                                      | Nov 2, 2022  | ff02526c initial public release N       | Namadou Babaei                  |
| 82 | Pull requests               |           | a Source                                       | Jul 15       | 47aff045 fix a bug where the se         | gpawn right-hand grab collider  |
| 0  | Advanced Security           |           | 🗅 .clang-format                                | Nov 2, 2022  | ff02526c initial public release N       | Namadou Babaei                  |
| 2  | Pipelines                   |           | 🗅 .editorconfig                                | Nov 2, 2022  | ff02526c initial public release N       | Namadou Babaei                  |
| Å  | Test Plans                  |           | 🗅 .gitattributes                               | Nov 4, 2022  | 5da6ab4d move the third party           | directory to source in order to |
| -  | Artifacts                   |           | 🗅 .gitignore                                   | Feb 7, 2023  | ffdb3657 fix gitignore rules for        | the Source/ThirdParty director  |
| \$ | Project settings 《          | »         | ML CHANGELOG.md                                | Jul 15       | 565a2e4b bump the plugin vers           | ion to v2.0.8 Mamadou Babaei    |

## Download a Specific Version for a Specifc Unreal Engine Version

As mentioned earlier, due to breaking changes between Unreal Engine versions, it might not be feasible to share the same source code across different Unreal Engine versions. Since release tags are created from the master branch, they contain code compatible only with the latest version of Unreal Engine. Therefore, the instructions for downloading a specific version from a release tag might not work with some Unreal Engine versions. In such cases, you can use an alternative approach:

1. First, choose the appropriate branch for your desired Unreal Engine version from the branch dropdown menu, as discussed earlier. Then navigate to the History tab.

| ¢   | Azure DevOps SenseGlove / S | Glove-Unreal / Repos / Files / �\$SenseGlove-Unreal 🗸                                                                                                    | Q Search      |                | š≡ ć       | ] 0    | & M |
|-----|-----------------------------|----------------------------------------------------------------------------------------------------|---------------|----------------|------------|--------|-----|
| 0   | SenseGlove-Unreal +         | Solve the second second seco |               |                |            |        |     |
| 2   | Overview                    | Files                                                                                                    |               | 🛓 Set up build | ٢          | Clone  | :   |
|     | Boards                      | Contents History                                                                                                    |               |                |            | Ŧ      | 2   |
| 8   | Repos                       | <ul> <li>You updated <sup>\$9</sup> dev 4h ago</li> </ul>                                                                                                    |               | Creat          | e a pull r | equest | ×   |
| •   | Files                       |                                                                                                    |               |                |            |        |     |
| ¢   | Commits                     | Full history $\lor$ & Author Fro                                                                                                    | om date 👘     | To date        |            | :::    | ×   |
| ይ   | Pushes                      |                                                                                                    |               |                |            |        | _   |
| ષ્ટ | Branches                    | Graph Commit                                                                                                    | Pull Reques   | t Status       |            |        |     |
| 0   | Tags                        | bump the plugin version to v2.0.2<br>2fc8f8b8 🜑 Mamadou Babaei Apr 25 at 12:34 PM                                                                                                    |               |                |            |        |     |
| 82  | Pull requests               | bump the plugin version to v2.0.1<br>eeb287fc Mamadou Babaei Apr 15 at 2:56 PM                                                                                                    |               |                |            |        |     |
| 0   | Advanced Security           | do not call FSGHandLayer::ResetCalibration on every backend in                                                                                                    | nitialization |                |            |        |     |
| 2   | Pipelines                   | 8bdaeda9 🚳 Mamadou Babaei Apr 10 at 4:38 PM                                                                                                    |               |                |            |        |     |
| 4   | Test Plans                  | only instantiate the connected glove once instead of recreating<br>cba9fe36 Mamadou Babaei Apr 12 at 6:56 AM                                                                                                    | and destr     |                |            |        |     |
|     | Artifacts                   | bump senseglove libraries to v2.102.0-35d4de3f<br>3491f97b 🔮 Mamadou Babaei Apr 10 at 4:21 PM                                                                                                    |               |                |            |        |     |
| ŝ   | Project settings 《          | fix the wrong header file description sections for the header file<br>d777be92 OMamadou Babaei Apr 8 at 8:24 PM                                                                                                    | es            |                |            |        |     |

- 2. Look through the commit history for a commit message that says bump the plugin version to vX.X.X as all releases are finalized with this exact commit message and the plugin version. Next, click on the commit message for the version you are looking for.
- 3. Once you've selected the correct commit, click on the Browse Files button next to the kebab menu (three vertical dots) at the top right of the screen.

| ¢        | Azure DevOps SenseGlove / | SenseGlove-Unreal / Repos / Co             | ommits /            | ♦ Sense            | Slove-Unreal 🗸                                                                  | Q Search                                                           | ] ≋≡ @ @                         | & мв                                                         |         |  |  |
|----------|---------------------------|--------------------------------------------|---------------------|--------------------|---------------------------------------------------------------------------------|--------------------------------------------------------------------|----------------------------------|--------------------------------------------------------------|---------|--|--|
| 0        | SenseGlove-Unreal +       | bump the plugin version                    | on to v2.0          | ).2                |                                                                                 |                                                                    | Browse Files                     | ; ÷                                                          |         |  |  |
|          | Overview                  | 2fc0f0b0 💷 🐽 Mamadou Baba                  | <b>aei</b> committe | d Apr 25           | <sup>ይ</sup> 5.1                                                                |                                                                    |                                  |                                                              |         |  |  |
| =        | Boards                    | Files Details                              |                     |                    |                                                                                 |                                                                    |                                  |                                                              |         |  |  |
| 2        | Repos                     | Parent 1 $ ightarrow$ This commit $\ \lor$ | ∃ Filter            | 3 chang            | ged files                                                                       |                                                                    | 🗐 Inline 🗸                       | <b>()</b>                                                    |         |  |  |
| •        | Files                     | SenseGlove-Unreal                          | :                   |                    |                                                                                 |                                                                    |                                  |                                                              |         |  |  |
| ¢        | Commits                   |                                            |                     | ✓ ML               | CHANGELOG.md +12<br>/CHANGELOG.md                                               |                                                                    |                                  | View                                                         |         |  |  |
| ይ        | Pushes                    | MI README.md                               |                     |                    |                                                                                 |                                                                    |                                  |                                                              |         |  |  |
| ę        | Branches                  | SenseGlove.uplugin                         |                     | 5 5                | The format is based on [Keep a Changel<br>and this project adheres to [Semantic | og](https://keepachangelog.com/<br>Versioning](https://semver.org/ | en/1.0.0/),<br>spec/v2.0.0.html) |                                                              |         |  |  |
| 0        | Tags                      |                                            |                     | / /<br>8<br>9      | + ## [2.0.2] - 2024-04-25<br>+                                                  |                                                                    |                                  |                                                              |         |  |  |
| 82       | Pull requests             |                                            |                     |                    |                                                                                 |                                                                    | 10<br>11<br>12                   | + This is a patch release with no code c<br>+<br>+ ### Added | hanges. |  |  |
| 0        | Advanced Security         |                                            |                     | 13<br>14           | +<br>+ - Introduce official Unreal Engine 5.4                                   | support to the Unreal Engine M                                     | arketplace.                      |                                                              |         |  |  |
| <b>S</b> | Pipelines                 |                                            |                     | 16<br>17<br>18     | +<br>+ ### Changed<br>+<br>+ - Updated the Platform Support Matrix              | with the latest changes. This i                                    | s the last release               | e to support                                                 |         |  |  |
| 4        | Test Plans                |                                            |                     | 19<br>8 20<br>9 21 | +<br>## [2.0.1] - 2024-04-15                                                    |                                                                    |                                  |                                                              |         |  |  |
| A        | Artifacts                 |                                            |                     | 10 22              | This is a bugfix release.                                                       |                                                                    |                                  |                                                              |         |  |  |
| \$       | Project settings 《        |                                            |                     | 4                  |                                                                                 |                                                                    |                                  |                                                              |         |  |  |

4. You should now be in the Content tab, with the branch dropdown menu displaying the commit hash instead of a branch name or tag. Click on the kebab menu (three vertical dots) again, and select Download as Zip. This will give you a zip file containing the exact release you need, compatible with your chosen Unreal Engine version.

| ¢  | Azure DevOps SenseGlove / Sen | iseGlov | re-Unreal / Repos / Files / 🚸 SenseGlove-Unreal | $\sim$       | Q Search                                            |                  | ] ≋≡        | 1 0      | ्रीक | МВ |
|----|-------------------------------|---------|-------------------------------------------------|--------------|-----------------------------------------------------|------------------|-------------|----------|------|----|
| 0  | SenseGlove-Unreal +           |         | ♦ 2fc0f0b0 ∨ □ / Type to find a file or fold    | er           |                                                     |                  |             |          |      |    |
| 2  | Overview                      |         | Files                                           |              |                                                     |                  | Q           | 👂 Clone  | :    | :  |
| =  | Boards                        |         | Contents History                                |              |                                                     | S Fork           |             |          |      |    |
| 8  | Repos                         |         | (1) You updated <sup>\$9</sup> dev 4h ago       |              |                                                     | + New<br>⊼ Uploa | d file(s)   |          | >    |    |
|    | Files                         |         |                                                 |              |                                                     |                  |             |          |      | -  |
| ¢  | Commits                       |         | Name 1                                          | Last change  | Commits                                             | ± Down           | load as Zi  | p        |      |    |
| ይ  | Pushes                        |         | 🗃 Config                                        | Nov 30, 2022 | 63c81ffb adjust Config/FilterPlu                    | gin.ini in orde  | er to confe | orm to   |      |    |
| 양  | Branches                      |         | Content                                         | Mar 19       | 411c1c3f integrate the virtual h                    | and mesh fror    | n allbreak  | er Ma    |      |    |
| 0  | Tags                          |         | a Resources                                     | Nov 2, 2022  | <u>ff02526c</u> initial public release $\mathbb{N}$ | lamadou Baba     | aei         |          |      |    |
| 82 | Pull requests                 |         | a Source                                        | Apr 10       | 8bdaeda9 do not call FSGHandLi                      | ayer::ResetCali  | bration o   | n every  |      |    |
| 0  | Advanced Security             |         | 🗅 .clang-format                                 | Nov 2, 2022  | ff02526c initial public release N                   | lamadou Baba     | aei         |          |      |    |
| R. | Pipelines                     |         | 🗅 .editorconfig                                 | Nov 2, 2022  | ff02526c initial public release N                   | lamadou Baba     | aei         |          |      |    |
| Å  | Test Plans                    |         | C .gitattributes                                | Nov 4, 2022  | 5da6ab4d move the third party of                    | lirectory to so  | urce in o   | der to   |      |    |
| a. | Artifacts                     |         | 🗅 .gitignore                                    | Feb 7, 2023  | <u>Øb8dbad5</u> fix gitignore rules for t           | he Source/Th     | irdParty c  | lirector |      |    |
| \$ | Project settings « »          |         | ML CHANGELOG.md                                 | Apr 25       | 2fc0f0b0 bump the plugin versi                      | on to v2.0.2 N   | 1amadou     | Babaei   |      |    |

## Download the Bleeding-edge Development Branch

### Caution

The dev branch is an active development branch that is constant and ongoing changes. As a result, the code on this branch is primarily untested and therefore not production-ready. It may not even compile successfully or may lack comprehensive documentation. For any serious development, it is generally recommended to use a stable release of the plugin. The dev branch is publicly accessible to give you a preview of upcoming features and for trial purposes only.

The most up-to-date documentation for the dev branch can usually be found at: at: https://unreal.dev.senseglove.com/next.

Downloading the dev branch is as easy as choosing the dev branch from the branch dropdown menu (as discussed earlier) and then choosing Download as Zip from the kebab menu (three vertical dots).

| ¢        | Azure DevOps SenseGlove / Sense | seGlov | e-Unreal / Repos / Files / ��SenseGlove-Unrea |             | Q Search                              | i≡ @ @ & MB                        |
|----------|---------------------------------|--------|-----------------------------------------------|-------------|---------------------------------------|------------------------------------|
| 0        | SenseGlove-Unreal +             |        | 8° dev ∨ □ / Type to find a file or folder    |             |                                       |                                    |
| 2        | Overview                        |        | Files                                         |             | 4                                     | Set up build ( Clone :             |
| =        | Boards                          |        | Contents History                              |             |                                       | S Fork                             |
| 2        | Repos                           |        | ① You updated <sup>&amp;</sup> dev 4h ago     |             |                                       | + New ><br>↑ Upload file(s)        |
|          | Files                           |        |                                               |             |                                       |                                    |
| ¢        | Commits                         |        | Name 1                                        | Last change | Commits                               |                                    |
| ይ        | Pushes                          |        | <ul> <li>Config</li> </ul>                    | Tuesday     | ab124667 remove the changelog         | g.md file from filterplugin list a |
| ę        | Branches                        |        | a Content                                     | Jun 4       | d0a838b2 removed the allbreak         | er virtual hand model as it's no   |
| 0        | Tags                            |        | Handbook                                      | 4h ago      | <u>f2b0aafa</u> add an important aler | t Mamadou Babaei                   |
| 82       | Pull requests                   |        | 🧉 Packager                                    | Tuesday     | fe843ea6 bump the SenseGlove          | Unreal Engine Marketplace Pa       |
| 0        | Advanced Security               |        | Resources                                     | Nov 2, 2022 | ff02526c initial public release N     | Aamadou Babaei                     |
| <b>P</b> | Pipelines                       |        | Source                                        | Sunday      | 33649f10 replace all bitfield upr     | operties with booleans Mama        |
| 4        | Test Plans                      |        | 🗅 .clang-format                               | Nov 2, 2022 | ff02526c initial public release N     | 1amadou Babaei                     |
|          | Artifacts                       |        | 🗅 .editorconfig                               | Nov 2, 2022 | ff02526c initial public release N     | Namadou Babaei                     |
| ¢        | Project settings « »            |        | 🗅 .gitattributes                              | Jul 25      | <u>e3f9be40</u> merge the pack brand  | h into the plugin's source and     |

## Installation

Once you have obtained the desired plugin version compatible with the Unreal Engine version you have in mind using any of the methods mentioned above, it's time to build and install the plugin. There are two ways to install the SenseGlove Unreal Engine Plugin, one is at the engine level, and the other is per project.

- **Engine-level installation**: this method makes the plugin accessible to any project within that Unreal Engine version.
- **Per-project installation**: this method makes the plugin accessible only to a specific project.

### Warning

Please note that it is best practice to install the plugin either at the project level or the engine level, but not both. Having the plugin installed in both locations, at the same time, can lead to various issues, especially if the version of the plugin installed at the engine level differs from the one installed at the plugin level. A guide on verifying the plugin version is also available as well.

## **Engine-level installation**

## Per-project installation

1. Locate your existing C++ or Blueprint project, or create a new project from scratch.

### Important

Before proceeding, make sure your project's Unreal Editor is closed, and you do not have your project open in your C++ IDE to avoid any issues.

2. Inside your project's root directory create a new Plugins directory if you don't have one already.

3. Inside the Plugins directory create a new directory named SenseGlove.

- 4. Extract the content of your downloaded zip file into the SenseGlove directory.
- 5. Remove any directories or files that are only meant for use by the SenseGlove Unreal Engine Plugin maintainers. These are not part of the distributed plugin package and are not required by either Unreal Engine or the SenseGlove Unreal Engine Plugin to function correctly.

The mandatory files and folders to stay are as follows:

Config Content Resources Source SenseGlove.uplugin

Anything else can be safely removed. For example, these files and folders can be safely deleted:

Handbook Packager .clang-format .editorconfig .gitattributes .gitignore README.md

6. Ensure your project has the correct structure.

For a Blueprint-only project, it should look something like this:

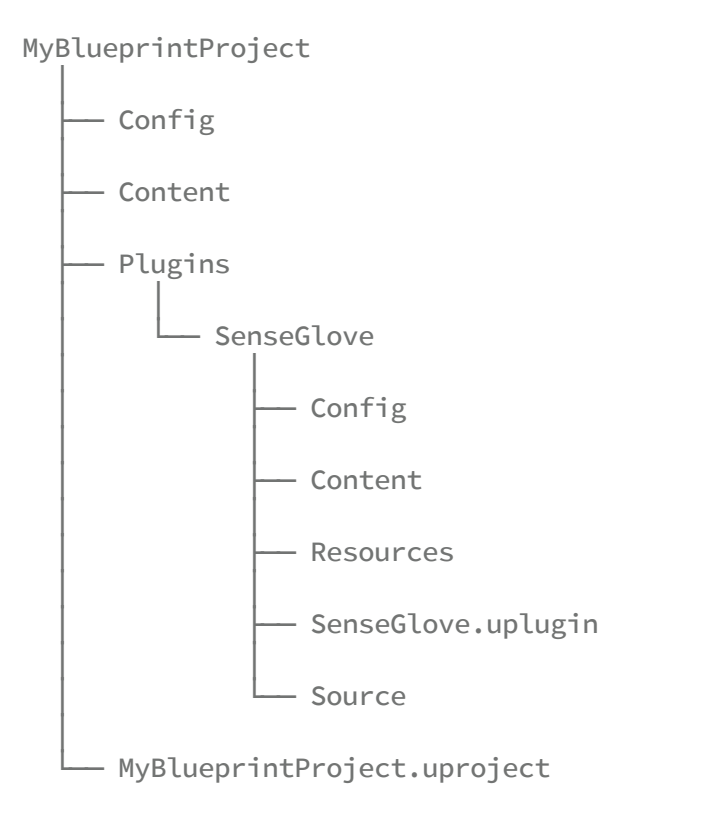

For a C++ project, the structure should look like this:

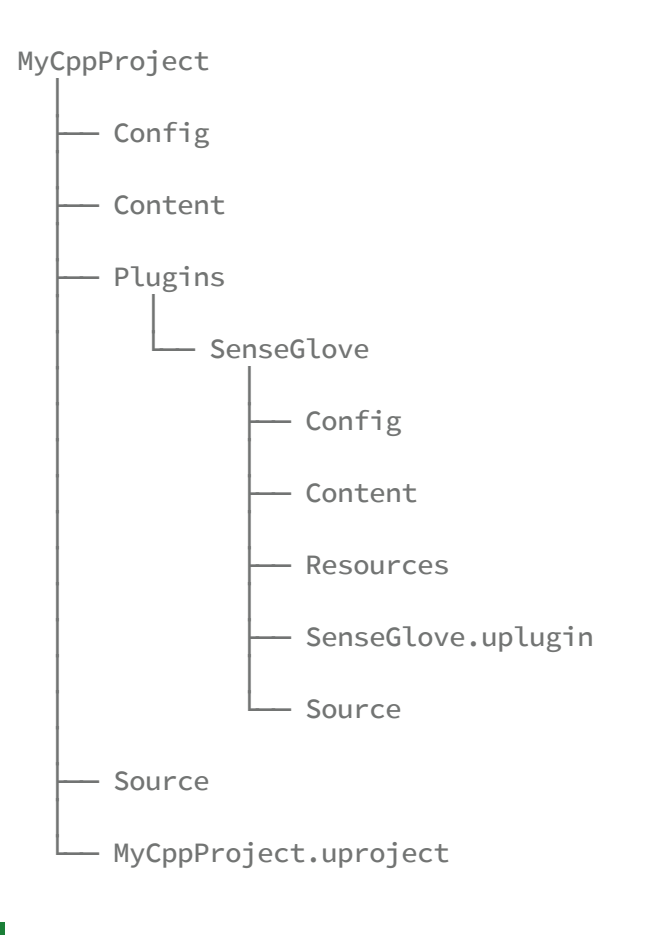

## Тір

If you are keeping your project under Git and Git LFS, consider keeping the .gitignore and .gitattributes as they help keep irrelevant files out of the remote repository, or manage binary blobs efficiently.

7. OK, now it's time to build the plugin.

### Note

For Linux build instructions see the Linux Build Instructions section.

For a Blueprint-only project, on Microsoft Windows simply double-clicking the project's .uproject file should present you with a pop-up informing you that some binary modules are missing.

| Missing VirtualHandBP Modules                                                                                                    | × |
|----------------------------------------------------------------------------------------------------|---|
| The following modules are missing or built with a different engine version:<br>SenseGlove<br>SenseGloveAndroid<br>SenseGloveBackend<br>SenseGloveBackendKismet<br>SenseGloveCounectImpl<br>SenseGloveConnectKismet<br>SenseGloveCoreImpl<br>SenseGloveCoreImpl<br>SenseGloveCoreKismet<br>SenseGloveDebug<br>SenseGloveDebug<br>SenseGloveDebug<br>SenseGloveDebug<br>SenseGloveDebugKismet<br>SenseGloveEditor<br>SenseGloveInterop<br>(+8 others, see log for details)<br>Would you like to rebuild them now? |   |
| Yes No                                                                                                    | ) |

After confirming, the build process will start automatically, and a dialog indicating the build progress will be shown:

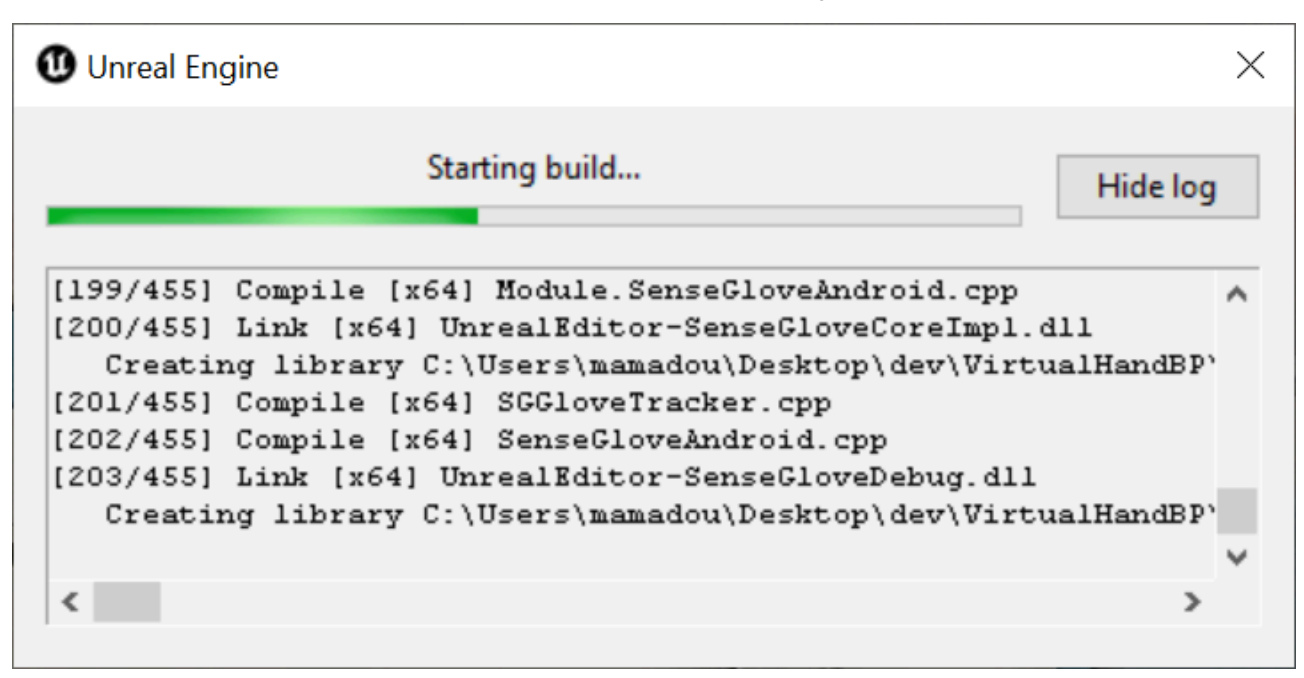

Once finished successfully, the project will be loaded.

### Note

Sometimes, due to an esoteric bug in some versions of Unreal Engine, the build process for Blueprint-only projects may immediately fail after choosing Yes in the Missing Modules dialog. If this happens, one workaround would be to try to build the plugin inside a temporary C++ project, then copy the Plugins/SenseGlove folder containing the binaries, from the C++ project to your Blueprint project and then try to reopen the project again.

For C++ projects, on Microsoft Windows, right-click on your C++ .uproject file and choose Generate Visual Studio project files:

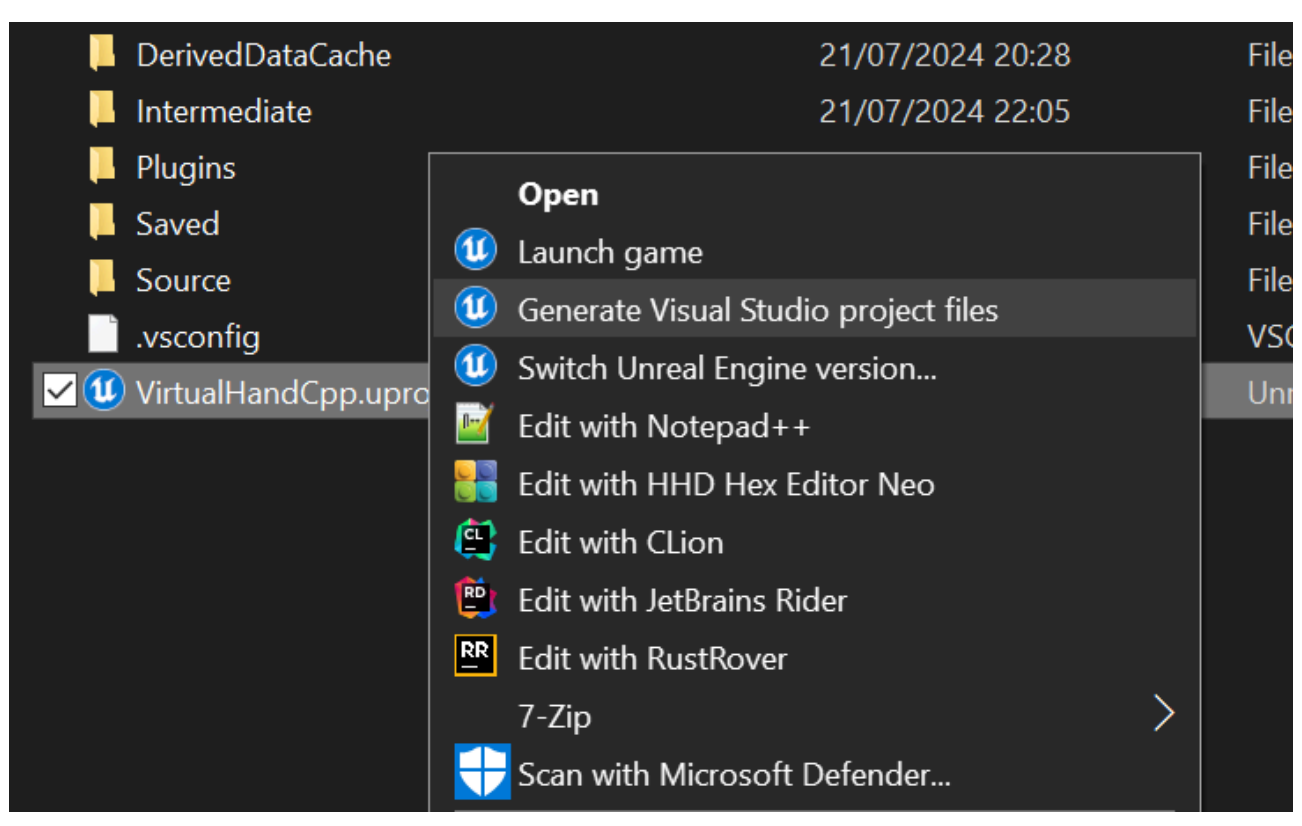

A dialog will pop up shows you the progress of generating the Visual Studio project files:

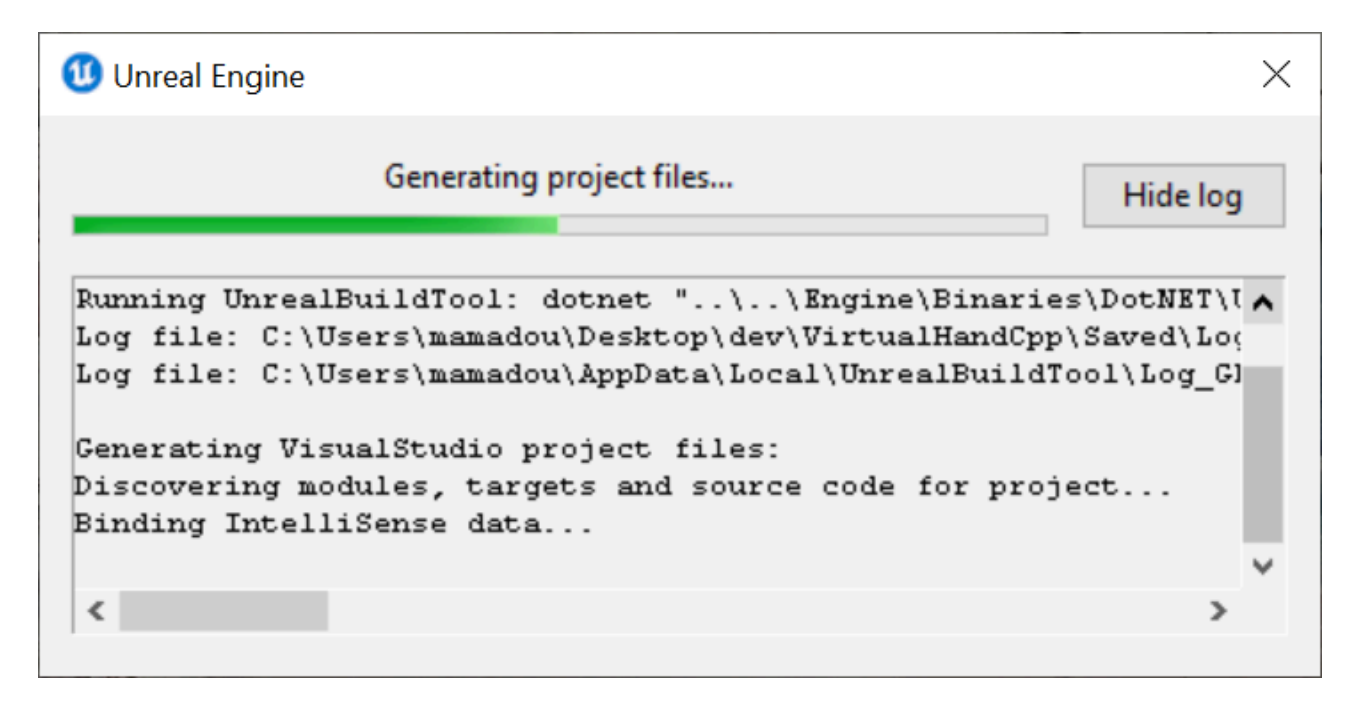

Once the project files are generated, open up the C++ project in your preferred C++ IDE and build the project. After this, the project can be loaded in the Unreal Editor.

8. Once the plugin has been built successfully, ensure the SenseGlove Unreal Engine is enabled and verify the plugin version matches the expected version.

### Linux Build Instructions

When building the SenseGlove Unreal Engine Plugin on Linux, you won't encounter the Missing Modules dialog that appears on Microsoft Windows. Instead, examining the Unreal Editor logs reveals that the Unreal Editor automatically chooses No in response to the Would you like to rebuild them now? question as the No is implied states. \$ /path/to/UnrealEngine/Engine/Binaries/Linux/UnrealEditor \
 /path/to/MyBlueprintProject/MyBlueprintProject.uproject

LogLinux: Warning: MessageBox: The following modules are missing or built with a different engine version:

SenseGlove SenseGloveAndroid SenseGloveBackend SenseGloveBackendKismet SenseGloveBuildHacks SenseGloveConnect SenseGloveConnectImpl SenseGloveConnectKismet SenseGloveCore SenseGloveCoreImpl SenseGloveCoreKismet SenseGloveDebug SenseGloveDebugKismet SenseGloveEditor SenseGloveInterop (+8 others, see log for details) Would you like to rebuild them now?: Missing MyBlueprintProject Modules: No is implied. LogCore: Engine exit requested (reason: EngineExit() was called) LogExit: Preparing to exit. LogPakFile: Destroying PakPlatformFile LogExit: Exiting. LogInit: Tearing down SDL. Exiting abnormally (error code: 1)

If your Unreal Engine installation on Linux was obtained from the GitHub Sources y

you can generate the project files using the following command:

```
$ /path/to/UnrealEngine/GenerateProjectFiles.sh \
    /path/to/MyProject/MyProject.uproject \
    -editor -game -makefile
```

However, if you are using a prebuilt Linux version of Unreal Engine, the main GenerateProjectFiles.sh script at the engine root does not exists. Instead, we have to invoke the underlying GenerateProjectFiles.sh script located elsewhere. This is a different script which shares the same name and is also present in the GitHub sources. The main GenerateProjectFiles.sh script at the engine root is actually a wrapper around this script.

```
$ /path/to/UnrealEngine/Engine/Build/BatchFiles/Linux/GenerateProjectFiles.sh
\
    /path/to/MyProject/MyProject.uproject \
    -editor -game -makefile
```

Still, running the any of the above commands on a Blueprint project results in the following error:

#### \$

```
/path/to/UnrealEngine/Engine/Build/BatchFiles/Linux/GenerateProjectFiles.sh \
    /path/to/MyBlueprintProject/MyBlueprintProject.uproject \
    -editor -game -makefile
```

Setting up Unreal Engine project files...

Setting up bundled DotNet SDK Log file: /home/mamadou/.config/Epic/UnrealBuildTool/Log\_GPF.txt Project file formats specified via the command line will be ignored when generating project files from the editor and other engine tools.

```
Consider setting your desired IDE from the editor preferences window, or modify your
BuildConfiguration.xml file with:
```

```
<?xml version="1.0" encoding="utf-8" ?>
<Configuration xmlns="https://www.unrealengine.com/BuildConfiguration">
        <ProjectFileGenerator>
        <Format>Make</Format>
        </ProjectFileGenerator>
     </Configuration>
```

```
Generating Make project files:
Discovering modules, targets and source code for project...
Total execution time: 0.35 seconds
Directory '/path/to/MyBlueprintProject/MyBlueprintProject' is missing
'Source' folder.
```

For a C++ project, however, the project files will generate without any issues:

```
$ /path/to/UnrealEngine/Engine/Build/BatchFiles/Linux/GenerateProjectFiles.sh
/
    /path/to/MyCppProject/MyCppProject.uproject \
    -editor -game -makefile
Setting up Unreal Engine project files...
Setting up bundled DotNet SDK
Log file: /home/mamadou/.config/Epic/UnrealBuildTool/Log_GPF.txt
Project file formats specified via the command line will be ignored when
generating
project files from the editor and other engine tools.
Consider setting your desired IDE from the editor preferences window, or
modify your
BuildConfiguration.xml file with:
<?xml version="1.0" encoding="utf-8" ?>
<Configuration xmlns="https://www.unrealengine.com/BuildConfiguration">
  <ProjectFileGenerator>
    <Format>Make</Format>
  </ProjectFileGenerator>
</Configuration>
Generating Make project files:
Discovering modules, targets and source code for project...
Generating data for project indexing... 100%
```

```
Generating QueryTargets data for editor...
Total execution time: 2.98 seconds
```

So, the workaround for Blueprint projects is to build the plugin inside a C++ project and then copy the Plugin/SenseGlove directory, which contains the built binary modules, to the corresponding directory in your Blueprint project.

```
$ /path/to/UnrealEngine/Engine/Build/BatchFiles/Linux/GenerateProjectFiles.sh
\
/path/to/MyCppProject/MyCppProject.uproject \
```

-editor -game -makefile

```
$ make MyCppProjectEditor -C /path/to/MyCppProject/
```

```
$ cp −vr \
```

```
/path/to/MyCppProject/Plugins/SenseGlove \
```

/path/to/MyBlueprintProject/Plugins/

```
$ /path/to/UnrealEngine/Engine/Binaries/Linux/UnrealEditor \
    /path/to/MyBlueprintProject/MyBlueprintProject.uproject
```

# Enabling The SenseGlove Unreal Engine Plugin and Veirfying the Plugin Version

Enabling the SenseGlove Unreal Engine Plugin is a very simple and straightforward procedure. Furthermore, checking which version of the plugin your project is using may sometimes come in handy, especially if you have multiple versions of the plugin installed on different engine versions or various projects.

1. Inside the Unreal Editor for your project, select the Plugins from the Edit menu.

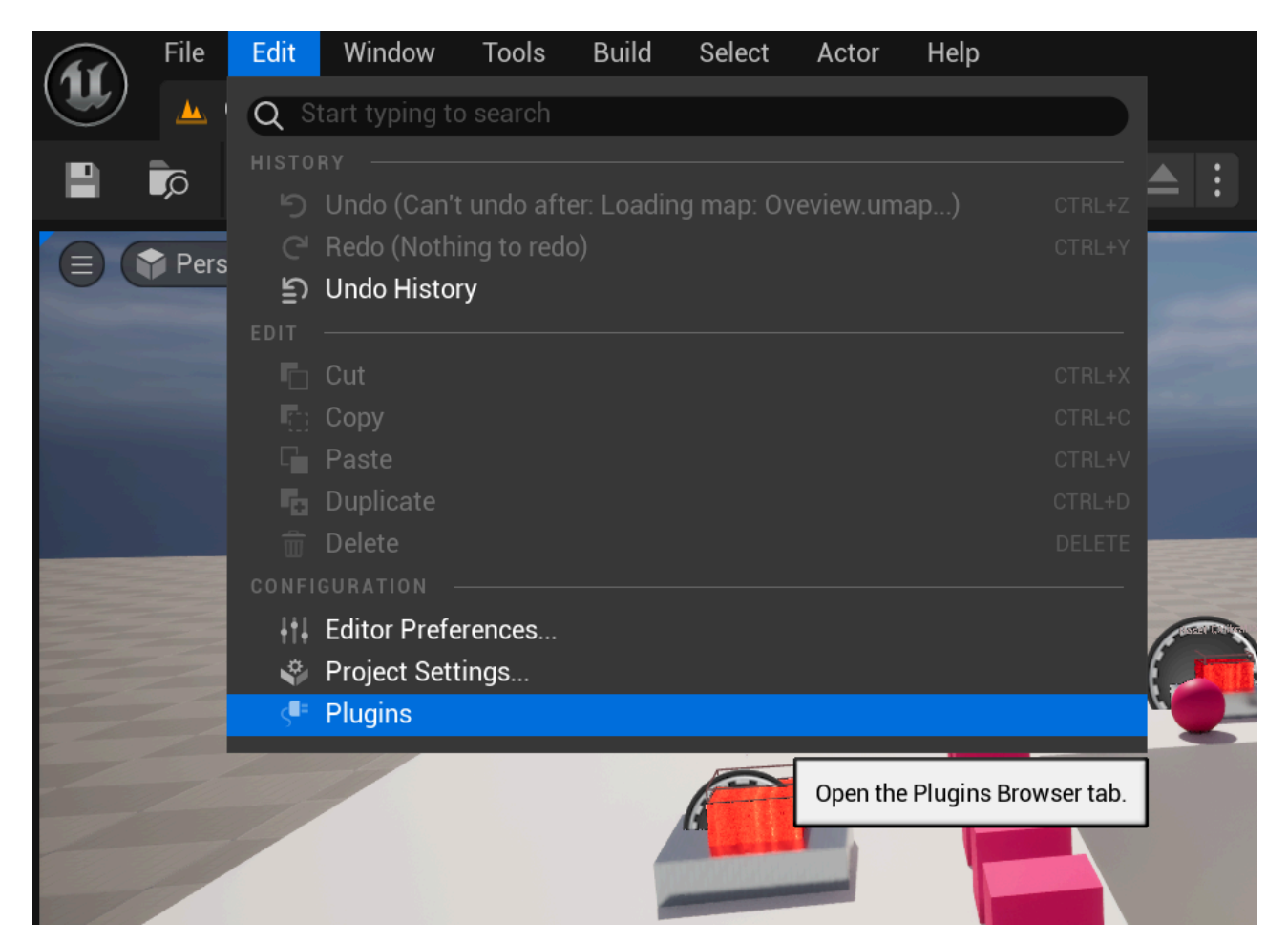

2. Once the plugin window/tab is open, start typing SenseGlove until you're able to spot the SenseGlove Unreal Engine Plugin. There you could find the plugin

version, and other useful resources, such as the documentation website or support contact.

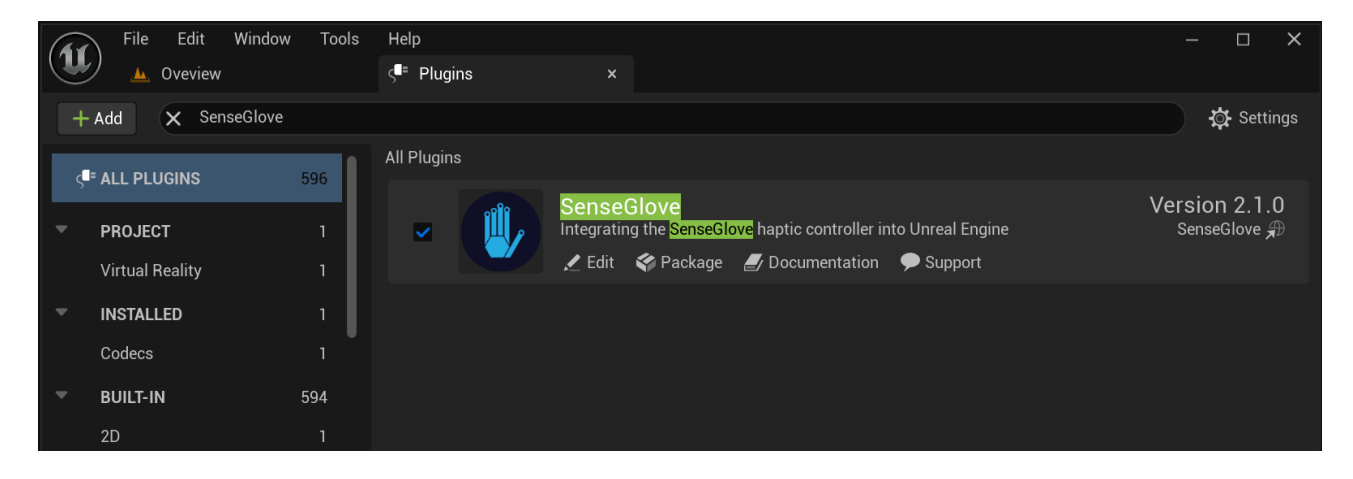

3. If the plugin is not enabled, it does not have the checkmark next to it.

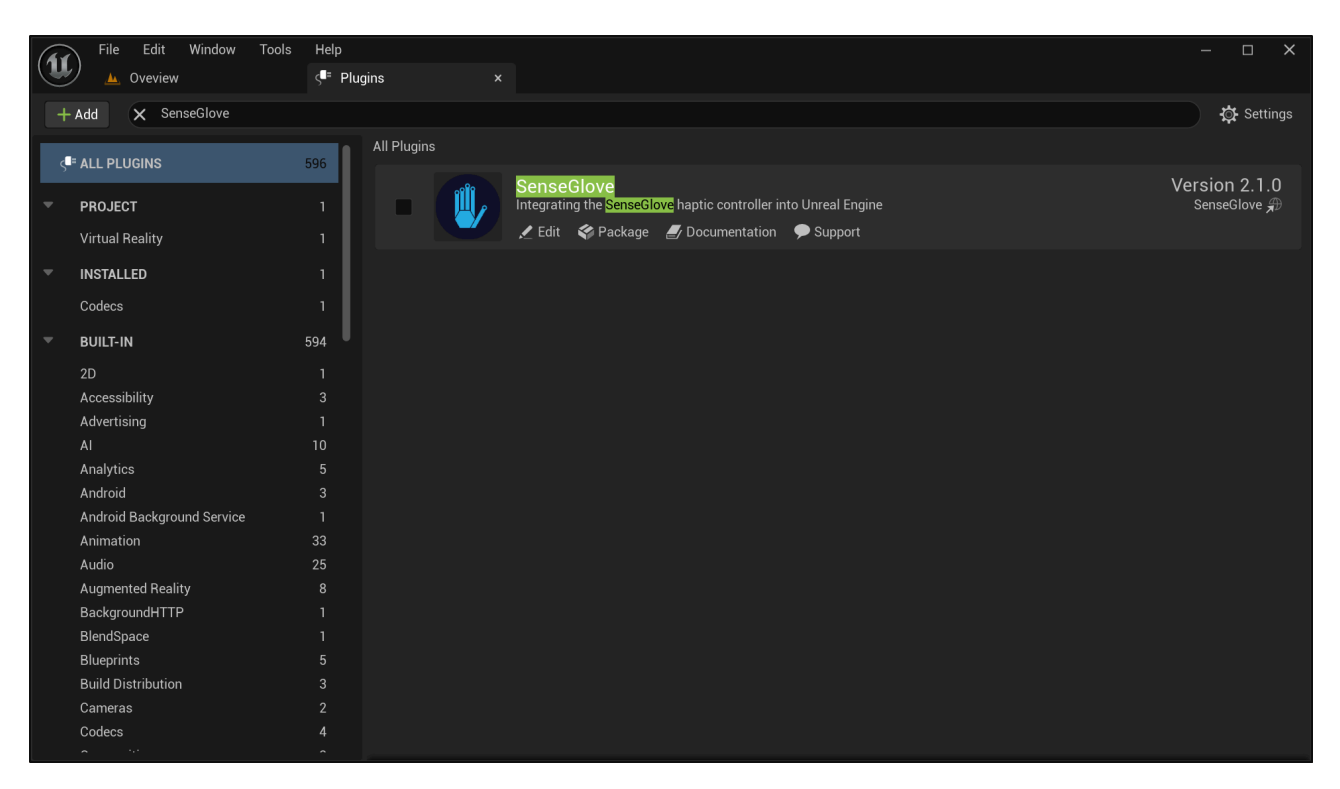

4. It should be easy to click the checkmark and enable the plugin if that's not the case. Once the plugin is enabled, the Unreal Editor asks to be restarted. Click on the Restart Now button as this is mandatory to activate the plugin inside your project.

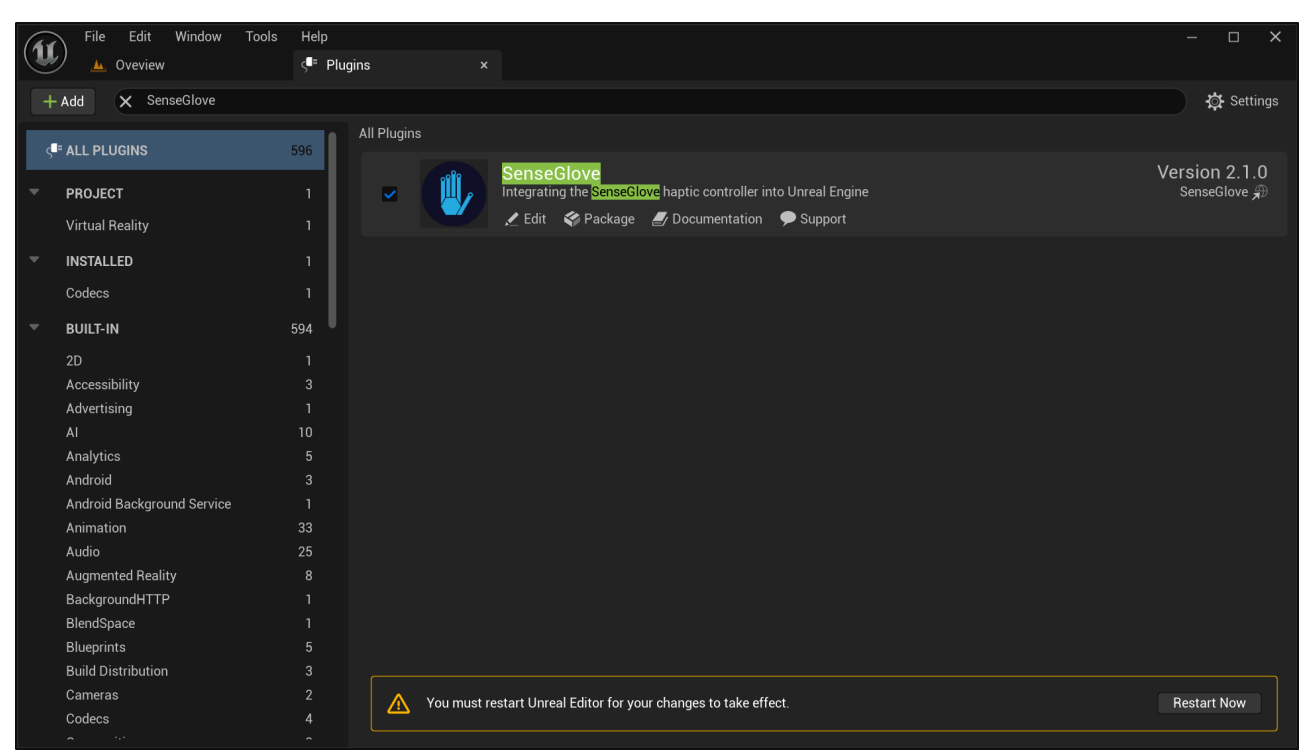

5. The source code for the plugin might be required to be rebuilt depending on how you have obtained and installed the plugin, usually the Unreal Editor lets you know and does this automatically. If it's required to build the plugin source, and it fails to do so, it usually suggests an alternative approach such as opening your regenerating the project files and rebuilding the project inside a C++ IDE. Once this is done the Editor for your projects re-opens and you can follow steps 1 and 2 in order to verify the plugin's version and availability inside your project.

## Video Tutorial

A video demonstrating the same instructions in more detail is also available on the SenseGlove YouTube channel.
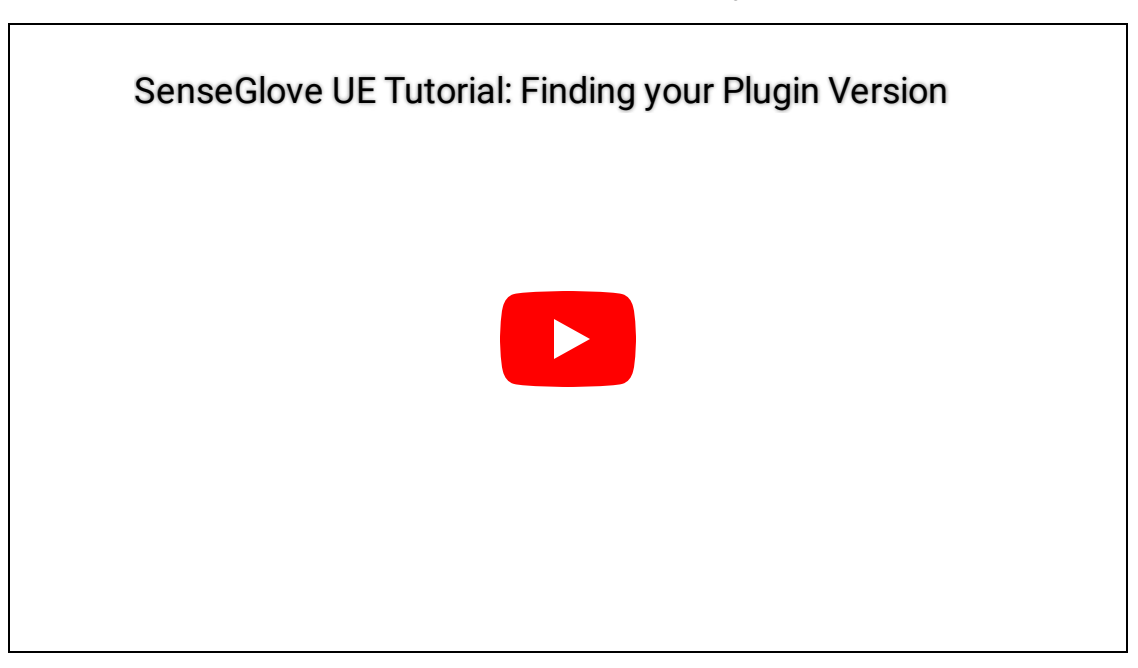

# SenseCom

SenseCom (short for SenseGlove Communications) is a background program that runs alongside your Unreal Engine application. Its primary function is to discover, and connect to SenseGlove devices on your system, exchanging data with them, much like a "SteamVR for Haptic Gloves." The SenseGlove Unreal Engine Plugin relies on SenseCom to communicate with any SenseGlove hardware.

#### Note

SenseCom is required only for communication on Windows or Linux. For standalone Android devices, the communication functionality is embedded directly into your application.

#### Note

For more detailed information and troubleshooting, consult the SenseCom documentation page on SGDocs, please.

# SenseCom on GNU/Linux

Follow these steps to quickly set up and run SenseCom on GNU/Linux:

1. First, obtain the SenseCom binaries from its GitHub repository.

| 📃 🏹 Adjuvo / SenseCom                                                                      |             |          |            |          | Q Тур       | e 🕖 to sear | ch      |            |
|--------------------------------------------------------------------------------------------|-------------|----------|------------|----------|-------------|-------------|---------|------------|
| Code O Issues 5 In Pull requests Q                                                         | Discussions | 🕑 Act    | tions 🖽    | Projects | 1           | Wiki 🤇      | Secur   | ity 🗠 Insi |
|                                                                                            |             |          |            |          |             | 🖒 Edit      | Pins 👻  |            |
| 양 main ▾ 양 1 Branch ⓒ 2 Tags                                                               |             | QG       | Go to file |          | t           | Add file    | •       | <> Code 🝷  |
| 💽 MaxLammers SenseCom v1.6.1 Release 🚥                                                     |             |          |            | Local    |             |             | Codespa | ices       |
|                                                                                            |             |          | ▶ Clone    |          |             |             |         | ?          |
| Android                                                                                    | SenseCom    | v1.6.1   | LITTOC     | 6611     | CHURC       |             |         |            |
| Linux                                                                                      | SenseCom    | v1.6.1 ( | HTTPS      | 22H      | GITHUD C    | .LI         |         |            |
| 🖿 Win                                                                                      | SenseCom    | v1.6.1 [ | git@gith   | ub.com:  | Adjuvo/Sen  | seCom.git   |         | Ð          |
|                                                                                            | Initial com | mit      | Use a pass | sword-p  | rotected SS | H key.      |         |            |
| C README.md                                                                                | Initial Com | ımit     | 단 Open     | with Git | Hub Deskto  | р           |         |            |
| README.md.bak                                                                              | Initial Com | ımit     | Open with  | Visual S | Studio      |             |         |            |
| README      MIT license     https://github.com/Adjuvo/SenseCom/archive/refs/heads/main.zip |             |          | Downl      | load ZIP |             |             |         |            |

- 2. Extract the SenseCom .zip file to a location on your computer.
- \$ unzip SenseCom-main.zip -d /some/path/
  - 3. Navigate to the SenseCom\_Linux\_Latest folder containing the SenseCom binaries for GNU/Linux:
- \$ cd /some/path/SenseCom-main/Linux/SenseCom\_Linux\_Latest/

4. List the files and check the executable permissions for the main SenseCom binary, SenseCom.x86\_64:

\$ ls -ahl

total 20M drwxr-xr-x 3 mamadou mamadou 5 Apr 10 11:24 . drwxr-xr-x 3 mamadou mamadou 5 Apr 10 11:24 .. drwxr-xr-x 7 mamadou mamadou 34 Apr 10 11:24 SenseCom\_Data -rw-r--r-- 1 mamadou mamadou 15K Apr 10 11:24 SenseCom.x86\_64 -rw-r--r-- 1 mamadou mamadou 33M Apr 10 11:24 UnityPlayer.so

5. As seen above the senseCom.x86\_64 binary does not have the executable permission. Run the following command to set the executable permission for all users:

\$ chmod a+x SenseCom.x86\_64

6. Veirfy the executable permission has been set on senseCom.x86\_64:

\$ ls -l SenseCom.x86\_64

-rwxr-xr-x 1 mamadou mamadou 14720 Apr 10 11:24 SenseCom.x86\_64

7. Time to run the SenseCom executable:

#### \$ ./SenseCom.x86\_64

[UnityMemory] Configuration Parameters - Can be set up in boot.config "memorysetup-bucket-allocator-granularity=16" "memorysetup-bucket-allocator-bucket-count=8" "memorysetup-bucket-allocator-block-size=4194304" "memorysetup-bucket-allocator-block-count=1" "memorysetup-main-allocator-block-size=16777216" "memorysetup-thread-allocator-block-size=16777216" "memorysetup-gfx-main-allocator-block-size=16777216" "memorysetup-gfx-thread-allocator-block-size=16777216" "memorysetup-cache-allocator-block-size=4194304" "memorysetup-typetree-allocator-block-size=2097152" "memorysetup-profiler-bucket-allocator-granularity=16" "memorysetup-profiler-bucket-allocator-bucket-count=8" "memorysetup-profiler-bucket-allocator-block-size=4194304" "memorysetup-profiler-bucket-allocator-block-count=1" "memorysetup-profiler-allocator-block-size=16777216" "memorysetup-profiler-editor-allocator-block-size=1048576" "memorysetup-temp-allocator-size-main=4194304" "memorysetup-job-temp-allocator-block-size=2097152" "memorysetup-job-temp-allocator-block-size-background=1048576" "memorysetup-job-temp-allocator-reduction-small-platforms=262144" "memorysetup-temp-allocator-size-background-worker=32768" "memorysetup-temp-allocator-size-job-worker=262144" "memorysetup-temp-allocator-size-preload-manager=262144" "memorysetup-temp-allocator-size-nav-mesh-worker=65536" "memorysetup-temp-allocator-size-audio-worker=65536" "memorysetup-temp-allocator-size-cloud-worker=32768" "memorysetup-temp-allocator-size-gfx=262144" Loading in SingleInstance mode

8. If you have already paired any glove with your system, SenseCom should recognize and connect to your glove(s) shortly. If not, please follow the instructions on How to connect to Nova gloves using Blueman Bluetooth Manager or How to connect to Nova gloves using Command-line. The SenseGlove Unreal Engine Handbook

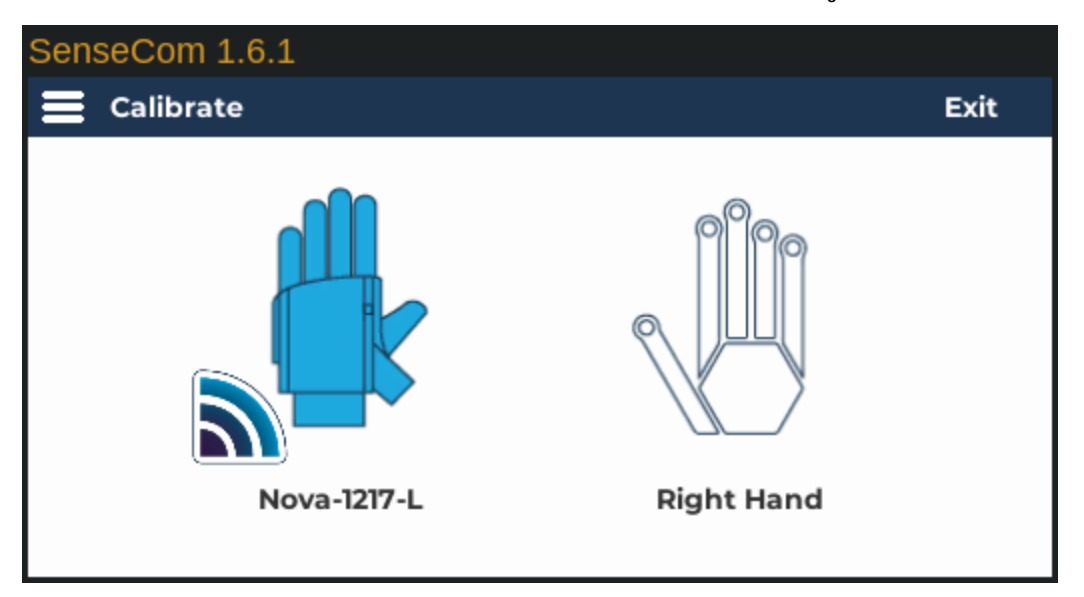

#### Note

For more detailed information and troubleshooting, consult the SenseCom documentation page on SGDocs, please.

# Connect to Nova gloves using Blueman Bluetooth Manager

Follow these steps to pair a Nova glove with your PC on GNU/Linux usng the Blueman Bluetooth Manager:

1. Install Blueman Bluetooth Manager on your Linux distribution using the appropriate package manager:

# Gentoo \$ emerge -atuv net-wireless/blueman # Arch, Manjaro \$ sudo pacman -S blueman # CentOS, Fedora, AlmaLinux, Rocky Linux \$ sudo dnf install blueman # CentOS/RHEL \$ sudo yum install epel-release \$ sudo yum install blueman # Debian, Ubuntu \$ sudo apt install blueman # openSUSE sudo zypper install blueman # Solus \$ sudo eopkg install blueman # Void Linux \$ sudo xbps-install -S blueman

#### Important

To properly set up the Bluetooth stack on your Linux distribution, additional steps may be required. For example, on Gentoo and Arch consult each distribution's official guide.

- 2. Ensure any glove you would like to pair with and connect to your system is not paired, or connected to any other device, such as another PC or VR headset.
- 3. Make sure the glove is turned on.
- 4. Start the Blueman Bluetooth Manager and verify you have a recent version installed by selecting Help > About from the application's menu.

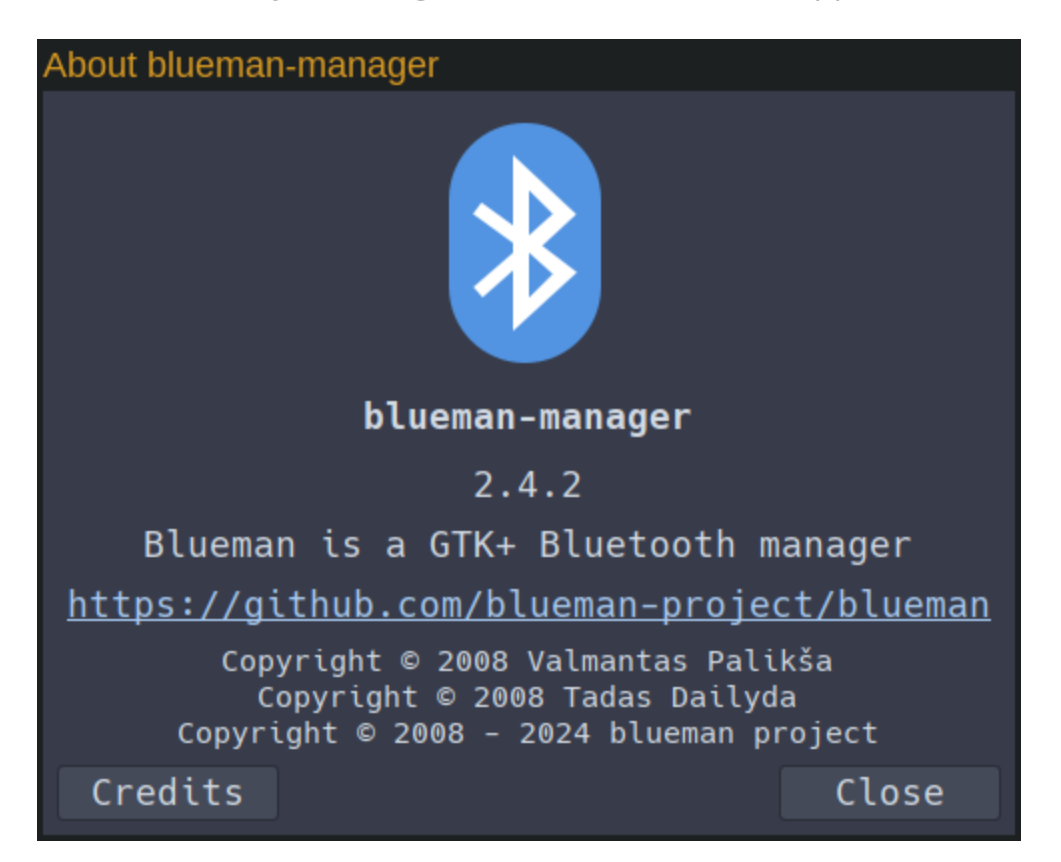

5. If you don't see your glove, click the search button on the toolbar or select Adapter > Search from the application's menu to look for new Bluetooth devices.

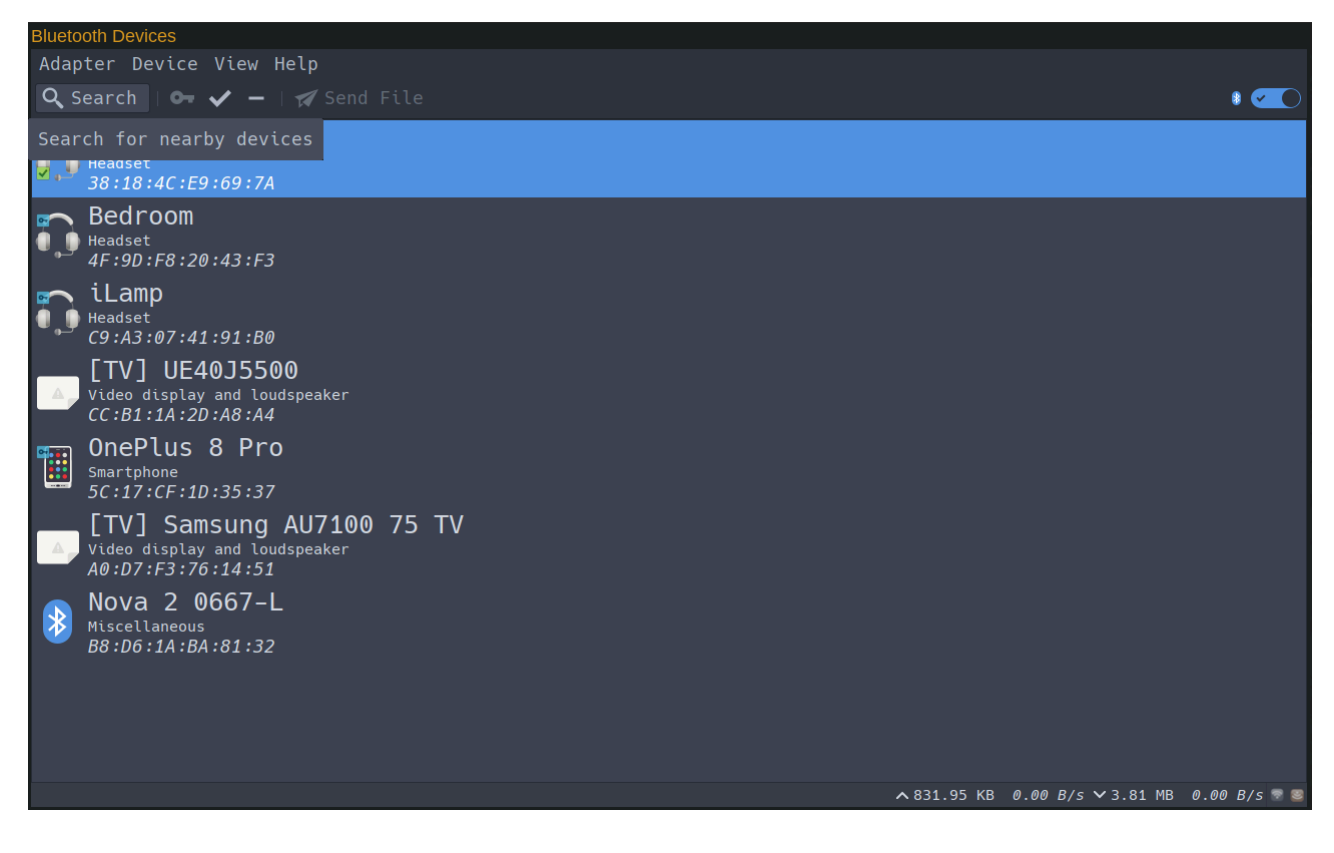

#### Important

Before starting the search operation, ensure that your PC's Bluetooth controller is turned on by verifying its status on the right side of the toolbar next to the Bluetooth logo. If disabled, the Search button will be grayed out.

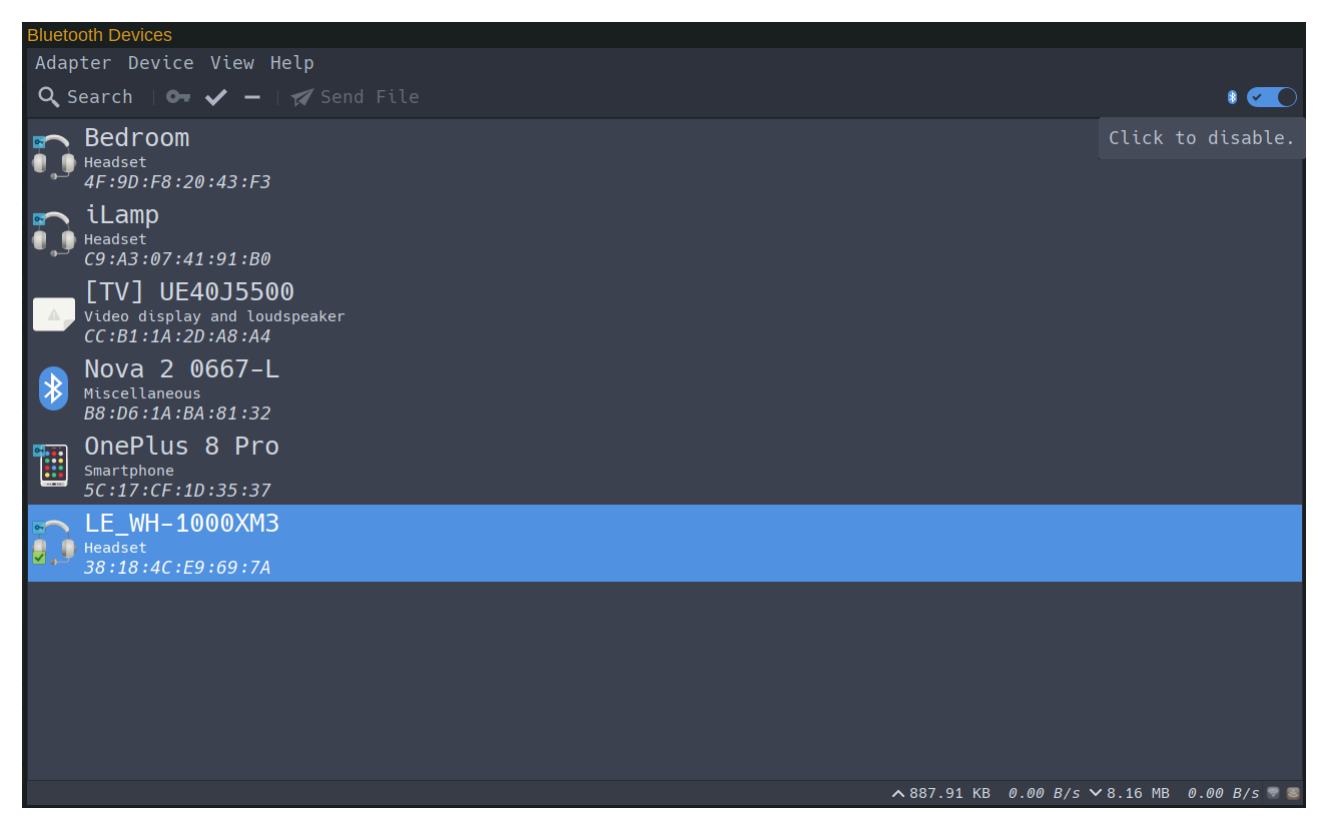

6. A progress bar will appear on the application's status bar. If a new device is found, it will be listed in the main device list area.

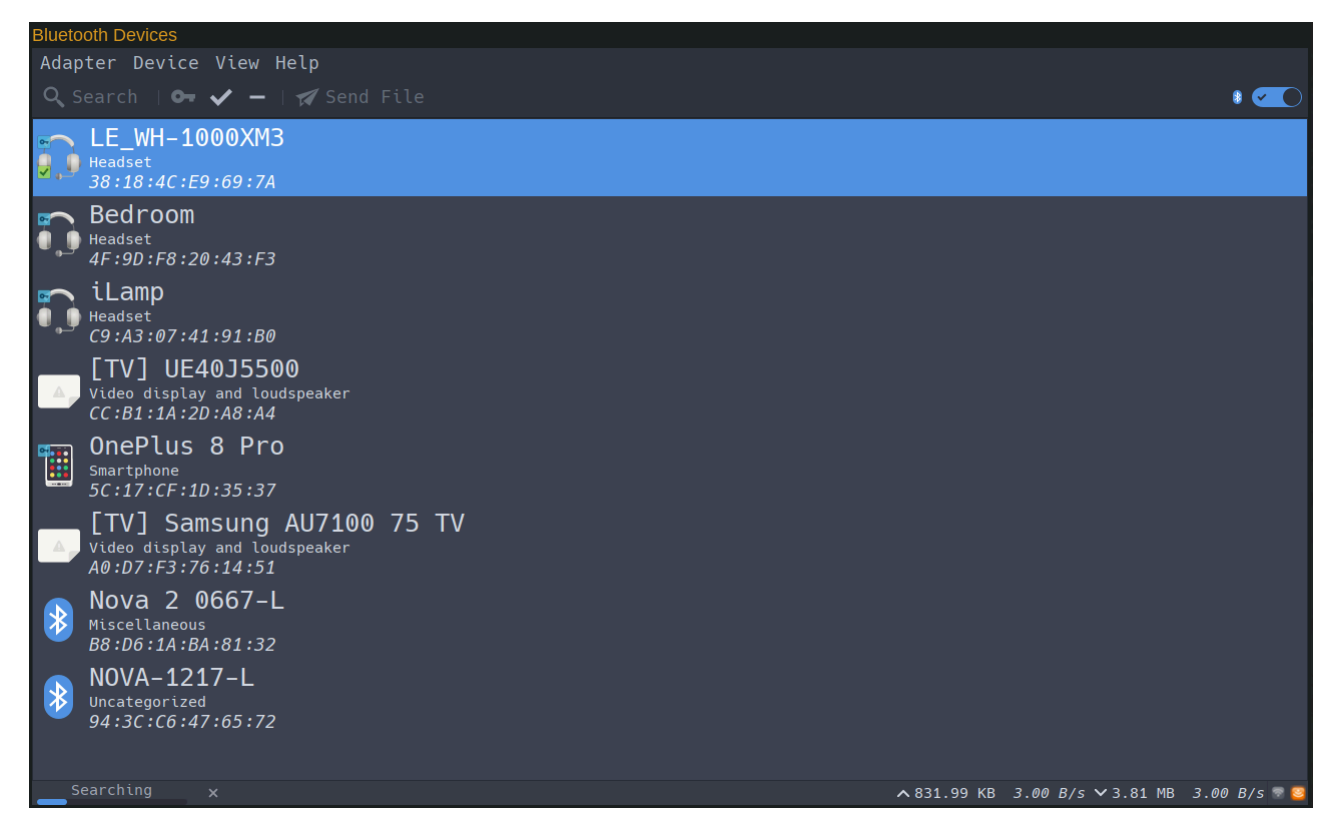

- 7. Once the glove is found, click on it to select it.
- 8. Either right-click on the device, or go to the Device menu, then choose Pair.
- 9. Blueman will prompt you to pair the glove with a notification. Click Confirm to proceed.

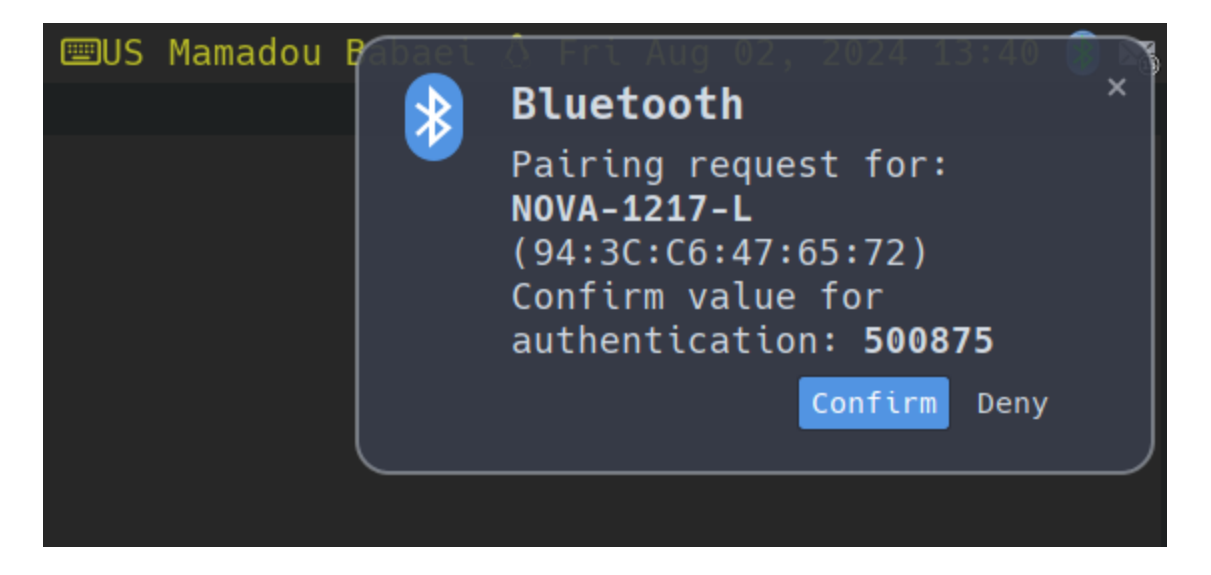

- 9. After pairing, either right-click on the device again, or go to the Device menu, then choose Trust.
- 10. If everything has been successful, the key icon indicates successful pairing, and the checkmark confirms the device is trusted.

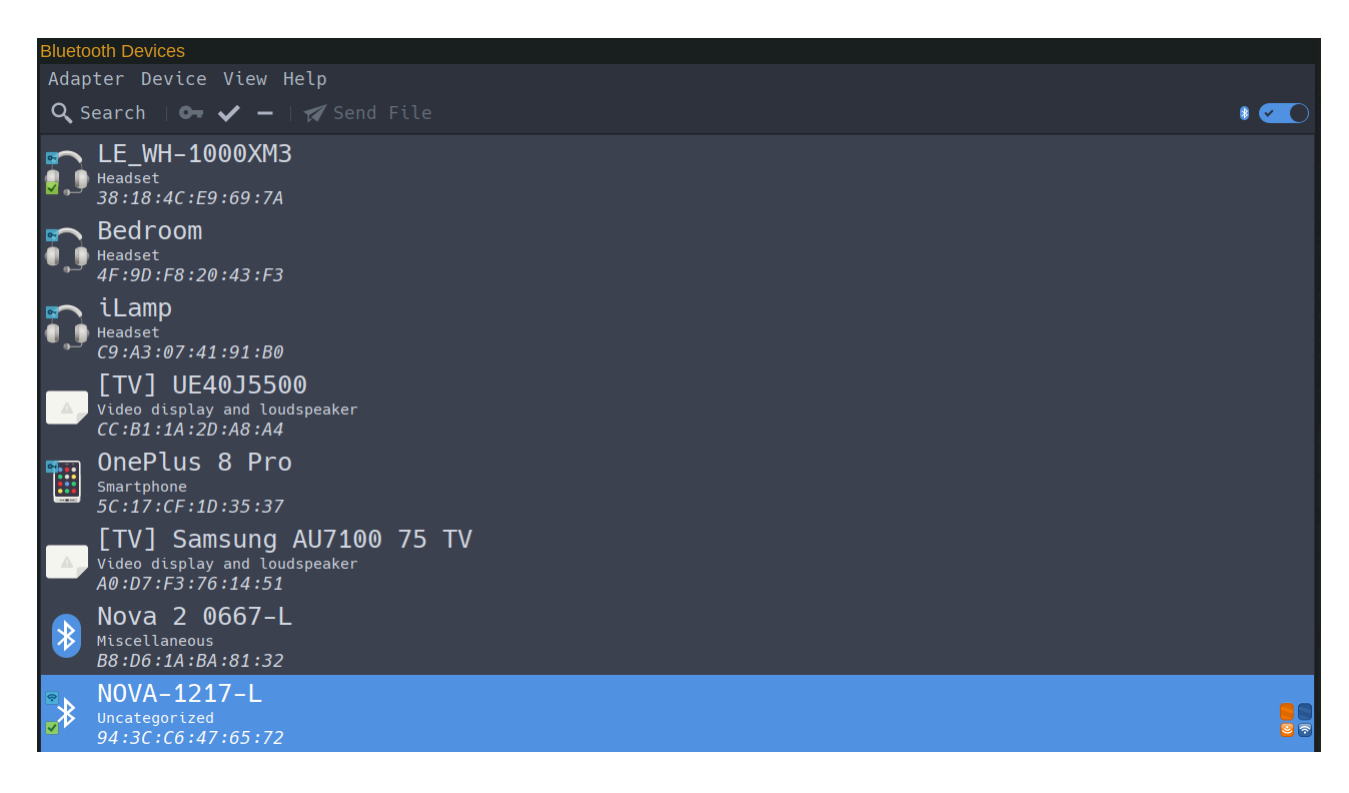

11. Follow the SenseCom on GNU/Linux instructions and you should be able to successfully connect to the newly paired glove from SenseCom.

## **Video Tutorial**

There is also a video tutorial demonstrating how to connect to Nova gloves on GNU/Linux using Blueman Bluetooth Manager.

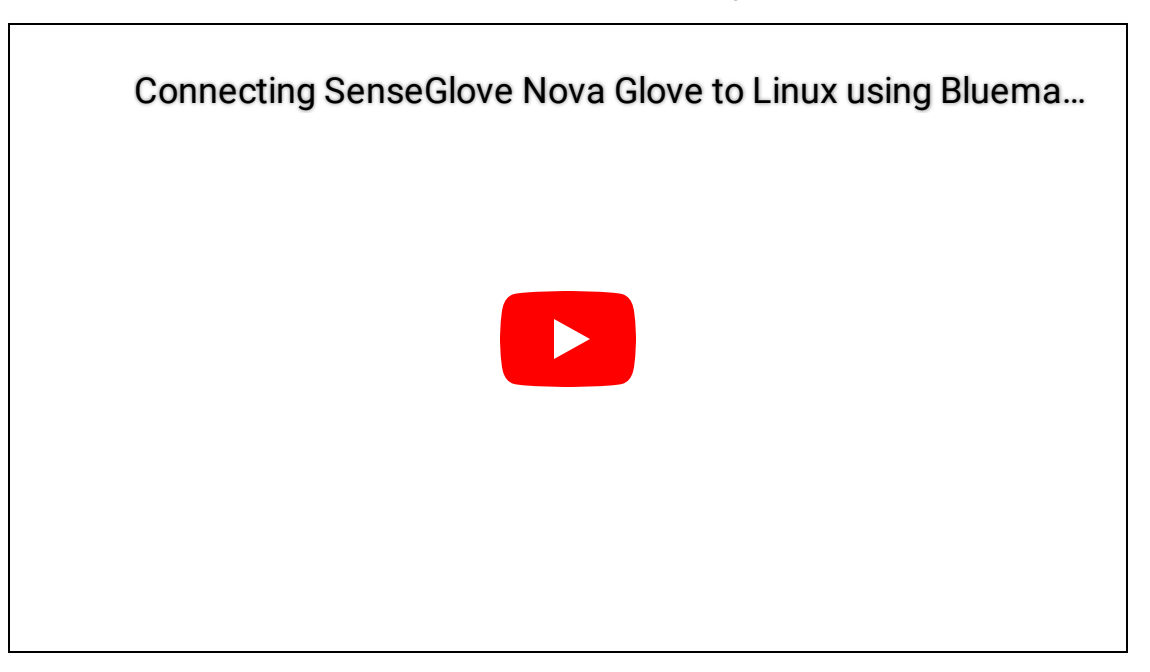

# Connect to Nova gloves using Command-line

Follow these steps to pair a Nova glove to your PC on GNU/Linux usng command-line and Bluez:

1. Some Linux distributions include BlueZ in their default installation. If yours doesn't, install it using the appropriate package manager:

```
# Gentoo
$ emerge -atuv net-wireless/bluez
# Arch, Manjaro
$ sudo pacman -S bluez
# CentOS, Fedora, AlmaLinux, Rocky Linux
$ sudo dnf install bluez
# CentOS/RHEL
$ sudo yum install bluez
# Debian, Ubuntu
$ sudo apt install bluez
# openSUSE
sudo zypper install bluez
# Solus
$ sudo eopkg install bluez
# Void Linux
$ sudo xbps-install -S bluez
```

#### Important

To properly set up the Bluetooth stack on your Linux distribution, additional steps may be required. For example, on Gentoo and Arch consult each distribution's official guide.

2. Run the following command to ensure that BlueZ is installed and check your bluetoothctl version:

bluetoothctl version Version 5.77

- 3. Ensure that the bluetooth service is started and running. For example, on Gentoo Linux:
- \$ rc-service bluetooth start

You might see one of these outputs based on whether it's already running or not:

\* Starting bluetooth ...
# or
\* WARNING: bluetooth has already been started

- 4. Ensure any glove you would like to pair with and connect to your system is not paired, or connected to any other device, such as another PC or VR headset.
- 5. Make sure the glove is turned on.
- 6. Use bluetoothctl list or bluetoothctl show command to extract your PC's Bluetooth Controller MAC Address which is useful for later on:

\$ bluetoothctl list Controller CC:15:31:90:69:87 BlueZ 5.77 [default] \$ bluetoothctl show Controller CC:15:31:90:69:87 (public) Manufacturer: 0x0002 (2) Version: 0x0b (11) Name: BlueZ 5.77 Alias: BlueZ 5.77 Class: 0x007c010c (8126732) Powered: yes PowerState: on Discoverable: no DiscoverableTimeout: 0x0000003c (60) Pairable: no UUID: Message Notification Se.. (00001133-0000-1000-8000-00805f9b34fb) UUID: A/V Remote Control (0000110e-0000-1000-8000-00805f9b34fb) UUID: OBEX Object Push (00001105-0000-1000-8000-00805f9b34fb) UUID: Message Access Server (00001132-0000-1000-8000-00805f9b34fb) UUID: PnP Information (00001200-0000-1000-8000-00805f9b34fb) UUID: IrMC Svnc (00001104-0000-1000-8000-00805f9b34fb) UUID: Headset (00001108-0000-1000-8000-00805f9b34fb) UUID: A/V Remote Control Target (0000110c-0000-1000-8000-00805f9b34fb) UUID: Generic Attribute Profile (00001801-0000-1000-8000-00805f9b34fb) UUID: Phonebook Access Server (0000112f-0000-1000-8000-00805f9b34fb) UUID: Audio Sink (0000110b-0000-1000-8000-00805f9b34fb) UUID: Device Information (0000180a-0000-1000-8000-00805f9b34fb) UUID: Generic Access Profile (00001800-0000-1000-8000-00805f9b34fb) UUID: Handsfree Audio Gateway (0000111f-0000-1000-8000-00805f9b34fb) UUID: Audio Source (0000110a-0000-1000-8000-00805f9b34fb) UUID: OBEX File Transfer (00001106-0000-1000-8000-00805f9b34fb) Modalias: usb:v1D6Bp0246d054D Discovering: no Roles: central Roles: peripheral Advertising Features: ActiveInstances: 0x00 (0) SupportedInstances: 0x0c (12) SupportedIncludes: tx-power SupportedIncludes: appearance SupportedIncludes: local-name SupportedSecondaryChannels: 1M SupportedSecondaryChannels: 2M SupportedCapabilities.MinTxPower: 0xfffffde (-34) SupportedCapabilities.MaxTxPower: 0x0007 (7) SupportedCapabilities.MaxAdvLen: 0xfb (251)

SupportedCapabilities.MaxScnRspLen: 0xfb (251) SupportedFeatures: CanSetTxPower SupportedFeatures: HardwareOffload

- 7. Ensure the controller is powered on:
- \$ bluetoothctl power on

Changing power on succeeded

- 8. Enable the agent to listen for Bluetooth events that require user interaction, such as pairing requests and managing device authorizations:
- \$ bluetoothctl agent on
  - 9. Set the current agent as the default agent:
- \$ bluetoothctl default-agent

No agent is registered

- 10. Set the controller to be discoverable for 180 seconds:
- \$ bluetoothctl discoverable on

bluetoothctl discoverable on hci0 new\_settings: powered connectable ssp br/edr le secure-conn wide-bandspeech hci0 new\_settings: powered connectable discoverable ssp br/edr le secure-conn wide-band-speech Changing discoverable on succeeded

#### Note

To change the default discoverable timeout, you can set it manually using the bluetoothctl discoverable-timeout command.

\$ bluetoothctl discoverable-timeout 300

Changing discoverable-timeout 300 succeeded

11. Then, make the controller pairable as well:

\$ bluetoothctl pairable on

hci0 new\_settings: powered connectable discoverable bondable ssp br/edr le secure-conn wide-band-speech Changing pairable on succeeded

12. Begin scanning for devices:

\$ bluetoothctl scan on

SetDiscoveryFilter success

13. After a few seconds, list the discovered devices:

bluetoothctl devices

```
Device 78:D2:52:42:33:2F 78-D2-52-42-33-2F
Device 94:3C:C6:47:65:72 NOVA-1217-L
Device AC:F1:08:37:9F:93 LG DSN7CY(93)
Device 70:D6:10:9D:73:8F 70-D6-10-9D-73-8F
Device 7F:2C:8C:8D:09:9F 7F-2C-8C-8D-09-9F
Device F9:56:4B:86:1E:13 F9-56-4B-86-1E-13
Device C9:A3:07:41:91:B0 iLamp
Device 4F:9D:F8:20:43:F3 Bedroom
Device 4F:9D:F8:20:43:F3 Bedroom
Device CC:B1:1A:2D:A8:A4 [TV] UE40J5500
Device A0:D7:F3:76:14:51 [TV] Samsung AU7100 75 TV
Device 5C:17:CF:1D:35:37 OnePlus 8 Pro
Device E2:F8:03:F6:D8:CB E2-F8-03-F6-D8-CB
Device 38:18:4C:E9:69:7A LE_WH-1000XM3
Device B8:D6:1A:BA:81:32 Nova 2 0667-L
```

#### Note

If your device is not listed yet, you can run this command multiple times as bluetoothctl continues the device discovery in the background.

14. Use the following command to pair with the discoved glove:

\$ bluetoothctl pair GLOVE\_MAC\_ADDRESS

For example:

\$ bluetoothctl pair 94:3C:C6:47:65:72

Attempting to pair with 94:3C:C6:47:65:72 [CHG] Device 94:3C:C6:47:65:72 Connected: yes [CHG] Device 94:3C:C6:47:65:72 Bonded: yes [CHG] Device 94:3C:C6:47:65:72 UUIDs: 00001101-0000-1000-8000-00805f9b34fb [CHG] Device 94:3C:C6:47:65:72 ServicesResolved: yes [CHG] Device 94:3C:C6:47:65:72 Paired: yes Pairing successful

#### Note

If you encounter the Failed to pair: org.bluez.Error.AuthenticationFailed error message, it might be misleading. Check if there is a line with the glove's MAC address followed by Connected: yes, which indicates that the connection was actually successful.

Attempting to pair with 94:3C:C6:47:65:72 [CHG] Device 94:3C:C6:47:65:72 Connected: yes Failed to pair: org.bluez.Error.AuthenticationFailed

15. Mark the device as trusted by issuing the following command:

\$ bluetoothctl trust GLOVE\_MAC\_ADDRESS

For example:

\$ bluetoothctl trust 94:3C:C6:47:65:72

[CHG] Device 94:3C:C6:47:65:72 Trusted: yes Changing 94:3C:C6:47:65:72 trust succeeded

16. Attempt to connect to the glove again:

\$ bluetoothctl connect GLOVE\_MAC\_ADDRESS

For example:

```
$ bluetoothctl connect 94:3C:C6:47:65:72
```

```
Attempting to connect to 94:3C:C6:47:65:72

[CHG] Device 38:18:4C:E9:69:7A RSSI: 0xfffffd0 (-48)

[CHG] Device 94:3C:C6:47:65:72 Connected: yes

[CHG] Device 94:3C:C6:47:65:72 UUIDs: 00001101-0000-1000-8000-00805f9b34fb

[CHG] Device 94:3C:C6:47:65:72 ServicesResolved: yes

Failed to connect: org.bluez.Error.NotAvailable br-connection-profile-

unavailable
```

#### Note

Again, the error message may be misleading. The connection is often successful despite the error.

17. If desired, you can extract some information from the glove using:

\$ bluetoothctl info GLOVE\_MAC\_ADDRESS

For example:

```
bluetoothctl info 94:3C:C6:47:65:72
Device 94:3C:C6:47:65:72 (public)
Name: NOVA-1217-L
Alias: NOVA-1217-L
Class: 0x00001f00 (7936)
Paired: yes
Bonded: yes
Trusted: yes
Blocked: no
Connected: yes
LegacyPairing: no
UUID: Serial Port (00001101-0000-1000-8000-00805f9b34fb)
```

18. Create an RFCOMM device:

\$ sudo rfcomm connect /dev/rfcommX GLOVE\_MAC\_ADDRESS CHANNEL\_NUMBER

For example:

```
$ sudo rfcomm connect /dev/rfcomm0 94:3C:C6:47:65:72 1
```

Connected /dev/rfcomm0 to 94:3C:C6:47:65:72 on channel 1 Press CTRL-C for hangup

#### Note

The rfcomm command requires root permision, so it must be run with sudo.

#### Тір

To determine the channel number, run the following command:

\$ sdptool browse GLOVE\_MAC\_ADDRESS

```
$ sdptool browse 94:3C:C6:47:65:72
Browsing 94:3C:C6:47:65:72 ...
Service Name: SPP_SERVER
Service RecHandle: 0x10000
Service Class ID List:
  "Serial Port" (0x1101)
Protocol Descriptor List:
  "L2CAP" (0x0100)
  "RFCOMM" (0x0003)
    Channel: 1
Profile Descriptor List:
  "Serial Port" (0x1101)
    Version: 0x010
```

#### Note

If you have more than one glove or in general multiple serial Bluetooth devices connected to your device connected to your PC, then /dev/rfcomm0 may already be allocated to another device. In that case, increment the number until finding

a free rfcomm device. You can query the existing rfcomm devices using the command: ls /dev/rfcomm\*.

- 19. Follow the SenseCom on GNU/Linux instructions and you should be able to successfully connect to the newly paired glove from SenseCom.
- 20. Once the SenseCom is closed and we are done with the gloves, we can disconnect the gloves using:
- \$ bluetoothctl disconnect \${SG\_DEVICE}
- \$ sudo rfcomm release \${SG\_RFCOMM}

For example:

- \$ bluetoothctl disconnect 94:3C:C6:47:65:72
- \$ sudo rfcomm release /dev/rfcomm0

#### Note

Again, the rfcomm command requires elevated permissions, so it must be run with the sudo command.

## Scripts to Easily Connect and Disconnect from a Glove

You can automate the above tedious process using scripts for connecting and disconnecting gloves.

sg-connect.sh:

#!/usr/bin/env sh

CTRL\_DEVICE="YOUR\_BLUETOOTH\_CONTROLLER\_MAC\_ADDRESS" SG\_DEVICE="YOUR\_SENSEGLOVE\_MAC\_ADDRESS" SG\_RFCOMM="/dev/rfcomm0"

bluetoothctl pairable on bluetoothctl discoverable on bluetoothctl pair \${SG\_DEVICE} bluetoothctl trust \${SG\_DEVICE} bluetoothctl connect \${SG\_DEVICE} rfcomm connect \${SG\_RFCOMM} \${SG\_DEVICE} 1 &

sg-disconnect.sh:

#!/usr/bin/env sh

SG\_DEVICE="YOUR\_SENSEGLOVE\_MAC\_ADDRESS"
SG\_RFCOMM="/dev/rfcomm0"

bluetoothctl disconnect \${SG\_DEVICE}
rfcomm release \${SG\_RFCOMM}

#### **Example Scripts for a Left-Handed Glove**

\$ cat sg-connect-left.sh

#!/usr/bin/env sh

```
CTRL_DEVICE="CC:15:31:90:69:87"
SG_DEVICE="94:3C:C6:47:65:72"
SG_RFCOMM="/dev/rfcomm0"
```

```
bluetoothctl pairable on
bluetoothctl discoverable on
bluetoothctl pair ${SG_DEVICE}
bluetoothctl trust ${SG_DEVICE}
bluetoothctl connect ${SG_DEVICE}
rfcomm connect ${SG_RFCOMM} ${SG_DEVICE} 1 &
```

```
$ cat sg-disconnect-left.sh
```

#!/usr/bin/env sh

```
SG_DEVICE="94:3C:C6:47:65:72"
SG_RFCOMM="/dev/rfcomm0"
```

bluetoothctl disconnect \${SG\_DEVICE}
rfcomm release \${SG\_RFCOMM}

# Set the executable permissions for all users: \$ chmod a+x sg-connect-left.sh \$ chmod a+x sg-disconnect-left.sh

# Before running SenseCom:

\$ sudo ./sg-connect-left.sh

Password:

Changing pairable on succeeded hci0 new\_settings: powered connectable bondable ssp br/edr le secure-conn wide-band-speech hci0 new\_settings: powered connectable discoverable bondable ssp br/edr le secure-conn wide-band-speech Changing discoverable on succeeded Attempting to pair with 94:3C:C6:47:65:72 Failed to pair: org.bluez.Error.AlreadyExists Changing 94:3C:C6:47:65:72 trust succeeded Attempting to connect to 94:3C:C6:47:65:72

#### The SenseGlove Unreal Engine Handbook

hci0 94:3C:C6:47:65:72 type BR/EDR connected eir\_len 18
[CHG] Device 94:3C:C6:47:65:72 Connected: yes
[CHG] Device 94:3C:C6:47:65:72 ServicesResolved: yes
Failed to connect: org.bluez.Error.NotAvailable br-connection-profileunavailable

# Run SenseCom in between!

# Once SenseCom is closed:

\$ sudo ./sg-disconnect-left.sh

sudo ./sg-disconnect-left.sh

Password:

Attempting to disconnect from 94:3C:C6:47:65:72 hci0 94:3C:C6:47:65:72 type BR/EDR disconnected with reason 2 [CHG] Device 94:3C:C6:47:65:72 ServicesResolved: no Successful disconnected Can't release device: No such device

### **Video Tutorial**

There is also a video tutorial demonstrating how to connect to Nova gloves on GNU/Linux using the command line.

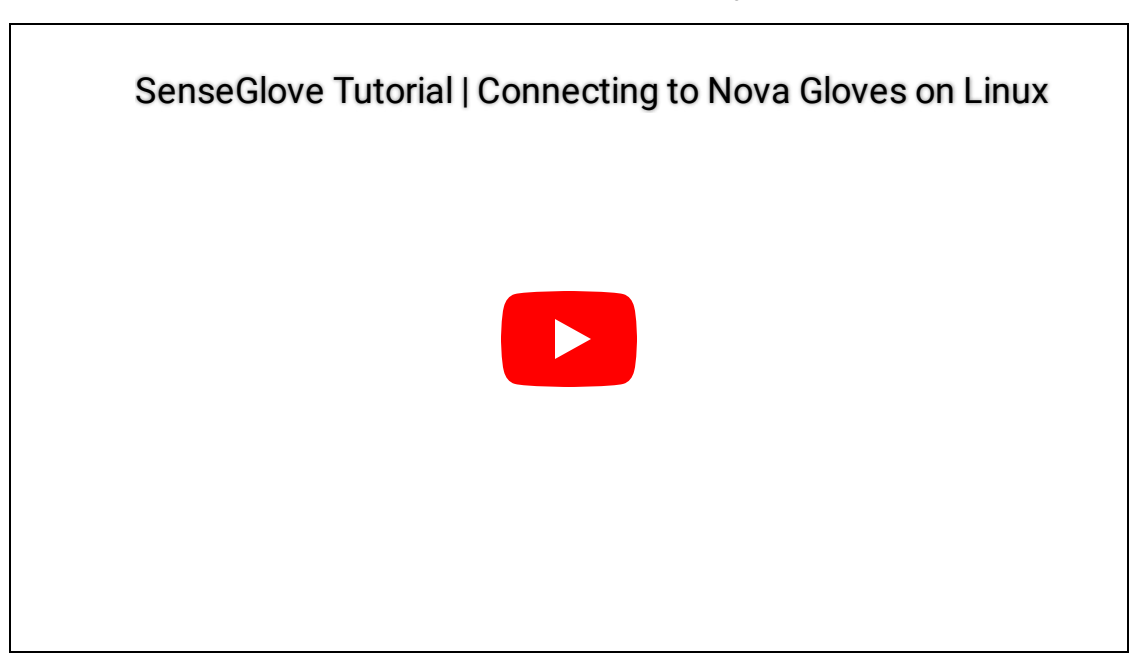

# SenseCom on Microsoft Windows

Follow these steps to quickly set up and run SenseCom on Microsoft Windows:

1. First, obtain the SenseCom binaries from its GitHub repository.

| 📃 🧊 Adjuvo / SenseCom                                                                    |             |          |            |                       | Q Type      | e 🕖 to sear | h          |         |
|------------------------------------------------------------------------------------------|-------------|----------|------------|-----------------------|-------------|-------------|------------|---------|
| <> Code ① Issues 5 11 Pull requests 只 Dis                                                | cussions    | 🕑 Acti   | ions 🖽     | Projects              | 1           | Wiki 🤃      | ) Security | 🗠 Insi  |
|                                                                                          |             |          |            |                       |             | ∽ ¢ ⊊dit    | Pins 👻     | ⊙ Watch |
|                                                                                          |             | Q G      | o to file  |                       | t           | Add file    | - <>       | Code 🝷  |
| 📀 MaxLammers SenseCom v1.6.1 Release 🚥                                                   |             |          |            | Local                 |             | (           | Codespace  | s       |
| Android                                                                                  | SenseCom    | v1.6.1 ( | ▶ Clone    |                       |             |             |            | ?       |
| Linux                                                                                    | SenseCom    | v1.6.1 I | HTTPS      | SSH                   | GitHub C    | LI          |            |         |
| 🖿 Win                                                                                    | SenseCom    | v1.6.1   | git@gitH   | hub.com:/             | Adjuvo/Sens | eCom.git    |            |         |
|                                                                                          | Initial com | nit      | Use a pass | sword-pr              | otected SS  | H key.      |            |         |
| README.md                                                                                | Initial Com | mit      | 단 Open     | with Git <del>l</del> | Hub Deskto  | р           |            |         |
| README.md.bak                                                                            | Initial Com | mit      | Open with  | n Visual S            | itudio      |             |            |         |
| 다 README 책 MIT license<br>https://github.com/Adjuvo/SenseCom/archive/refs/heads/main.zip |             |          | Downl      | load ZIP              |             |             |            |         |

- 2. Extract the SenseCom .zip file to a location on your computer after downloading it.
- 3. Ensure any glove you would like to pair with and connect to your system is not paired, or connected to any other device, such as another PC or VR headset.
- 4. Make sure the glove is powered on.
- 5. Access Windows Bluetooth Settings by navigating to Settings > Devices > Bluetooth & other devices.

| Settings                    |                                                 | - 🗆 X                                    |
|-----------------------------|-------------------------------------------------|------------------------------------------|
| <b>命</b> Home               | Bluetooth & other devices                       |                                          |
| Find a setting              | + Add Bluetooth or other device                 | Related settings<br>Devices and printers |
| Devices                     | Bluetooth                                       | Sound settings                           |
| 🗑 Bluetooth & other devices | On                                              | Display settings                         |
| 凸 Drinters & scappers       | Now discoverable as "MAMADOU-LEGION-"           | More Bluetooth options                   |
|                             |                                                 | Send or receive files via Bluetooth      |
| () Mouse                    | Audio                                           |                                          |
| 🛱 Touchpad                  | くい) Headphones (Oculus Virtual Audio Device)    | Help from the web                        |
|                             | -                                               | Receiving files over bluetooth           |
| um rypnig                   | WH-1000XM3<br>Paired                            | 90% Fixing Bluetooth connections         |
| 🕞 AutoPlay                  |                                                 | Sending files over Bluetooth             |
| 📋 USB                       | Other devices                                   |                                          |
|                             | 192.168.68.102 - Sonos Play:1<br>Not connected  |                                          |
|                             | 192.168.68.116 - Sonos Connect<br>Not connected |                                          |
|                             | 192.168.68:129 - Sonos Play:1<br>Not connected  |                                          |

- 6. Click On Add Bluetooth or other devices.
- 7. In the new window click on Bluetooth.

#### Add a device

## Add a device

Choose the kind of device you want to add.

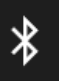

Bluetooth Mice, keyboards, pens, or audio and other kinds of Bluetooth devices

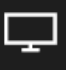

Wireless display or dock Wireless monitors, TVs, or PCs that use Miracast, or wireless docks

Everything else Xbox controllers with Wireless Adapter, DLNA, and more

Cancel

8. Wait for the glove to be discovered, then click on it.

 $\times$ 

#### Add a device

## Add a device

Make sure your device is turned on and discoverable. Select a device below to connect.

Nova 2-03481-L

പ

<u>\_\_</u>

NOVA-1217-L

LE\_WH-1000XM3

Cancel

 $\times$ 

9. Click Connect to connect and pair the glove.

 $\times$ 

#### Add a device

Make sure your device is turned on and discoverable. Select a device below to connect.

| j.         | Nova 2-03481-L                         |                     |  |
|------------|----------------------------------------|---------------------|--|
| ្រ         | LE_WH-1000XM3                          |                     |  |
| <u>[</u> _ | NOVA-1217-L<br>Connecting              |                     |  |
|            | Press Connect if the PIN on NOVA-1217- | L matches this one. |  |
|            | 773726                                 |                     |  |
|            |                                        |                     |  |
|            | Connect                                | Cancel              |  |
| Ē          | Connect<br>Unknown device              | Cancel              |  |
| Ē          | Connect<br>Unknown device              | Cancel              |  |

10. Once the glove is paired, you're good to go. Click on Done .

Add a device

## Your device is ready to go!

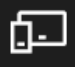

NOVA-1217-L Paired

Done

 $\times$ 

11. Once you are back to Windows Bluetooth settings, verify that the glove is listed as a paired device.

68 / 327

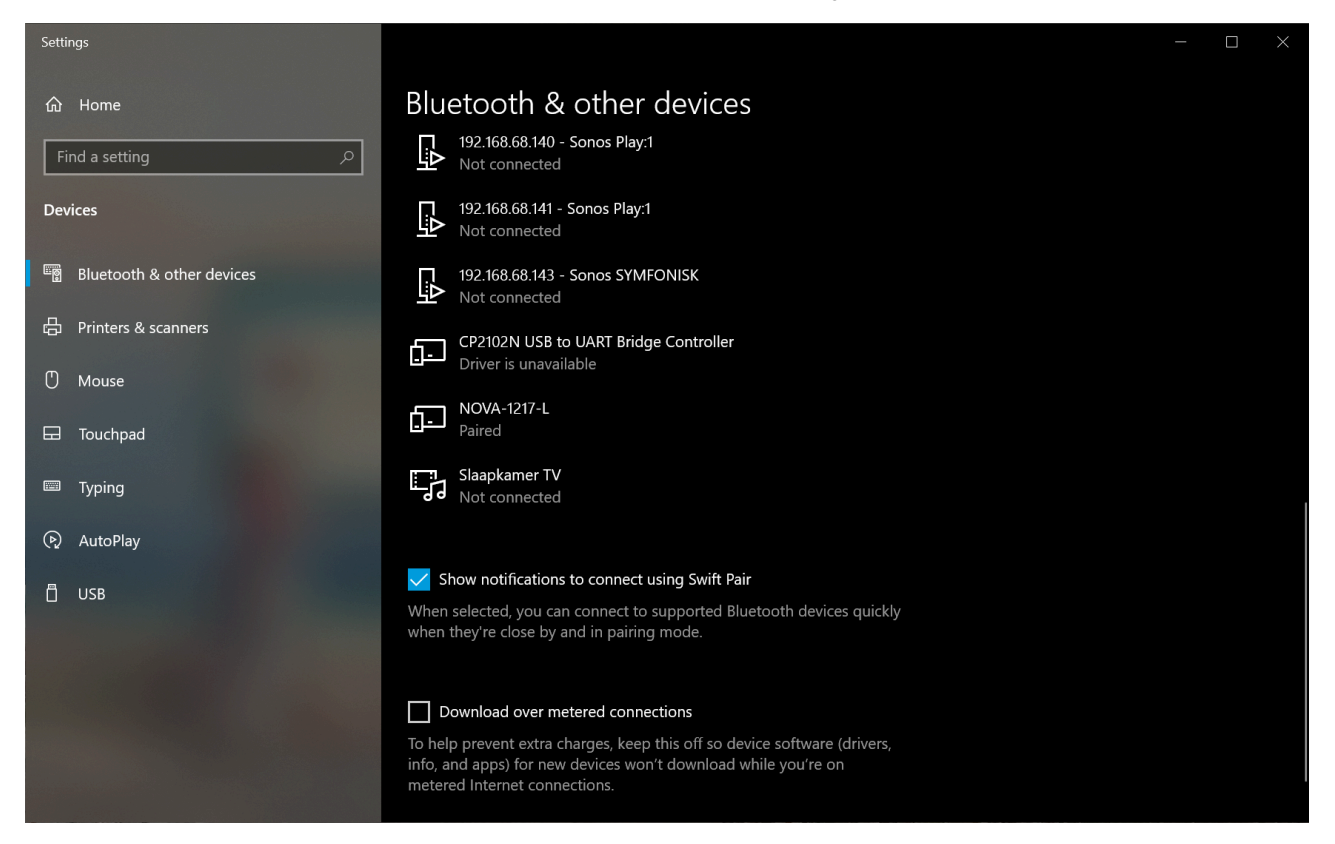

12. After successfully paring your glove, it's time to run SenseCom. Navigate to the folder where you extracted SenseCom and go to to

/path/to/extracted/SenseCom/directory/Win/SenseCom\_Win\_Latest.

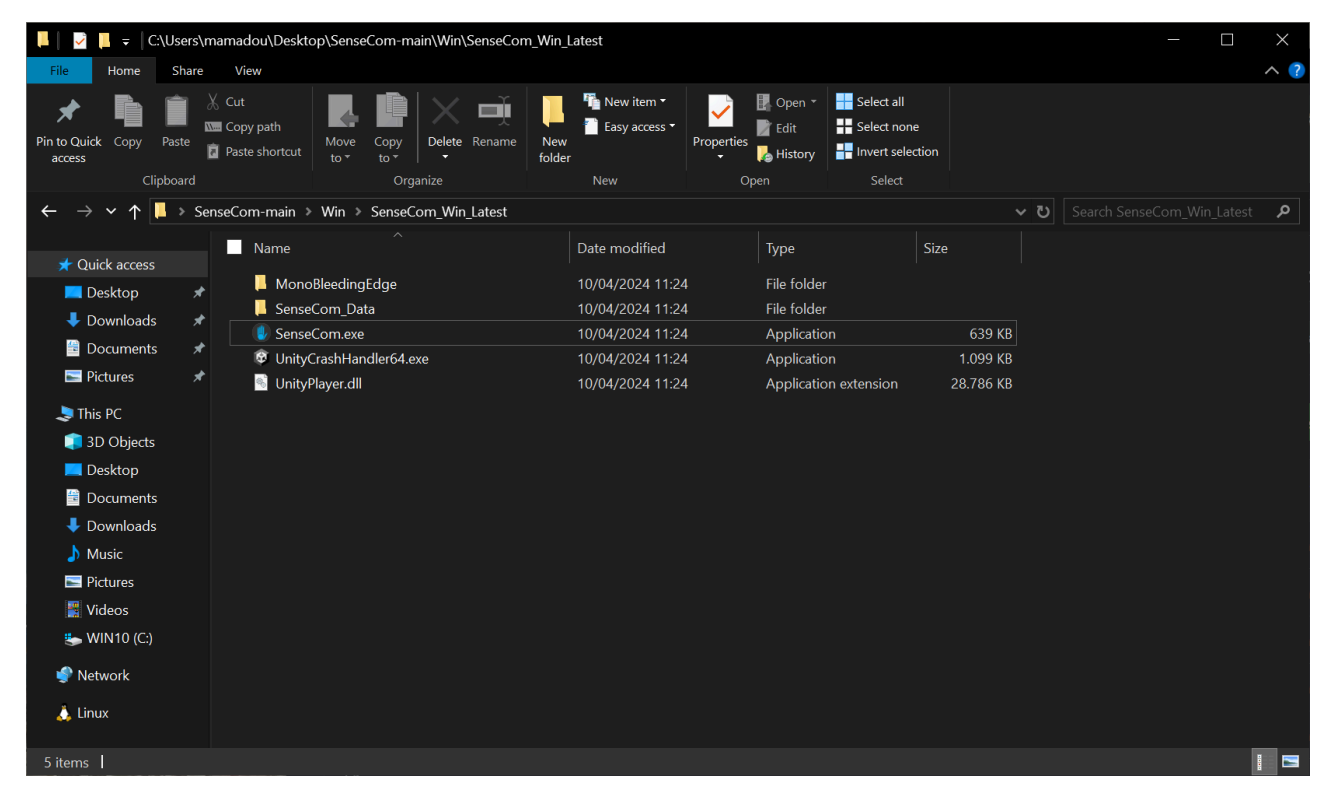

#### Note

Inside the /path/to/extracted/SenseCom/directory/Win/ folder, a SenseCom installer is available if you wish to permanently install it on your operating system.

13. In a moment, SenseCom should recognize and connect to your glove(s):

The SenseGlove Unreal Engine Handbook

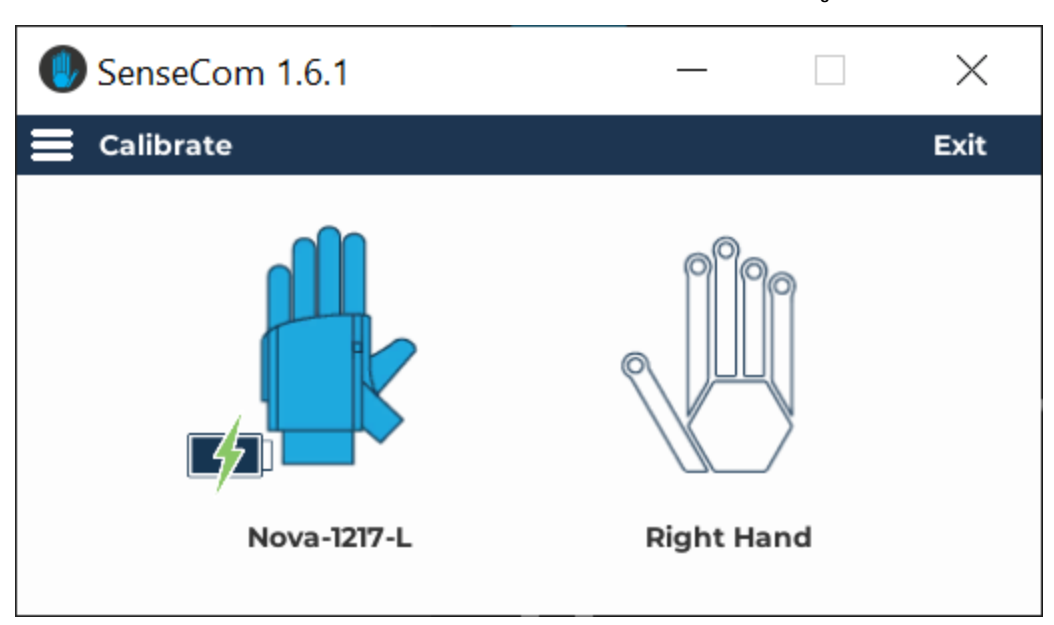

#### Note

For more detailed information and troubleshooting, consult the SenseCom documentation page on SGDocs, please.

14. At this stage, SenseCom is ready and you should be able to connect to and communicate with SenseGlove devices from inside your Unreal Engine applications.

# Enabling XR\_EXT\_hand\_tracking OpenXR extension on VR Headsets

#### Important

Starting from version v2.1.0, the SenseGlove Unreal Engine Plugin requires the XR\_EXT\_hand\_tracking OpenXR extension to function. Without this OpenXR extension the plugin won't output any glove data.

Starting from version v2.1.0, the SenseGlove Unreal Engine Plugin requires the XR\_EXT\_hand\_tracking OpenXR extension to function. If you are streaming from your PC to your VR headset, to enabling XR\_EXT\_hand\_tracking support, might require additional settings depending on the vendor.

For Meta Quest headsets, enable the Developer runtime features under the Settings > Beta section:
| $\sim$          | $\leftarrow \rightarrow $ Search $Q - \Box >$                                                                                        | × |
|-----------------|----------------------------------------------------------------------------------------------------|---|
| Home            |                                                                                                    |   |
| Store           | Account Privacy Payment General Beta                                                                                                 |   |
| Library         | Restart Meta Quest Link                                                                                                    |   |
| Events          | Restarting Meta Quest Link will reboot all of your Meta Quest Link software.                                                         |   |
| Devices         | Public Test Channel                                                                                                    |   |
| Settings        | Receive future Public Test Channel releases. <u>Learn more</u> .                                                                     |   |
|                 | Demo Mode<br>Start demo mode so that your Meta Quest Link library will only display apps that Start<br>you select.                   |   |
|                 | Developer runtime features<br>Enables runtime features for developers such as OpenXR extensions which require<br>Meta Quest Link.    |   |
|                 | Pass-through over Meta Quest Link<br>Enables Pass-through over Meta Quest Link. Camera images will be processed on the O<br>host PC. |   |
| Follow list     | Eye tracking over Meta Quest Link                                                                                                    |   |
| Notifications • | Enables eye tracking over Meta Quest Link. Abstracted gaze data will be processed on O                                               |   |
| Help Centre     | Natural facial expressions over Meta Quest Link                                                                                      |   |

### Caution

Streaming to Meta Quest headsets from SteamVR is no longer supported because the migration to OpenXR has caused controller offsets for Meta Quest HMDs to break on SteamVR. One possible reason is that SteamVR lists XR\_FB\_hand\_tracking as an unsupported feature. Further investigation is needed to identify the exact underlying cause.

For VIVE headsets relying on VIVE Business Streaming, ensure the Hand Tracking settings under Input are enabled:

|    | Settings                  | Controller                                                                 |
|----|---------------------------|----------------------------------------------------------------------------|
|    | General                   | Enable this mode if you have controller binding problems in PC VR content. |
|    | Performance               | Tracking                                                                   |
|    | Graphics                  | Hand tracking                                                              |
|    | Input                     | Hand and controller at the same time                                       |
|    | mpar                      | VIVE Ultimate Tracker                                                      |
|    | Advanced                  | Fallback to Vive Tracker                                                   |
|    | About                     | Stream avatar data to VRChat via OSC                                       |
|    |                           | Eye and facial tracking data                                               |
|    |                           | VIVE Wrist Tracker                                                         |
|    |                           | Use VIVE Wrist Tracker for hand tracking                                   |
|    |                           | 🧹 Emulate VIVE Wrist Tracker as VIVE Tracker                               |
| VI | VE Business Streaming 1.1 | 4.8a 🏚 — 🗙                                                                 |
|    | Sta                       | nding by<br>server, 192.168.1.229,<br>168.56.1                             |

#### Note

Tracking and accessing FXRMotionControllerData output from SenseGlove devices do not require Hand and Body Tracking to be enabled on the HMD device. Enabling this feature is only necessary if you wish to use hand-tracking as a fallback option when no glove is connected to your PC.

As mentioned in the v2.1.0 release changelog, enabling the Meta XR plugin—and potentially the VIVE OpenXR plugin—alongside the SenseGlove Unreal Engine Plugin in the same project will disrupt the OpenXR functionality provided by the SenseGlove Plugin, rendering it unusable.

### Caution

As noted in the v2.1.0 release changelog, since this release enabling the Meta XR plugin, —and potentially the VIVE OpenXR plugin— alongside the SenseGlove

Unreal Engine Plugin in the same project will disrupt the OpenXR functionality provided by the SenseGlove Unreal Engine Plugin, rendering it unusable.

Although the SenseGlove OpenXR implementation is fully compatible with the IOpenXRHMD interface and the FOpenXRHMD XRTrackingSystem, it is not compatible with the FOculusXRHMD backend provided by the Meta XR plugin. The same issue likely applies to the VIVE OpenXR plugin. So, if these plugins are enabled in your project, the SenseGlove OpenXR will not function as intended, effectively breaking the plugin's functionality. It seems these plugins are necessary in order to make the fallback to the hand-tracking feature work on Android. While we may add support and compatibility with Meta XR and VIVE OpenXR plugins in the future, for the time being, if your project requires these plugins, we advise continuing with the v2.0.x release of the SenseGlove Unreal Engine plugin until this issue is addressed.

# Setting Up the SenseGlove Default Classes

Setting up the default SenseGlove classes is recommended if you want to take full advantage of the quality-of-life features provided by the SenseGlove Unreal Engine Plugin. These features are designed to streamline the development process within the Unreal Engine environment. For instance, if you need a quick setup with a virtual hand mesh already integrated into a pawn, enabling you to get started with your project in just a few minutes, it is essential to configure the default classes and familiarize yourself with these classes.

If you wish to extend the functionality of these classes, you can do so by subclassing them. The default SenseGlove classes, which are prefixed with SG, include:

- SGGameModeBase
- SGPawn
- SGPlayerController
- SGGameInstance
- SGGameUserSettings

However, if you prefer a different approach or do not require the functionality provided by the default SenseGlove classes, you can opt to utilize individual components like SGVirtualHandComponent, SGWristTrackerComponent, etc., directly within your own actors. Alternatively, you can develop a completely custom system from scratch, leveraging the low-level SenseGlove C++ or Blueprint APIs.

Additionally, you can enforce setting the default SenseGlove classes during initialization via the plugin settings, if desired.

# Setting Up SGGameModeBase

After installing and enabling the SenseGlove Unreal Engine Plugin, the easiest and most straightforward approach to get started is to just set the default GameMode to SGGameModeBase from Edit > Project Settings... > Maps & Modes > Default Mode > Default GameMode. By doing this, the Default Pawn Class is automatically set to SGPawn, and the Player Controller Class is set to SGPlayerController. This setup ensures that a SenseGlove pawn will automatically spawn when you hit the play button in the editor.

| 🔰 🔹 Project Settings 🛛 ×                                                                                           |                                                                                                    |                                                                                                    | – 🗆 X         |
|----------------------------------------------------------------------------------------------------|----------------------------------------------------------------------------------------------------|----------------------------------------------------------------------------------------------------|---------------|
| All Settings                                                                                                    | Q Bearch                                                                                                    |                                                                                                    | ¢             |
| Project<br>Description<br>Encryption<br>GameplayTags<br>Maps & Modes<br>Movies<br>Packaging<br>Supported Platforms | <ul> <li>Project - Maps &amp; Modes</li> <li>Default maps, game modes and other map related settings</li> <li>These settings are saved in DefaultEngine.ini, which is of</li> <li>Default Modes</li> <li>Default GameMode</li> <li>Selected GameMode</li> <li>Clobal Default Server Game Mode</li> </ul> | s.<br>surrently writable.<br>SGGameModeBasi V C Io O                                                                                                    | Export Import |
| Target Hardware<br>Game<br>Asset Manager<br>Asset Tools                                                            | Groual Default de ver Game Mode<br>Game Mode Map Prefixes<br>Game Mode Class Aliases<br>Came Mode Class Aliases                                                                                                    | None     Image: Constraint of the second second secon |               |
| Engine<br>Al System                                                                                                | Editor Startup Map<br>Editor Template Map Overrides                                                                                                    | Overlew v<br>c bp<br>0 Array elements ⓒ 亩                                                                                                    |               |
| Animation<br>Animation Modifiers                                                                                   | Game Default Map                                                                                                    |                                                                                                    |               |
| Chaos Solver                                                                                                    | Local Multiplayer                                                                                                    |                                                                                                    |               |
| Cinematic Camera<br>Collision<br>Console<br>Control Rig                                                            | Use Splitscreen<br>Two Player Splitscreen Layout<br>Three Player Splitscreen Layout<br>Four Player Splitscreen Layout                                                                                                    | Horizontal     V       Favor Top     V       Grid     V                                                                                                    |               |

### Тір

For greater control and customization, consider extending the SGGameModeBase.

#### Note

Currently, setting SGGameModeBase or a subclass of it as the Default GameMode is not a strict requirement. Its primary function is to ensure that a default SGPawn and SGPlayerController are set. However, this might change in the future, and it could become a mandatory setting.

#### Important

While setting SGGameModeBase as the Default GameMode will automatically spawn the default SGPawn at BeginPlay and initiate communication with the SenseGlove devices, it will not display any virtual hands in your simulation by default. You might still need to configure the Virtual Hand Meshes and the Wrist Tracking Hardware separately.

#### Important

Before starting the simulation in the editor, make sure that SenseCom is running and XR\_EXT\_hand\_tracking is enabled. Without these, your simulation will not receive hand pose data from the SenseGlove devices.

## Extending SGGameModeBase

Follow these steps to extend and set up your own version of SGGameModeBase :

 In the Content Browser, click the + Add button, then select Blueprint Class from the menu. Alternatively, right-click inside the Content Browser and choose Blueprint Class from the context menu.

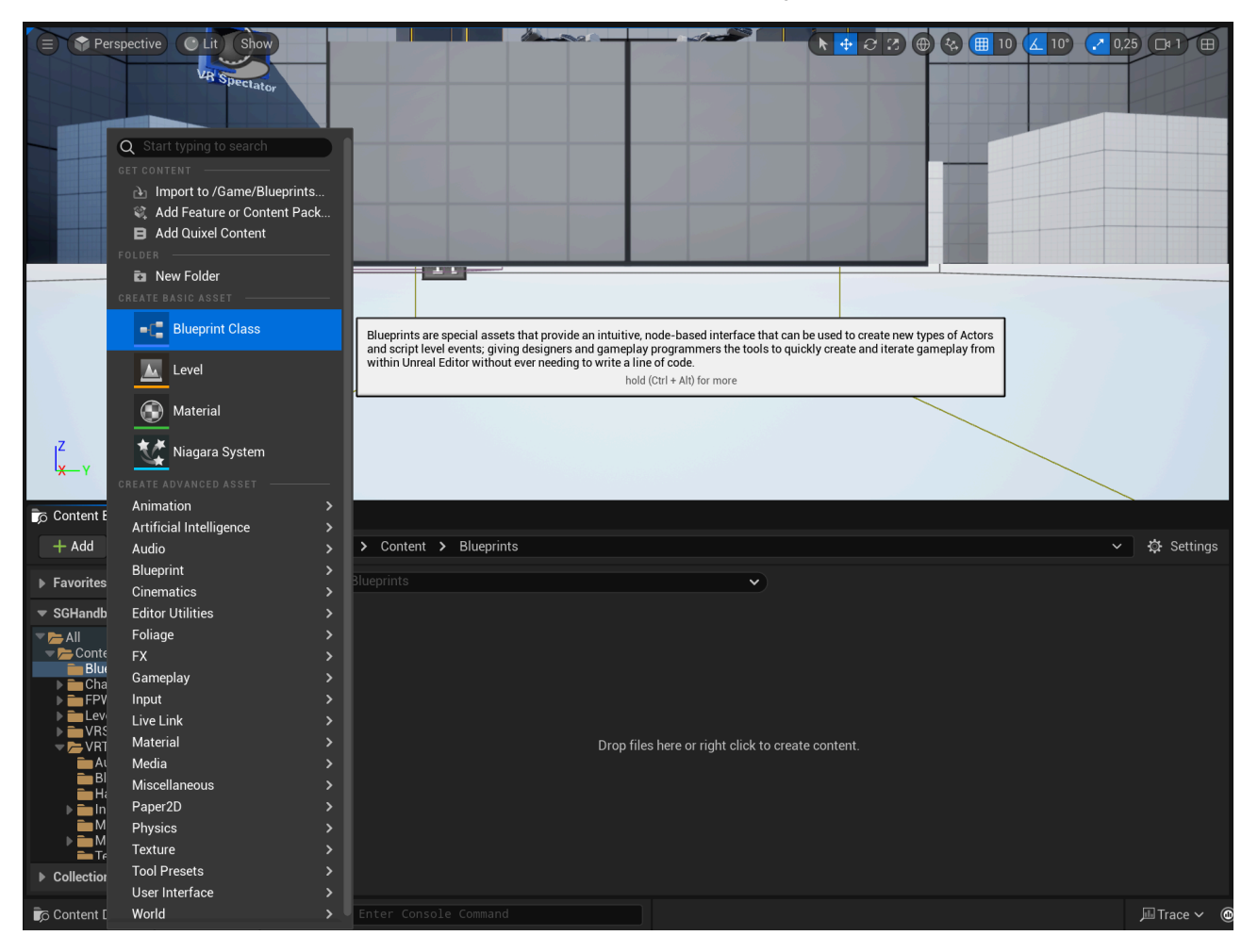

2. A dialog will appear asking you to choose a parent class. Click on the ALL CLASSES section to expand the list of available classes.

| (U)                                                                                                    | Pick Parent Class                                                                                    | ×   |
|----------------------------------------------------------------------------------------------------|----------------------------------------------------------------------------------------------------|-----|
| ▼ COMMON                                                                                                    |                                                                                                    |     |
| <u></u> Actor                                                                                                    | An Actor is an object that can be placed or spawned in the world.                                    | ?   |
| <u></u>                                                                                                    | A Pawn is an actor that can be 'possessed' and receive input from a controller.                      | ?   |
| 👱 Character                                                                                                    | A character is a type of Pawn that includes the ability to walk around.                              | ?   |
| 🙉 Player Controller                                                                                                    | A Player Controller is an actor responsible for controlling a Pawn used by the player.               | ?   |
| 🖻 Game Mode Base                                                                                                    | Game Mode Base defines the game being played, its rules, scoring, and other facets of the game type. |     |
| Actor Component                                                                                                    | An ActorComponent is a reusable component that can be added to any actor.                            | ?   |
| Lager Action Action Ac | A Scene Component is a component that has a scene transform and can be attached to other scene       | ?   |
| ► ALL CLASSES                                                                                                    |                                                                                                    |     |
|                                                                                                    | Cano                                                                                                 | cel |

3. In the expanded ALL CLASSES section, start typing SGGameModeBase in the Search box. When SGGameModeBase appears, select it and click the Select button to create your new Blueprint class based on it.

| Û                                                                                                    | Pick Parent Class                                                                                    | ×        |
|----------------------------------------------------------------------------------------------------|----------------------------------------------------------------------------------------------------|----------|
|                                                                                                    |                                                                                                    |          |
| <u></u> Actor                                                                                                    | An Actor is an object that can be placed or spawned in the world.                                    | ?        |
| <u>≜</u> Pawn                                                                                                    | A Pawn is an actor that can be 'possessed' and receive input from a controller.                      | ?        |
| 👱 Character                                                                                                    | A character is a type of Pawn that includes the ability to walk around.                              | ?        |
| 🙉 Player Controller                                                                                                    | A Player Controller is an actor responsible for controlling a Pawn used by the player.               | ?        |
| 🖻 Game Mode Base                                                                                                    | Game Mode Base defines the game being played, its rules, scoring, and other facets of the game type. |          |
| Actor Component                                                                                                    | An ActorComponent is a reusable component that can be added to any actor.                            | ?        |
| Lager Action Action Ac | A Scene Component is a component that has a scene transform and can be attached to other scene       | ?        |
| ▼ ALL CLASSES                                                                                                    |                                                                                                    |          |
| × SGGameModeBase                                                                                                    |                                                                                                    | <b>‡</b> |
| ♥ Object                                                                                                    |                                                                                                    |          |
| ▼ <u>●</u> Actor                                                                                                    |                                                                                                    |          |
| ▼ <u>■</u> INTO                                                                                                    |                                                                                                    |          |
| SGGameModeBase                                                                                                    |                                                                                                    |          |
| 5 items (1 selected)                                                                                                    |                                                                                                    |          |
|                                                                                                    | Select Can                                                                                           | cel      |

4. After returning to the Content Browser, the Unreal Editor will prompt you to rename NewBlueprint to your desired class name. You can rename the class at any time by pressing F2 or by right-clicking on it and selecting Rename from the context menu.

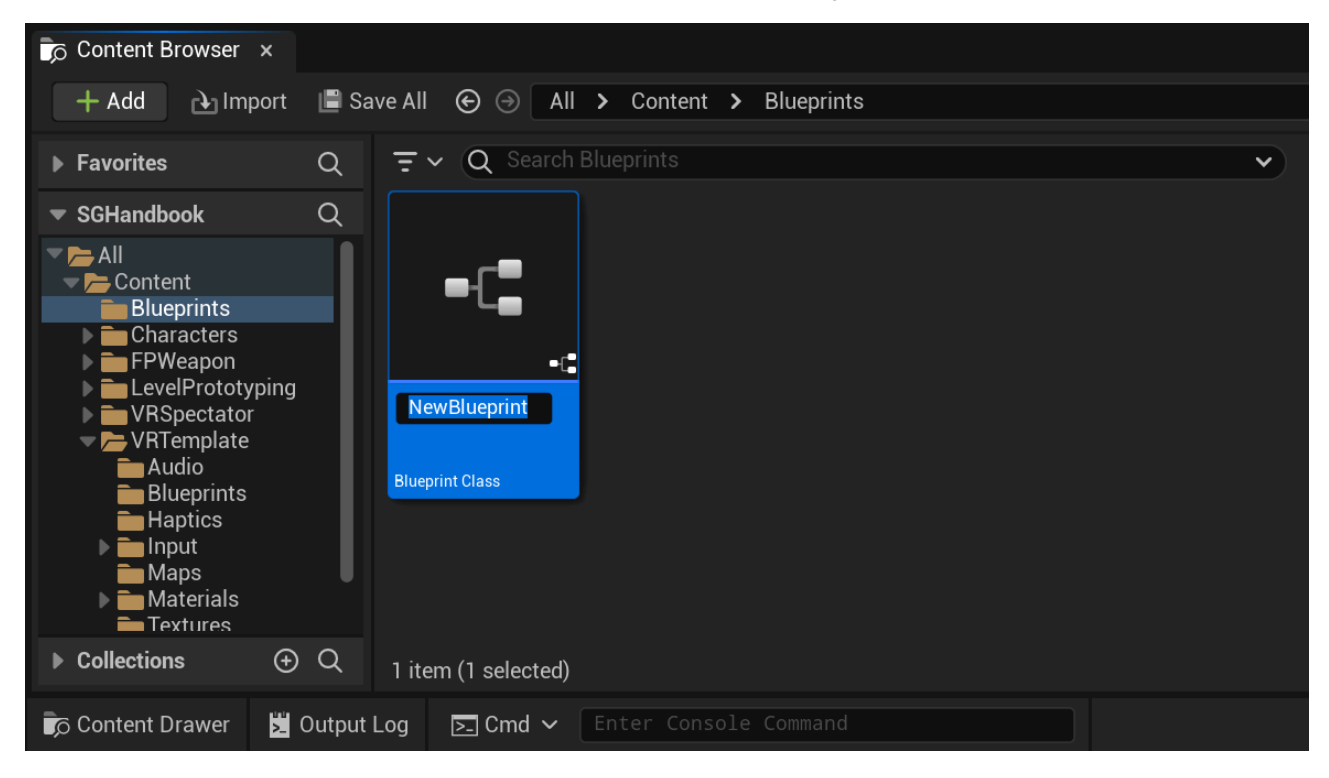

5. Once you have renamed the NewBlueprint class to your desired name, click on Save All to save the new class to disk.

| Content Browser                                                                                                    | x                                              |   |
|----------------------------------------------------------------------------------------------------|------------------------------------------------|---|
| 🕂 Add 🕒 Imp                                                                                                    | port 🔚 Save All 📀 🛞 All 🗲 Content 🗲 Blueprints |   |
| ▶ Favorites                                                                                                    | Q = V Q Search Blueprints                      | • |
| <ul> <li>SGHandbook</li> <li>All</li> <li>Content</li> <li>Blueprints</li> <li>Characters</li> <li>FPWeapon</li> <li>LevelPrototy</li> <li>VRSpectator</li> <li>VRTemplate</li> <li>Audio</li> <li>Blueprints</li> <li>Haptics</li> <li>Input</li> <li>Maps</li> <li>Materials</li> <li>Textures</li> </ul> | Q   yping   BP_SGGameMode   Blueprint Class    |   |
| Collections                                                                                                    | (+) Q 1 item                                   |   |
| Content Drawer                                                                                                    | Dutput Log Enter Console Command               |   |

6. Finally, set your newly created subclass of SGGameModeBase as the Default
GameMode.You can do this by navigating to Project Settings > Project > Maps
& Modes > Default Modes > Default GameMode.

| 1 Project Settings ×                      |                                                                                                    |                                                | – 🗆 X         |
|-------------------------------------------|----------------------------------------------------------------------------------------------------|------------------------------------------------|---------------|
| All Settings                              | Q Search                                                                                                    |                                                | <u> </u>      |
| Project<br>Description<br>Encryption      | Project - Maps & Modes     Default maps, game modes and other map     C These estilians are sound in DefaultEnsity | S<br>related settings.                         | Export Import |
| GameplayTags<br>▶ Maps & Modes            | <ul> <li>These settings are saved in DefaultEngin</li> <li>Default Modes</li> </ul>                                | e.ini, which is currently writable.            |               |
| Movies<br>Packaging                       | Default GameMode  Selected GameMode                                                                                | BP_SGGameMode ∨ 🗲 🍺 🕀                          |               |
| Supported Platforms<br>Target Hardware    | <ul> <li>Advanced</li> <li>Global Default Server Game Mode</li> </ul>                                              | None 🗸 🕞 🕼 🗙                                   |               |
| Game                                      | Game Mode Map Prefixes<br>Game Mode Class Aliases                                                                  | 0 Array element · ⑦ 효<br>0 Array element · ⑦ 효 |               |
| Asset Tools<br>Slate RHIRenderer Settings | ♥ Default Maps Editor Startup Map                                                                                  | VRTemplateMap V                                |               |
| Widget State Settings                     | Editor Template Map Overrides                                                                                      | 0 Array element 🕒 🛱                            |               |
| Engine<br>Al System                       | Game Default Map                                                                                                   | VRTemplateMap   VRTemplateMap    VRTemplateMap |               |
| Animation                                 | Advanced                                                                                                    |                                                |               |
| Animation Modifiers                       | Local Multiplayer                                                                                                  |                                                |               |
| Chaos Solver                              | Two Plaver Splitscreen Layout                                                                                      | Horizontal                                     |               |
| Cinematic Camera                          | Three Player Splitscreen Layout                                                                                    | Favor Top 🗸                                    |               |
| Collision                                 | Four Player Splitscreen Layout                                                                                     | Grid                                           |               |

# Setting Up SGPawn

Depening on the Unreal Engine version and your project's type and configuration, you might be able to set SGPawn as the Default Pawn Class by navigating to Project Settings > Project > Maps & Modes > Default Modes > Selected GameMode > Default Pawn Class. However, regardless of the engine version or project type and configuration, you can always configure this by opening your Default GameMode and setting the Default Pawn Class directly from there. Once set, click on the Compile button and save your game mode Blueprint asset.

| File Edit Asset View Debug Window Tools Help                                           |                                                                                   | - 🗆 X                            |
|----------------------------------------------------------------------------------------|-----------------------------------------------------------------------------------|----------------------------------|
| BP_SGGameMode* ×                                                                       |                                                                                   | Parent class: SGGame Mode Base   |
| 📲 🍺 👸 Compile 🗄 🏷 Diff 🗸 🛱 Class Settings 🔀 Clas                                       | s Defaults                                                                        |                                  |
| NOTE: This is a data only blueprint, so only the default values are shown. It does not | have any script or variables. If you want to add some, Open Full Blueprint Editor |                                  |
| Q Search                                                                               |                                                                                   | 田谷                               |
| 🔻 Actor Tick                                                                           |                                                                                   | 1                                |
| Start with Tick Enabled                                                                |                                                                                   |                                  |
| Tick Interval (secs)                                                                   | 0,0                                                                               |                                  |
| Allow Tick Before Begin Play                                                           |                                                                                   |                                  |
| ▶ Advanced                                                                             |                                                                                   |                                  |
| ▼ Classes                                                                              |                                                                                   |                                  |
| Game Session Class                                                                     | GameSession 🖌 🗲 🍺 🗙                                                               |                                  |
| Game State Class                                                                       | GameStateBase 🗸 🕞 🔂                                                               |                                  |
| Player Controller Class                                                                | SGPlayerController 🗸 侯 🍺 🕁                                                        | •                                |
| Player State Class                                                                     | PlayerState 🗸 🗲 🍺                                                                 |                                  |
| HUD Class                                                                              | HUD V 🕤 🕄 🕙 V                                                                     |                                  |
| Default Pawn Class                                                                     | SGPawn 🗸 🗲 🍺 🕙 🗙                                                                  |                                  |
| Spectator Class                                                                        | SpectatorPawn 🗸 🗲 🍺 🕀                                                             |                                  |
| Replay Spectator Player Controller Class                                               | PlayerController 🗸 🗲 🍺 🕣                                                          |                                  |
| Server Stat Replicator Class                                                           | ServerStatReplicator 🗸 🗲 🍺                                                        |                                  |
| ▼ Game                                                                                 |                                                                                   |                                  |
| Default Player Name                                                                    |                                                                                   |                                  |
| ▼ Game Mode                                                                            |                                                                                   |                                  |
| Public View                                                                            |                                                                                   |                                  |
| 🕞 Content Drawer 📓 Output Log 💽 Cmd 🗸 Enter Console Command                            | E,                                                                                | 1 Unsaved 🛛 🚏 Revision Control 🗸 |

### Тір

For greater control and customization, consider extending the SGPawn.

### Caution

Setting SGPawn or a subclass of it as the Default Pawn Class without setting SGPlayerController or a subclass of it as the default Player Controller Class

will cause the sgPawn to not function properly. So, it's a strict requirement.

#### Important

To have a fully functional sGPawn, simply setting it up is not enough. You still need to setup the Virtual Hand Meshes and setup the Wrist Tracking Hardware.

## **Extending SGPawn**

Follow these steps to extend and set up your own version of SGPawn :

1. In the Content Browser, click the + Add button, then select Blueprint Class from the menu. Alternatively, right-click inside the Content Browser and choose Blueprint Class from the context menu.

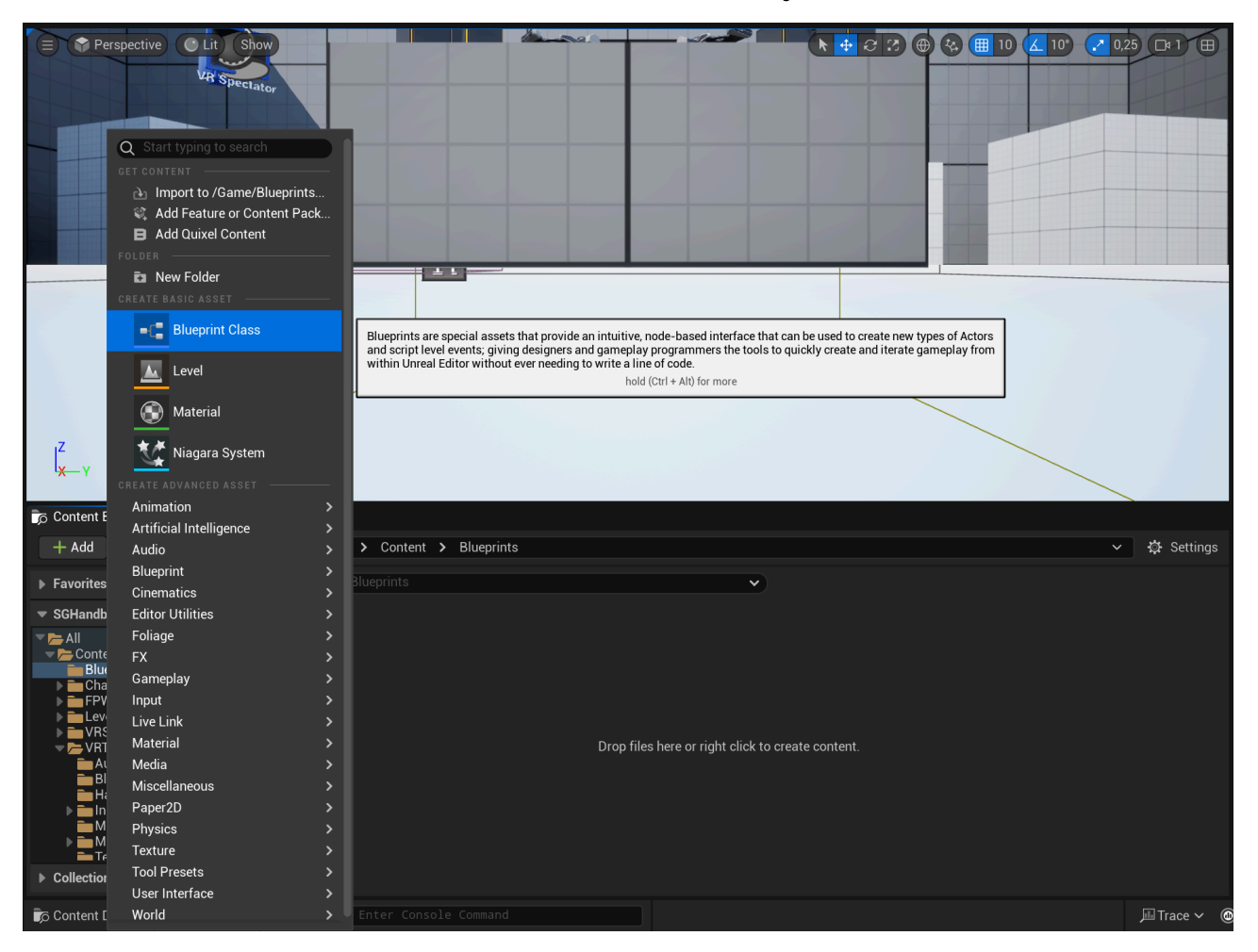

2. A dialog will appear asking you to choose a parent class. Click on the ALL CLASSES section to expand the list of available classes.

| (U)                                                                                                    | Pick Parent Class                                                                                    | ×   |
|----------------------------------------------------------------------------------------------------|----------------------------------------------------------------------------------------------------|-----|
| ▼ COMMON                                                                                                    |                                                                                                    |     |
| <u></u> Actor                                                                                                    | An Actor is an object that can be placed or spawned in the world.                                    | ?   |
| <u></u>                                                                                                    | A Pawn is an actor that can be 'possessed' and receive input from a controller.                      | ?   |
| 👱 Character                                                                                                    | A character is a type of Pawn that includes the ability to walk around.                              | ?   |
| 🛤 Player Controller                                                                                                    | A Player Controller is an actor responsible for controlling a Pawn used by the player.               | ?   |
| 🖻 Game Mode Base                                                                                                    | Game Mode Base defines the game being played, its rules, scoring, and other facets of the game type. |     |
| Actor Component                                                                                                    | An ActorComponent is a reusable component that can be added to any actor.                            | ?   |
| Later Action Action Ac | A Scene Component is a component that has a scene transform and can be attached to other scene       | ?   |
| ▶ ALL CLASSES                                                                                                    |                                                                                                    |     |
|                                                                                                    | Can                                                                                                  | cel |

3. In the expanded ALL CLASSES section, start typing SGPawn in the Search box. When SGPawn appears, select it and click the Select button to create your new Blueprint class based on it.

| (U)                                                                                                    | Pick Parent Class                                                                                    | ×   |
|----------------------------------------------------------------------------------------------------|----------------------------------------------------------------------------------------------------|-----|
| ▼ COMMON                                                                                                    |                                                                                                    |     |
| <u></u> Actor                                                                                                    | An Actor is an object that can be placed or spawned in the world.                                    | ?   |
| <u> </u>                                                                                                    | A Pawn is an actor that can be 'possessed' and receive input from a controller.                      | ?   |
| 👱 Character                                                                                                    | A character is a type of Pawn that includes the ability to walk around.                              | ?   |
| 🙉 Player Controller                                                                                                    | A Player Controller is an actor responsible for controlling a Pawn used by the player.               | ?   |
| 🖻 Game Mode Base                                                                                                    | Game Mode Base defines the game being played, its rules, scoring, and other facets of the game type. |     |
| Actor Component                                                                                                    | An ActorComponent is a reusable component that can be added to any actor.                            | ?   |
| Lager Action Action Ac | A Scene Component is a component that has a scene transform and can be attached to other scene       | ?   |
| ➡ ALL CLASSES                                                                                                    |                                                                                                    |     |
| 🗙 SGPawn                                                                                                    |                                                                                                    | \$  |
| <ul> <li>♥ Object</li> <li>♥ Object</li> <li>♥ Actor</li> <li>♥ Pawn</li> <li>BGPawn</li> </ul>                                                                                                    |                                                                                                    |     |
| 4 items                                                                                                    |                                                                                                    |     |
|                                                                                                    | <b>Select</b> Cano                                                                                   | cel |

4. After returning to the Content Browser, the Unreal Editor will prompt you to rename NewBlueprint to your desired class name. You can rename the class at any time by pressing F2 or by right-clicking on it and selecting Rename from the context menu.

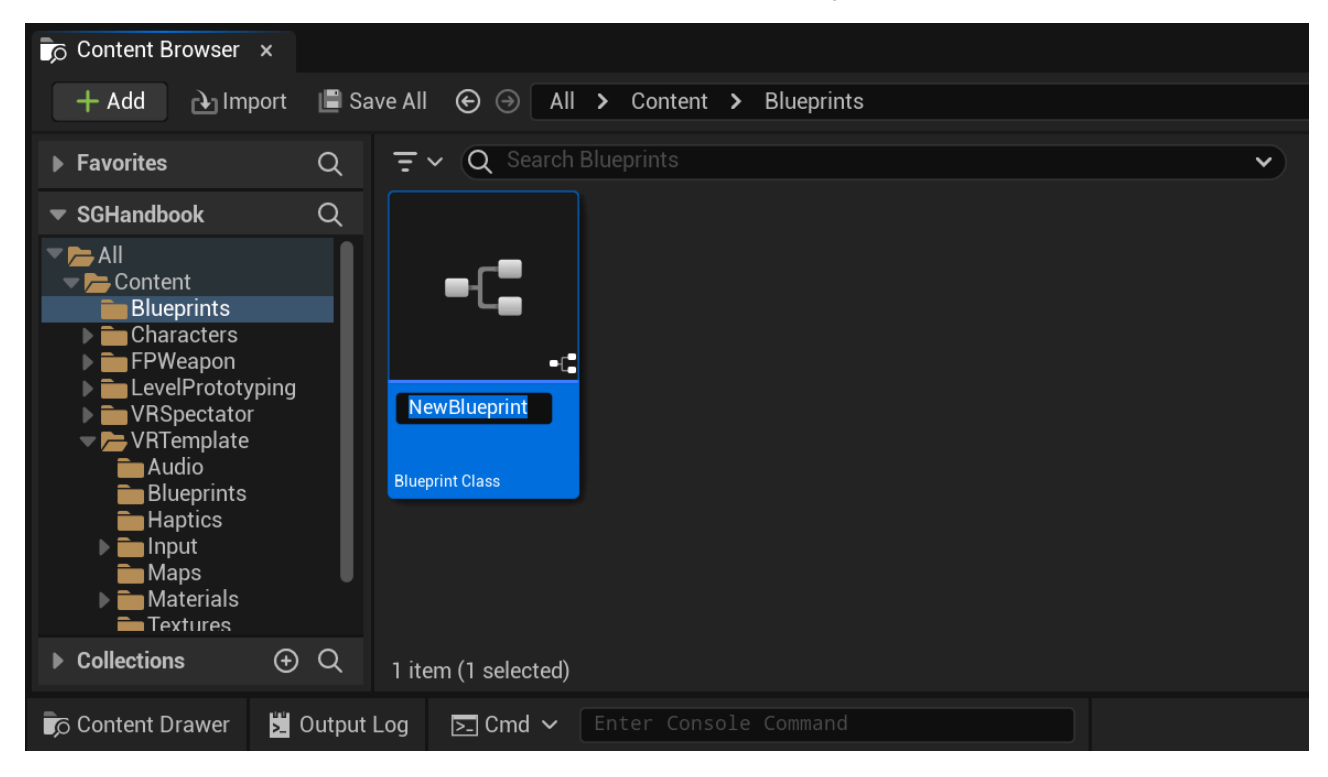

5. Once you have renamed the NewBlueprint class to your desired name, click on Save All to save the new class to disk.

| Content Browser                                                                                                    | ×                                               |   |
|----------------------------------------------------------------------------------------------------|-------------------------------------------------|---|
| 🕂 Add 🗈 Imp                                                                                                    | nport 🔳 Save All 📀 🕘 All 🗲 Content 🗲 Blueprints |   |
| ▶ Favorites                                                                                                    | Q 〒→ Q Search Blueprints                        | • |
| <ul> <li>SGHandbook</li> <li>All</li> <li>Content</li> <li>Blueprints</li> <li>Characters</li> <li>FPWeapon</li> <li>LevelPrototy</li> <li>VRSpectator</li> <li>VRTemplate</li> <li>Audio</li> <li>Blueprints</li> <li>Haptics</li> <li>Input</li> <li>Maps</li> <li>Materials</li> <li>Textures</li> </ul> | yping<br>BP_SGPawn<br>Blueprint Class           |   |
| Conections                                                                                                    | 1 item (1 selected)                             |   |
| Content Drawer                                                                                                    | Dutput Log Enter Console Command                |   |

6. Finally, set your newly created subclass of SGPawn as the Default Pawn Class. Depening on the Unreal Engine version and your project's type and configuration, you might be able do this by navigating to Project Settings > Project > Maps & Modes > Default Modes > Selected GameMode > Default Pawn Class. However, regardless of the engine version or project type and configuration, you can always configure this by opening your Default GameMode and setting the Default Pawn Class directly from there. Once set, click on the compile button and save your game mode Blueprint asset.

| File Edit Asset View Debug Window Tools Help                                           | − □ ×<br>Parent class: SGGame Mode Base                                           |
|----------------------------------------------------------------------------------------|-----------------------------------------------------------------------------------|
| 🖺 🝺 🤯 Compile 🕴 📲 Diff 🗸 🔅 Class Settings 🗾 Class                                      | s Defaults                                                                        |
| NOTE: This is a data only blueprint, so only the default values are shown. It does not | have any script or variables. If you want to add some, Open Full Blueprint Editor |
| Q Search                                                                               |                                                                                   |
| 💌 Actor Tick                                                                           |                                                                                   |
| Start with Tick Enabled                                                                |                                                                                   |
| Tick Interval (secs)                                                                   | 0.0                                                                               |
| Allow Tick Before Begin Play                                                           |                                                                                   |
| Advanced                                                                               |                                                                                   |
|                                                                                        |                                                                                   |
| Game Session Class                                                                     | GameSession 🖌 侯 🍺 🗙                                                               |
| Game State Class                                                                       | GameStateBase 🗸 侯 🍺 🕣                                                             |
| Player Controller Class                                                                | SGPlayerController 🗸 🗲 🍺 🕀                                                        |
| Player State Class                                                                     | PlayerState 🗸 🗲 🍺 🕣                                                               |
| HUD Class                                                                              | HUD 🗸 🔁 😰 🗙                                                                       |
| Default Pawn Class                                                                     | BP_SGPawn ∽ ⊕ tō ⊕ X 5                                                            |
| Spectator Class                                                                        | SpectatorPawn 🗸 🗲 🍺 Θ                                                             |
| Replay Spectator Player Controller Class                                               | PlayerController 🗸 🗲 🍺 🖸                                                          |
| Server Stat Replicator Class                                                           | ServerStatReplicator 🗸 🗲 🍺                                                        |
| ▼ Game                                                                                 |                                                                                   |
| Default Player Name                                                                    |                                                                                   |
| 🔻 Game Mode                                                                            |                                                                                   |
| Public View                                                                            |                                                                                   |
| 🕞 Content Drawer 😒 Output Log 🕞 Cmd 🗸 Enter Console Command                            | 🚉 1 Unsaved 🛛 🥲 Revision Control 🗸                                                |

#### Important

To have a fully functional sGPawn, simply setting it up is not enough. You still need to setup the Virtual Hand Meshes and setup the Wrist Tracking Hardware.

## **Customizing SGPawn**

Customizing the sGPawn after subclassing is straightforward and flexible.

The sgPawn class includes several key subcomponents:

- Wrist Tracker Left and Wrist Tracker Right of type SGWristTrackerComponent.
- HandLeft and HandRight of type SGVirtualHandComponent and represent the virtual hand models visible to the user in the simulation.
- RealHandLeft and RealHandRight of type SGVirtualHandComponent. By default, these are hidden and represent the real hands within the simulation. These components are useful if you need to separate the rendering of the virtual hands from the real hands. For instance, the virtual hands typically have collisions and cannot pass through objects, while the real hands are not constrained in this way.

| File Edit Asset View Debug Window Tools Help                                |             |
|-----------------------------------------------------------------------------|-------------|
| VRTemplateMap 📩 BP_SGPawn 🗙                                                 |             |
| 💾 🝺 Compile : 📲 Diff ~ 💬 Find 🕏 Hide Unrelated :                            | 🔅 Class Set |
| Components ×                                                                |             |
| + Add Q Search                                                              |             |
| 🚊 BP_SGPawn (Self)                                                          | 1           |
| ✓ ▲ Scene Root (SceneRoot)                                                  | Edit in C++ |
| 🕶 🚣 Wrist Tracker Right (WristTrackerRight)                                 | Edit in C++ |
| 🍄 Controller Visualizer Right (ControllerVisualizerRight)                   | Edit in C++ |
| ■ 書 Hand Right (HandRight)                                                  | Edit in C++ |
| 🗩 Right Thumb Fingertip Grab Collider (RightThumbFingertipGrabCollider)     | Edit in C++ |
| 🗩 Right Middle Fingertip Grab Collider (RightMiddleFingertipGrabCollider)   | Edit in C++ |
| 🗩 Right Index Fingertip Grab Collider (RightIndexFingertipGrabCollider)     | Edit in C++ |
| 🗩 Right Thumb Fingertip Touch Collider (RightThumbFingertipTouchCollider)   | Edit in C++ |
| 🗩 Right Index Fingertip Touch Collider (RightIndexFingertipTouchCollider)   | Edit in C++ |
| 🗩 Right Middle Fingertip Touch Collider (RightMiddleFingertipTouchCollider) | Edit in C++ |
| 🗩 Right Ring Fingertip Touch Collider (RightRingFingertipTouchCollider)     | Edit in C++ |
| 🗩 Right Pinky Fingertip Touch Collider (RightPinkyFingertipTouchCollider)   | Edit in C++ |
| 🖀 Real Hand Right (RealHandRight)                                           | Edit in C++ |
| ▼ ▲ Hand Left (HandLeft)                                                    | Edit in C++ |
| 🗩 Left Ring Fingertip Touch Collider (LeftRingFingertipTouchCollider)       | Edit in C++ |
| 🗩 Left Pinky Fingertip Touch Collider (LeftPinkyFingertipTouchCollider)     | Edit in C++ |
| 🗩 Left Middle Fingertip Touch Collider (LeftMiddleFingertipTouchCollider)   | Edit in C++ |
| 🗩 Left Thumb Fingertip Grab Collider (LeftThumbFingertipGrabCollider)       | Edit in C++ |
| 🗩 Left Index Fingertip Grab Collider (LeftIndexFingertipGrabCollider)       | Edit in C++ |
| 🗩 Left Middle Fingertip Grab Collider (LeftMiddleFingertipGrabCollider)     | Edit in C++ |
| 🗩 Left Thumb Fingertip Touch Collider (LeftThumbFingertipTouchCollider)     | Edit in C++ |
| 🗩 Left Index Fingertip Touch Collider (LeftIndexFingertipTouchCollider)     | Edit in C++ |
| ■< Camera (Camera)                                                          | Edit in C++ |
| ✓▲ ▲ Wrist Tracker Left (WristTrackerLeft)                                  | Edit in C++ |
| 🌮 Controller Visualizer Left (ControllerVisualizerLeft)                     | Edit in C++ |
| Real Hand Left (RealHandLeft)                                               | Edit in C++ |

Also, it's possible to filter the properties for these SenseGlove components inside the Details panel inside the SGPawn Blueprint Editor by typing the word SenseGlove inside Search box of the Details panel.

|                                                       |             | —             | þ    | ×  |
|-------------------------------------------------------|-------------|---------------|------|----|
|                                                       |             | Parent class: | SGPa | wn |
| 5                                                     |             |               |      |    |
|                                                       |             |               |      |    |
| 🔀 Details 🛛 🗙                                         |             |               |      |    |
| × SenseGlove                                          |             |               |      | ₿  |
| Sense Glove                                           |             |               |      |    |
| ▼ WristTrackerLeft                                    |             |               |      |    |
| Right                                                 |             |               |      |    |
| <ul> <li>Wrist Tracking Settings Overrides</li> </ul> |             |               |      |    |
| Override Plugin Settings                              |             |               |      |    |
| ▼ HandLeft                                            |             |               |      |    |
| Right                                                 |             |               |      |    |
| <ul> <li>Virtual Hand Settings Overrides</li> </ul>   |             |               |      |    |
| Override Plugin Settings                              |             |               |      |    |
| RealHandLeft                                          |             |               |      |    |
| Right                                                 |             |               |      |    |
| <ul> <li>Virtual Hand Settings Overrides</li> </ul>   |             |               |      |    |
| Override Plugin Settings                              |             |               |      |    |
| <ul> <li>WristTrackerRight</li> </ul>                 |             |               |      |    |
| Right                                                 | <b>&gt;</b> |               |      |    |
| <ul> <li>Wrist Tracking Settings Overrides</li> </ul> |             |               |      |    |
| Override Plugin Settings                              |             |               |      |    |
| ▼ HandRight                                           |             |               |      |    |
| Right                                                 |             |               |      |    |
|                                                       |             |               |      |    |

| Virtual Hand Settings Overrides                     |  |
|-----------------------------------------------------|--|
| Override Plugin Settings                            |  |
| <ul> <li>RealHandRight</li> </ul>                   |  |
| Right                                               |  |
| <ul> <li>Virtual Hand Settings Overrides</li> </ul> |  |
| Override Plugin Settings                            |  |

Please visit how to setup the Virtual Hand Meshes, The Virtual Hand Mesh Settings, and how to setup the Wrist Tracking Hardware sections for more information.

# Setting Up SGPlayerController

Depening on the Unreal Engine version and your project's type and configuration, you might be able to set SGPlayerController as the default Player Controller Class by navigating to Project Settings > Project > Maps & Modes > Default Modes > Selected GameMode > Player Controller Class . However, regardless of the engine version or project type and configuration, you can always configure this by opening your Default GameMode and setting the default Player Controller Class directly from there. Once set, click on the Compile button and save your game mode Blueprint asset.

| File Edit Asset View Debug Window Tools Help                                           |                                                                                   | – 🗆 X                                   |
|----------------------------------------------------------------------------------------|-----------------------------------------------------------------------------------|-----------------------------------------|
| BP_SGGameMode* ×                                                                       |                                                                                   | Parent class: SGGame Mode Base          |
| 💾 🗊 Compile : 📲 Diff 🗸 🏠 Class Settings 🗾 Clas                                         | s Defaults                                                                        |                                         |
| NOTE: This is a data only blueprint, so only the default values are shown. It does not | have any script or variables. If you want to add some, Open Full Blueprint Editor |                                         |
| Q Search                                                                               |                                                                                   | 田谷                                      |
| ▼ Actor Tick                                                                           |                                                                                   | 1                                       |
| Start with Tick Enabled                                                                |                                                                                   |                                         |
| Tick Interval (secs)                                                                   | 0,0                                                                               |                                         |
| Allow Tick Before Begin Play                                                           |                                                                                   |                                         |
| Advanced                                                                               |                                                                                   |                                         |
| ▼ Classes                                                                              |                                                                                   |                                         |
| Game Session Class                                                                     | GameSession 🗸 🕞 🍺 🗙                                                               |                                         |
| Game State Class                                                                       | GameStateBase 🗸 🕞 🕞                                                               |                                         |
| Player Controller Class                                                                | SGPlayerController 🗸 侯 🍺                                                          | , i i i i i i i i i i i i i i i i i i i |
| Player State Class                                                                     | PlayerState 🗸 🗲 🍺                                                                 |                                         |
| HUD Class                                                                              | HUD 🗸 🗲 🍺 🕀 🗙                                                                     |                                         |
| Default Pawn Class                                                                     | SGPawn 🗸 🗲 🍺 🕁 🗙                                                                  |                                         |
| Spectator Class                                                                        | SpectatorPawn 🗸 🗲 🍺                                                               |                                         |
| Replay Spectator Player Controller Class                                               | PlayerController 🗸 🕞 🕞                                                            |                                         |
| Server Stat Replicator Class                                                           | Server StatReplicator 🗸 侯 🍺                                                       |                                         |
| ▼ Game                                                                                 |                                                                                   |                                         |
| Default Player Name                                                                    |                                                                                   |                                         |
| ▼ Game Mode                                                                            |                                                                                   |                                         |
| Public View                                                                            |                                                                                   |                                         |
| 🕞 Content Drawer 😫 Output Log 🕞 Cmd 🗸 Enter Console Command                            |                                                                                   | 1 Unsaved 🛛 🥲 Revision Control 🗸        |

### Тір

For greater control and customization, consider extending the SGPlayerController.

#### Caution

Setting SGPlayerController or a subclass of it as the default Player Controller Class without setting SGPawn or a subclass of it as the Default Pawn Class will cause your simulation or editor to crash. So, it's a strict requirement.

### **Extending SGPlayerController**

Follow these steps to extend and set up your own version of SGPlayerController:

 In the Content Browser, click the + Add button, then select Blueprint Class from the menu. Alternatively, right-click inside the Content Browser and choose Blueprint Class from the context menu.

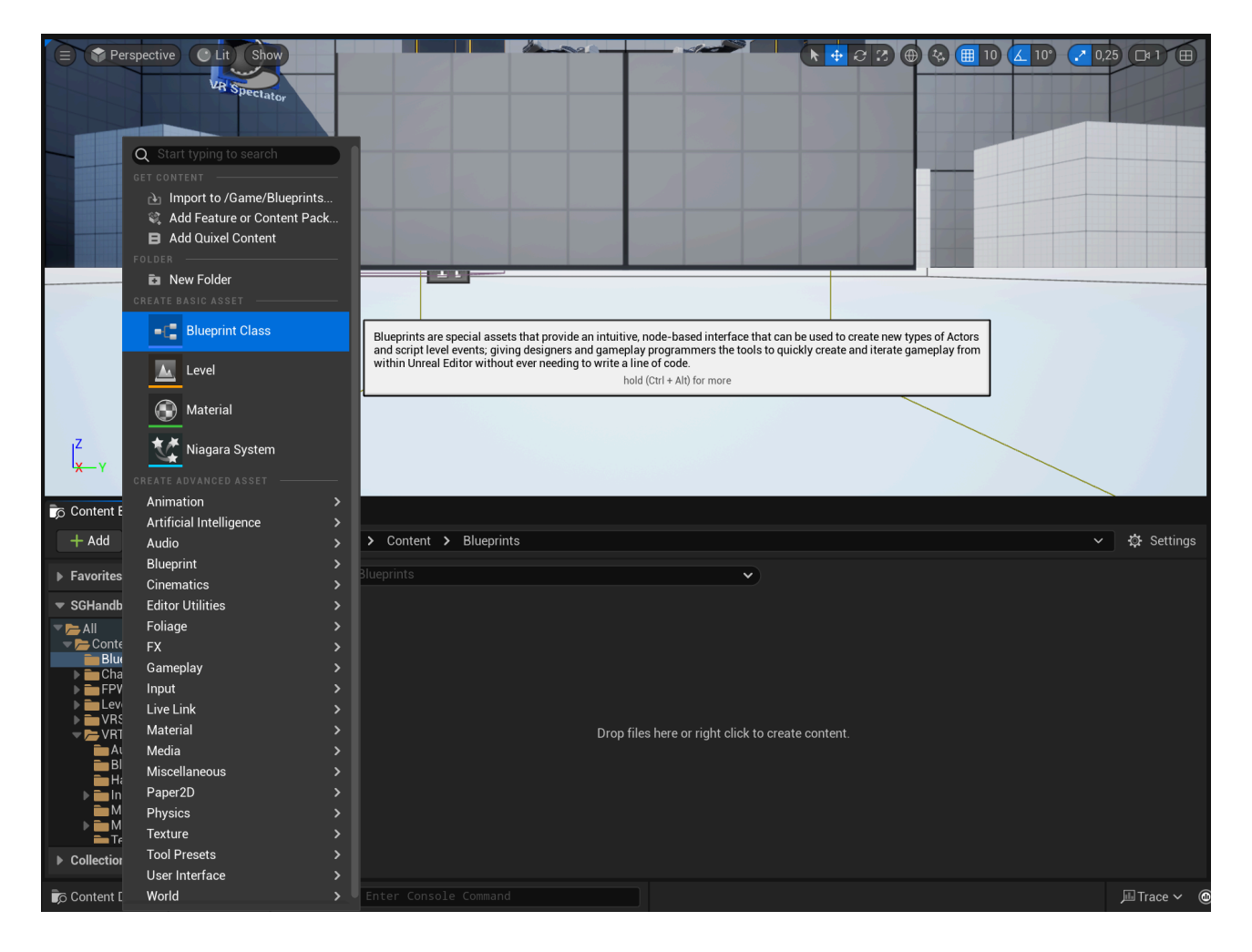

2. A dialog will appear asking you to choose a parent class. Click on the ALL CLASSES section to expand the list of available classes.

| (U)                 | Pick Parent Class                                                                                    | ×   |
|---------------------|----------------------------------------------------------------------------------------------------|-----|
| ▼ COMMON            |                                                                                                    |     |
| C Actor             | An Actor is an object that can be placed or spawned in the world.                                    | ?   |
| <u> 1</u> Pawn      | A Pawn is an actor that can be 'possessed' and receive input from a controller.                      | ?   |
| 👱 Character         | A character is a type of Pawn that includes the ability to walk around.                              | ?   |
| 🙉 Player Controller | A Player Controller is an actor responsible for controlling a Pawn used by the player.               | ?   |
| 🛯 Game Mode Base    | Game Mode Base defines the game being played, its rules, scoring, and other facets of the game type. |     |
| Actor Component     | An ActorComponent is a reusable component that can be added to any actor.                            | ?   |
| 🛓 Scene Component   | A Scene Component is a component that has a scene transform and can be attached to other scene       | ?   |
| ▶ ALL CLASSES       |                                                                                                    |     |
|                     | Cano                                                                                                 | cel |

3. In the expanded ALL CLASSES section, start typing SGPlayerController in the Search box. When SGPlayerController appears, select it and click the select button to create your new Blueprint class based on it.

| Û                                                                                                    | Pick Parent Class                                                                                    | ×   |
|----------------------------------------------------------------------------------------------------|----------------------------------------------------------------------------------------------------|-----|
| - COMMON                                                                                                    |                                                                                                    |     |
| <u></u> Actor                                                                                                    | An Actor is an object that can be placed or spawned in the world.                                    | ?   |
| <u></u>                                                                                                    | A Pawn is an actor that can be 'possessed' and receive input from a controller.                      | ?   |
| 👱 Character                                                                                                    | A character is a type of Pawn that includes the ability to walk around.                              | ?   |
| 🙉 Player Controller                                                                                                    | A Player Controller is an actor responsible for controlling a Pawn used by the player.               | ?   |
| 🖻 Game Mode Base                                                                                                    | Game Mode Base defines the game being played, its rules, scoring, and other facets of the game type. |     |
| Actor Component                                                                                                    | An ActorComponent is a reusable component that can be added to any actor.                            | ?   |
| Later Action Action Ac | A Scene Component is a component that has a scene transform and can be attached to other scene       | ?   |
| ▼ ALL CLASSES                                                                                                    |                                                                                                    |     |
| × SGPlayerController                                                                                                    |                                                                                                    | \$  |
| ▼ ⑦ Object                                                                                                    |                                                                                                    |     |
| ▼ <u>●</u> Actor                                                                                                    |                                                                                                    |     |
| Controller                                                                                                    |                                                                                                    |     |
| SGPlayerController                                                                                                    |                                                                                                    |     |
| 5 items (1 selected)                                                                                                    |                                                                                                    |     |
|                                                                                                    | Select Cano                                                                                          | cel |

4. After returning to the Content Browser, the Unreal Editor will prompt you to rename NewBlueprint to your desired class name. You can rename the class at any time by pressing F2 or by right-clicking on it and selecting Rename from the context menu.

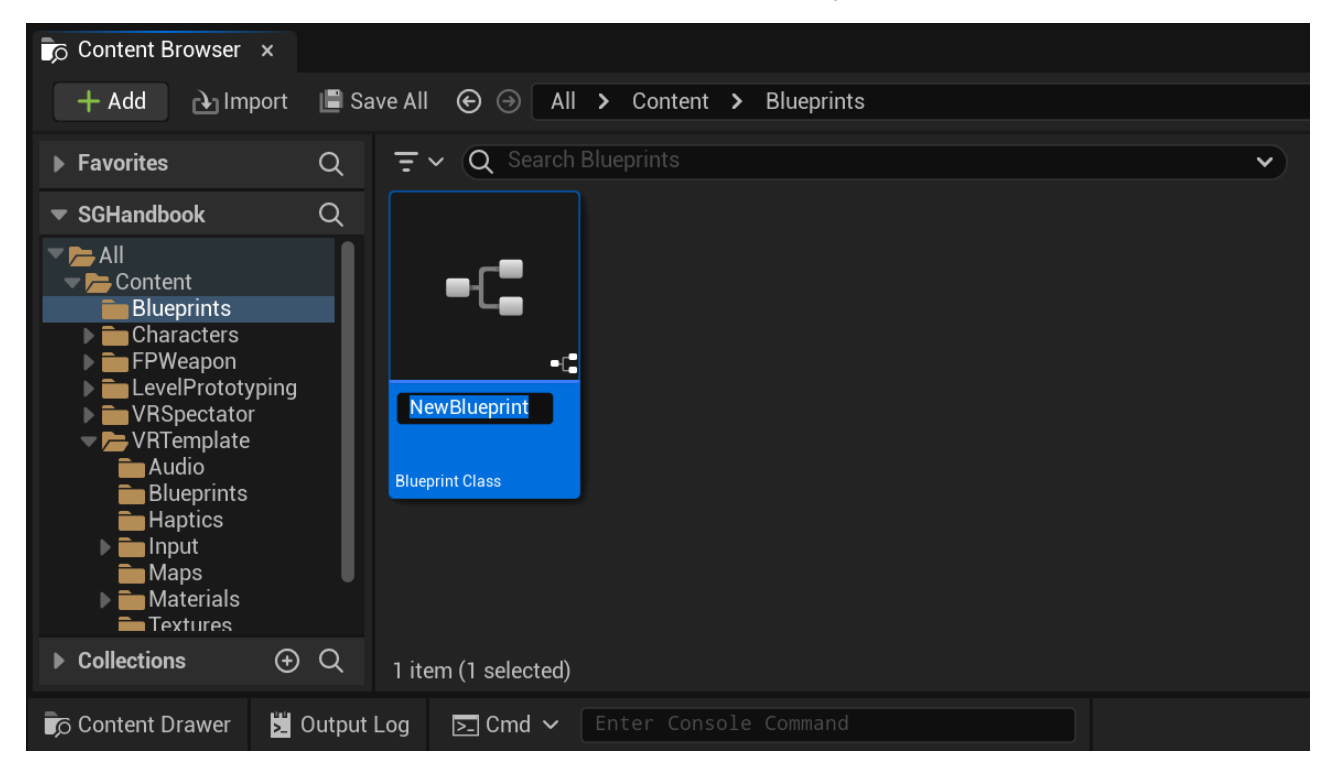

5. Once you have renamed the NewBlueprint class to your desired name, click on Save All to save the new class to disk.

| Content Browser                                                                                                    | ×                                                 |   |
|----------------------------------------------------------------------------------------------------|---------------------------------------------------|---|
| 🕂 Add 🔂 🔂 Imp                                                                                                    | port 📱 Save All 📀 즹 🛛 All 🗲 Content 🗲 Blueprints  |   |
| ▶ Favorites                                                                                                    | Q = V Q Search Blueprints                         | • |
| <ul> <li>SGHandbook</li> <li>All</li> <li>Content</li> <li>Blueprints</li> <li>Characters</li> <li>FPWeapon</li> <li>LevelPrototyp</li> <li>VRSpectator</li> <li>VRTemplate</li> <li>Audio</li> <li>Blueprints</li> <li>Haptics</li> <li>Input</li> <li>Maps</li> <li>Materials</li> <li>Textures</li> </ul> | ping BP_SGPlayer<br>Controller<br>Blueprint Class |   |
| Collections                                                                                                    | $\oplus Q$ 1 item (1 selected)                    |   |
| Content Drawer                                                                                                    | Dutput Log Enter Console Command                  |   |

6. Finally, set your newly created subclass of SGPlayerController as the default Player Controller Class. Depening on the Unreal Engine version and your project's type and configuration, you might be able do this by navigating to Project Settings > Project > Maps & Modes > Default Modes > Selected GameMode > Player Controller Class. However, regardless of the engine version or project type and configuration, you can always configure this by opening your Default GameMode and setting the default Player Controller class directly from there. Once set, click on the Compile button and save your game mode Blueprint asset.

| File Edit Asset View Debug Window Tools Help                                           | – 🗆 X                                                                             |
|----------------------------------------------------------------------------------------|-----------------------------------------------------------------------------------|
| BP_SGGameMode* ×                                                                       | Parent class: SGGame Mode Base                                                    |
| 💾 🝺 🙋 Compile 🕴 📲 Diff 🗸 🐴 Class Settings 🗾 Class                                      | s Defaults                                                                        |
| NOTE: This is a data only blueprint, so only the default values are shown. It does not | have any script or variables. If you want to add some, Open Full Blueprint Editor |
| Q Search                                                                               | (1) (1) (1) (1) (1) (1) (1) (1) (1) (1)                                           |
| ▼ Actor Tick                                                                           |                                                                                   |
| Start with Tick Enabled                                                                | ✓                                                                                 |
| Tick Interval (secs)                                                                   | 0,0                                                                               |
| Allow Tick Before Begin Play                                                           |                                                                                   |
| Advanced                                                                               |                                                                                   |
| ▼ Classes                                                                              |                                                                                   |
| Game Session Class                                                                     | GameSession 🗸 🗲 🍺 🗙                                                               |
| Game State Class                                                                       | GameStateBase 🗸 🕞 🍺 🕣                                                             |
| Player Controller Class                                                                | BP_SGPlayerController ✓ 🕞 🧖 🕤                                                     |
| Player State Class                                                                     | PlayerState 🗸 🕞 🍺 🕣                                                               |
| HUD Class                                                                              | HUD V 🔄 🗖 😌 X                                                                     |
| Default Pawn Class                                                                     | SGPawn V 🕞 🍺 🕀 X                                                                  |
| Spectator Class                                                                        | SpectatorPawn 🗸 🤄 🍺 🕣                                                             |
| Replay Spectator Player Controller Class                                               | PlayerController V 🕞 🧓 🕣                                                          |
| Server Stat Replicator Class                                                           | ServerStatReplicator 🗸 🧭 🍺                                                        |
| ▼ Game                                                                                 |                                                                                   |
| Default Player Name                                                                    |                                                                                   |
| ▼ Game Mode                                                                            |                                                                                   |
| Public View                                                                            |                                                                                   |
| 🕞 Content Drawer 💆 Output Log 🕞 Cmd 🗸 🛛 Enter Console Command                          | 🚉 1 Unsaved 🔮 Revision Control 🗸                                                  |

## Setting Up SGGameInstance

Setting SGGameInstance as the default Game Instance Class is very straightforward. You can do this by navigating to Project Settings > Project > Maps & Modes > Game Instance > Game Instance Class.

| 🔰 😵 Project Settings 🛛 🗙             |                                    |                      | ×   |
|--------------------------------------|------------------------------------|----------------------|-----|
| All Settings                         | Q Search                           |                      | \$  |
| Project                              |                                    |                      |     |
| Description                          |                                    |                      |     |
| Encryption                           |                                    | SGGameModeBasi V 😌 🎝 |     |
| GameplayTags                         | Selected GameMode                  |                      |     |
| <ul> <li>Maps &amp; Modes</li> </ul> | <ul> <li>Advanced</li> </ul>       |                      |     |
| Movies                               | Global Default Server Game Mode    | None V C D X         |     |
| Packaging                            | Game Mode Map Prefixes             | 0 Array elements 🕂 🛈 |     |
| Supported Platforms                  | Game Mode Class Aliases            | 0 Array elements 💮 🛱 |     |
| Target Hardware                      | Default Maps                       |                      | 41. |
| Game                                 | Editor Startup Map                 | Oveview ~            |     |
| Asset Manager                        | Editor Template Map Overrides      | 0 Array elements 🕣 🛱 |     |
| Asset Tools                          | Game Default Map                   | Overlew 🗸            |     |
|                                      | Advanced                           |                      |     |
| Arisestica                           | Local Multiplayer                  |                      |     |
| Animation                            | Use Splitscreen                    |                      |     |
| Audio                                | Two Player Splitscreen Layout      | Horizontal           |     |
| Chaos Solver                         | Three Player Splitscreen Layout    | Favor Top            |     |
|                                      | Four Player Solitecreen Layout     | Crid Y               |     |
| Collision                            | Skin Assigning Compand to Player 1 |                      |     |
| Console                              | Skip Assigning Gamepad to Player 1 |                      |     |
| Control Big                          | Come Instance                      | CC amelestance       |     |
| control tig                          | Game instance class                |                      | U   |

#### Тір

For greater control and customization, consider extending the SGGameInstance.

#### Important

Currently, setting SGGameModeBase or a subclass of it as the default Game Instance Class is not a strict requirement. However, if you intend to use any SenseGlove console command it becomes mandatory. If not set, SenseGlove console commands will not be recognized by Unreal Engine.

## **Extending SGGameInstance**

Follow these steps to extend and set up your own version of **SGGameInstance**:

 In the Content Browser, click the + Add button, then select Blueprint Class from the menu. Alternatively, right-click inside the Content Browser and choose Blueprint Class from the context menu.

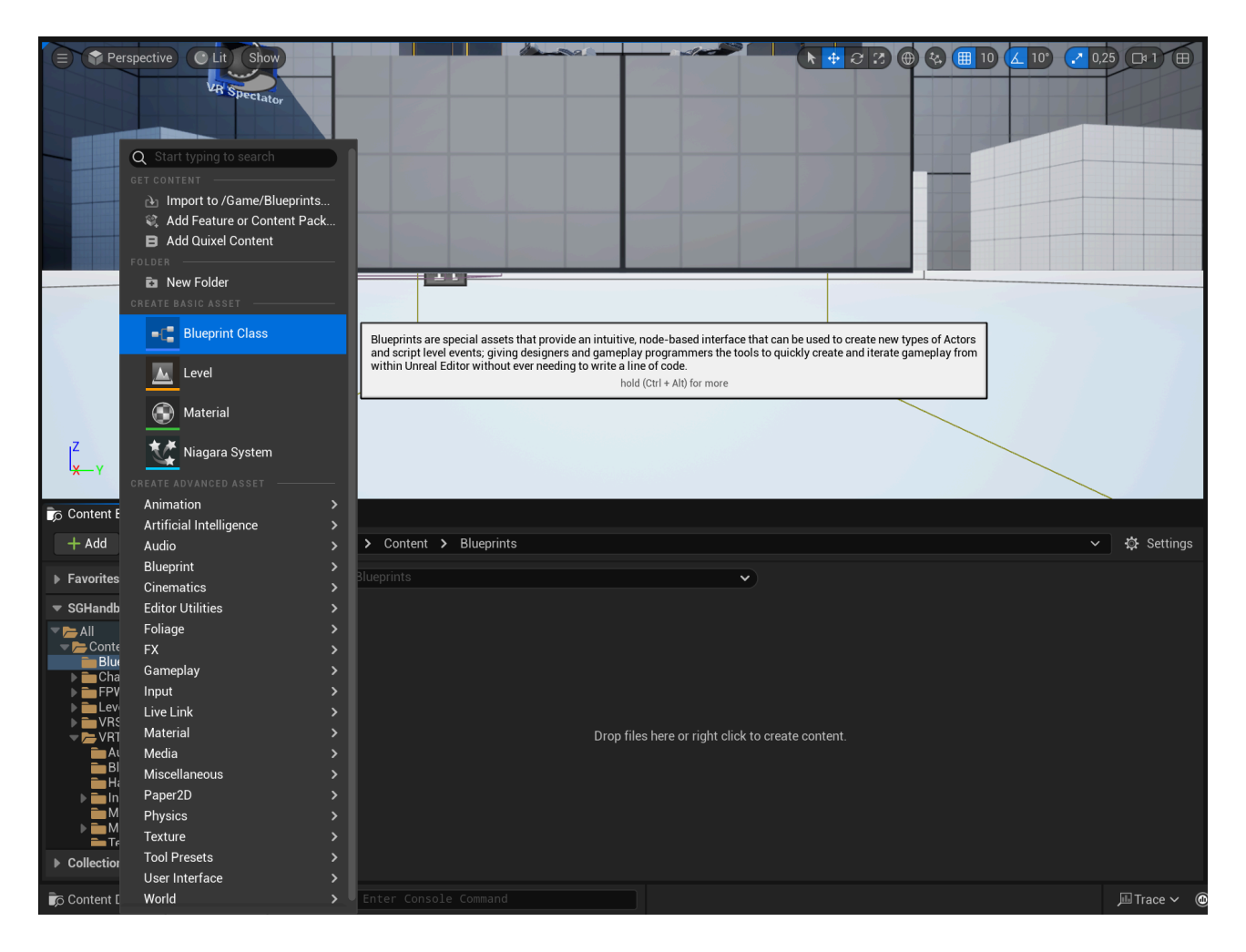

2. A dialog will appear asking you to choose a parent class. Click on the ALL CLASSES section to expand the list of available classes.

| Ú                     | Pick Parent Class                                                                                    | ×   |
|-----------------------|----------------------------------------------------------------------------------------------------|-----|
| ▼ COMMON              |                                                                                                    |     |
| <u></u> Actor         | An Actor is an object that can be placed or spawned in the world.                                    | ?   |
| <u></u> ≜ Pawn        | A Pawn is an actor that can be 'possessed' and receive input from a controller.                      | ?   |
| 👱 Character           | A character is a type of Pawn that includes the ability to walk around.                              | ?   |
| 🛤 Player Controller   | A Player Controller is an actor responsible for controlling a Pawn used by the player.               | ?   |
| 🖻 Game Mode Base      | Game Mode Base defines the game being played, its rules, scoring, and other facets of the game type. |     |
| Actor Component       | An ActorComponent is a reusable component that can be added to any actor.                            | ?   |
| Lager Scene Component | A Scene Component is a component that has a scene transform and can be attached to other scene       | ?   |
| ► ALL CLASSES         |                                                                                                    |     |
|                       | Cano                                                                                                 | cel |

3. In the expanded ALL CLASSES section, start typing SGGameInstance in the Search box. When SGGameInstance appears, select it and click the Select button to create your new Blueprint class based on it.

| Ű                                                                                                    | Pick Parent Class                                                                                    | ×        |
|----------------------------------------------------------------------------------------------------|----------------------------------------------------------------------------------------------------|----------|
| ▼ COMMON                                                                                                    |                                                                                                    |          |
| <u>e</u> Actor                                                                                                    | An Actor is an object that can be placed or spawned in the world.                                    | ?        |
| <u></u>                                                                                                    | A Pawn is an actor that can be 'possessed' and receive input from a controller.                      | ?        |
| 👱 Character                                                                                                    | A character is a type of Pawn that includes the ability to walk around.                              | ?        |
| 🙉 Player Controller                                                                                                    | A Player Controller is an actor responsible for controlling a Pawn used by the player.               | ?        |
| 🖻 Game Mode Base                                                                                                    | Game Mode Base defines the game being played, its rules, scoring, and other facets of the game type. |          |
| Actor Component                                                                                                    | An ActorComponent is a reusable component that can be added to any actor.                            | ?        |
| Large Action Action Ac | A Scene Component is a component that has a scene transform and can be attached to other scene       | ?        |
| ▼ ALL CLASSES                                                                                                    |                                                                                                    |          |
| × SGGameInstance                                                                                                    |                                                                                                    | <b>‡</b> |
| ♥ Object                                                                                                    |                                                                                                    |          |
| 🔻 😚 GameInstance                                                                                                    |                                                                                                    |          |
| SGGameInstance                                                                                                    |                                                                                                    |          |
| 3 items (1 selected)                                                                                                    |                                                                                                    |          |
|                                                                                                    | Select Cano                                                                                          | cel      |

4. After returning to the Content Browser, the Unreal Editor will prompt you to rename NewBlueprint to your desired class name. You can rename the class at any time by pressing F2 or by right-clicking on it and selecting Rename from the context menu.

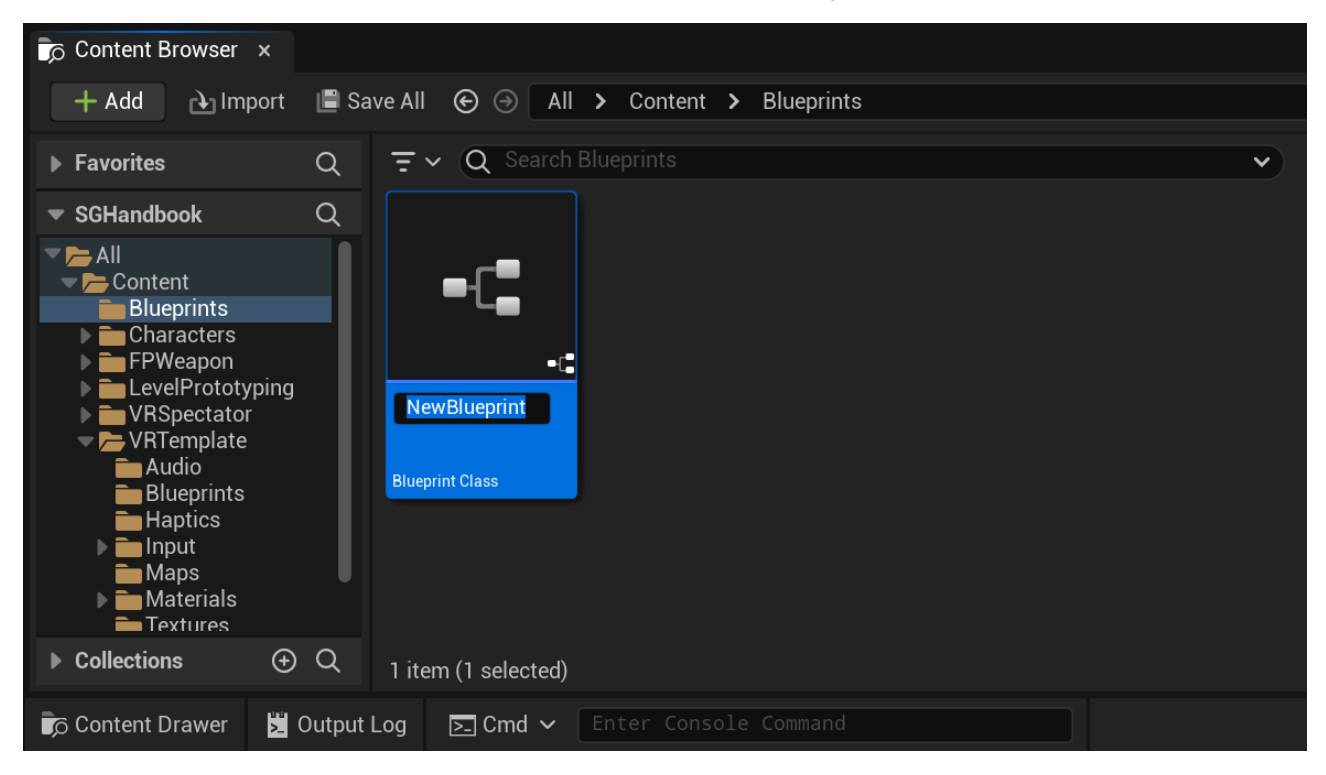

5. Once you have renamed the NewBlueprint class to your desired name, click on Save All to save the new class to disk.

| Content Browser                                                                                                    | ×                                                             |   |
|----------------------------------------------------------------------------------------------------|---------------------------------------------------------------|---|
| 🕂 Add 🗈 Imj                                                                                                    | nport 📳 Save All 📀 💮 🛛 All 🗲 Content 🗲 Blueprints             |   |
| ▶ Favorites                                                                                                    | Q = V Q Search Blueprints                                     | ~ |
| <ul> <li>SGHandbook</li> <li>All</li> <li>Content</li> <li>Blueprints</li> <li>Characters</li> <li>FPWeapon</li> <li>LevelPrototy</li> <li>VRSpectator</li> <li>VRTemplate</li> <li>Audio</li> <li>Blueprints</li> <li>Haptics</li> <li>Input</li> <li>Maps</li> <li>Materials</li> </ul> | Avping<br>presson<br>BP_SGGame<br>Instance<br>Blueprint Class |   |
| Collections                                                                                                    |                                                               |   |
| Content Drawer                                                                                                    | Dutput Log 🔄 Cmd 🗸 Enter Console Command                      |   |

6. Finally, set your newly created subclass of SGGameInstance as the default Game Instance Class. You can do this by navigating to Project Settings > Project > Maps & Modes > Game Instance > Game Instance Class.

| Project Settings x                        |                                    |                           | — | ×   |
|-------------------------------------------|------------------------------------|---------------------------|---|-----|
| All Settings                              | Q Search                           |                           |   | ₽   |
| Project                                   |                                    |                           |   |     |
| Description                               | Default ComeMode                   | RP SCCameMode X & B A     |   | 1   |
| Encryption                                | Selected Cameblade                 |                           |   | н.  |
| GameplayTags                              |                                    |                           |   | н.  |
| Maps & Modes                              |                                    |                           |   | н.  |
| Movies                                    |                                    |                           |   | н.  |
| Packaging                                 | Game Mode Map Pretixes             | 0 Array element           |   | н.  |
| Supported Platforms                       | Game Mode Class Aliases            | 0 Array element 💛 🔟       |   | н.  |
| Target Hardware                           | ▼ Default Maps                     |                           |   | н.  |
| Game                                      | Editor Startup Map                 | VRTemplateMap ~           |   | L   |
| Asset Manager                             | Editor Template Map Overrides      | 0 Array element 🕒 🛱       |   | 1   |
| Asset Tools<br>Slate RHIRenderer Settings | Game Default Map                   | VRTemplateMap V           |   | l   |
| Widget State Settings                     | Advanced                           |                           |   | н.  |
| Engine                                    | ▼ Local Multiplayer                |                           |   | II. |
| Al System                                 | Use Splitscreen                    |                           |   |     |
| Animation                                 | Two Player Splitscreen Layout      | Horizontal                |   |     |
| Animation Modifiers                       | Three Player Splitscreen Layout    | Favor Top 🗸               |   |     |
| Audio                                     | Four Player Splitscreen Layout     | Grid 🗸                    |   |     |
| Chaos Solver                              | Skip Assigning Gamepad to Player 1 |                           |   |     |
| Cinematic Camera                          | ▼ Game Instance                    |                           |   |     |
| Collision                                 | Game Instance Class                | BP_SGGameInstance 🗸 🗲 🍺 🕣 |   |     |

# Setting Up SGGameUserSettings

Setting SGGameUserSettings as the default Game User Settings Class is very straightforward. You can do this by navigating to Project Settings > Engine > General Settings > Default Classes > Advanced > Game User Settings Class. Once you change the default Game User Settings Class the Unreal Editor will prompt you with Restart required to apply new settings. For the changes to take effect, click on the Restart Now button and wait for the editor to reopen.

| 1 Project Settings x                      |                                    |                                          | – 🗆 X                                                   |
|-------------------------------------------|------------------------------------|------------------------------------------|---------------------------------------------------------|
| Engine                                    | Q Search                           |                                          |                                                         |
| Al System<br>Animation                    | Medium Font                        | None V                                   |                                                         |
| Animation Modifiers<br>Audio              | Large Font                         | None Vone V                              |                                                         |
| Chaos Solver                              | Advanced                           |                                          |                                                         |
| Cinematic Camera                          | ▼ Default Classes                  |                                          |                                                         |
| Collision                                 | Console Class                      | Console 🗸 🗲 🝺                            |                                                         |
| Console                                   | Game Viewport Client Class         | GameViewportClient 🗸 🗲 🍺                 |                                                         |
| Control Rig                               | Local Player Class                 | LocalPlayer 🗸 🗲 🍺                        |                                                         |
| Cooker                                    | World Settings Class               | WorldSettings                            |                                                         |
| Crowd Manager                             | Level Script Actor Class           | LevelScriptActor 🗸 🗲 🍺 🕀                 |                                                         |
| Data Driven CVars                         | Advanced                           |                                          | •                                                       |
| Debug Camera Controller                   | Physics Collision Handler Class    | PhysicsCollisionHandler 🗸 🗲 🍺 🕀          |                                                         |
| Enhanced Input                            | Game User Settings Class           | SGGameUserSettings                       |                                                         |
|                                           | Default Blueprint Base Class       | Actor $\checkmark$ $\bigcirc$ $\bigcirc$ |                                                         |
|                                           | Game Singleton Class               | None C C C                               |                                                         |
| Garbage Collection                        | Asset Manager Class                | AssetManager                             |                                                         |
| Hierarchical LOD                          | Default Materials                  |                                          |                                                         |
| Input<br>Interchange                      | Preview Shadows Indicator Material | PreviewShadowIndicatorMaterial V         |                                                         |
| Interchange gITF<br>Interchange MaterialX | Destructible Physics Material      | None ~                                   |                                                         |
| Landscape                                 |                                    |                                          |                                                         |
|                                           |                                    | Restart<br>settings                      | required to apply new<br>s<br>Restart Now Restart Later |
| ole Command                               |                                    | 📠 Trace 🗸 💿 🗃 🗮 Derived Data 🗸 📑 🖬       | Unsaved 🤣 Revision Control 🗸                            |

### Тір

For greater control and customization, consider extending the SGGameUserSettings.

#### Important
Currently, setting SGGameUserSettings or a subclass of it as the default Game User Settings Class is not a strict requirement. However, if you intend to use any SGGameUserSettings-related SenseGlove console command it becomes mandatory. If not set, calling any SGGameUserSettings-related SenseGlove console command will cause your simulation or editor to crash.

## Extending SGGameUserSettings

Follow these steps to extend and set up your own version of SGGameUserSettings:

 In the Content Browser, click the + Add button, then select Blueprint Class from the menu. Alternatively, right-click inside the Content Browser and choose Blueprint Class from the context menu.

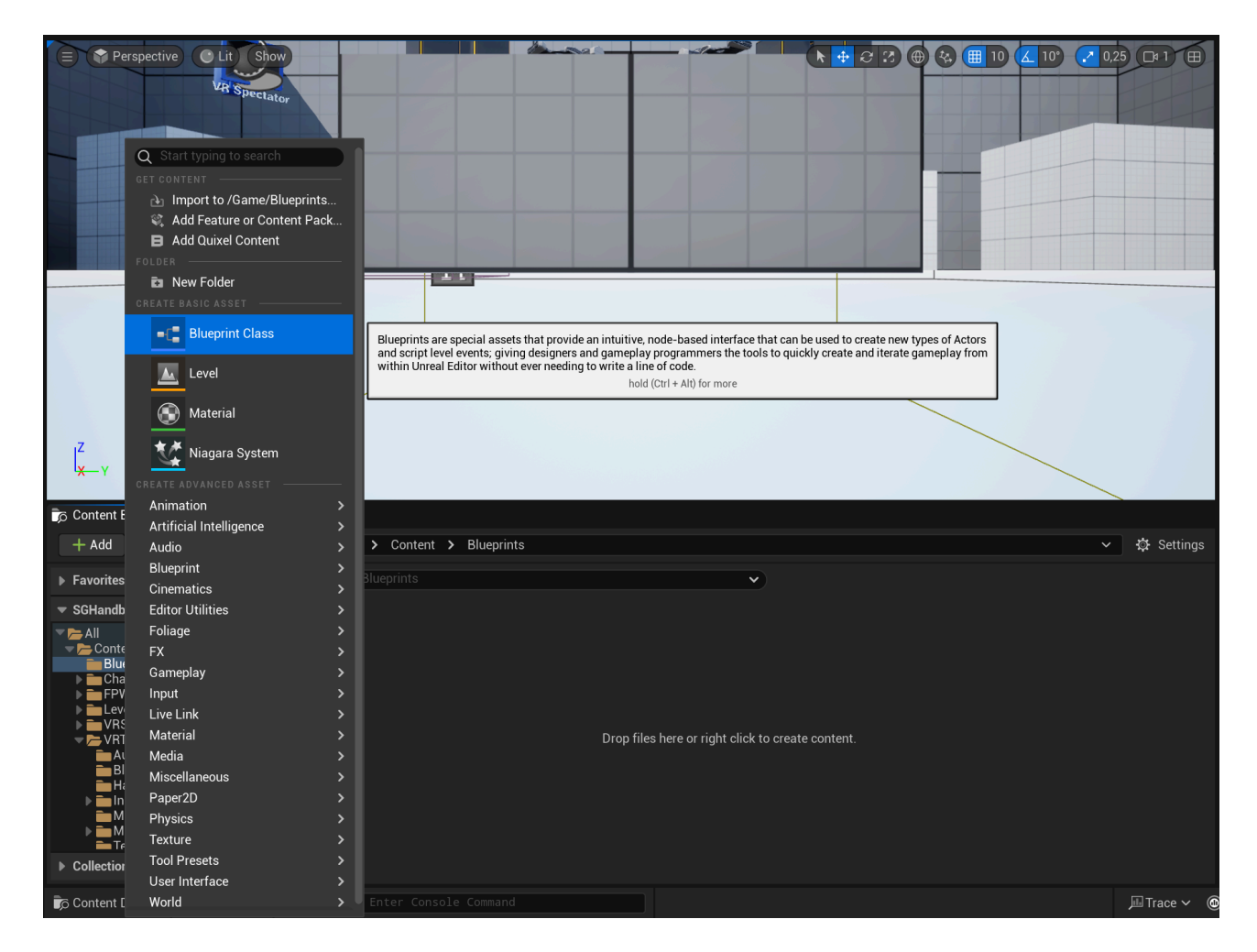

2. A dialog will appear asking you to choose a parent class. Click on the ALL CLASSES section to expand the list of available classes.

| Pick Parent Class    |                                                                                                    |     |  |  |  |
|----------------------|----------------------------------------------------------------------------------------------------|-----|--|--|--|
| COMMON               |                                                                                                    |     |  |  |  |
| C Actor              | An Actor is an object that can be placed or spawned in the world.                                    | ?   |  |  |  |
| <u> 1</u> Pawn       | A Pawn is an actor that can be 'possessed' and receive input from a controller.                      | ?   |  |  |  |
| 👱 Character          | A character is a type of Pawn that includes the ability to walk around.                              | ?   |  |  |  |
| 🙉 Player Controller  | A Player Controller is an actor responsible for controlling a Pawn used by the player.               |     |  |  |  |
| 🖾 Game Mode Base     | Game Mode Base defines the game being played, its rules, scoring, and other facets of the game type. |     |  |  |  |
| Actor Component      | An ActorComponent is a reusable component that can be added to any actor.                            | ?   |  |  |  |
| La_G Scene Component | A Scene Component is a component that has a scene transform and can be attached to other scene       |     |  |  |  |
| ► ALL CLASSES        |                                                                                                    |     |  |  |  |
|                      | Cano                                                                                                 | cel |  |  |  |

3. In the expanded ALL CLASSES section, start typing SGGameUserSettings in the Search box. When SGGameUserSettings appears, select it and click the Select button to create your new Blueprint class based on it.

| U                                                                                                    | Pick Parent Class                                                                                    | ×        |  |  |
|----------------------------------------------------------------------------------------------------|----------------------------------------------------------------------------------------------------|----------|--|--|
| ▼ COMMON                                                                                                    |                                                                                                    |          |  |  |
| <u>e</u> Actor                                                                                                    | An Actor is an object that can be placed or spawned in the world.                                    | ?        |  |  |
| <u></u>                                                                                                    | A Pawn is an actor that can be 'possessed' and receive input from a controller.                      | ?        |  |  |
| 👱 Character                                                                                                    | A character is a type of Pawn that includes the ability to walk around.                              | ?        |  |  |
| 🛤 Player Controller                                                                                                    | A Player Controller is an actor responsible for controlling a Pawn used by the player.               | ?        |  |  |
| 🖻 Game Mode Base                                                                                                    | Game Mode Base defines the game being played, its rules, scoring, and other facets of the game type. |          |  |  |
| Actor Component                                                                                                    | An ActorComponent is a reusable component that can be added to any actor.                            |          |  |  |
| Lager Action Action Ac | A Scene Component is a component that has a scene transform and can be attached to other scene       | ?        |  |  |
| - ALL CLASSES                                                                                                    |                                                                                                    |          |  |  |
| ✗ SGGameUserSettings                                                                                                    |                                                                                                    | <b>‡</b> |  |  |
|                                                                                                    |                                                                                                    |          |  |  |
|                                                                                                    |                                                                                                    |          |  |  |
| SGGameUserSettings                                                                                                    |                                                                                                    |          |  |  |
| 3 items (1 selected)                                                                                                    |                                                                                                    |          |  |  |
|                                                                                                    | Select Cano                                                                                          | cel      |  |  |

4. After returning to the Content Browser, the Unreal Editor will prompt you to rename NewBlueprint to your desired class name. You can rename the class at any time by pressing F2 or by right-clicking on it and selecting Rename from the context menu.

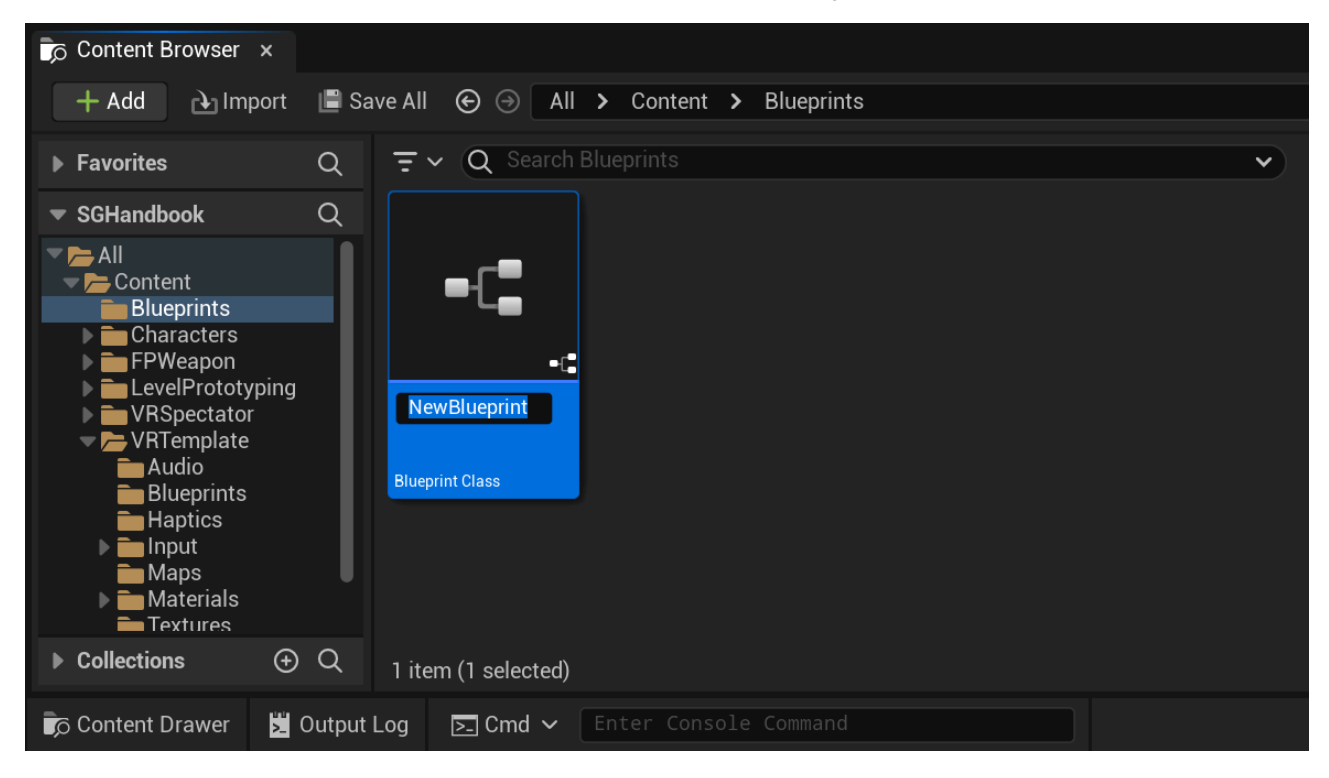

5. Once you have renamed the NewBlueprint class to your desired name, click on Save All to save the new class to disk.

| Content Browser                                                                                                    | ×                                                           |   |
|----------------------------------------------------------------------------------------------------|-------------------------------------------------------------|---|
| 🕂 Add 🗈 Imp                                                                                                    | nport 🔳 Save All 📀 🛞 All 🗲 Content 🗲 Blueprints             |   |
| ▶ Favorites                                                                                                    | Q = V Q Search Blueprints                                   | • |
| <ul> <li>SGHandbook</li> <li>All</li> <li>Content</li> <li>Blueprints</li> <li>Characters</li> <li>FPWeapon</li> <li>LevelPrototy</li> <li>VRSpectator</li> <li>VRTemplate</li> <li>Audio</li> <li>Blueprints</li> <li>Haptics</li> <li>Input</li> <li>Maps</li> <li>Materials</li> <li>Textures</li> </ul> | Q   yping   or   BP_SGGameUser   Settings   Blueprint Class |   |
| Collections                                                                                                    |                                                             |   |
| Content Drawer                                                                                                    | Dutput Log Enter Console Command                            |   |

6. Finally, set your newly created subclass of SGGameUserSettings as the default Game User Settings Class. You can do this by navigating to Project Settings > Engine > General Settings > Default Classes > Advanced > Game User Settings Class. Once you change the default Game User Settings Class the Unreal Editor will prompt you with Restart required to apply new settings. For the changes to take effect, click on the Restart Now button and wait for the editor to reopen.

| 1 Project Settings ×                      |                                    | ×                                                                   |
|-------------------------------------------|------------------------------------|---------------------------------------------------------------------|
| Engine                                    | Q Search                           | ¢                                                                   |
| Al System<br>Animation                    | Medium Font                        | None V                                                              |
| Animation Modifiers<br>Audio              | Large Font                         | None  C                                                             |
| Chaos Solver                              | Advanced                           |                                                                     |
| Cinematic Camera                          | ▼ Default Classes                  |                                                                     |
| Collision                                 | Console Class                      | Console 🗸 🗲 🍺                                                       |
| Console                                   | Game Viewport Client Class         | GameViewportClient 🗸 🗲 🝺                                            |
| Control Rig                               | Local Player Class                 | LocalPlayer V 🗲 🍺                                                   |
| Cooker                                    | World Settings Class               | WorldSettings                                                       |
| Crowd Manager                             | Level Script Actor Class           | LevelScriptActor                                                    |
| Data Driven CVars                         | Advanced                           |                                                                     |
| Debug Camera Controller                   | Physics Collision Handler Class    | PhysicsCollisionHandler 🗸 🗲 🍺 🕣                                     |
| Enhanced Input                            | Game User Settings Class           | BP_SGGameUserSettings                                               |
| Enhanced Input (Editor Only)              | Default Blueprint Base Class       | Actor                                                               |
| Gameplay Debugger                         | Game Singleton Class               | None                                                                |
| Garbage Collection                        | Asset Manager Class                | AssetManager V 🗲 🔽 🔿                                                |
| General Settings                          | ▼ Default Materials                |                                                                     |
| Input<br>Interchange                      | Preview Shadows Indicator Material | PreviewShadowIndicatorMaterial V<br>@ b                             |
| Interchange gITF<br>Interchange MaterialX | Destructible Physics Material      | None V                                                              |
| landscane                                 |                                    |                                                                     |
|                                           |                                    | Restart required to apply new settings<br>Restart Now Restart Later |
| ole Command                               |                                    | □ Trace ~ ⑧ 画 ■ Derived Data ~ 🛛 認 All Saved 🗜 Revision Control ~   |

# **Setting Up the Virtual Hand Meshes**

Setting up Virtual Hand Meshes involves two key steps:

- 1. Importing the virtual hand meshes into your project.
- 2. Configuring the virtual hand settings.

In this section we focus on the first part. For detailed information on step two, please visit the Virtual Hand configuration section.

# **Compatible Virtual Hand Meshes**

The SenseGlove Unreal Engine Plugin is compatible with any virtual hand mesh that adheres to the Epic rig and bone structure. Additionally, the virtual hand meshes must be exported with specific settings to meet all requirements. If you're planning to model and rig your own virtual hand meshes, the Epic FBX Skeletal Mesh Pipeline is a useful starting point.

However, if you're looking to get up and running with the SenseGlove Unreal Engine Plugin quickly, the process is much simpler. Unreal Engine has included two sets of compatible virtual hand models with the Unreal Engine VR Template since version 5.1. This guide will walk you through how to export these virtual hand models from the VR Template and import them into your VR simulation.

### Caution

While it is possible to migrate the virtual hand meshes directly from the Content Browser of the VR Template, this approach is not recommended. As part of the setup process, it is necessary to configure the SenseGlove Grab and Touch sockets. Although it's possible to set up these sockets manually, as demonstrated in one of our older tutorials, we no longer recommend doing so. Since version v2.1.0 of the SenseGlove Unreal Engine Plugin, we've included a tool that automates the socket setup with a single click, eliminating the need for the tedious manual process. Unfortunately, the SenseGlove Sockets Editor tool does not support skeletal meshes that share their skeleton. This is the case with the hand models included in the VR Template. Because of this limitation, we will be reimporting the virtual hand meshes with separate skeletons to ensure full compatibility with the SenseGlove Sockets Editor.

# Exporting the Virtual Hand Meshes from the VRTemplate

1. Start by creating a new Unreal Engine project using the VR Template. In the Unreal Project Browser, select GAMES > Virtual Reality.

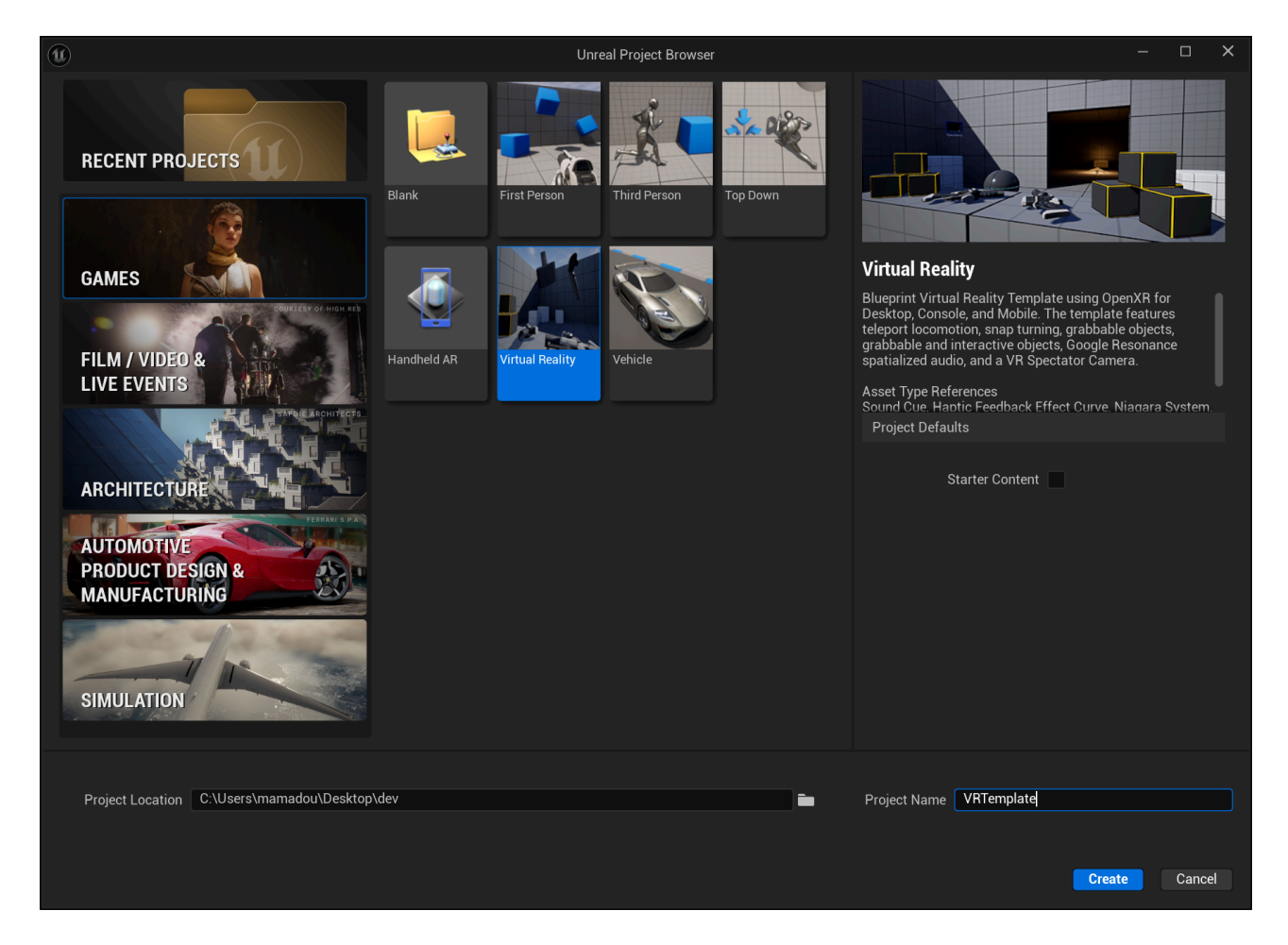

2. Once the Unreal Editor opens with your new project, navigate to the Content Browser. Go to All > Content > Characters > MannequinsXR > Meshes. Here, you'll find two sets of virtual hand meshes: SDKM\_MannyXR\_left and SDKM\_MannyXR\_right (male hands), and SDKM\_QuinnXR\_left and SDKM\_QuinnXR\_right (female hands).

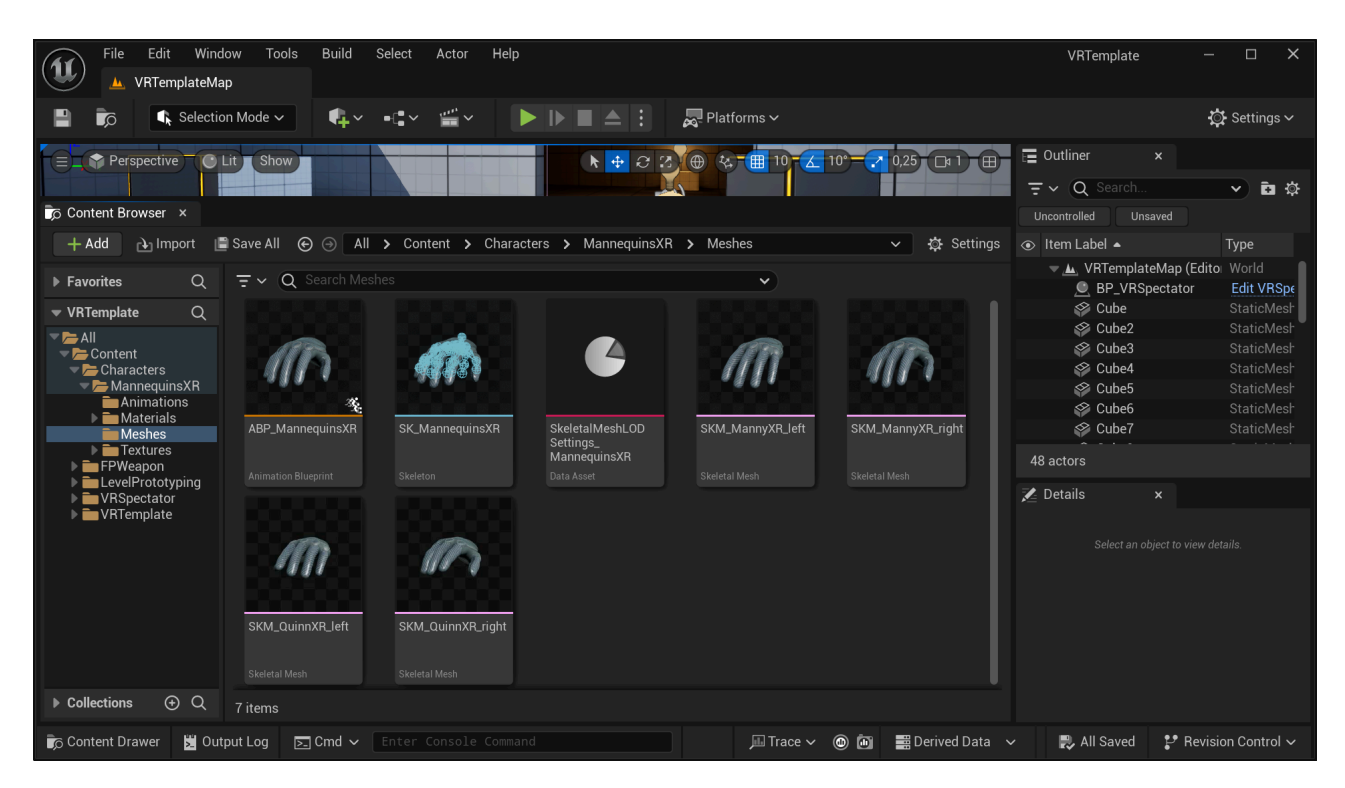

3. Choose the pair of hand meshes you want to export. Right-click on them, then select Asset Actions followed by Bulk Export... from the context menu.

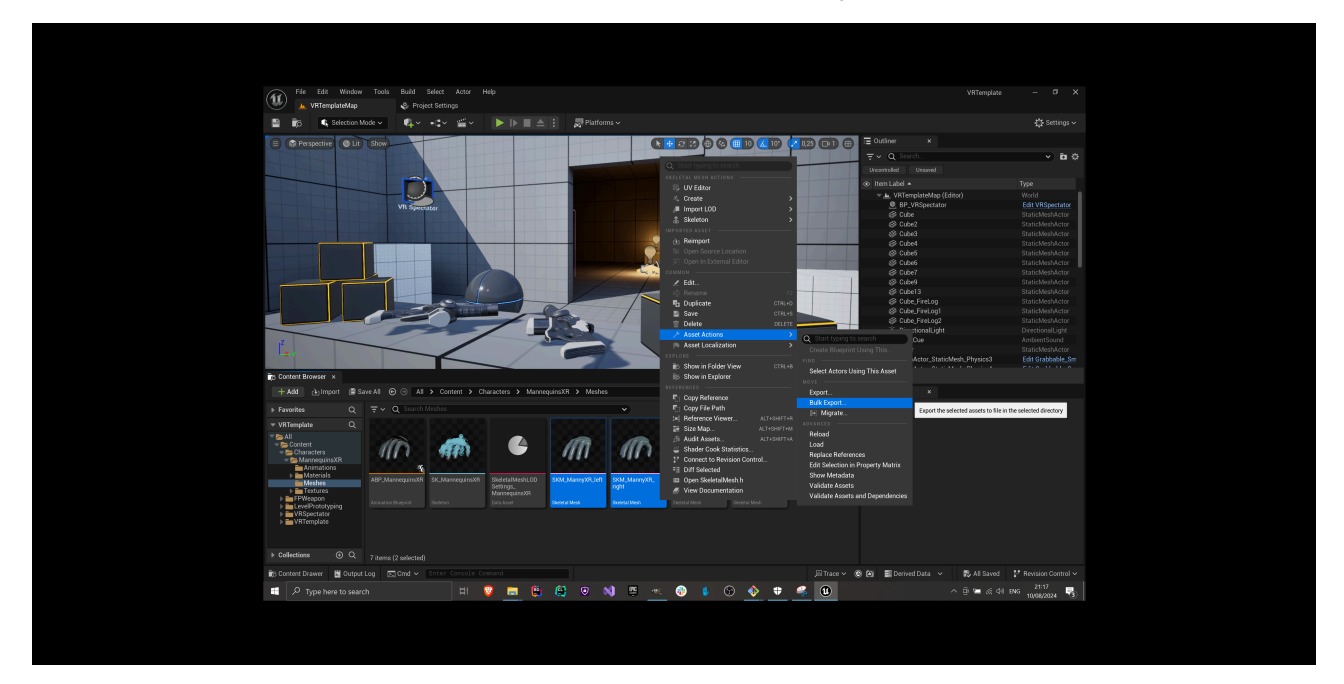

4. In the file dialog that appears, choose a folder to save the exported hands, and click the select Folder button to export the meshes in FBX format.

| (1) Choose A Directory                                                                      |                             |                                              |               | ×        |
|---------------------------------------------------------------------------------------------|-----------------------------|----------------------------------------------|---------------|----------|
| $\leftarrow \rightarrow \checkmark \uparrow \blacksquare \Rightarrow$                       | This PC > Desktop > VRHands | く ひ                                          |               | م        |
| Organize 👻 New fo                                                                           | older                       |                                              |               | - ?      |
| <ul> <li>■ Desktop</li> <li>♦ Downloads</li> <li>♥ Documents</li> <li>♥ Pictures</li> </ul> | ^ Name ^                    | Date modified<br>No items match your search. | Туре          | Siz      |
| This PC 3D Objects Desktop                                                                  |                             |                                              |               |          |
| <ul> <li>Documents</li> <li>Downloads</li> <li>Music</li> </ul>                             |                             |                                              |               |          |
| ➡ Pictures<br>∰ Videos<br>➡ WIN10 (C:)                                                      |                             |                                              |               |          |
| 伦 Network                                                                                   | v <                         |                                              |               | >        |
| Fold                                                                                        | der:                        |                                              |               |          |
|                                                                                             |                             |                                              | Select Folder | Cancel . |

5. The Unreal Editor will then display the FBX Export Options dialog. Leave the default settings unchanged and click Export All to proceed.

| (U)                           | FBX Export Options                 | ×                         |
|-------------------------------|------------------------------------|---------------------------|
|                               |                                    | Reset to Default          |
| Current File: C:/Users/mamad  | lou/Desktop/VRHands/Game/Character | s/MannequinsXR/Meshes/SKN |
| Exporter                      |                                    |                           |
| Fbx Export Compatibility      | FBX 2013 🗸                         |                           |
| <ul> <li>Advanced</li> </ul>  |                                    |                           |
| ASCII                         |                                    |                           |
| Force Front XAxis             |                                    |                           |
| ▼ Mesh                        |                                    |                           |
| Vertex Color                  |                                    |                           |
| Level Of Detail               |                                    |                           |
| ▼ Static Mesh                 |                                    |                           |
| Collision                     |                                    |                           |
| Export Source Mesh            |                                    |                           |
| 🔻 Skeletal Mesh               |                                    |                           |
| Export Morph Targets          |                                    |                           |
| <ul> <li>Animation</li> </ul> |                                    |                           |
| Export Preview Mesh           |                                    |                           |
| Map Skeletal Motion to Root   |                                    |                           |
| Export Local Time             |                                    |                           |
| <ul> <li>Advanced</li> </ul>  |                                    |                           |
| Bake Camera and Light Anima   | tion Bake Transforms 🗸             |                           |
| Bake Actor Animation          | None 🗸                             |                           |
|                               | Export All Exp                     | oort Cancel All           |

#### Тір

If you're unsure whether the options are set to their defaults, you can click the Reset to Default button in the top-right corner of the dialog to restore the default settings.

6. After exporting, you can find the FBX files for both hands in the directory you selected:

/path/you/chose/for/bulk/export/Game/Characters/MannequinsXR/Meshes/.

| 📙 🛛 🛃 = 🛛 C:\Users\                                                             | \mamadou\Desktop\                                              | \VRHands\Game\Characte   | rs\Mannequins   | SXR\Meshes                      |            |                           |        | _ |            |
|---------------------------------------------------------------------------------|----------------------------------------------------------------|--------------------------|-----------------|---------------------------------|------------|---------------------------|--------|---|------------|
| File Home Share                                                                 | View                                                           |                          |                 |                                 |            |                           |        |   | ^ <b>?</b> |
| Pin to Quick Copy<br>access                                                     | X     Cut       Imm     Copy path       Imm     Paste shortcut | Move Copy<br>to* to* to* | name New folder | 🌇 New item ▾<br>🎦 Easy access ▾ | Properties | Select all<br>Select none |        |   |            |
| Clipboard                                                                       |                                                                | Organize                 |                 | New                             | Open       | Select                    |        |   |            |
| $\leftarrow \rightarrow \checkmark \uparrow \blacksquare \rightarrow \intercal$ | his PC 🔹 Desktop 🤌                                             | > VRHands > Game > (     | Characters > I  | MannequinsXR →                  | Meshes     |                           | ٽ ~    |   | م          |
|                                                                                 | Name                                                           |                          |                 | Date modified                   | Туре       | Size                      |        |   |            |
|                                                                                 | SKM_Ma                                                         | nnyXR_left.FBX           |                 | 10/08/2024 21:20                | 5 FBX File |                           | 491 KB |   |            |
| Downloads                                                                       | SKM_Ma                                                         | nnyXR_right.FBX          |                 | 10/08/2024 21:26                | 5 FBX File |                           | 491 KB |   |            |
| Documents                                                                       |                                                                |                          |                 |                                 |            |                           |        |   |            |
| —<br>E Pictures 🖌                                                               |                                                                |                          |                 |                                 |            |                           |        |   |            |
| 🐚 This PC                                                                       |                                                                |                          |                 |                                 |            |                           |        |   |            |
| 3D Objects                                                                      |                                                                |                          |                 |                                 |            |                           |        |   |            |
| Desktop                                                                         |                                                                |                          |                 |                                 |            |                           |        |   |            |
| 🖹 Documents                                                                     |                                                                |                          |                 |                                 |            |                           |        |   |            |
| 🖊 Downloads                                                                     |                                                                |                          |                 |                                 |            |                           |        |   |            |
| 🁌 Music                                                                         |                                                                |                          |                 |                                 |            |                           |        |   |            |
| Nictures                                                                        |                                                                |                          |                 |                                 |            |                           |        |   |            |
| 🚆 Videos                                                                        |                                                                |                          |                 |                                 |            |                           |        |   |            |
| 😓 WIN10 (C:)                                                                    |                                                                |                          |                 |                                 |            |                           |        |   |            |
| 🦃 Network                                                                       |                                                                |                          |                 |                                 |            |                           |        |   |            |
| 🙏 Linux                                                                         |                                                                |                          |                 |                                 |            |                           |        |   |            |
| 2 items                                                                         |                                                                |                          |                 |                                 |            |                           |        |   |            |

## Importing the Virtual Hand Meshes into Your Own Project

1. Start by creating a new folder inside your project's Content Browser. Navigate to that folder, then press the Import button next to the + Add button at the top of the Content Browser.

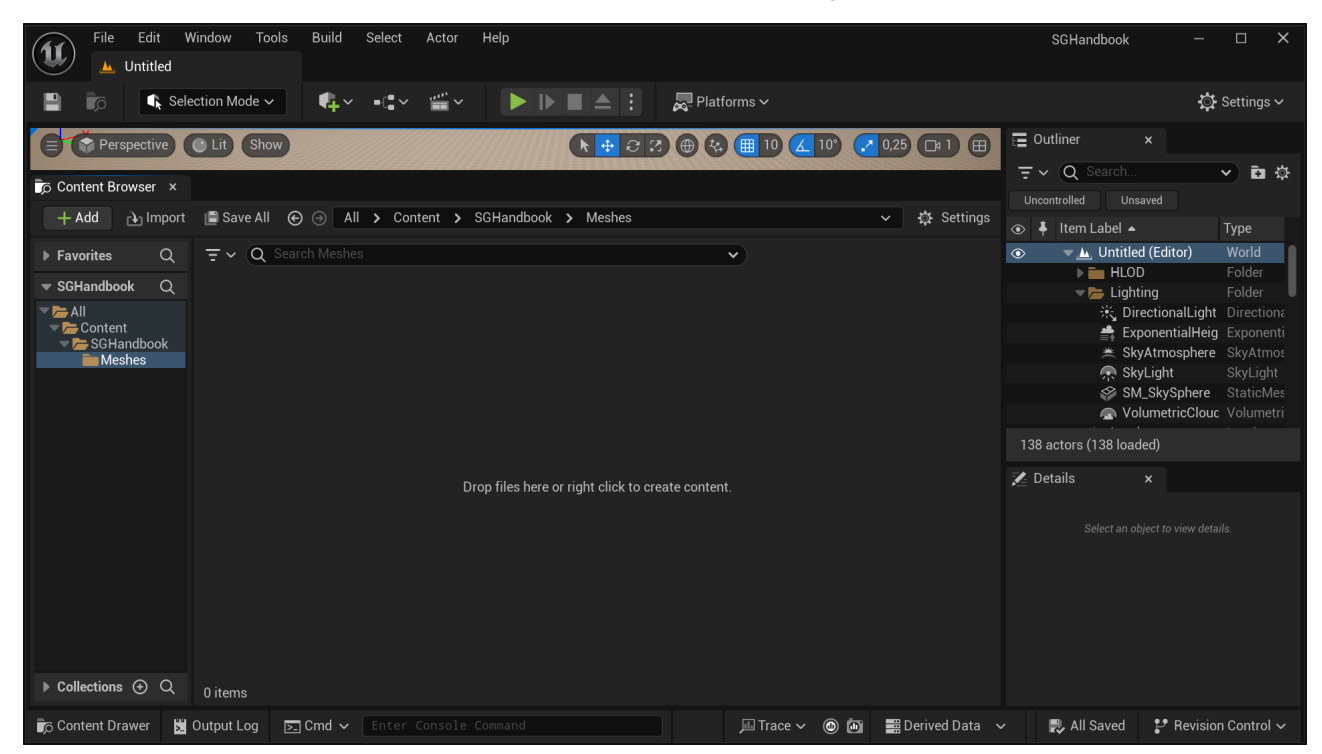

2. In the Import dialog that appears, navigate to the folder containing the virtual hand meshes. Select both FBX files and click the Open button.

| (1) Import                                   |            |                                                |                  |                            | ×           |
|----------------------------------------------|------------|------------------------------------------------|------------------|----------------------------|-------------|
| $\leftarrow \rightarrow \checkmark \uparrow$ | « VRHar    | nds > Game > Characters > MannequinsXR > Me    | shes くし          |                            | م           |
| Organize 🔹 🛛 N                               | ew folder  |                                                |                  | ■==<br>== ▼                | • ?         |
| 💻 Desktop                                    | * ^        | ^ Name                                         | Date modified    | Туре                       | Siz         |
| 🖊 Downloads                                  | *          | ✓ 📋 SKM_MannyXR_left.FBX                       | 10/08/2024 21:26 | FBX File                   |             |
| 🖆 Documents                                  | *          | ✓ 📄 SKM_MannyXR_right.FBX                      | 10/08/2024 21:26 | FBX File                   |             |
| Pictures                                     | *          |                                                |                  |                            |             |
| 🗢 This PC                                    |            |                                                |                  |                            |             |
| 🧊 3D Objects                                 |            |                                                |                  |                            |             |
| 🧮 Desktop                                    |            |                                                |                  |                            |             |
| 🖆 Documents                                  |            |                                                |                  |                            |             |
| 🖊 Downloads                                  |            |                                                |                  |                            |             |
| 🎝 Music                                      |            |                                                |                  |                            |             |
| 🔄 Pictures                                   |            |                                                |                  |                            |             |
| 🚆 Videos                                     |            |                                                |                  |                            |             |
| 👟 WIN10 (C:)                                 |            |                                                |                  |                            |             |
| 🔮 Network                                    |            |                                                |                  |                            |             |
|                                              | File name: | "SKM_MannyXR_left.FBX" "SKM_MannyXR_right.FBX" |                  | All Files (*.3g2;*.3gp;*.3 | Bgpp;*.3ر ~ |
|                                              |            |                                                |                  | Open                       | Cancel      |

3. The Unreal Editor will display the FBX Import Options dialog. Leave the default settings unchanged and click Import All to proceed.

| TEX FBX                           | K Import Options X               |
|-----------------------------------|----------------------------------|
| Import Skeletal Mesh 🧿            | Reset to Default                 |
| Current Asset: /Game/SGH          | Handbook/Meshes/SKM_MannyXR_left |
| ▼ Mesh                            |                                  |
| Skeletal Mesh                     | ✓ 5                              |
| Import Mesh                       | ✓ 5                              |
| Import Content Type               | Geometry and Skinning Weights. 🗸 |
| Skeleton                          | None V                           |
| Advanced                          |                                  |
| Animation                         |                                  |
| Import Animations                 |                                  |
| Animation Length                  | Exported Time 🗸                  |
| Advanced                          |                                  |
| <ul> <li>Transform</li> </ul>     |                                  |
| Import Translation                | 0,0 0,0 0,0                      |
| Import Rotation                   | 0,0 ° 0,0 °                      |
| Import Uniform Scale              | 1,0                              |
| <ul> <li>Miscellaneous</li> </ul> |                                  |
| Convert Scene                     |                                  |
| Force Front XAxis                 |                                  |

| Convert Scene Unit     |                        |        |
|------------------------|------------------------|--------|
| Advanced               |                        |        |
| ▼ Material             |                        |        |
| Search Location        | Local 🗸                |        |
| Material Import Method | Create New Materials 🗸 |        |
| Import Textures        |                        |        |
| Impo                   | rt All Import          | Cancel |

#### Тір

If you're unsure whether the options are set to their defaults, you can click the Reset to Default button in the top-right corner of the dialog to restore the default settings.

4. After the import process is done, a dialog will display the import logs. Any errors or warnings encountered during the import process will be shown here.

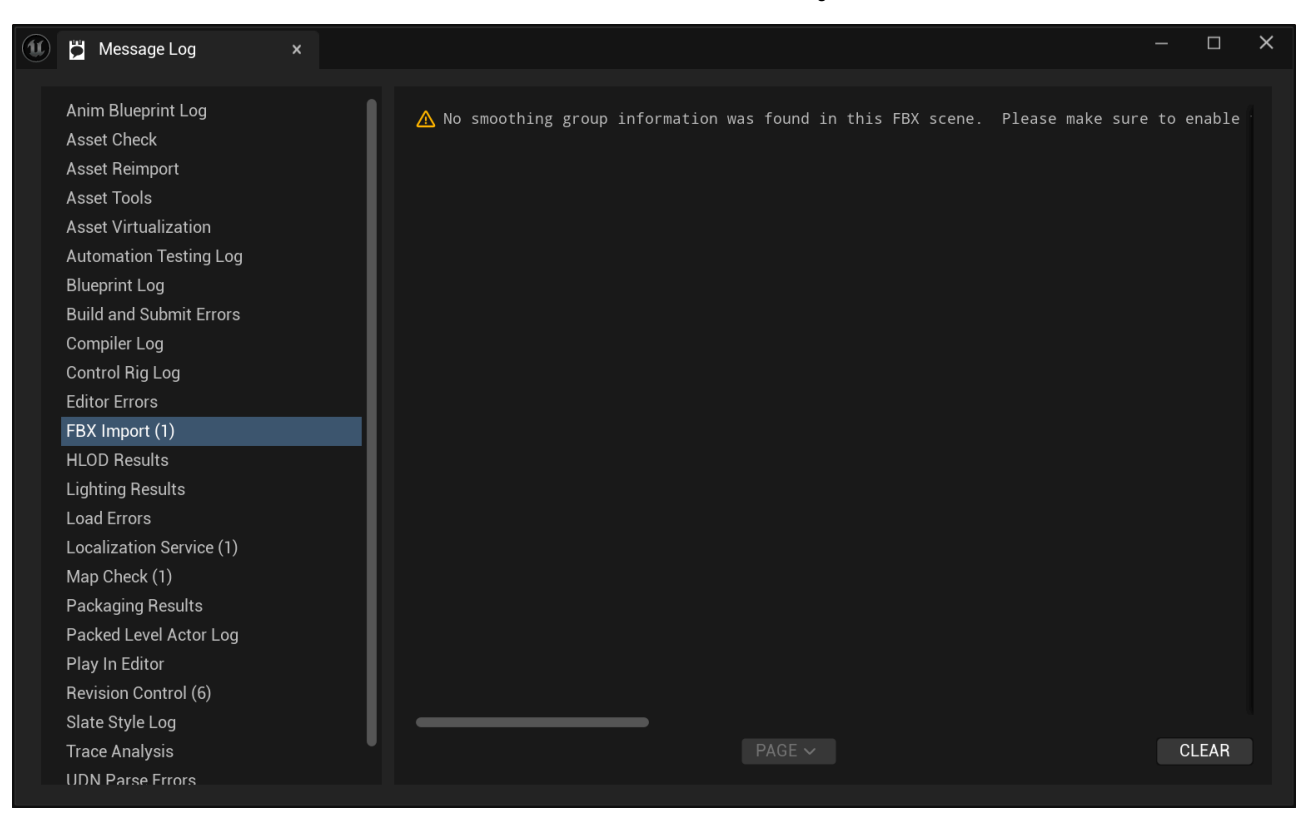

#### Note

The following warning can be safely ignored:

FBXImport: Warning: No smoothing group information was found in this FBX scene. Please make sure to enable the 'Export Smoothing Groups' option in the FBX Exporter plug-in before exporting the file. Even for tools that don't support smoothing groups, the FBX Exporter will generate appropriate smoothing data at export-time so that correct vertex normals can be inferred while importing.

5. The imported virtual hand meshes should now appear in the folder you selected in the Content Browser. Unreal Engine will create a Skeletal Mesh, a Skeleton, and a Physics Asset for each imported mesh, along with a default Material asset shared between both virtual hand meshes.

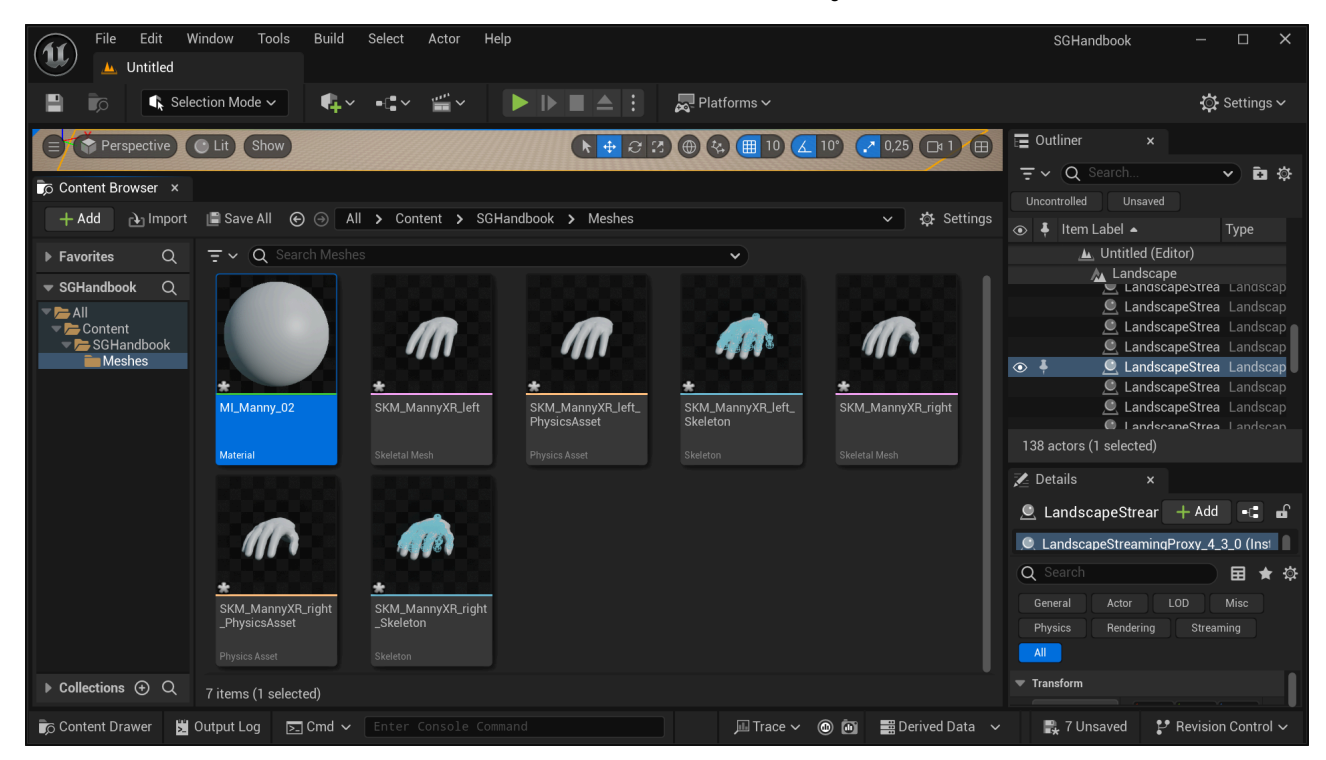

6. You can choose to keep or modify the default material. However, since the SenseGlove Unreal Engine Plugin provides a default material, we choose to delete the default material created by Unreal Engine during the import process. We'll assign the SenseGlove default material to the imported virtual hand meshes in the next steps. Right-click on the default material and select Delete.

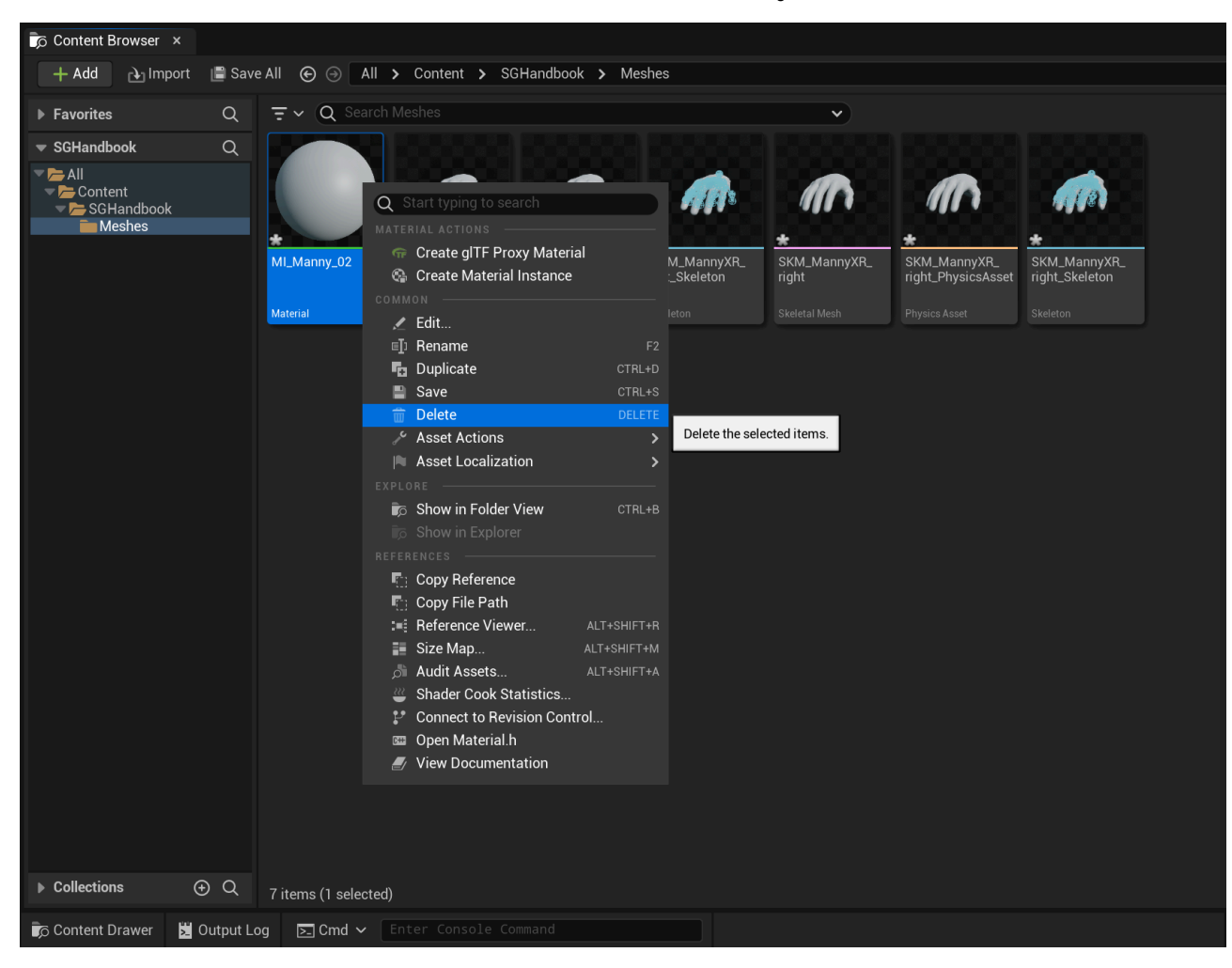

7. In the Delete Assets dialog, click Force Delete to confirm the deletion of the default material.

| Pending Deleted Assets       Class       Asset Referencers       Memory Referencer         MI_Manny_02       Material       2 References    Some of the assets being deleted are still referenced in memory.          How do you want to handle this?       Delete the asset anyway, but referencers may not work correctly anymore.       Use as a last resort.         Endet       Cancel       Cancel | Ú                                                                  | Delete Assets         |                   | ×                                |
|----------------------------------------------------------------------------------------------------|--------------------------------------------------------------------|-----------------------|-------------------|----------------------------------|
| Asset       Class       Asset Referencers       Memory Reference         MI_Manny_02       Material       2 References         MI_Manny_02       Material       2 References                                                                                                    | Pending Deleted Assets                                             |                       |                   |                                  |
| MI_Manny_02       Material       2 References         MI_Manny_02       Material       2 References                                                                                                    | Asset                                                              | Class                 | Asset Referencers | Memory Reference                 |
| Some of the assets being deleted are still referenced in memory.         How do you want to handle this?         Delete the asset anyway, but referencers may not work correctly anymore.         Use as a last resort.         Force Delete       Cancel                                                                                                    | Asset<br>MI_Manny_02                                               | Class<br>Material     | Asset Referencers | Memory Reference<br>2 References |
| How do you want to handle this?         Delete the asset anyway, but referencers may not work correctly anymore.         Use as a last resort.         Force Delete       Cancel                                                                                                    | Some of the assets being deleted are                               | still referenced in m | emory.            |                                  |
| Delete the asset anyway, but referencers may<br>not work correctly anymore.<br>Use as a last resort.<br>Force Delete Cancel                                                                                                    | How d                                                              | o you want to handl   | e this?           |                                  |
| Use as a last resort. Force Delete Cancel                                                                                                    | Delete the asset anyway, but reference not work correctly anymore. | cers may              |                   |                                  |
| Force Delete Cancel                                                                                                    | Use as a last resort.                                              |                       |                   |                                  |
|                                                                                                    | Force Delete                                                       |                       | Cancel            |                                  |

8. Open the Skeletal Mesh asset for the left hand and assign the

M\_SenseGlove\_VirtualHand material from the Asset Details panel.

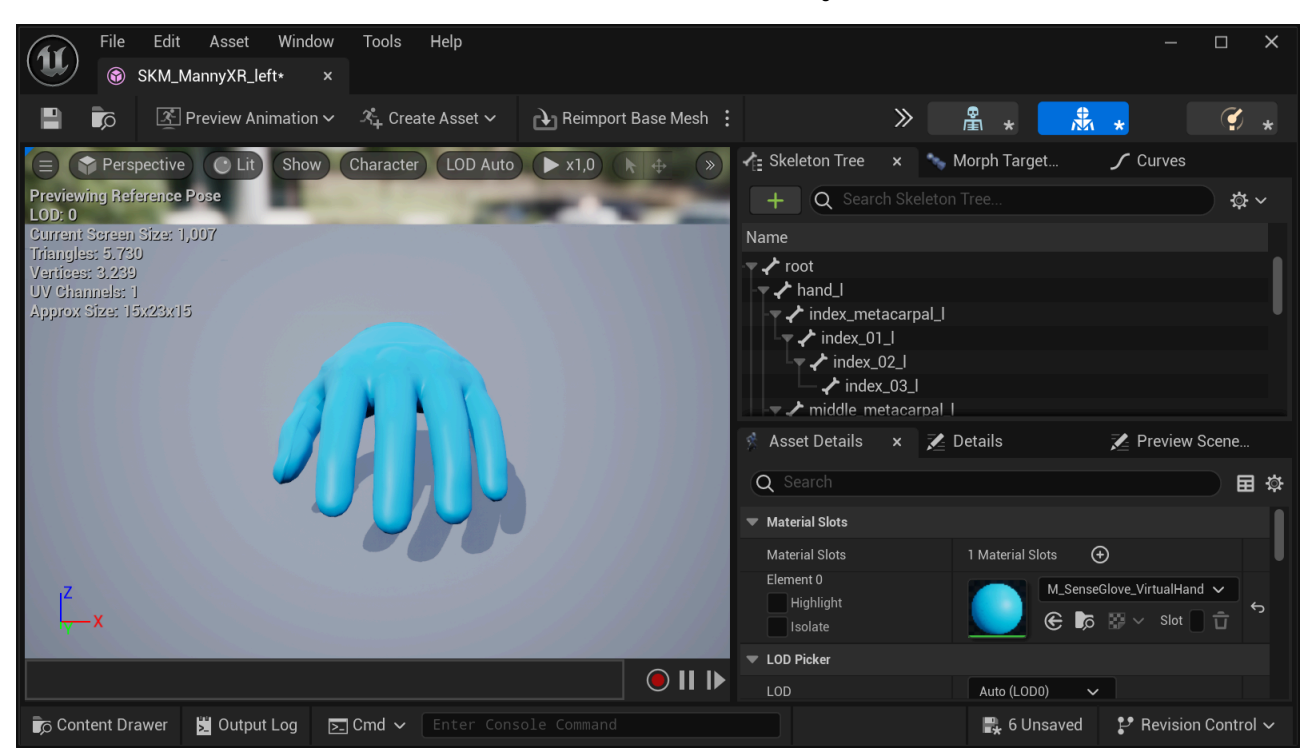

9. Repeat the process for the Skeletal Mesh asset of the right hand, and assign the M\_SenseGlove\_VirtualHand material in the Asset Details panel.

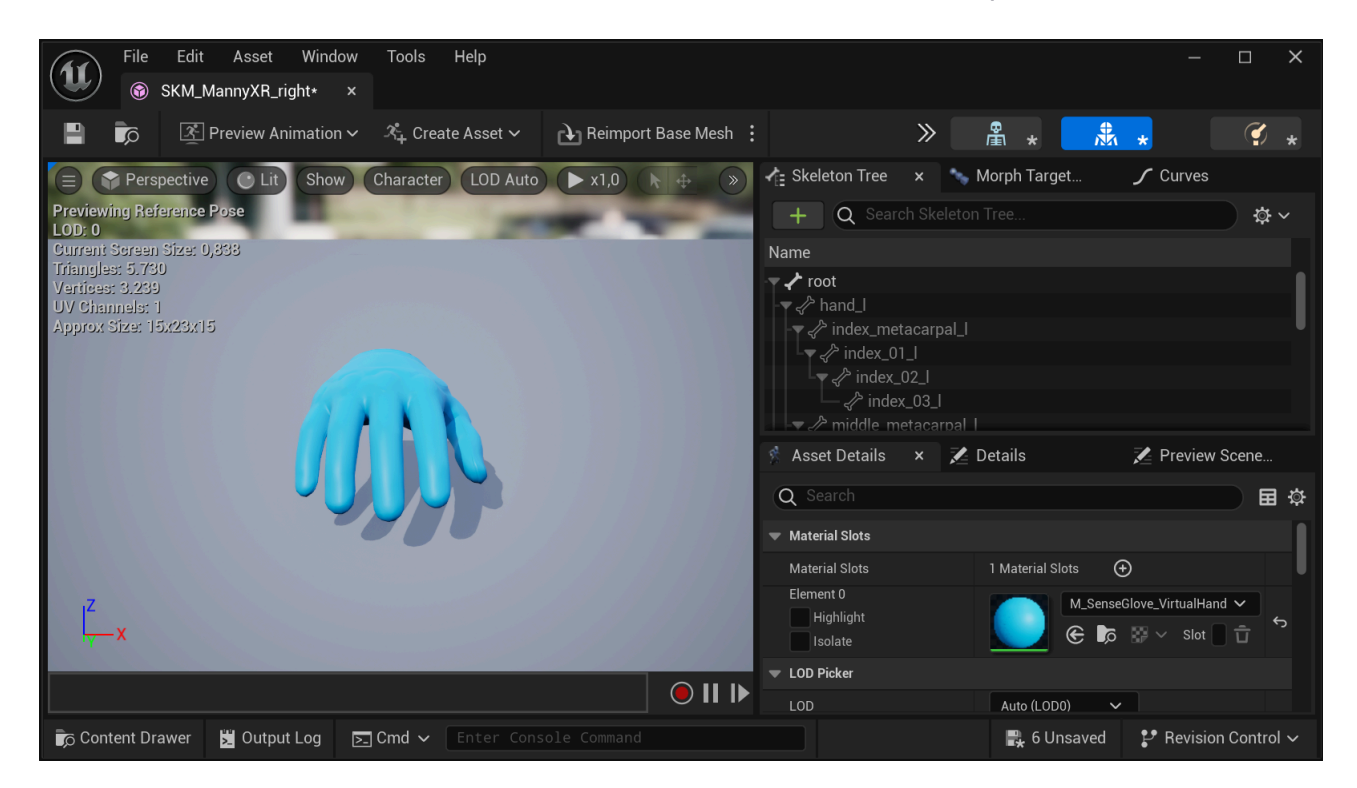

10. Return to the Content Browser by closing all asset windows and click the save All button to save all imported virtual hand mesh assets to disk.

| File Edit W                                                                                                    | Vindow Tools Bu                                                                       | ild Select Actor                   | Help                          |               |                                   |                               | SGHandboo                                                                                                    | < –                                                                                                    |                                                                                                    |
|----------------------------------------------------------------------------------------------------|---------------------------------------------------------------------------------------|------------------------------------|-------------------------------|---------------|-----------------------------------|-------------------------------|----------------------------------------------------------------------------------------------------|----------------------------------------------------------------------------------------------------|----------------------------------------------------------------------------------------------------|
| 💾 🝺 📢 Sele                                                                                                    | ection Mode 🗸                                                                         | <b>↓</b> → <b>:</b> → <b>: :</b> → |                               | A : 🗖 Plati   | forms 🗸                           |                               |                                                                                                    | <b>\$</b>                                                                                                    | Settings 🗸                                                                                             |
| © Content Browser ×                                                                                              |                                                                                       |                                    |                               |               |                                   |                               | ✓ i i i i i i i i i i i i i i i i i i i                                                                                                    |                                                                                                    |                                                                                                    |
| + Add 👌 Import                                                                                                   | 🖺 Save All 🛛 🕤                                                                        | All > Content ;                    | SGHandbook                    |               |                                   | ✓ 🌣 Settings                  | Concontrolled                                                                                                    | ▲                                                                                                    | Type                                                                                                   |
| Favorites     Q       SGHandbook     Q       All     Content       Content     Content       Plugins     Plugins | F       Q       Search S         SkM_MannyXR_Left       Skeletat Mesh         6 items | GHandbook                          | SKM_MannyXR_left_<br>Skeleton | Skeletal Mesh | SKM_MannyXR_right<br>PhysicsAsset | SKM_MannyXR_right<br>Skeleton | <ul> <li>▲ Unti</li> <li>► Hi</li> <li>► Li</li> <li>► Li</li></ul> | led (Editor)<br>OD<br>Uniting<br>DirectionalLight<br>ExponentialHeig<br>SkyAtmosphere<br>SkyLight<br>M_SkySphere<br>(JumetricClouc<br>aded)<br>x<br>object to view deta | World<br>Folder<br>Folder<br>Direction:<br>Exponenti<br>SkyAimos<br>SkyLight<br>StaticMes<br>Volumetri |
| 🍺 Content Drawer 🔀                                                                                               | Output Log 🔄 Cm                                                                       | d ✔ Enter Consol                   |                               |               | 📠 Trace 🗸 🍈 🛅                     | 🖬 Derived Data 🗸              | 🖳 6 Unsaved                                                                                                    | 🗜 Revisio                                                                                                    | n Control 🗸                                                                                            |

11. In the Save Content dialog, choose Save Selected to confirm the saving all action.

| 0 |            |                             | Save Content                                                            | ×            |
|---|------------|-----------------------------|-------------------------------------------------------------------------|--------------|
|   | Select Cor | ntent to Save               |                                                                         |              |
|   |            | Asset 🔺                     | File                                                                    | Туре         |
|   |            | SKM_MannyXR_left            | /Game/SGHandbook/SKM_MannyXR_left                                       | /Script/Engi |
|   |            | SKM_MannyXR_left_PhysicsAss | /Game/SGHandbook/SKM_MannyXR_left_Ph                                    | /Script/Engi |
|   |            | SKM_MannyXR_left_Skeleton   | /Game/SGHandbook/SKM_MannyXR_left_Skt                                   | /Script/Engi |
|   | ✓          | SKM_MannyXR_right           | /Game/SGHandbook/SKM_MannyXR_right                                      | /Script/Engi |
|   | ✓          | SKM_MannyXR_right_PhysicsAs | /Game/SGHandbook/SKM_MannyXR_right_P                                    | /Script/Engi |
|   |            | SKM_MannyXR_right_Skeleton  | $/ {\tt Game/SGH} and {\tt book/SKM} {\tt MannyXR} {\tt right} {\tt S}$ | /Script/Engi |
|   |            |                             |                                                                         |              |
|   |            |                             |                                                                         |              |
|   |            |                             |                                                                         |              |
|   |            |                             |                                                                         |              |
|   |            |                             |                                                                         |              |
|   |            |                             |                                                                         |              |
|   |            |                             |                                                                         |              |
|   |            |                             |                                                                         |              |
|   |            |                             |                                                                         |              |
|   |            |                             |                                                                         |              |
|   |            |                             | Save Selected                                                           | Cancel       |

## Setting up the Rigid Bodies

1. Open the Physics Asset for the left virtual hand mesh by double-clicking it in the Content Browser. This will open the PhAT (Physics Asset Tool) editor, where the virtual hand mesh for the left hand will appear with a default physics body, usually shaped as a capsule.

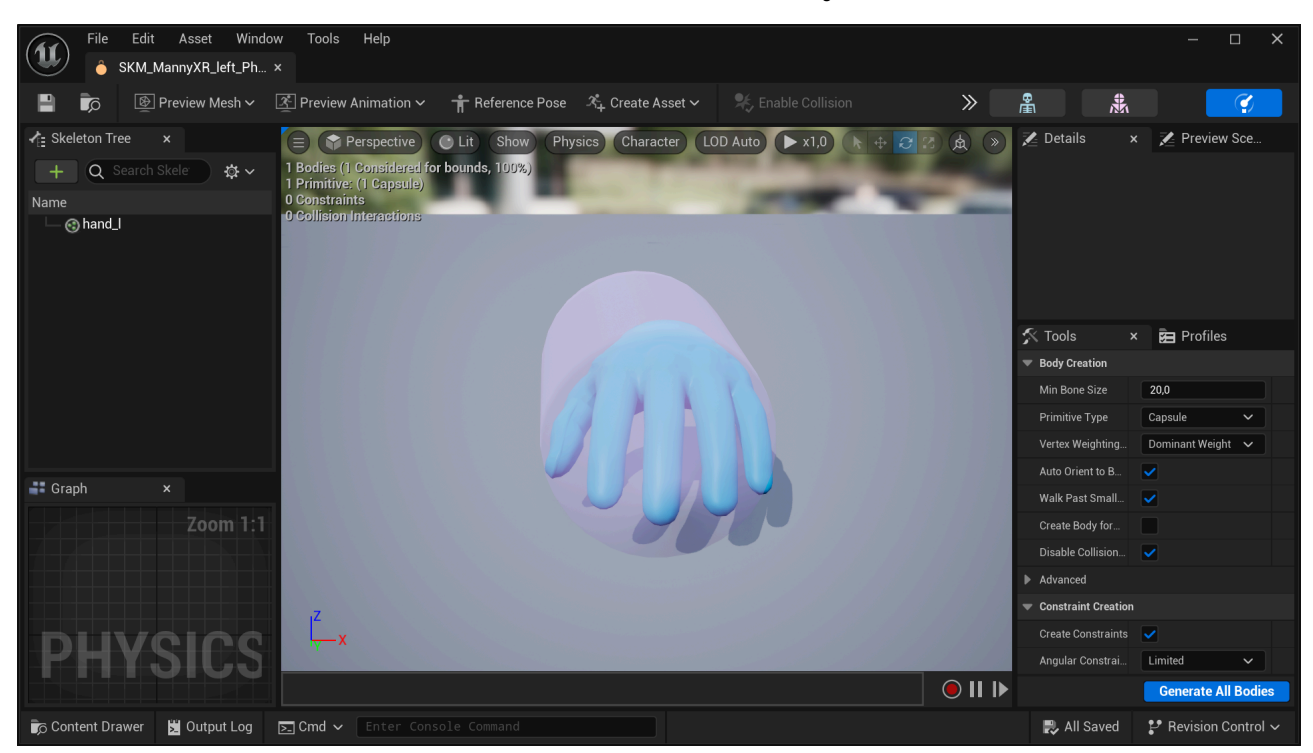

2. In the Tools panel, under the Body Creation Section, locate the Primitive Type dropdown and select Box instead of the default Capsule shape. Then, click the Generate All Bodies button at the bottom of the Tools panel to create a new physics body.

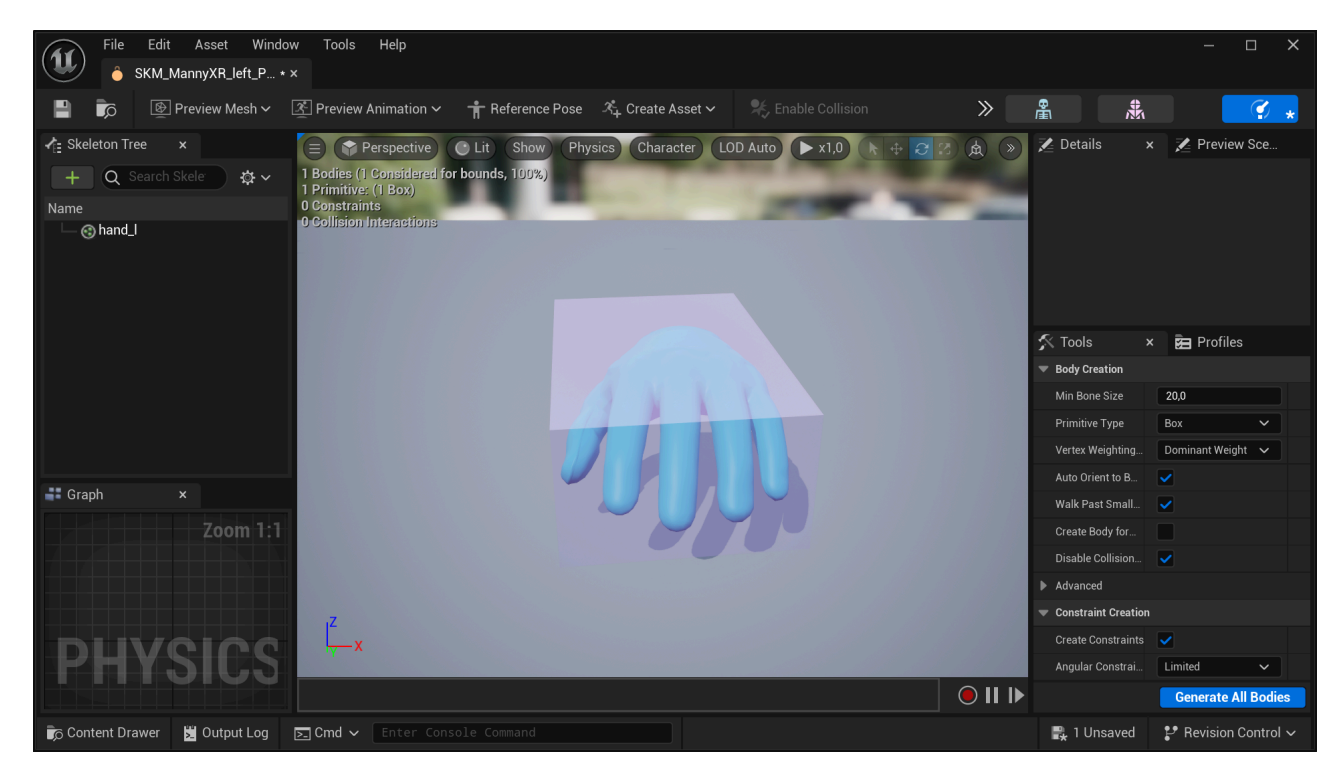

3. After generating the new body, some adjustments are required for optimal interactions inside your VR simulations. Press the r key on your keyboard to enter scaling mode and use the arrows to resize the physics body. To reposition the body, press the w key to switch to translation mode. For adjusting the rotation, press the e key. Toggle between these modes as needed to fine-tune the physics body to your requirements.

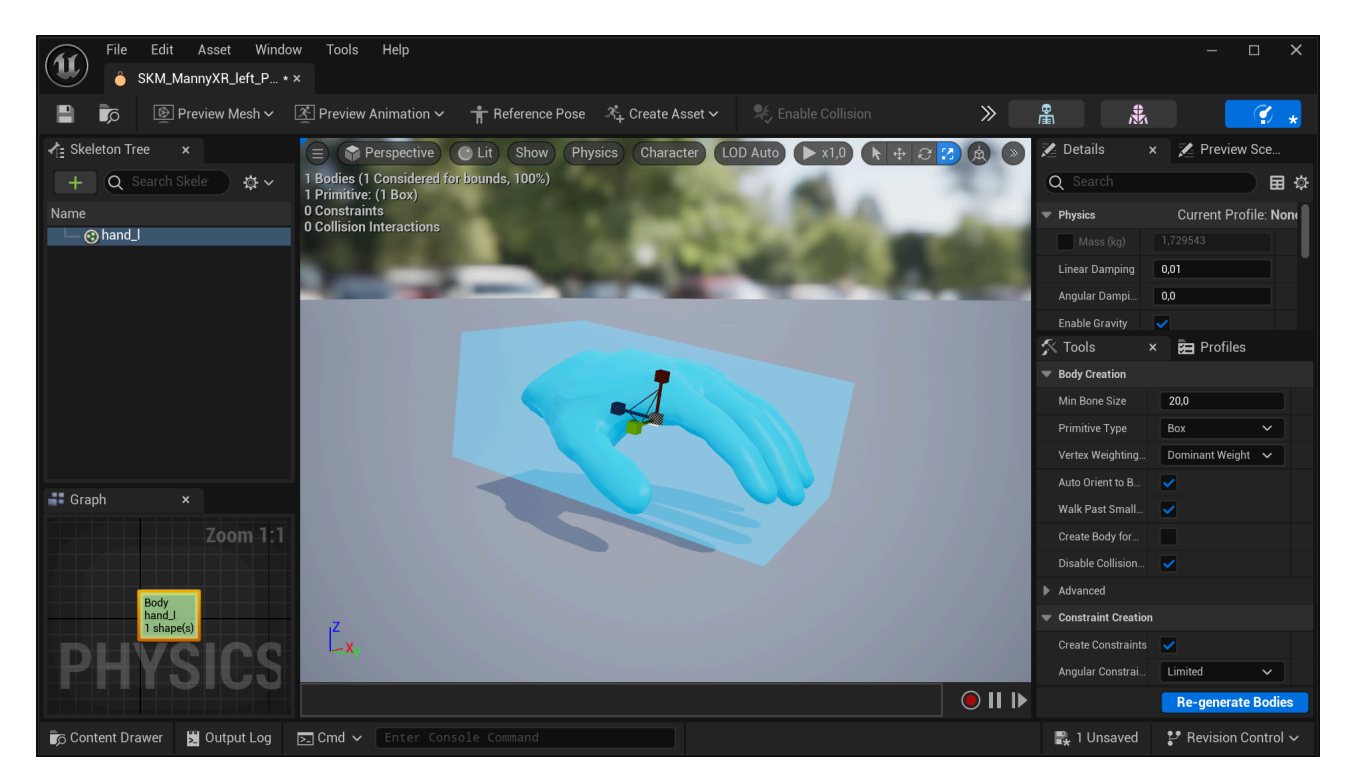

4. You can always revisit and adjust the rigid body later after testing its impact in your VR simulations. For now, save the asset and close the PhAT editor.

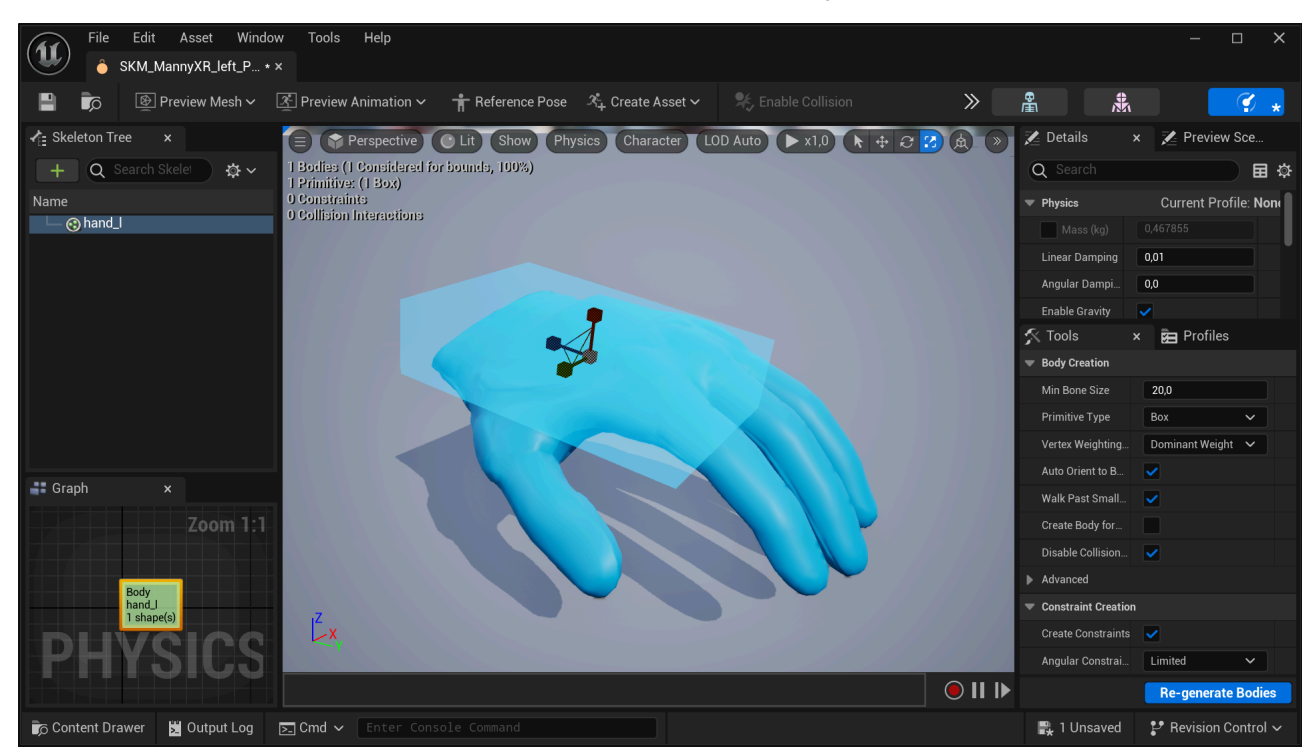

5. Repeat the same procedure for the right virtual hand mesh.

#### Note

An older yet still relevant video tutorial demonstrating a similar procedure is also available.

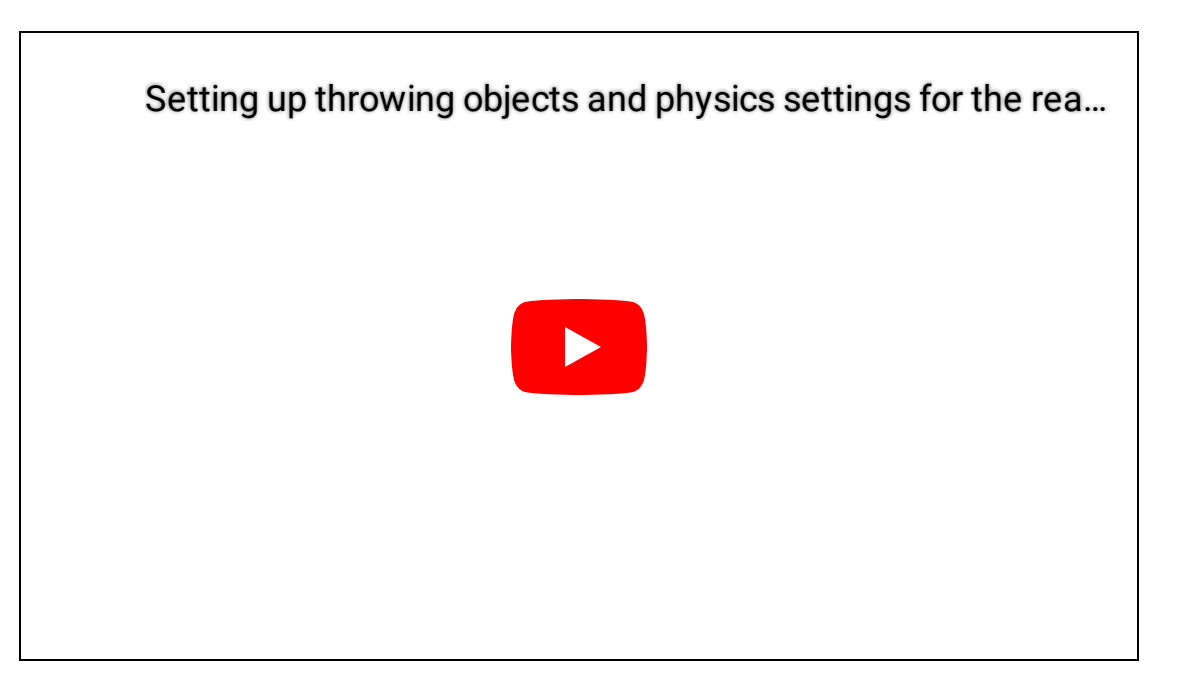

# Setting up the SenseGlove Grab and Touch Sockets

To ensure the Grab/Release and Touch systems function correctly, multiple sockets must be set up on each virtual hand mesh with precise locations and rotations. Before version v2.1.0 of the SenseGlove Unreal Engine Plugin, this was a manual and time-consuming process. However, with the v2.1.0 release, the plugin now includes the SenseGlove Sockets Editor, a built-in tool specifically designed for this task.

#### Note

If for any reason you still prefer to manually set up the sockets, a detailed video tutorial is available.

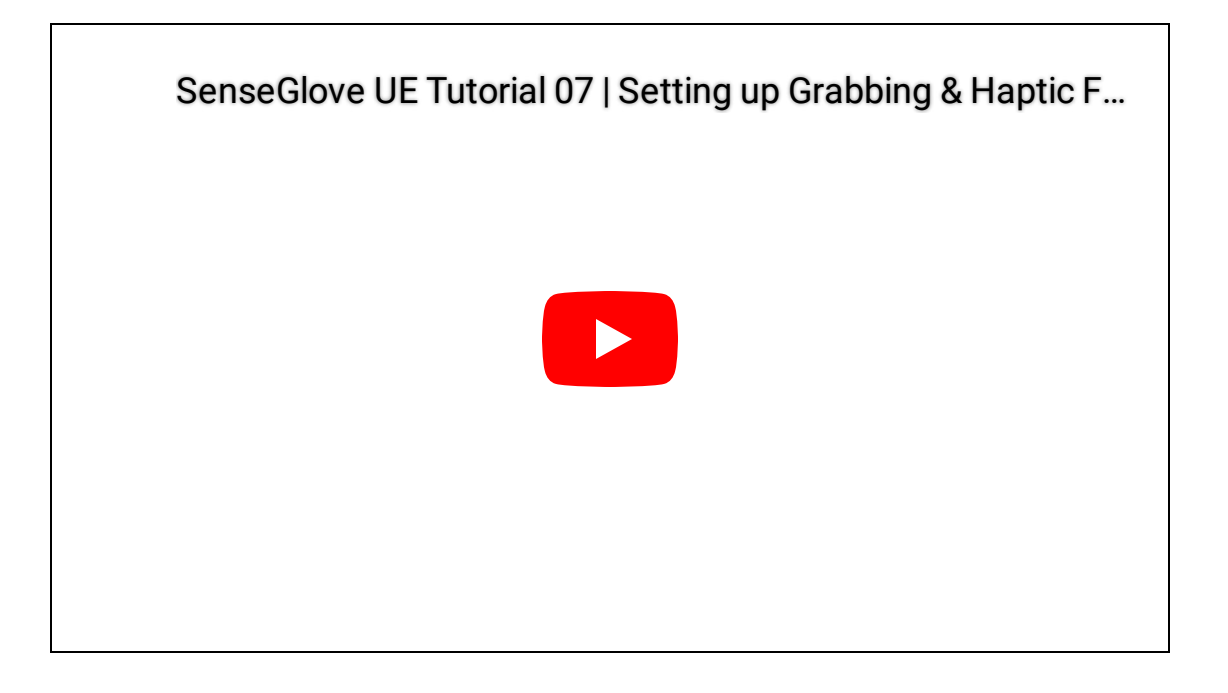

## Accessing the SenseGlove Sockets Editor

The SenseGlove Sockets Editor can be utilized in three ways:

1. By right-clicking on any Skeleton or Skeletal Mesh asset inside the Unreal Content Browser.

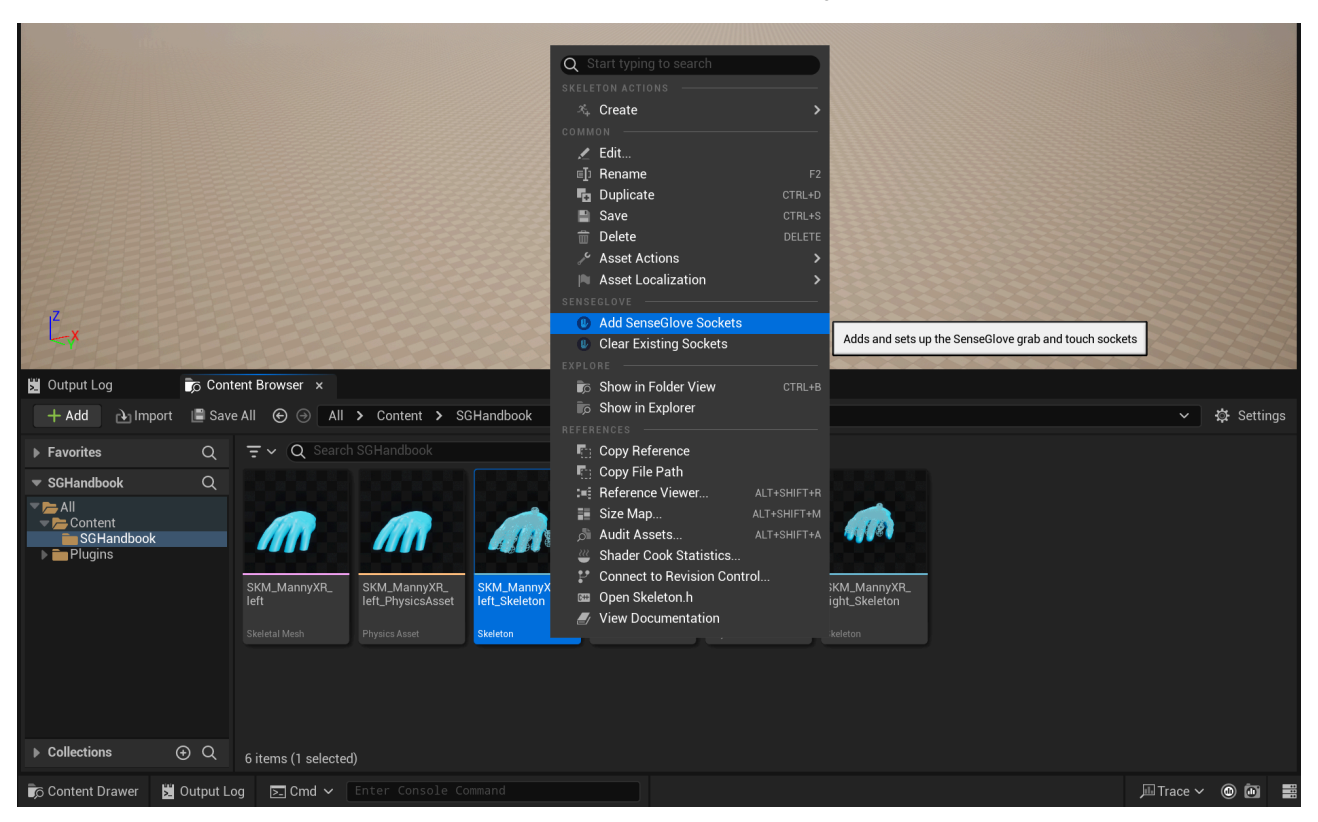

#### Тір

You can also perform Sockets Editor actions in bulk by selecting multiple assets of the same type and right-clicking on one of them. Note that if the selected assets are not all of the same type, Sockets Editor actions will not appear (e.g. selecting assets of type Skeletons and Skeletal Meshes together).

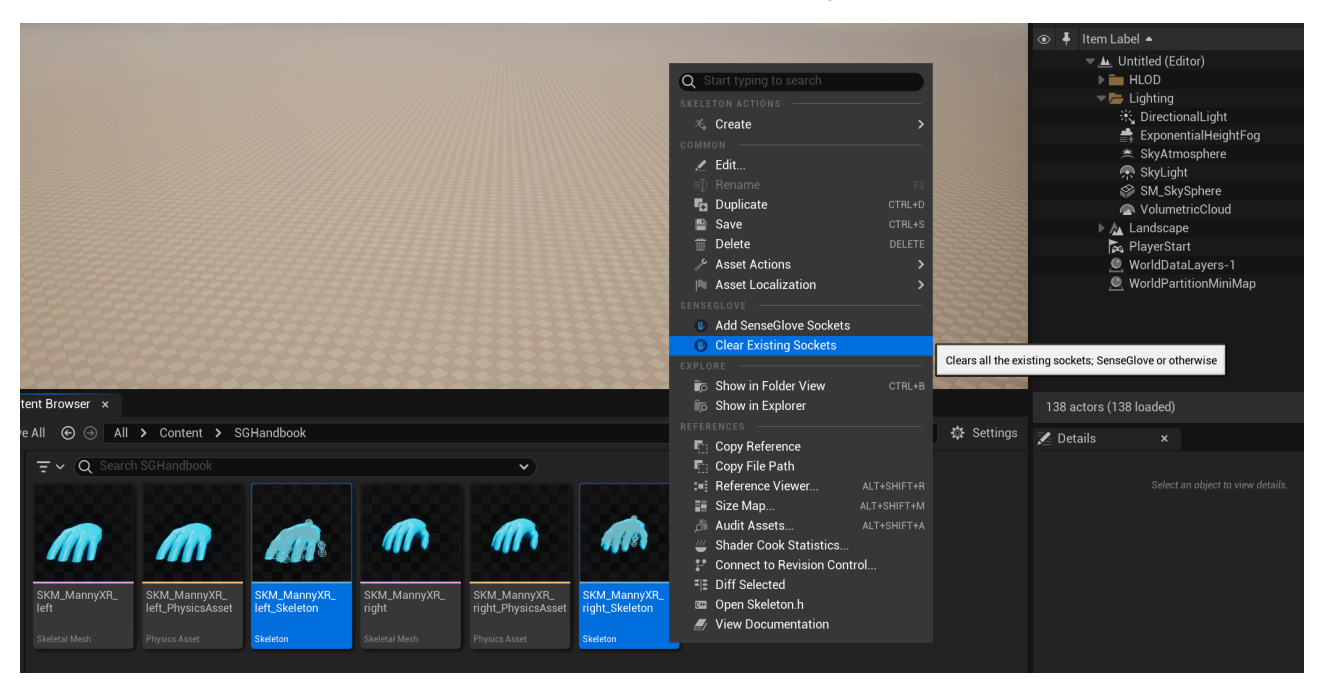

2. From the Asset menu in the Skeleton Editor or Skeletal Mesh Editor for any open Skeleton or Skeletal Mesh asset.

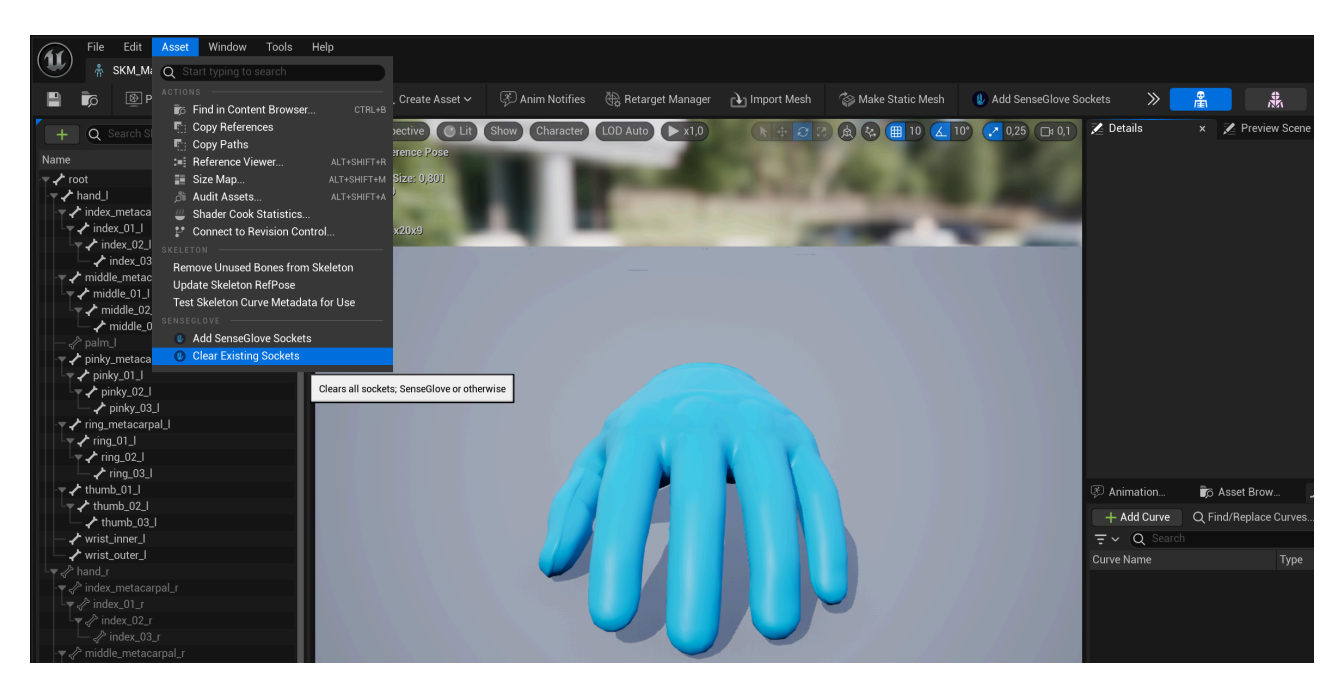

3. From the Skeleton Editor or Skeletal Mesh Editor toolbar for any open Skeleton or Skeletal Mesh asset.

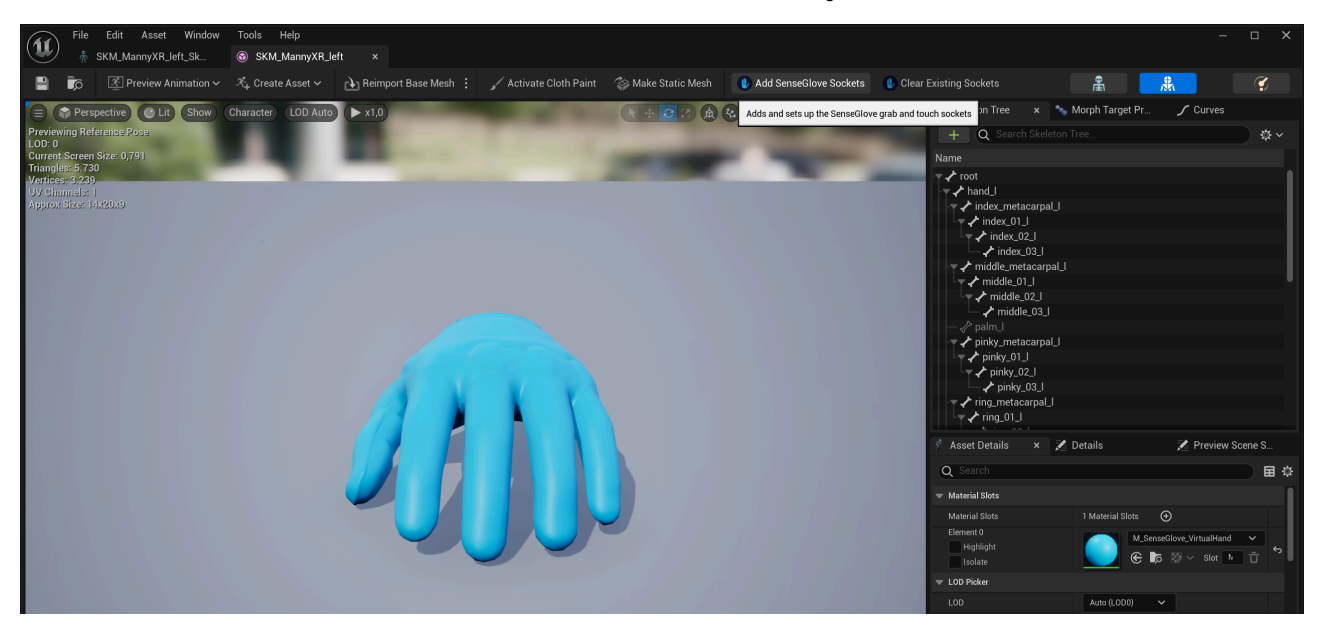

The SenseGlove Sockets Editor currently offers two actions:

- 1. Add SenseGlove Sockets : which adds and sets up the SenseGlove grab and touch sockets to any virtual hand mesh that adheres to the Epic rig and bone structure.
- 2. Clear Existing Sockets: which destructively clears all existing sockets; SenseGlove or otherwise, from any mesh.

#### Important

Simply performing any of these actions won't permanently modify your assets. In fact, if you close the Unreal Editor without saving your assets first, all changes performed by the SenseGlove Sockets Editor will be lost forever. This is by design and the plugin will leave this final choice to the user. So, in order to apply the changes permanently, you must save the assets manually.

### Adding the SenseGlove Sockets

When you invoke the Add SenseGlove Sockets action, the Sockets Editor will prompt you for confirmation:

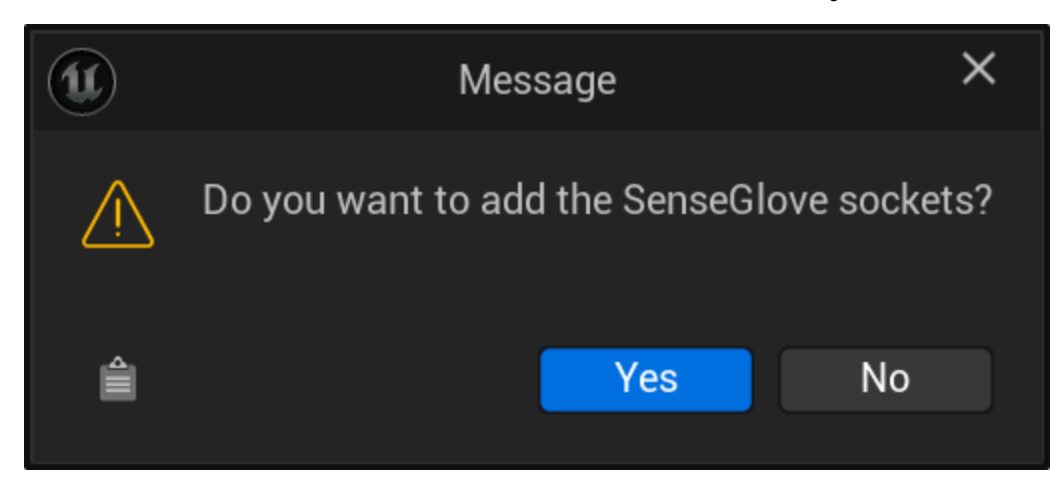

If it succeeds at adding the standard SenseGlove sockets, you will receive a confirmation message:

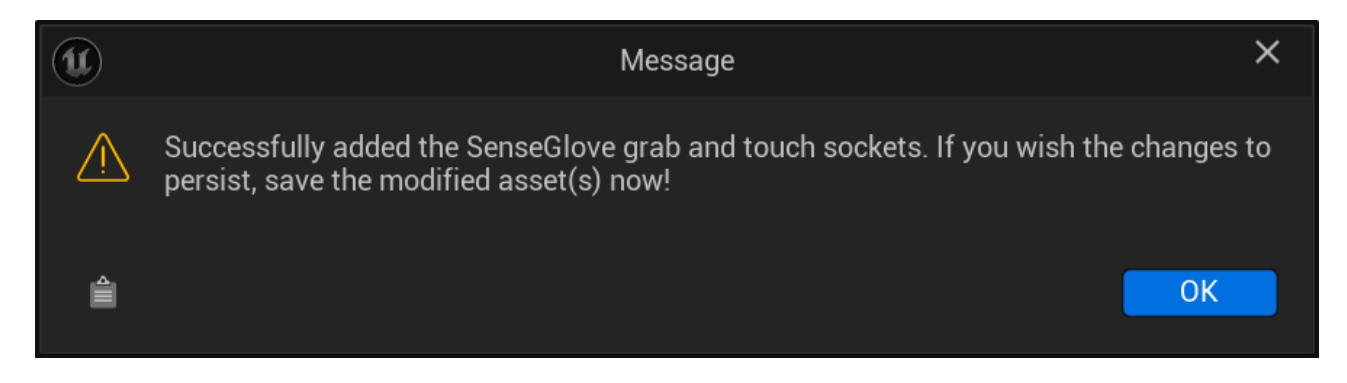

After closing the dialog, the editors for the affected Skeleton and Skeletal Mesh assets will open, displaying the newly added sockets:

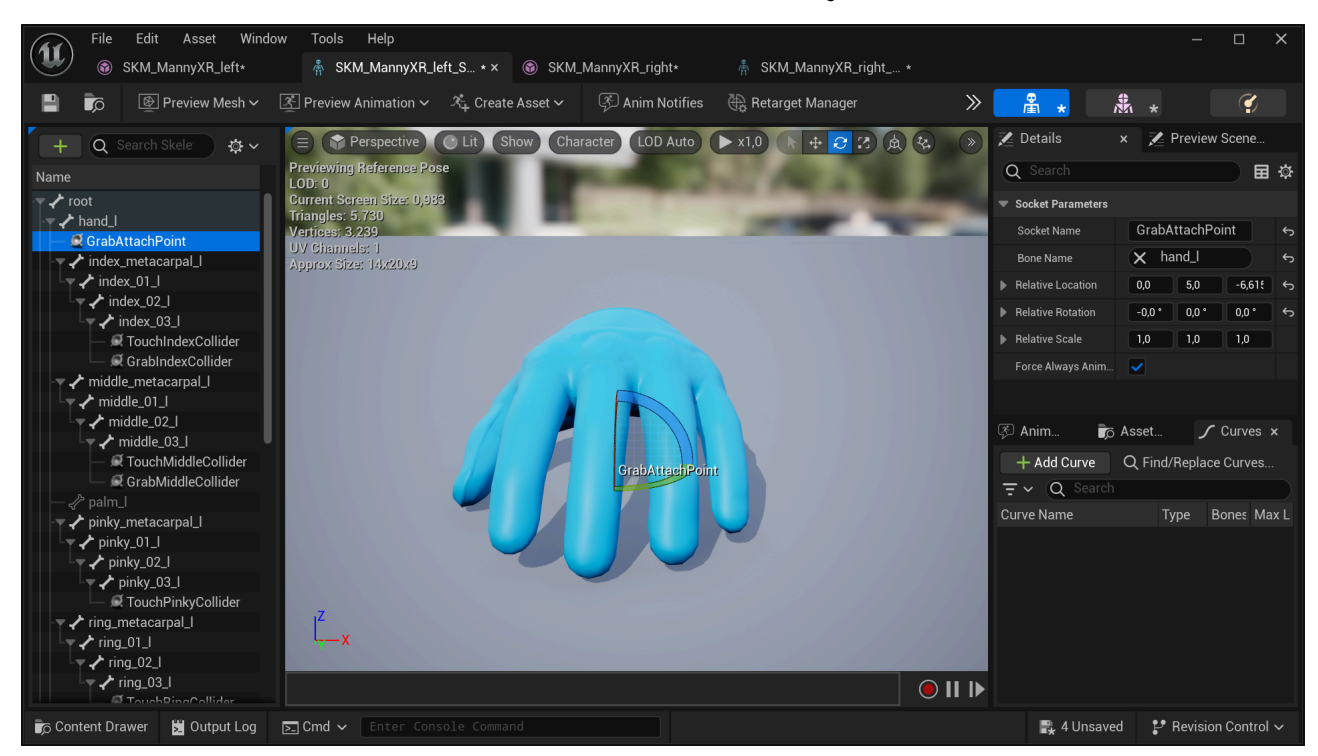

To ensure the changes persist, save the assets to disk.

#### Note

The Add SenseGlove Sockets action can fail for various reasons, so it's important to investigate and identify the cause if an issue arises.

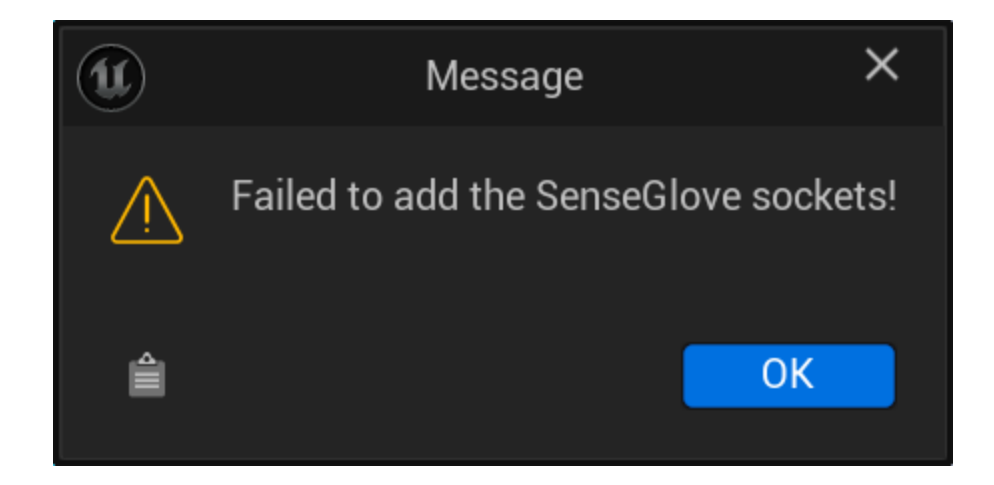

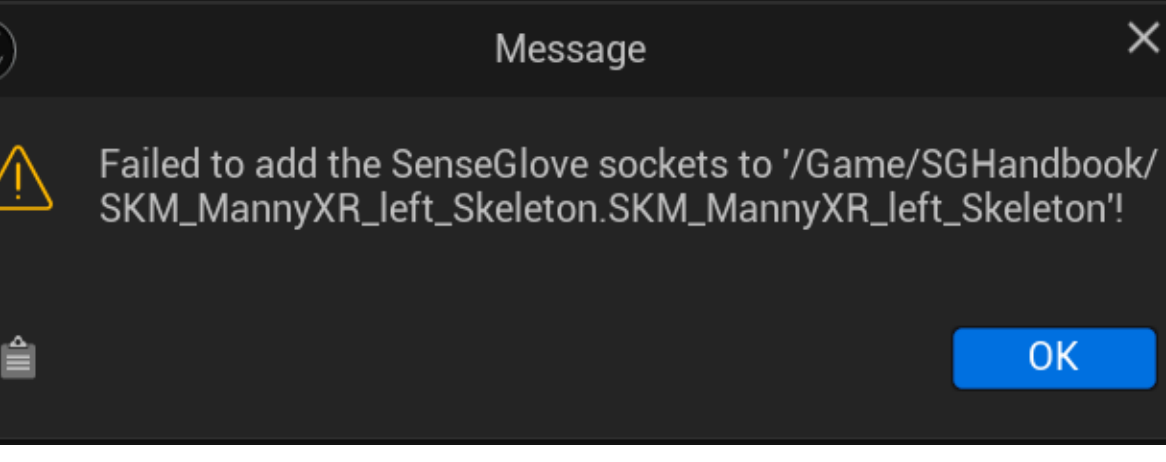

#### Important

A common cause of failure is that the SenseGlove sockets have already been set up, or the meshes you're using already have the necessary sockets. In this case, consider using the **Clear Existing Sockets** action first.

#### Caution

Another common cause of failure is if your virtual hand meshes share a skeleton. As noted in the Compatible Virtual Hand Meshes section, the SenseGlove Sockets Editor does not support skeletal meshes that share their skeleton. You may need to export and re-import the virtual hand meshes in in a compatible manner first.

In any case, the SenseGlove Sockets Editor reports all failures in the Unreal Editor logs. To view and investigate the logs, simply head to the Window menu and click on Output Log:

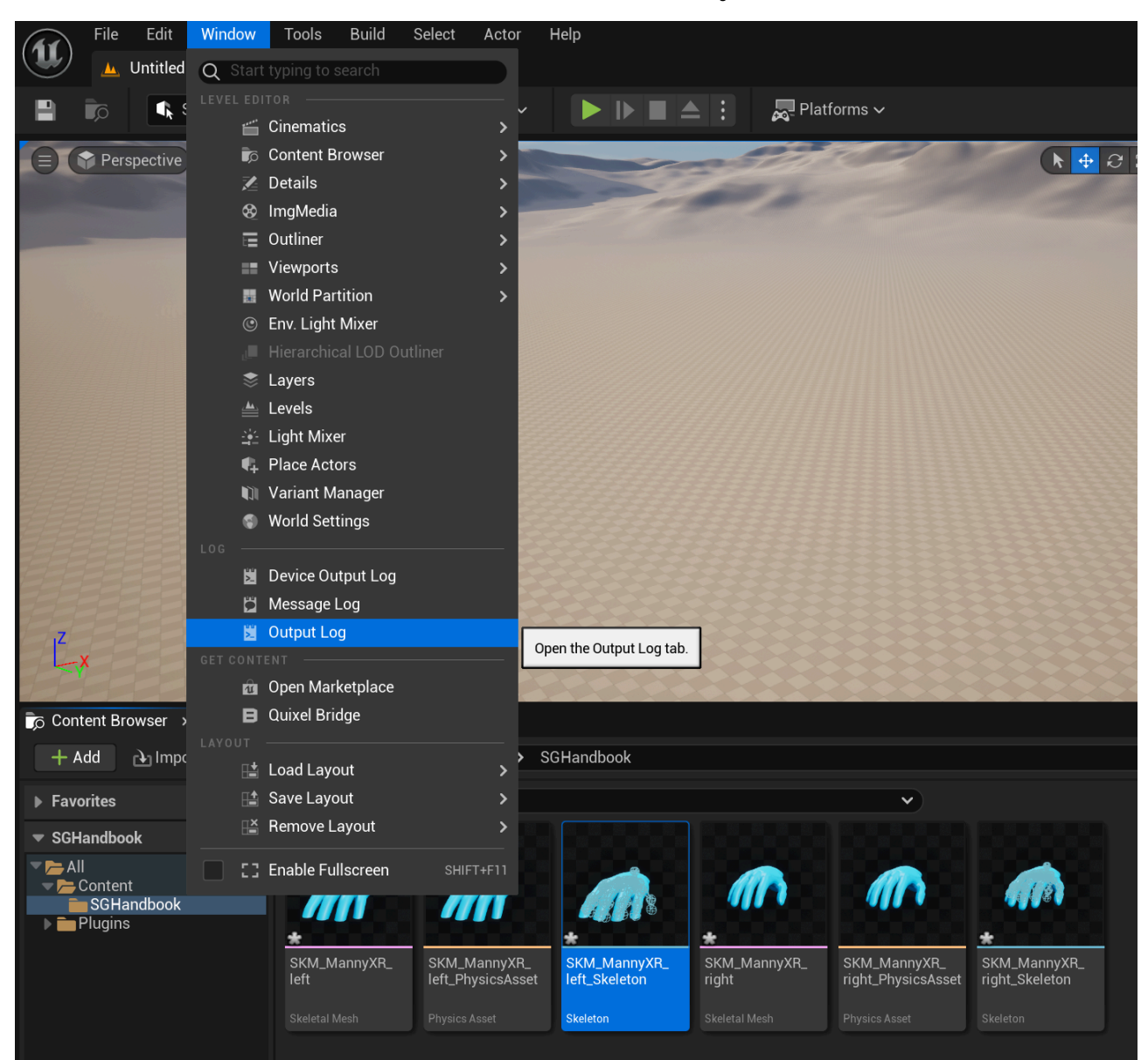

For example, in the following screenshots the following errors are stated: Socket

'GrabAttachPoint' already exists on

'/Game/SGHandbook/SKM\_MannyXR\_left.SKM\_MannyXR\_left'; refuse to add a
duplicate!.

LogGeneric: Error: [ERROR

C:\Users\mamadou\Desktop\dev\SGHandbook\Plugins\SenseGlove\Source\SenseGloveE ditor\Private\SGEditor\SGAssetUtils.cpp FSGAssetUtils::FImpl::AddSocket 394] Socket 'GrabAttachPoint' already exists on

'/Game/SGHandbook/SKM\_MannyXR\_left.SKM\_MannyXR\_left'; refuse to add a
duplicate!

LogGeneric: Error: [ERROR

C:\Users\mamadou\Desktop\dev\SGHandbook\Plugins\SenseGlove\Source\SenseGloveE ditor\Private\SGEditor\SGAssetUtils.cpp

FSGAssetUtils::FImpl::AddGrabAttachPointSocket 442] Failed to add the socket 'GrabAttachPoint' to '/Game/SGHandbook/SKM\_MannyXR\_left.SKM\_MannyXR\_left'! LogGeneric: Error: [ERROR

C:\Users\mamadou\Desktop\dev\SGHandbook\Plugins\SenseGlove\Source\SenseGloveE ditor\Private\SGEditor\SGAssetUtils.cpp

FSGAssetUtils::FImpl::AddSenseGloveSockets 587] Failed to add the grab attach point socket to asset '/Game/SGHandbook/SKM\_MannyXR\_left.SKM\_MannyXR\_left'! LogGeneric: Error: [ERROR

C:\Users\mamadou\Desktop\dev\SGHandbook\Plugins\SenseGlove\Source\SenseGloveE ditor\Private\SGEditor\SGAssetUtils.cpp

FSGAssetUtils::FImpl::AddSenseGloveSockets 741] Failed to add the SenseGlove sockets to the asset '/Game/SGHandbook/SKM\_MannyXR\_left.SKM\_MannyXR\_left'!

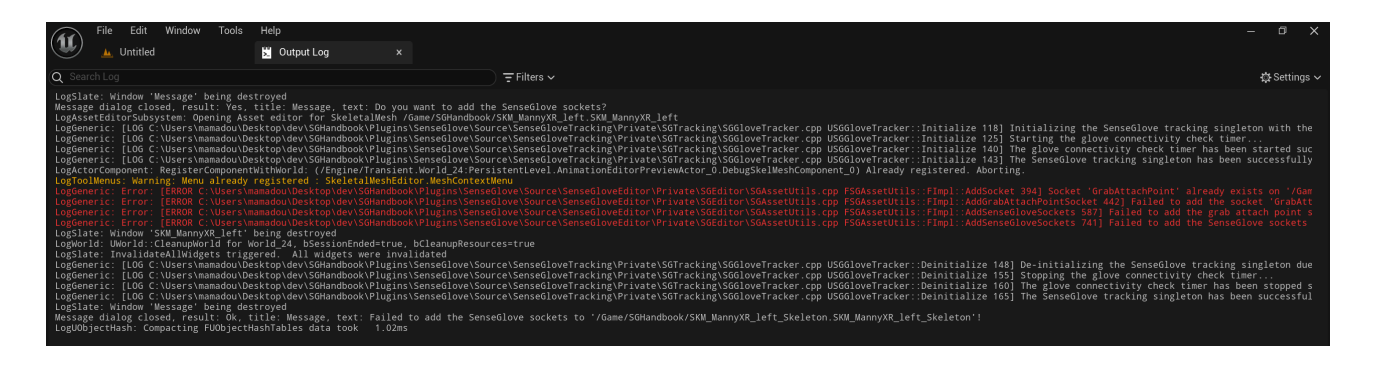

## **Clearing All Existing Sockets**

When you invoke the Clear Existing Sockets action, the Sockets Editor will ask for your confirmation:

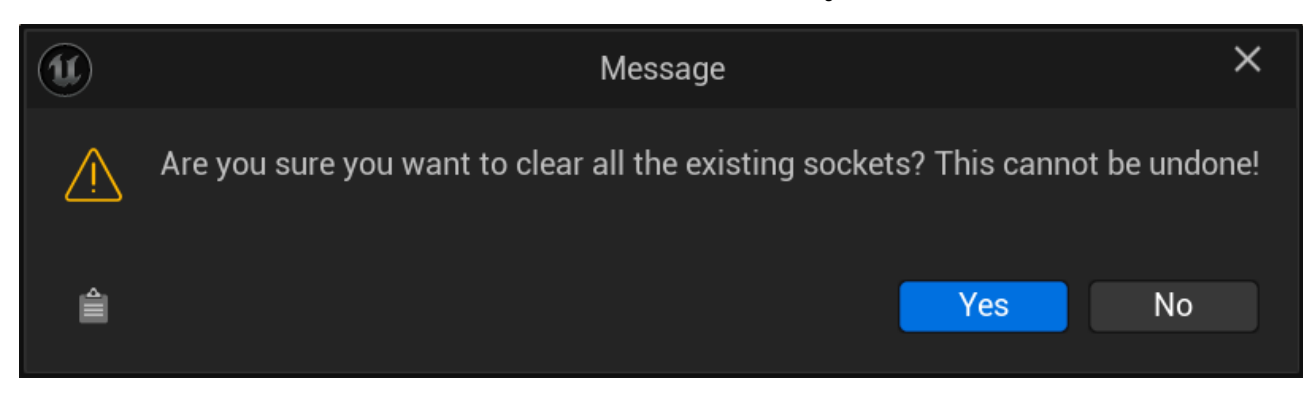

If successful, you will receive a message indicating all the existing sockets have been cleared:

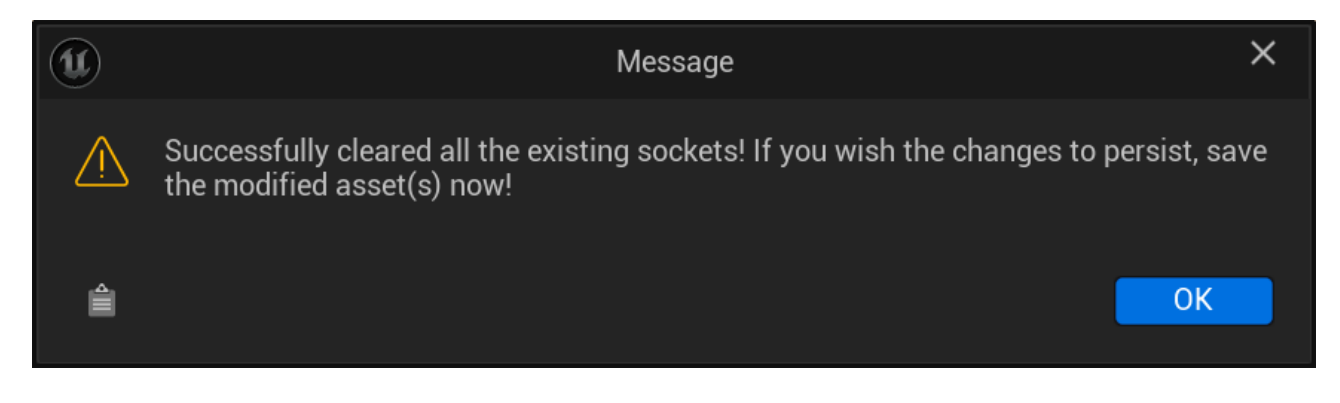

After closing the dialog, the editors for the affected Skeleton and Skeletal Mesh assets will open, displaying the affected assets with all sockets cleared:
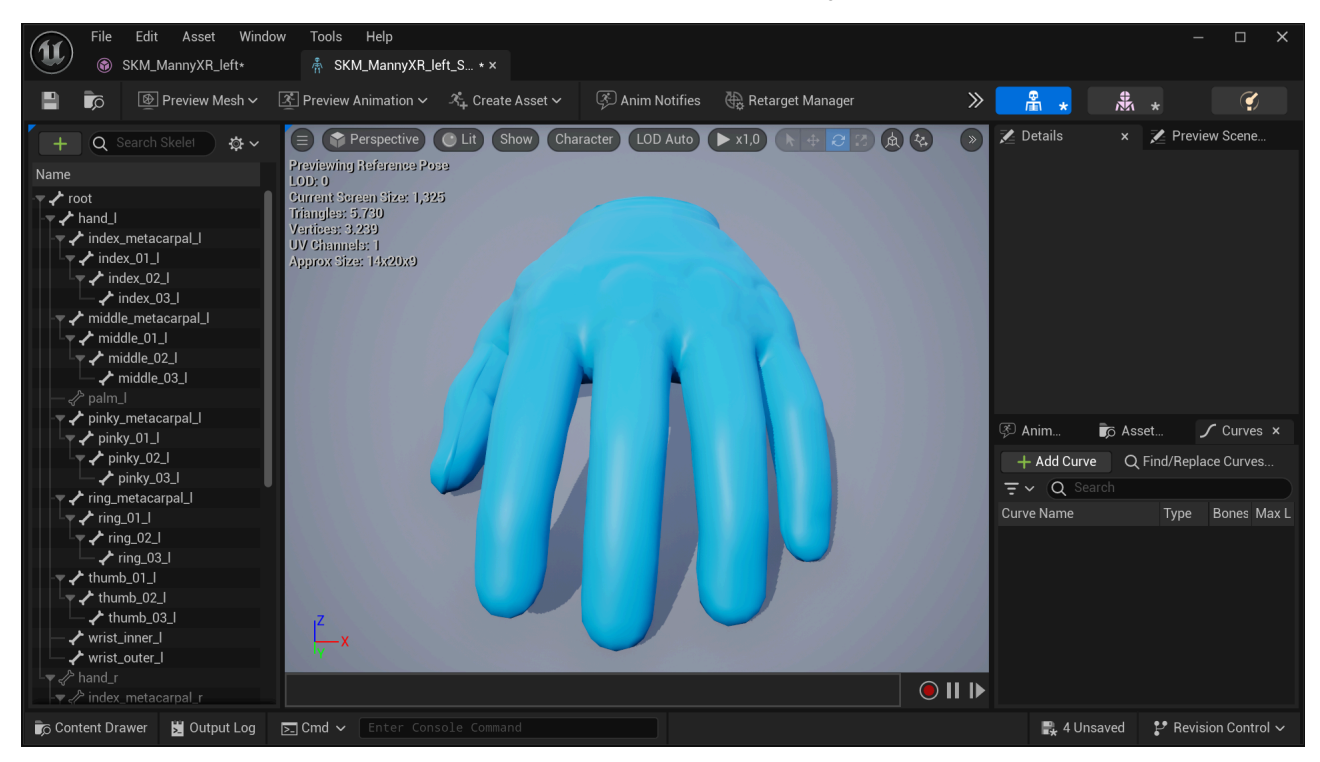

### Configuring the SGPawn and Plugin Virtual Hand Mesh Settings

The final step in setting up the virtual hand meshes is to configure the SGPawn and Plugin Virtual Hand Mesh Settings to ensure they utilize the newly created virtual hand meshes.

Please visit Setting Up SGPawn, The Virtual Hand Mesh Settings, and how to setup the Wrist Tracking Hardware sections for more information.

#### **SGPawn Configuration**

In the sGPawn Blueprint class, make sure to assign the appropriate skeletal Mesh Asset to the following components:

- HandLeft
- HandRight

- RealHandLeft
- RealHandRight

This ensures that the correct hand meshes are used for both virtual and real hands.

| File         Edit         Asset         View         Debug         Window         Tools         Help <u>*</u> BP_SGPawn         ×                                                                                                    |                                   |                                                                           |               |                                   |              | –<br>Parent clas | □ X<br>s: <u>SGPawn</u> |
|----------------------------------------------------------------------------------------------------|-----------------------------------|---------------------------------------------------------------------------|---------------|-----------------------------------|--------------|------------------|-------------------------|
| 💾 🝺 😥 Compile 🕴 📲 Diff 🗸 🔊 Find 🔹 Hide Unrelated 🕴 🏟 O                                                                                                    | Class Set                         | tings 🗾 🔀 Class Defaults 🛛 😹 Simulation                                   |               | No debug object                   | selected 🗸 🕽 |                  |                         |
| Components ×                                                                                                    |                                   | Viewport <i>f</i> Constructio                                             | Event Graph × | 🔀 Details 🛛 🗙                     |              |                  |                         |
| + Add Q Search                                                                                                    |                                   | ∎ -> ← → 🔩 BP_SGPawn > I                                                  | Event Graph2  | 🗙 skeletal mesh asset             |              |                  |                         |
|                                                                                                    |                                   |                                                                           |               | ▼ Mesh                            |              |                  |                         |
| ▼ Ja Scene Root (SceneRoot) Edit in C<br>▼ Ja Wrist Tracker Right (WristTrackerRight) Edit in C                                                                                                    | <u>}++</u><br>}++                 | Right-Click to Create I                                                   | New No        |                                   | Sector Sky   | /L_MannyXR_left  |                         |
|                                                                                                    | <u>}++</u><br>}++                 | This node is disabled and will not                                        | t be called.  | Skeletal Mesh Asset               | e            | ą                |                         |
| Right Middle Fingertip Grab Collider (RightMiddleFingertipGrabCollider)     Edit in C     Right Middle Fingertip Grab Collider (RightMiddleFingertipGrabCollider)     Edit in C     Reght Index Fingertip Grab Collider (RightMiddleFingertipGrabCollider)     Edit in C        | 2++<br>2++<br>2++                 | Drag off pins to build functionalit     Event BeginPlay                   | ty.           |                                   | SKN<br>G     | /L_MannyXR_left  |                         |
| Right Thumb Fingertip Touch Collider (RightThumbFingertipTouchCollider) Edit in<br>Fight Index Eingertip Touch Collider (RightIndexEingertipTouchCollider) Edit in C                                                                                                    | <u>C++</u>                        |                                                                           |               | ▼ HandRight                       |              |                  |                         |
| Right Midde Fingertip Touch Collider (RightMiddeFingertipTouchCollider) <u>Edition 5</u><br>Right Middle Fingertip Touch Collider (RightMiddleFingertipTouchCollider) <u>Edit in 6</u><br>Right Rind Fingertip Touch Collider (RightMindEngertipTouchCollider) <u>Edit in 6</u> | 2 <u>77</u><br>2 <u>++</u><br>2++ | This node is disabled and will not                                        | the called    |                                   | SKN<br>CE    | /L_MannyXR_right |                         |
| Sight Pinky Fingertip Touch Collider (RightPinkyFingertipTouchCollider)                                                                                                    |                                   | Drag off pins to build functionalit                                       | ty.           | <ul> <li>RealHandRight</li> </ul> |              |                  |                         |
| My Blueprint ×                                                                                                    |                                   | Event ActorBeginOverlap                                                   |               |                                   | SKA<br>E     | /_MannyXR_right  |                         |
| + Add Q Search                                                                                                    |                                   |                                                                           |               |                                   |              |                  |                         |
| ▼ GRAPHS                                                                                                    | €                                 |                                                                           |               |                                   |              |                  |                         |
| <ul> <li>▼:EventGraph</li> <li>◆ Event BeginPlay</li> </ul>                                                                                                    |                                   | This node is disabled and will not<br>Drag off pins to build functionalit | t be called.  |                                   |              |                  |                         |
| Event ActorBeginOverlap                                                                                                    |                                   | 📀 Event Tick 🔹                                                            |               |                                   |              |                  |                         |
| Event Tick                                                                                                    | D                                 | Compiler Results X                                                        |               |                                   |              |                  |                         |
| FUNCTIONS (29 OVERRIDABLE)                                                                                                    | €                                 |                                                                           |               |                                   |              |                  |                         |
| $\mathcal{T}$ ConstructionScript                                                                                                    |                                   |                                                                           |               |                                   |              |                  |                         |
| MACROS                                                                                                    | €                                 |                                                                           |               |                                   |              |                  |                         |
| VARIABLES                                                                                                    | €                                 |                                                                           |               |                                   |              |                  |                         |
| © Content Drawer 🞽 Output Log 🗵 Cmd ∽ Enter Console Command                                                                                                    |                                   |                                                                           |               |                                   | R All:       | Saved 🛛 🖞 Revisi |                         |

#### **Plugin Virtual Hand Mesh Settings**

Next, navigate to Project Settings > Plugins > SenseGlove > Virtual Hand Settings > Mesh Settings and specify the correct left and right-hand meshes for:

- Left Hand Reference Mesh
- Right Hand Reference Mesh

This configuration guarantees that the tracking system correctly interprets the bone transforms of the virtual hand meshes when generating FXRMotionControllerData. Additionally, it allows the animation system to accurately use these bone transforms when processing FXRMotionControllerData and animating the virtual hand meshes.

| 🔰 🔹 Project Settings 🛛 🛛 🗙              |                                                                       |                                                                                         | – 🗆 X         |  |  |  |  |  |  |
|-----------------------------------------|-----------------------------------------------------------------------|-----------------------------------------------------------------------------------------|---------------|--|--|--|--|--|--|
| Android SM5 Material Quality - Vulkan   | Q Search                                                              |                                                                                         | \$            |  |  |  |  |  |  |
| HoloLens<br>iOS<br>iOS Material Quality | Plugins - SenseGlove     Configure the SenseGlove settings            |                                                                                         | Export Import |  |  |  |  |  |  |
| Linux                                   | 🔓 These settings are saved in DefaultSenseGloveSettings.ini, which is | These settings are saved in DefaultSenseGloveSettings ini, which is currently writable. |               |  |  |  |  |  |  |
| Windows                                 | ▼ Sense Glove                                                         |                                                                                         |               |  |  |  |  |  |  |
| Plugins                                 |                                                                       |                                                                                         |               |  |  |  |  |  |  |
| AndroidFileServer                       |                                                                       |                                                                                         |               |  |  |  |  |  |  |
| AVF Media                               |                                                                       |                                                                                         |               |  |  |  |  |  |  |
| Dataflow                                | <ul> <li>Virtual Hand Settings</li> </ul>                             |                                                                                         |               |  |  |  |  |  |  |
| Fracture Mode                           |                                                                       |                                                                                         |               |  |  |  |  |  |  |
| Geometry Cache                          |                                                                       |                                                                                         |               |  |  |  |  |  |  |
| GooglePAD                               |                                                                       |                                                                                         |               |  |  |  |  |  |  |
| IMG Media                               |                                                                       |                                                                                         |               |  |  |  |  |  |  |
| Level Seguencer                         |                                                                       |                                                                                         |               |  |  |  |  |  |  |
| Modeling Mode Tools                     |                                                                       |                                                                                         |               |  |  |  |  |  |  |
| <u>Niagara</u><br>Niagara Editor        |                                                                       | SKMLMannyKR_left ~                                                                      |               |  |  |  |  |  |  |
| OpenXR Input<br>Paper 2D                |                                                                       | SKMLMannyXRLright                                                                       |               |  |  |  |  |  |  |
| Python                                  | Distal Phalances Length Settings                                      |                                                                                         |               |  |  |  |  |  |  |
| RenderDoc                               | Root Bone Rotation Correction                                         | 0.0 0.0 -90.0                                                                           |               |  |  |  |  |  |  |
| Resonance Audio                         | <ul> <li>Left Hand Default Reference Bone Transforms</li> </ul>       |                                                                                         |               |  |  |  |  |  |  |
| SenseGlove                              | Right Hand Default Reference Bone Transforms                          |                                                                                         |               |  |  |  |  |  |  |
| Take Recorder                           | Left Hand Bone Names                                                  |                                                                                         |               |  |  |  |  |  |  |
| TCP Messaging                           | Right Hand Bone Names                                                 |                                                                                         |               |  |  |  |  |  |  |
| Template Sequencer                      |                                                                       |                                                                                         | Left          |  |  |  |  |  |  |
| UDP Messaging                           |                                                                       |                                                                                         |               |  |  |  |  |  |  |
| WMF Media                               | Default Right Hand Mesh Path                                          |                                                                                         |               |  |  |  |  |  |  |
|                                         |                                                                       |                                                                                         |               |  |  |  |  |  |  |

## Setting Up the Wrist Tracking Hardware

To enable the SenseGlove Unreal Engine Plugin to track the gloves position and rotation in the world, you need to specify a positional tracking hardware, referred to as Wrist Tracking Hardware within the plugin. By default, if the Wrist Tracking Hardware is not explicitly set, the plugin will attempt to automatically detect it by identifying your Head-mounted display (HMD) hardware. However, this autodetection feature may not be entirely reliable, as it is still experimental, and it may occasionally fail.

For detailed information, please visit the Wrist Tracking Hardware and HMD autodetection configuration section.

## Setting up the Grab/Release System

Setting up the SenseGlove Grab/Release System involves two main steps. The first step, configuring the virtual hand meshes for both real and virtual hands, is handled automatically by the plugin. The second step, which is also straightforward, involves setting up any existing actor in the Unreal Blueprint Editor that you want to respond to with haptic feedback when your SenseGlove device comes into contact with it:

- 1. Open any existing actor in the Unreal Blueprint Editor that you would like to respond to with haptic feedback when your SenseGlove device comes into contact with it.
- 2. In the Components panel, click the + Add button, then type SGGrab into the Search Components input field. Once found, click on SGGrab to add it to the current actor. You can rename the SGGrab component to your desired name.

| File         Edit         Asset         View         Debug | Window Tools Help                                                                    | − □ ×<br>Parent class: <u>Actor</u> |
|------------------------------------------------------------|--------------------------------------------------------------------------------------|-------------------------------------|
| 💾 🝺 💓 Compile 🗄 📲 🐻 Diff 🗸                                 | 🐵 Find 🛭 🚼 Hide Unrelated : 🔅 Class Settings 📝 Class Defaults 🏾 🖕 Simulation 🛛 📐 🕪 🔳 | ≜ : »                               |
| Components ×                                               | 📰 Viewport 🖌 Construction Sc 💦 Event Graph x 🗾 🗾 Details 🛛 🗴                         |                                     |
| + Add Q Search                                             |                                                                                      |                                     |
| × SG 🌣                                                     | C Event Begint-Tay                                                                   |                                     |
| Custom<br>Arg SG Grab                                      | Bight-Click to Create New Nodes                                                      |                                     |
| At SGTouch                                                 | hight-click to create new nodes.                                                     |                                     |
|                                                            |                                                                                      |                                     |
| Andering<br>SGVirtual Hand                                 |                                                                                      |                                     |
| My Blueprint SGGrab Component                              | This node is disabled and will not be called.                                        |                                     |
| + Add Q Search 🔅                                           | Drag off pins to build functionality.                                                |                                     |
| ▼ GRAPHS                                                   | Event ActorBeginOverlap                                                              |                                     |
| 🗢 💦 EventGraph                                             | D                                                                                    |                                     |
| Event BeginPlay                                            | Other Actor 📀                                                                        |                                     |
| Event ActorBeginOverlap                                    |                                                                                      |                                     |
| Event Tick                                                 |                                                                                      |                                     |
| ▼ FUNCTIONS (19 OVERRIDABLE)                               | This node is disabled and will not be called                                         |                                     |
| Tf ConstructionScript                                      | Drag off pins to build functionality.                                                |                                     |
| MACROS                                                     | Event Tick                                                                           |                                     |
| ▼ VARIABLES                                                |                                                                                      |                                     |
| Components                                                 |                                                                                      |                                     |
| EVENT DISPATCHERS                                          |                                                                                      |                                     |
| 🗊 Content Drawer 🔀 Output Log 🕞 Cmd 🗸                      |                                                                                      | 🛃 2 Unsaved 🛛 🥙 Revision Control 🚽  |

3. With the sGGrab component selected in the Components panel, navigate to the Details panel. Under the SenseGlove section, adjust the settings for the grab/release system to suit your needs.

| File Edit Asset View De           | bug Windov  | w <b>Tools</b> Help                                        |                          | - n x                                                                                                    |
|-----------------------------------|-------------|------------------------------------------------------------|--------------------------|----------------------------------------------------------------------------------------------------|
| BP_SimpleCube* ×                  |             |                                                            |                          | Parent class: Actor                                                                                                    |
| 💾 📭 👩 Compile : 📲 🗗               | > 🔊 Find    | d 🔹 Hide Unrelated 🕴 🎄 Class Settings 🛛 Z Class Defaults 🔈 | Simulation 📐 🕨 🔳         | ▲ : »                                                                                                    |
| Components ×                      | Vi          | iewport 🥑 Construction Sc 💦 Event Graph 🛛 🗙                | 🗶 Details 🛛 🗙            |                                                                                                    |
| + Add Q Search                    |             | ← → 🗣 BP SimpleCube > Event Graph 700m 1                   | O Search                 | 日本                                                                                                    |
| BP_SimpleCube (Self)              |             | Event Bagilliay                                            |                          |                                                                                                    |
| Cube                              |             | Dight Click to Croate New Nedeo                            | Sense Glove              |                                                                                                    |
| 👍 SGGrab                          |             | Right-Click to Create New Nodes.                           | Attachment Location Rule | Snap to Target 🗸                                                                                                    |
| 5                                 |             |                                                            | Attachment Rotation Rule | Keep Relative V                                                                                                    |
|                                   |             |                                                            | Attachment Scale Rule    | Keep World 🗸                                                                                                    |
| At Discussion as                  |             |                                                            | Attachment Weld Simulate |                                                                                                    |
|                                   |             | This node is disabled and will not be called.              | Attachment Socket Name   | None                                                                                                    |
| + Add Q Search                    | \$          |                                                            | Detachment Location Rule | Keep World 🗸                                                                                                    |
| ▼ GRAPHS                          | ⊕           | Event ActorBeginOverlap                                    | Detachment Rotation Rule | Keep World 🗸                                                                                                    |
| 🗢 🂦 EventGraph                    | _           | D                                                          | Detachment Scale Rule    | Keep World 🗸                                                                                                    |
| Event BeginPlay                   |             | Other Actor 🔿                                              | Detachment Call Modify   |                                                                                                    |
| Event ActorBeginOverlap           |             |                                                            | Affect Physics State     | <b>~</b>                                                                                                    |
| 🔷 Event Tick                      |             |                                                            |                          |                                                                                                    |
| FUNCTIONS (19 OVERRIDABLE)        | ⊕           |                                                            | Visible                  | V                                                                                                    |
| $rac{T}{f}$ ConstructionScript    |             | This node is disabled and will not be called.              | Hidden in Game           |                                                                                                    |
| MACROS                            | ⊕           |                                                            | Advanced                 |                                                                                                    |
| VARIABLES                         | $\oplus$    |                                                            | Component Tick           |                                                                                                    |
| Components                        |             |                                                            | Start with Tick Enabled  | <ul> <li>Image: A set of the set of the</li></ul> |
| SGGrab -                          |             | Delta Seconds O DLUEP RIN                                  | Tick Interval (secs)     | 0,0                                                                                                    |
|                                   |             |                                                            | Advanced                 |                                                                                                    |
| 🕞 Content Drawer 岌 Output Log 🖂 🖸 | md 🗸 🛛 Ente |                                                            |                          | 🖳 2 Unsaved 🛛 🤔 Revision Control                                                                                                    |

#### Note

Any property prefixed with Attachment is a parameter directly passed to Unreal's FAttachmentTransformRules during the grab process, while any property prefixed with Detachment is a parameter directly passed to Unreal's FDetachmentTransformRules during the release process.

#### Caution

If AttachmentSocketName is unspecified, or incorrect the grabbable object will be attached to the root bone of the virtual hand mesh, which probably is not ideal.

4. A key setting for the release system is located within your SGPawn instance. In the Details panel for your SGPawn, find the Max Number of Hand Velocity Samples setting and adjust it according to your needs. This setting determines the velocity of objects released from the hands by averaging the specified number of frames. Optimizing this value depends on the framerate of your simulation at runtime.

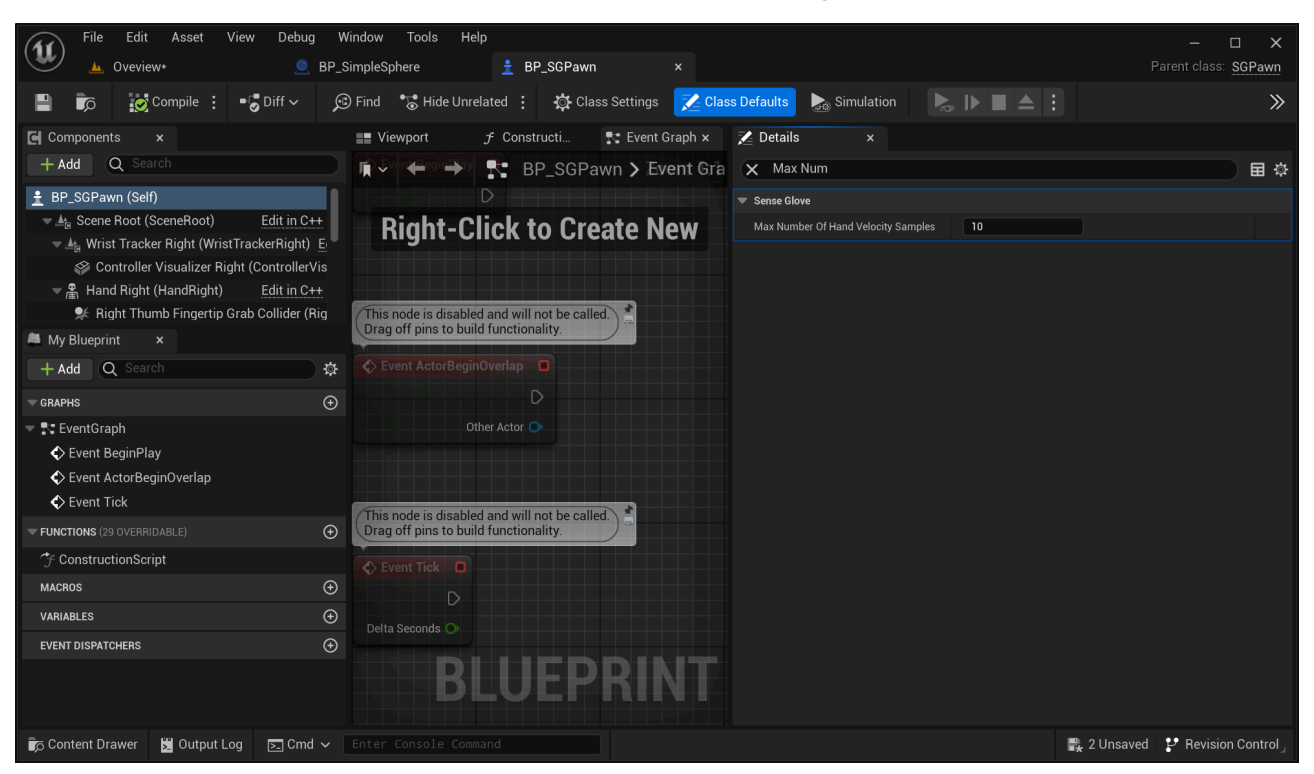

5. One last aspect of the grabbable actors to take into account for the grab system to function properly is the collision settings of their mesh components. If you'd like to prevent the virtual hand meshes from passing through a grabbable actor, it's necessary to set the Collision Presets to Block All inside the Details panel for the actor's mesh components. The SenseGlove Unreal Engine Handbook

| File Edit Asset                                    | View Debug             | Window Tools Help<br>SimpleSchere * BR SCPawn    | BP SimpleCube Y                       |             | – 🗆 X                                   |
|----------------------------------------------------|------------------------|--------------------------------------------------|---------------------------------------|-------------|-----------------------------------------|
|                                                    | ■C <sup>®</sup> Diff y | Eind      Hide Unrelated :      A Class Settings |                                       |             |                                         |
|                                                    | 001111                 |                                                  |                                       |             |                                         |
| Components ×                                       |                        | Viewport 🦵 Constructi 💽 Event Gra                | ph x 🗾 Details 🛛 🗙                    |             |                                         |
| + Add Q Search                                     |                        | 🖬 🖓 🖓 🕰 👘 🖿 🔭 👫 pleCube 🗲 Event Gra              | aph 1 🗙 Collision                     |             | (1) (1) (1) (1) (1) (1) (1) (1) (1) (1) |
| BP_SimpleCube (Self)                               |                        |                                                  | - Collision                           |             |                                         |
| 🔻 🌮 Cube                                           |                        | Right-Click to Create New                        | W Simulation Generates Hit Events     |             | 6                                       |
| ≜લ SGGrab<br>≜લ SGTouch                            |                        |                                                  | Phys Material Override                | None<br>e b | ~                                       |
|                                                    |                        | (This node is disabled and will not be called)   | Generate Overlap Events               | ✓           |                                         |
| 🛤 My Blueprint 🛛 🗙                                 |                        | Drag off pins to build functionality.            | Can Character Step Up On              | Yes 🗸       |                                         |
| + Add Q Search                                     | 4                      | Event ActorBeginOverlap                          | <ul> <li>Collision Presets</li> </ul> | BlockAll 🗸  | 6                                       |
|                                                    |                        |                                                  |                                       |             |                                         |
| GRAPHS                                             | ÷                      | Other Actor                                      |                                       |             |                                         |
| <ul> <li>EventGraph</li> <li>EventGraph</li> </ul> |                        |                                                  |                                       |             |                                         |
| Event ActorBeginOverlap                            |                        |                                                  |                                       |             |                                         |
| Event Tick                                         |                        |                                                  |                                       |             |                                         |
|                                                    | A                      | This node is disabled and will not be called.    |                                       |             | U                                       |
| ConstructionScript                                 |                        |                                                  | Camera                                |             |                                         |
|                                                    |                        | Event Tick                                       |                                       |             |                                         |
| MACROS                                             | •                      | B                                                |                                       |             |                                         |
| VARIABLES                                          | ÷                      | 🔀 Compiler Results 🗙                             |                                       |             |                                         |
| SGGrab                                             | -                      |                                                  |                                       |             |                                         |
| SGTouch                                            | •                      |                                                  |                                       |             |                                         |
| Cube                                               |                        | CLEA                                             |                                       |             |                                         |
| EVENT DISPATCHERS                                  |                        |                                                  |                                       |             | 22 Revision Control                     |
|                                                    |                        |                                                  |                                       | ∎* ronsaved |                                         |

6. Additionally, enabling Simulation Generates Hit Events and Generate Overlap Events on the actors mesh components is mandatory. These settings are crucial for notifying the grab system when the virtual hand meshes come into contact with the actor. The SenseGlove Unreal Engine Handbook

| File Edit Asset View                                                                                                    | v Debug Windo         | ow Tools Help                           |                        |                                 |          |                   | – 🗆 X                   |
|----------------------------------------------------------------------------------------------------|-----------------------|-----------------------------------------|------------------------|---------------------------------|----------|-------------------|-------------------------|
| Oveview∗ <u></u>                                                                                                    | 🧕 BP_Simp             | leSphere 📩 BP_SGPaw                     | vn 🤶                   | BP_SimpleCube ×                 |          |                   | ent class: <u>Actor</u> |
| 💾 🝺 🔯 Compile 🗄 📲                                                                                                    | 🖁 Diff 🗸 🛛 🔎 Fin      | nd 📲 🚼 Hide Unrelated 🚦 🐴 C             | lass Settings 🛛 🗾 Clas | ss Defaults 🛛 😹 Simulation      |          |                   | >>                      |
| Components ×                                                                                                    | ==                    | Viewport f Constructi                   | 💦 Event Graph 🗙        | 🔀 Details 🛛 🗙                   |          |                   |                         |
| + Add Q Search                                                                                                    |                       | - Sven≪Begint¥sy 💦 pleCube              | 🕻 🕻 Event Graph        | × Generate                      |          |                   | 章<br>即<br>章             |
| BP_SimpleCube (Self)                                                                                                    |                       |                                         |                        | Physics                         |          |                   |                         |
| 🔻 🌮 Cube                                                                                                    |                       | <b>Bight-Click to Cr</b>                | eate New               | - Advanced                      |          |                   |                         |
| Argentaria Argentaria |                       |                                         | cute mem               | Generate Wake Events            |          |                   |                         |
| Argen SG Touch                                                                                                    |                       |                                         |                        | ▼ Collision                     |          |                   |                         |
|                                                                                                    |                       | his node is disabled and will not be ca | Iled. *                | Simulation Generates Hit Events | <b>~</b> |                   |                         |
| A My Blueprint ×                                                                                                    |                       | rag off pins to build functionality.    |                        | Generate Overlap Events         | ✓        |                   |                         |
| + Add Q Search                                                                                                    | \$ \$                 | > Event ActorBeginOverlap               |                        |                                 |          |                   |                         |
| <b>▼ GRAPHS</b>                                                                                                    | €                     | D                                       |                        |                                 |          |                   |                         |
| 🔻 🂦 EventGraph                                                                                                    |                       |                                         |                        |                                 |          |                   |                         |
| 🔷 Event BeginPlay                                                                                                    |                       |                                         |                        |                                 |          |                   |                         |
| Event ActorBeginOverlap                                                                                                    |                       |                                         |                        |                                 |          |                   |                         |
| Event Tick                                                                                                    |                       | his node is disabled and will not be ca | illed.                 |                                 |          |                   |                         |
| <b>FUNCTIONS</b> (19 OVERRIDABLE)                                                                                                    | •                     | rag off pins to build functionality.    |                        |                                 |          |                   |                         |
| 7 ConstructionScript                                                                                                    |                       | > Event Tick D                          | 'KINI                  |                                 |          |                   |                         |
| MACROS                                                                                                    | Ð                     |                                         |                        |                                 |          |                   |                         |
| VARIABLES                                                                                                    | <ul> <li>⊕</li> </ul> | Compiler Results ×                      |                        |                                 |          |                   |                         |
| ▼ Components                                                                                                    |                       |                                         |                        |                                 |          |                   |                         |
| SGTouch –                                                                                                    |                       |                                         |                        |                                 |          |                   |                         |
| Cube 😑                                                                                                    |                       |                                         |                        |                                 |          |                   |                         |
| EVENT DISPATCHERS                                                                                                    | (+)                   |                                         |                        |                                 |          |                   |                         |
| 👼 Content Drawer 🛛 🕺 Output Log                                                                                                    | ⊵ Cmd ∽ Ent           |                                         |                        |                                 |          | 🖳 1 Unsaved 🛛 🥲 F | Revision Control        |

### **Video Tutorials**

The following tutorials, though for much older releases of the plugin, still provide indepth guidance on the same process:

• Setting up Grabbing and Haptic Feedback functionalities (SGBasicDemo)

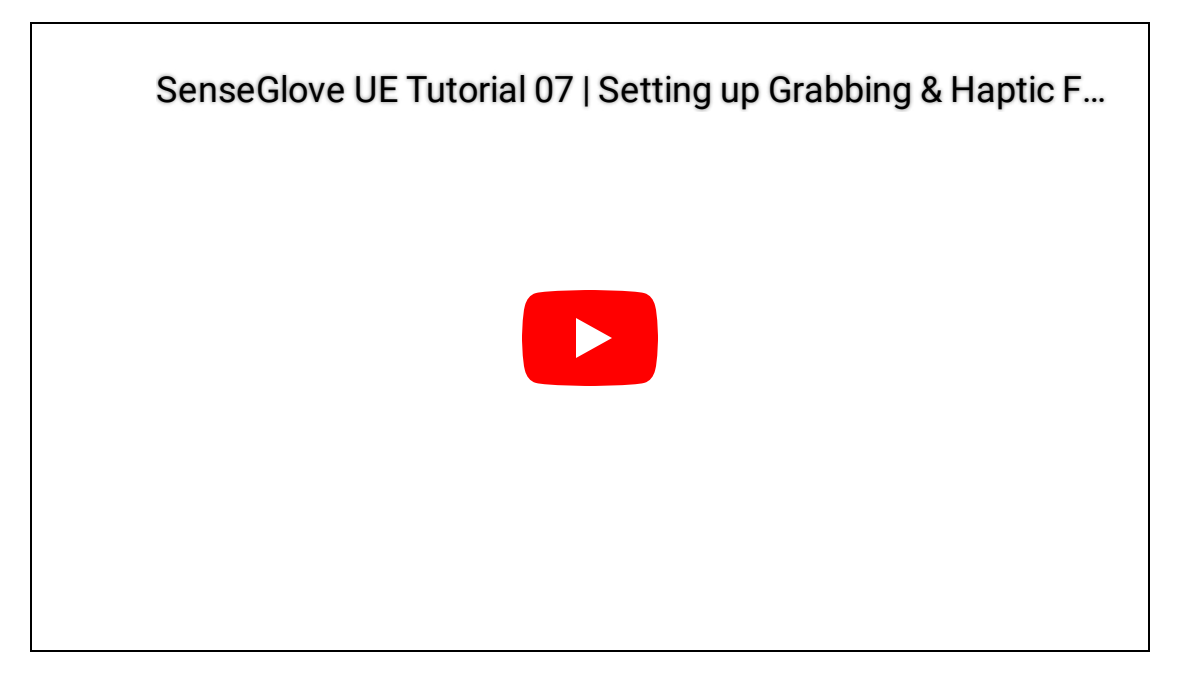

• SGBasicDemo: setup throwing objects and physics settings for the real and virtual hands

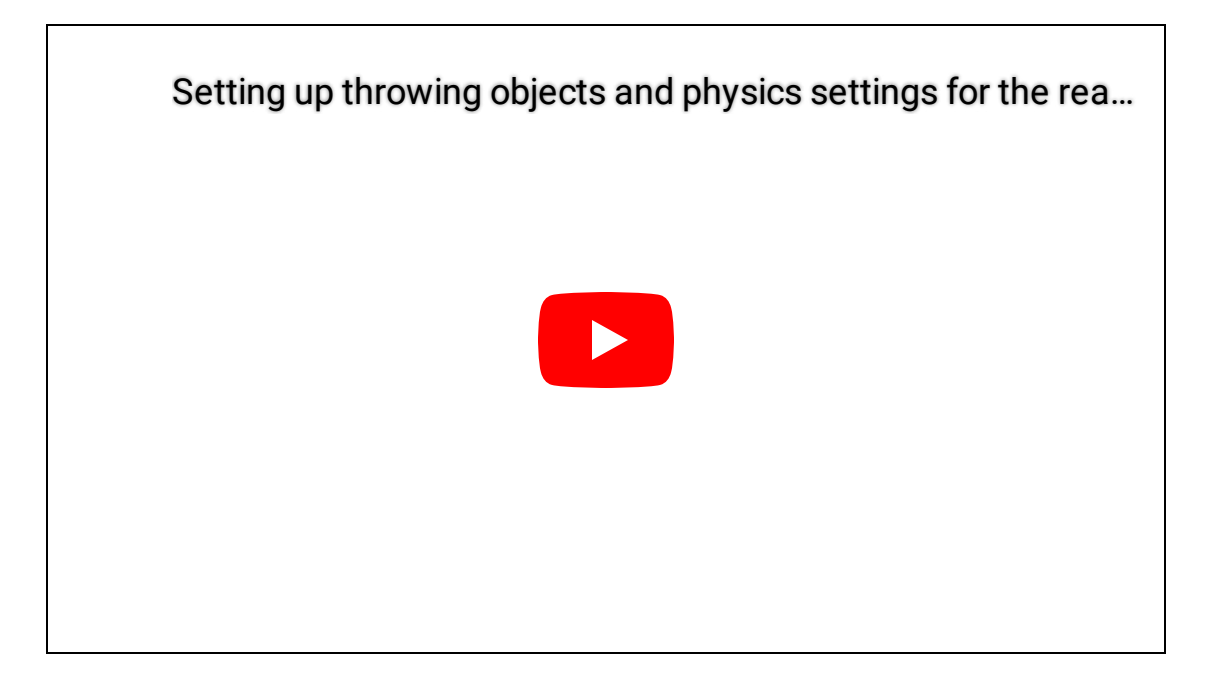

## Setting up the Touch System

Configuring the SenseGlove Touch System involves two key steps. The first step, which is automatically handled by the plugin, is configuring the virtual hand meshes for both real and virtual hands. The second step, which is also straightforward, involves setting up any existing actor in the Unreal Blueprint Editor that you want to respond to with haptic feedback when your SenseGlove device comes into contact with it:

- 1. Open any existing actor in the Unreal Blueprint Editor that you would like to respond to with haptic feedback when your SenseGlove device comes into contact with it.
- 2. In the Components panel, click the + Add button, then type SGTouch into the Search Components input field. Once found, click on SGTouch to add it to the current actor. You can rename the SGTouch component to your desired name.

| File         Edit         Asset         View <u>             P_SimpleCube*         </u> End to the the the the the the the the the the | Debug Window    | Tools Help                                                                      | − □ × Parent class: <u>Actor</u> |
|----------------------------------------------------------------------------------------------------|-----------------|---------------------------------------------------------------------------------|----------------------------------|
| 💾 📭 👩 Compile 🗄 📲                                                                                                    | Diff 🗸 📌 💬 Find | 📸 Hide Unrelated : 🎄 Class Settings 🛛 Ž Class Defaults 🍡 Simulation 🛛 😓 🕩 🔳 🛆 📜 | »                                |
| C Components ×                                                                                                    | Vie             | /port 🗲 Construction Sc 💦 Event Graph x 🔀 Details x                             |                                  |
| + Add Q Search                                                                                                    |                 | ← → 🎦 BP_SimpleCube > Event Graph Zoom 1:1                                      |                                  |
| X SG ¢                                                                                                    |                 |                                                                                 |                                  |
| Custom<br>Age SGGrab                                                                                                    |                 | Right-Click to Create New Nodes                                                 |                                  |
| Arrow SG Touch MotionController                                                                                                    |                 | night onok to orcute her nouco.                                                 |                                  |
| Argendering                                                                                                    |                 |                                                                                 |                                  |
| 옱 <mark>SG</mark> Virtual Hand                                                                                                    |                 |                                                                                 |                                  |
| My Blueprint SGTouch Component                                                                                                    |                 | This node is disabled and will not be called.                                   |                                  |
| + Add Q Search                                                                                                    | \$              |                                                                                 |                                  |
| ▼ GRAPHS                                                                                                    |                 | Event ActorBeginOverlap                                                         |                                  |
| 🗢 💦 EventGraph                                                                                                    |                 | D                                                                               |                                  |
| Event BeginPlay                                                                                                    |                 | Other Actor 🔿                                                                   |                                  |
| Event ActorBeginOverlap                                                                                                    |                 |                                                                                 |                                  |
| Event Tick                                                                                                    |                 |                                                                                 |                                  |
| <b>FUNCTIONS</b> (19 OVERRIDABLE)                                                                                                    |                 | This node is disabled and will not be called                                    |                                  |
| 7 ConstructionScript                                                                                                    |                 | Drag off pins to build functionality.                                           |                                  |
| MACROS                                                                                                    |                 | Event Tick                                                                      |                                  |
| VARIABLES                                                                                                    |                 |                                                                                 |                                  |
| ▼ Components<br>Cube                                                                                                    |                 |                                                                                 |                                  |
| EVENT DISPATCHERS                                                                                                    |                 |                                                                                 |                                  |
| 🍺 Content Drawer 💆 Output Log                                                                                                    | ⊾Cmd ∽ Enter    | Console Command                                                                 | aved 🛛 ݵ Revision Control 🖉      |

3. With the SGTouch component selected in the Components panel, navigate to the Details panel. Under the SenseGlove section, adjust the settings for the touch

#### system to suit your needs.

| File         Edit         Asset         View         Debug              BP_SimpleCube*           × | Window Tools Help                                                   |                                 | − □ × Parent class: <u>Actor</u> |
|----------------------------------------------------------------------------------------------------|---------------------------------------------------------------------|---------------------------------|----------------------------------|
| 💾 🗊 🧑 Compile 🗄 📲 Diff 🗸                                                                           | 😥 Find 🛭 🚼 Hide Unrelated : 🧔 Class Settings 🗾 Class Defaults 🛛 💩 S | imulation 🏷 🕨 🖿 📥 🗄             | »                                |
| Components ×                                                                                       | 📰 Viewport 🥜 Construction Sc 💽 Event Graph 🗙                        | 🗶 Details 🛛 🗙                   |                                  |
| + Add Q Search                                                                                     | ■ BP_SimpleCube > Event Graph Zoom 1:1                              | Q Search                        | ☆ 国                              |
| BP_SimpleCube (Self)                                                                               |                                                                     | Sense Glove                     |                                  |
| ♥ ♀ Cube                                                                                           | Right-Click to Create New Nodes.                                    | Force Feedback Level 1,0        |                                  |
| A SGTouch                                                                                          |                                                                     | Vibrotactile Duration 0,25      |                                  |
|                                                                                                    |                                                                     | Vibrotactile Level 0,0          |                                  |
| M. M. Dhummint                                                                                     |                                                                     | Rendering                       |                                  |
| My Blueprint x                                                                                     | This node is disabled and will not be called.                       | Visible                         |                                  |
| + Add Q Search                                                                                     |                                                                     | Hidden in Game                  |                                  |
| <b>⊸</b> graphs                                                                                    | Event ActorBeginOverlap                                             | Advanced                        |                                  |
| 🗢 💦 EventGraph                                                                                     |                                                                     | 🔻 Component Tick                |                                  |
| 🔷 Event BeginPlay                                                                                  | Other Actor 📀                                                       | Start with Tick Enabled 🛛 🗸     |                                  |
| 🔷 Event ActorBeginOverlap                                                                          |                                                                     | Tick Interval (secs) 0,0        |                                  |
| Cevent Tick                                                                                        |                                                                     | Advanced                        |                                  |
| ▼ FUNCTIONS (19 OVERRIDABLE)                                                                       |                                                                     | 🔻 Tags                          |                                  |
| 7 ConstructionScript                                                                               | Drag off pins to build functionality.                               | Component Tags 0 Array elements | ⊕ <sup>†</sup>                   |
| MACROS                                                                                             |                                                                     | Component Replication           | •                                |
| VARIABLES                                                                                          |                                                                     | Component Replicates            |                                  |
| Components                                                                                         |                                                                     | Activation                      |                                  |
| SGTouch -                                                                                          | Delta Seconds O DLUEP RUN                                           | Auto Activate                   |                                  |
|                                                                                                    |                                                                     | - Cooking                       |                                  |
| 🕞 Content Drawer 💆 Output Log 🕞 Cmd                                                                |                                                                     | 📑 2 Unsave                      | d 🛛 🕑 Revision Control 🚽         |

4. One last aspect of the touchable actors to take into account for the touch system to function properly is the collision settings of their mesh components. If you'd like to prevent the virtual hand meshes from passing through a touchable actor, it's necessary to set the collision Presets to Block All inside the Details panel for the actor's mesh components. The SenseGlove Unreal Engine Handbook

| File Edit Asset                                    | View Debug             | Window Tools Help<br>SimpleSchere * BR SCPawn    | BP SimpleCube Y                       |             | – 🗆 X                                   |
|----------------------------------------------------|------------------------|--------------------------------------------------|---------------------------------------|-------------|-----------------------------------------|
|                                                    | ■C <sup>®</sup> Diff y | Eind      Hida Unrelated :      A Class Settings |                                       |             |                                         |
|                                                    | 001111                 |                                                  |                                       |             |                                         |
| Components ×                                       |                        | Viewport 🦵 Constructi 💽 Event Gra                | ph x 🗾 Details 🛛 🗙                    |             |                                         |
| + Add Q Search                                     |                        | 🖬 🖓 🖓 🕰 👘 🖿 🔭 👫 pleCube 🗲 Event Gra              | aph 1 🗙 Collision                     |             | (1) (1) (1) (1) (1) (1) (1) (1) (1) (1) |
| BP_SimpleCube (Self)                               |                        |                                                  | - Collision                           |             |                                         |
| 🔻 🌮 Cube                                           |                        | Right-Click to Create New                        | W Simulation Generates Hit Events     |             | 6                                       |
| ≜લ SGGrab<br>≜લ SGTouch                            |                        |                                                  | Phys Material Override                | None<br>e b | ~                                       |
|                                                    |                        | (This node is disabled and will not be called)   | Generate Overlap Events               | ✓           |                                         |
| 🛤 My Blueprint 🛛 🗙                                 |                        | Drag off pins to build functionality.            | Can Character Step Up On              | Yes 🗸       |                                         |
| + Add Q Search                                     | 4                      | Event ActorBeginOverlap                          | <ul> <li>Collision Presets</li> </ul> | BlockAll 🗸  | 6                                       |
|                                                    |                        |                                                  |                                       |             |                                         |
| GRAPHS                                             | ÷                      | Other Actor                                      |                                       |             |                                         |
| <ul> <li>EventGraph</li> <li>EventGraph</li> </ul> |                        |                                                  |                                       |             |                                         |
| Event ActorBeginOverlap                            |                        |                                                  |                                       |             |                                         |
| Event Tick                                         |                        |                                                  |                                       |             |                                         |
|                                                    | A                      | This node is disabled and will not be called.    |                                       |             | U                                       |
| ConstructionScript                                 |                        |                                                  | Camera                                |             |                                         |
|                                                    |                        | Event Tick                                       |                                       |             |                                         |
| MACROS                                             | •                      | B                                                |                                       |             |                                         |
| VARIABLES                                          | ÷                      | 🔀 Compiler Results 🗙                             |                                       |             |                                         |
| SGGrab                                             | -                      |                                                  |                                       |             |                                         |
| SGTouch                                            | •                      |                                                  |                                       |             |                                         |
| Cube                                               |                        | CLEA                                             |                                       |             |                                         |
| EVENT DISPATCHERS                                  |                        |                                                  |                                       |             | 22 Revision Control                     |
|                                                    |                        |                                                  |                                       | ∎* ronsaved |                                         |

5. Additionally, enabling Simulation Generates Hit Events and Generate Overlap Events on the actors mesh components is mandatory. These settings are crucial for notifying the touch system when the virtual hand meshes come into contact with the actor. The SenseGlove Unreal Engine Handbook

| File Edit Asset View                                                                                                    | v Debug Windo         | ow Tools Help                           |                        |                                 |          |                   | – 🗆 X                   |
|----------------------------------------------------------------------------------------------------|-----------------------|-----------------------------------------|------------------------|---------------------------------|----------|-------------------|-------------------------|
| Oveview∗ <u></u>                                                                                                    | 🧕 BP_Simp             | leSphere 📩 BP_SGPaw                     | vn 🤶                   | BP_SimpleCube ×                 |          |                   | ent class: <u>Actor</u> |
| 💾 🝺 🔯 Compile 🗄 📲                                                                                                    | 🖁 Diff 🗸 🛛 🔎 Fin      | nd 📲 🚼 Hide Unrelated 🚦 🐴 C             | lass Settings 🛛 🗾 Clas | ss Defaults 🛛 😹 Simulation      |          |                   | >>                      |
| Components ×                                                                                                    | ==                    | Viewport f Constructi                   | 💦 Event Graph 🗙        | 🔀 Details 🛛 🗙                   |          |                   |                         |
| + Add Q Search                                                                                                    |                       | - ↓                                     | 🕻 🕻 Event Graph        | × Generate                      |          |                   | 章<br>即<br>章             |
| BP_SimpleCube (Self)                                                                                                    |                       |                                         |                        | Physics                         |          |                   |                         |
| 🔻 🌮 Cube                                                                                                    |                       | <b>Bight-Click to Cr</b>                | eate New               | - Advanced                      |          |                   |                         |
| Argentaria Argentaria |                       |                                         | cute mem               | Generate Wake Events            |          |                   |                         |
| Argen SG Touch                                                                                                    |                       |                                         |                        | ▼ Collision                     |          |                   |                         |
|                                                                                                    |                       | his node is disabled and will not be ca | Iled. *                | Simulation Generates Hit Events | <b>~</b> |                   |                         |
| A My Blueprint ×                                                                                                    |                       | rag off pins to build functionality.    |                        | Generate Overlap Events         | ✓        |                   |                         |
| + Add Q Search                                                                                                    | \$ \$                 | > Event ActorBeginOverlap               |                        |                                 |          |                   |                         |
| <b>▼ GRAPHS</b>                                                                                                    | €                     | D                                       |                        |                                 |          |                   |                         |
| 🔻 🂦 EventGraph                                                                                                    |                       |                                         |                        |                                 |          |                   |                         |
| 🔷 Event BeginPlay                                                                                                    |                       |                                         |                        |                                 |          |                   |                         |
| Event ActorBeginOverlap                                                                                                    |                       |                                         |                        |                                 |          |                   |                         |
| Event Tick                                                                                                    |                       | his node is disabled and will not be ca | illed.                 |                                 |          |                   |                         |
| <b>FUNCTIONS</b> (19 OVERRIDABLE)                                                                                                    | •                     | rag off pins to build functionality.    |                        |                                 |          |                   |                         |
| 7 ConstructionScript                                                                                                    |                       | > Event Tick D                          | 'KINI                  |                                 |          |                   |                         |
| MACROS                                                                                                    | Ð                     |                                         |                        |                                 |          |                   |                         |
| VARIABLES                                                                                                    | <ul> <li>⊕</li> </ul> | Compiler Results ×                      |                        |                                 |          |                   |                         |
| ▼ Components                                                                                                    |                       |                                         |                        |                                 |          |                   |                         |
| SGTouch –                                                                                                    |                       |                                         |                        |                                 |          |                   |                         |
| Cube 😑                                                                                                    |                       |                                         |                        |                                 |          |                   |                         |
| EVENT DISPATCHERS                                                                                                    | (+)                   |                                         |                        |                                 |          |                   |                         |
| 👼 Content Drawer 🛛 🕺 Output Log                                                                                                    | ⊵ Cmd ∽ Ent           |                                         |                        |                                 |          | 🖳 1 Unsaved 🛛 🥲 F | Revision Control        |

### **Video Tutorials**

The following tutorials, though for much older releases of the plugin, still provide indepth guidance on the same process:

• Setting up Grabbing and Haptic Feedback functionalities (SGBasicDemo)

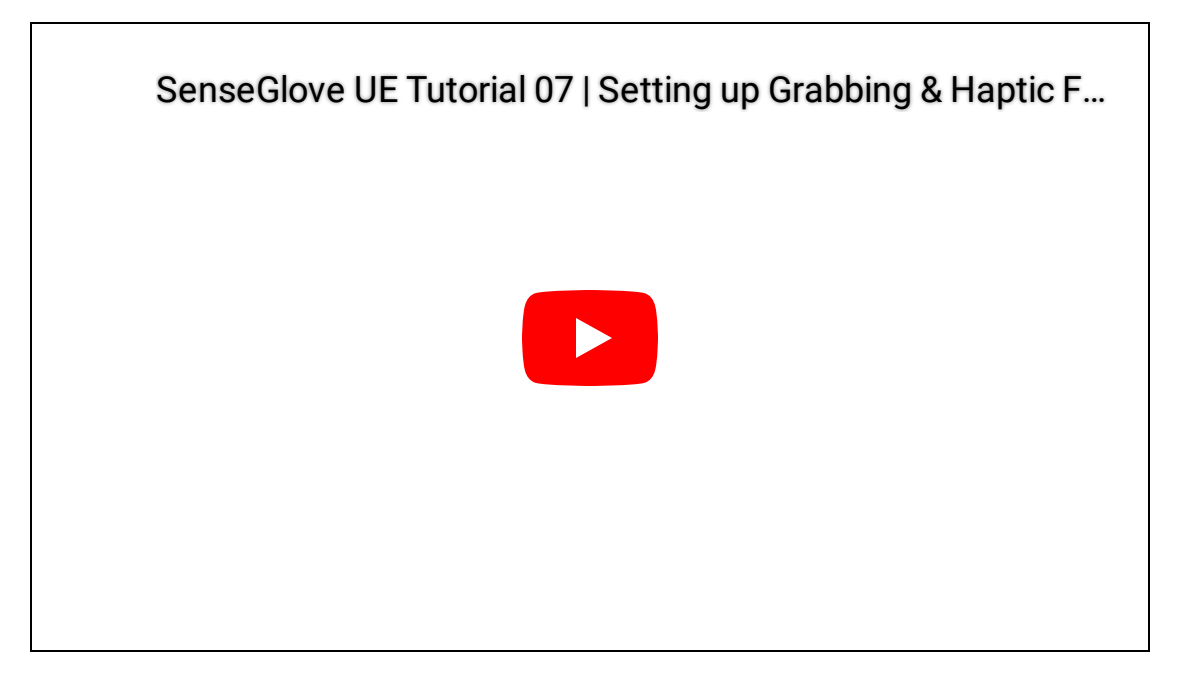

• SGBasicDemo: setup throwing objects and physics settings for the real and virtual hands

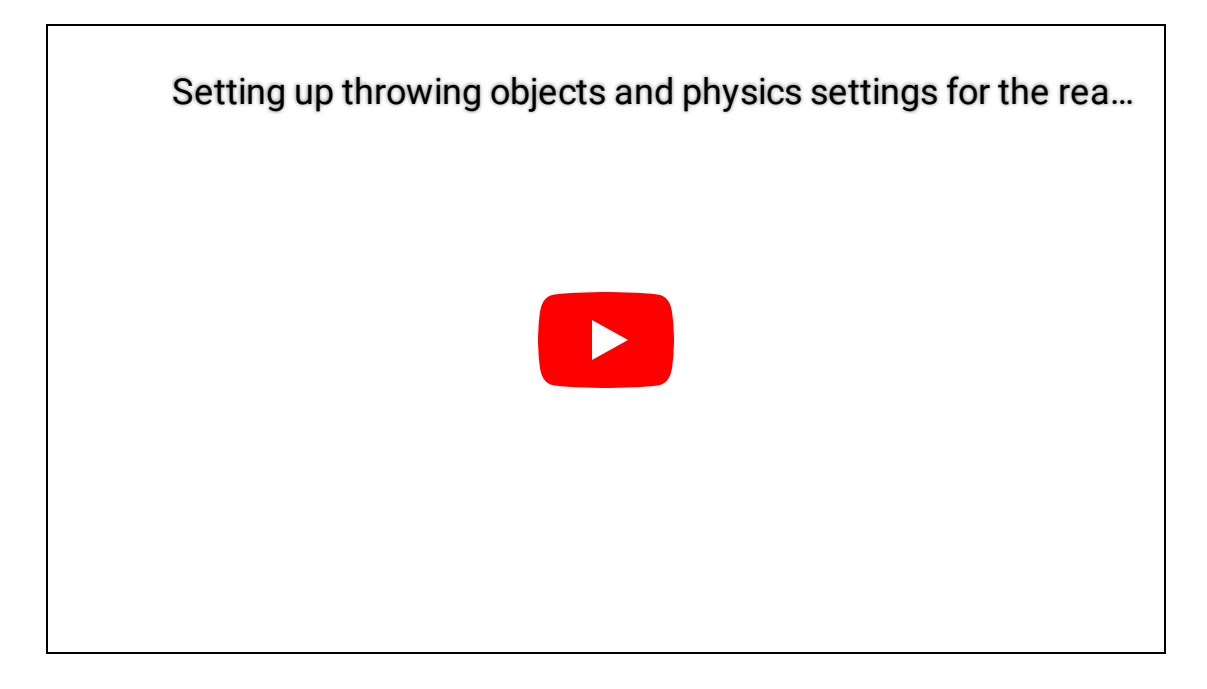

## The Plugin Settings

Once the SenseGlove Unreal Engine Plugin is enabled the plugin settings can be accessed through Edit > Project Setting... inside your project's Unreal Editor.

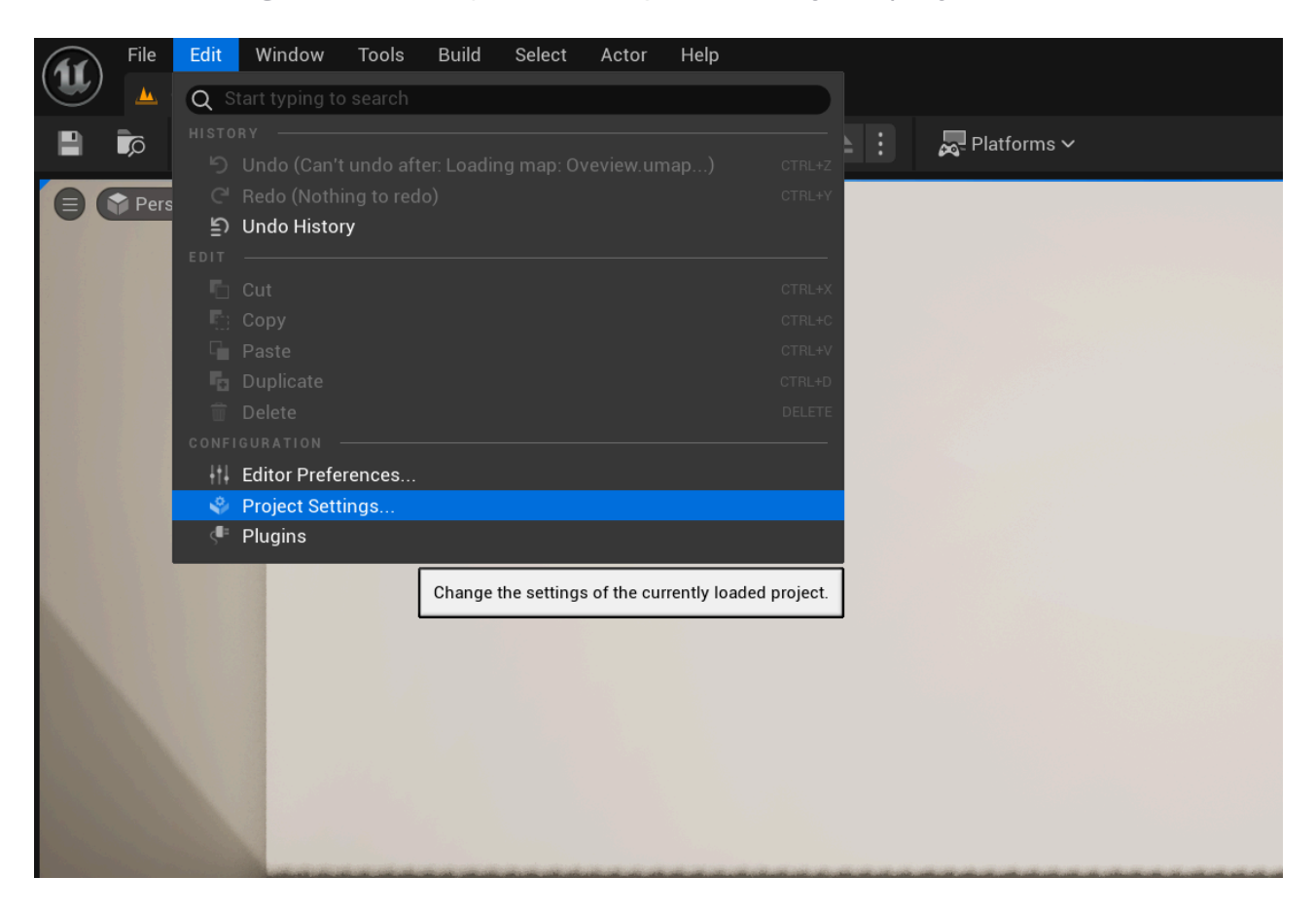

The SenseGlove Unreal Engine Plugin offers fine-grained control over various aspects of its functionality through its settings system. It also allows you to override specific settings from subcomponents when possible. In the following sections, we will explore the settings and the override system in detail.

| File Edit Window Tools H  | Help                                           |                                                                                                    | – 🗆 X         |
|---------------------------|------------------------------------------------|----------------------------------------------------------------------------------------------------|---------------|
| 🕒 🔔 Oveview               | Project Settings ×                             |                                                                                                    |               |
|                           |                                                |                                                                                                    |               |
| Plugins                   | Q Search                                       |                                                                                                    | <u>م</u> (    |
| AndroidFileServer         | - Plugins - SenseGlove                         |                                                                                                    |               |
| AVF Media                 | Configure the SenseGlove settings              |                                                                                                    | Export Import |
| Dataflow                  | These settings are saved in DefaultSenseGloveS | attings ini which is currently writable                                                                                                    |               |
| Fracture Mode             | These settings are saved in Defaultsenseoloves | ettings.ini, which is currently writable.                                                                                                    |               |
| Gameplay Cameras Editor   | Sense Glove                                    |                                                                                                    |               |
| Geometry Cache            | <ul> <li>Initialization Settings</li> </ul>    |                                                                                                    |               |
| GooglePAD                 | Validate if Default Classes Are SGCompliant    |                                                                                                    |               |
| IMG Media                 | Game User Settings                             |                                                                                                    |               |
| Interactive Tool Presets  |                                                |                                                                                                    |               |
| Level Sequence Editor     | <ul> <li>Tracking Settings</li> </ul>          |                                                                                                    |               |
| Live Link                 | Fallback to Hand Tracking if No Glove Detected | <ul> <li>Image: A set of the set of the</li></ul> |               |
| Live Link Component       |                                                |                                                                                                    |               |
| Live Link Sequence Editor |                                                |                                                                                                    |               |
| Modeling Mode Tools       |                                                |                                                                                                    |               |
| Niagara                   |                                                |                                                                                                    |               |
| Niagara Editor            |                                                | None 🗸                                                                                                    |               |
| OpenXR Settings           |                                                | Left 🗸                                                                                                    |               |
| OpenXRHandTracking        | Right Hand Motion Source                       | Right 🗸                                                                                                    |               |
| Paper 2D                  | Debugging Settings                             |                                                                                                    |               |
| Python                    | Virtual Hand Settings                          |                                                                                                    |               |
| RenderDoc                 | Visible when Hand Data Unavailable             |                                                                                                    |               |
| Resonance Audio           | Animation Settings                             |                                                                                                    |               |
| SenseGlove                | Debugging Settings                             |                                                                                                    |               |
| Take Recorder             | Grab Settings                                  |                                                                                                    |               |
| TCP Messaging             | Haptics Settings                               |                                                                                                    |               |
| Template Sequence Editor  | Mesh Settings                                  |                                                                                                    |               |
| UDP Messaging             | Touch Settings                                 |                                                                                                    |               |
| WMF Media                 | Proton Settings                                |                                                                                                    |               |

### **Settings Categories**

The plugin settings are organized into four main categories, and each of those might contain its own sub-categories. These main categories are as follows:

- The Initialization Settings
- The Game User Settings
- The Tracking Settings
- The Virtual Hand Settings

# **The Plugin Initialization Settings**

The Initialization Settings section is designed to control how the SenseGlove Unreal Engine Plugin is initialized, allowing you to customize its behavior to suit your project's needs.

| • | Sense Glove                                 |  |
|---|---------------------------------------------|--|
| • | Initialization Settings                     |  |
|   | Validate if Default Classes Are SGCompliant |  |

### **bValidateIfDefaultClassesAreSGCompliant**

If enabled, the plugin tries to check and validate whether the default for classes such as GameMode, GameInstance, etc. are indeed SenseGlove classes or SenseGlovederived classes. If not, it attempts to set them. If you don't like this behavior for whatever reason, consider disabling this option.

By default, this option is disabled.

#### Caution

Due to the current initialization mechanism, setting the default classes might occasionally fail. Therefore, it's essential to verify that the default classes have been correctly set. You can do this by checking the following sections in the project settings:

- Project Settings > Project > Maps & Modes > Default Modes > Default
   GameMode
- Project Settings > Project > Maps & Modes > Default Modes > Selected
   GameMode > Default Pawn Class
- Project Settings > Project > Maps & Modes > Default Modes > Selected
   GameMode > Player Controller Class

- Project Settings > Project > Maps & Modes > Game Instance > Game Instance Class
- Project Settings > Engine > General Settings > Default Classes > Advanced > Game User Settings Class

For more information visit the SenseGlove default classes.

## The Game User Settings

The Game User Settings control the behavior of the SenseGlove instance of UGameUserSettings. The USGGameUserSettings class extends the functionality of UGameUserSettings to provide enhanced customization options specifically for applications that utilize the SenseGlove Unreal Engine Plugin.

| • 0 | Game User Settings             |      |
|-----|--------------------------------|------|
|     | Hardware Benchmarking Settings |      |
|     | Work Scale                     | 10.0 |
|     | CPUMultiplier                  | 1.0  |
|     | GPUMultiplier                  | 1.0  |

## The Hardware-benchmarking Settings

The settings in this section are utilized by the

USGGameUserSettings::SetEngineScalabilitySettings() method when the Scalability parameter is Set to ESGEngineScalabilitySettings::Auto. When the engine scalability settings set to auto the graphics settings are determined by running a hardware benchmark by calling the

UGameUserSettings::RunHardwareBenchmark() . The settings listed here are basically the parameters passed to UGameUserSettings::RunHardwareBenchmark() .

| ▼ Game User Settings                               |      |
|----------------------------------------------------|------|
| <ul> <li>Hardware Benchmarking Settings</li> </ul> |      |
| Work Scale                                         | 10.0 |
| CPUMultiplier                                      | 1.0  |
| GPUMultiplier                                      | 1.0  |

## WorkScale

The WorkScale parameter determines the intensity of the benchmark test. Higher values result in more intensive testing, which can help achieve more accurate scalability settings.

The default value is 10.

### **CPUMultiplier**

The CPUMultiplier parameter allows you to adjust the impact of CPU performance on the benchmark results. Increasing this value will emphasize CPU performance more heavily in determining scalability settings. The default value is 1.0f.

#### **GPUMultiplier**

The GPUMultiplier parameter lets you modify the influence of GPU performance on the benchmark outcomes. A higher value will increase the weight of GPU performance in setting scalability.

The default value is 1.0f.

## The Tracking Settings

The tracking settings are primarily used by the SenseGlove Tracking module and are divided into various subsections, each focusing on a specific aspect of tracking. These subsections, along with the other settings directly provided by this section, provide comprehensive control over the tracking functionalities. The subsections are as follows:

- The Glove-tracking Settings
- The Hand-tracking Settings
- The HMD-tracking Settings
- The Wrist-tracking Settings

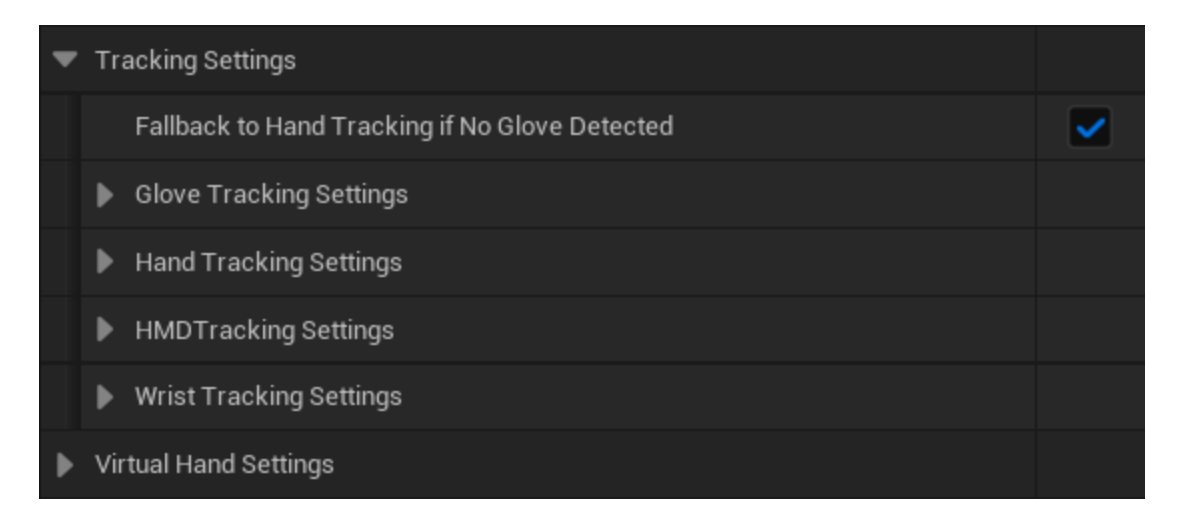

## bFallbackToHandTrackingIfNoGloveDetected

Determines whether to fallback to hand-tracking, or not, when no SenseGlove device is detected:

- If disabled, only a real glove will be tracked.
- If enabled, the plugin will fall back to hand-tracking when it's available and supported by the HMD device.

Note

Disabling this option hides the hand-tracking settings section, while enabling it makes the hand-tracking settings visible.

#### **Glove Tracking Settings**

Provides the tracking settings related to SenseGlove devices.

#### Hand Tracking Settings

The settings in this section only affects the hand-tracking functionality when it's enabled and available. When enabled the bare hands can be used instead of SenseGlove devices to interact within the VR simulation, of course without the haptics feedback provided by the SenseGlove devices.

#### Important

If you don't see the hand-tracking settings, ensure that the option bFallbackToHandTrackingIfNoGloveDetected is checked.

#### HMD Tracking Settings

Provides the tracking settings related to head-mounted displays (HDMs) and their auto-detection functionality.

#### Wrist Tracking Settings

Provides the tracking settings applicable to wrist-tracking hardware.

## The Glove-tracking Settings

Provides the tracking settings related to SenseGlove devices.

| Tracking Settings                              |       |
|------------------------------------------------|-------|
| Fallback to Hand Tracking if No Glove Detected |       |
| <ul> <li>Glove Tracking Settings</li> </ul>    |       |
| Glove Connectivity Check Interval              | 0.125 |
| HMDTracking Settings                           |       |
| Wrist Tracking Settings                        |       |

#### GloveConnectivityCheckInterval

The interval in which the tracking module checks for glove connectivity.

The default is 16.666666f which means 60 times per second.

## The Hand-tracking Settings

The settings in this section only affects the hand-tracking functionality when it's enabled and available. When enabled the bare hands can be used instead of SenseGlove devices to interact within the VR simulation, of course without the haptics feedback provided by the SenseGlove devices.

#### Important

If you don't see the hand-tracking settings, ensure that the option bFallbackToHandTrackingIfNoGloveDetected is checked.

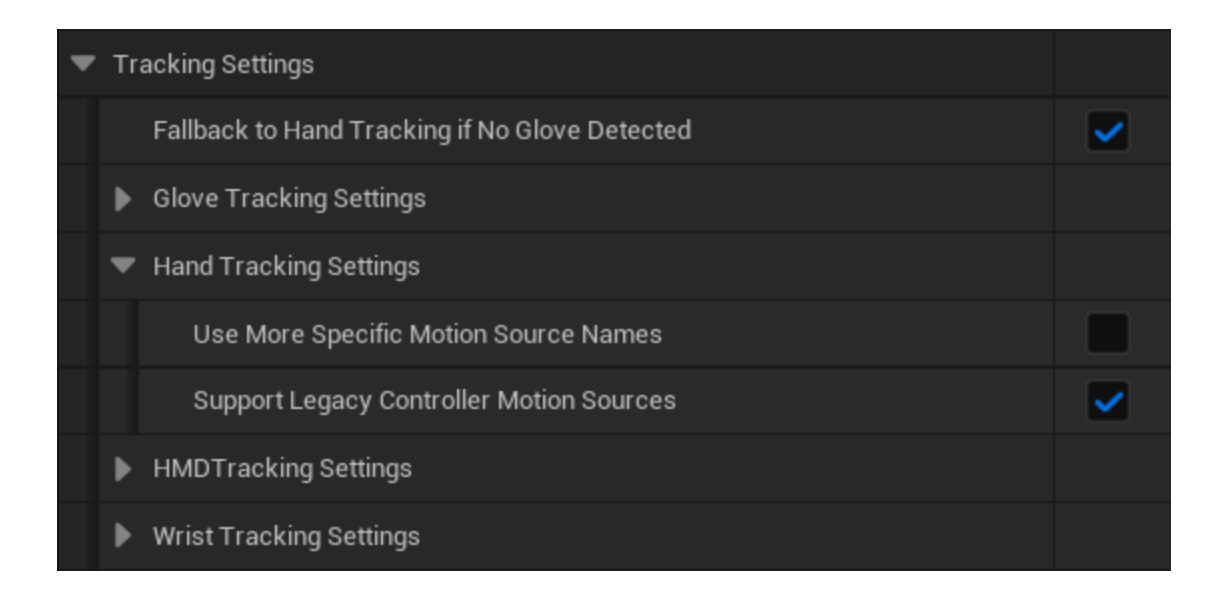

### **bUseMoreSpecificMotionSourceNames**

If disabled, (the default) the motion sources for hand tracking will be of the form [Left|Right][Keypoint]. If enabled, they will be of the form HandTracking[Left|Right][Keypoint]. It is recommended to be enabled to avoid collisions between motion sources from different device types.

### bSupportLegacyControllerMotionSources

If enabled, hand tracking supports the Left and Right legacy motion sources. If disabled, it does not. It is recommended to be disabled unless you need legacy compatibility in older unreal projects.

## The HMD-tracking Settings

Provides the tracking settings related to head-mounted displays (HDMs) and their auto-detection functionality.

| • | Tracking Settings                              |                          |
|---|------------------------------------------------|--------------------------|
|   | Fallback to Hand Tracking if No Glove Detected |                          |
|   | Glove Tracking Settings                        |                          |
|   | <ul> <li>HMDTracking Settings</li> </ul>       |                          |
|   | Vive HMDDetection Priority                     | HTC VIVE Focus 3 First 🗸 |
|   | Wrist Tracking Settings                        |                          |

### ViveHMDDetectionPriority

Determines which VIVE HMD to prioritize for detection, as the current detection mechanism cannot differentiate between the HTC VIVE Focus 3 and the HTC VIVE XR Elite.

## The Wrist-tracking Settings

Provides the tracking settings applicable to wrist-tracking hardware.

| <ul> <li>Tracking Settings</li> </ul>          |       |   |
|------------------------------------------------|-------|---|
| Fallback to Hand Tracking if No Glove Detected |       |   |
| Glove Tracking Settings                        |       |   |
| HMDTracking Settings                           |       |   |
| <ul> <li>Wrist Tracking Settings</li> </ul>    |       |   |
| Tracking Hardware                              | None  | ~ |
| Left Hand Motion Source                        | Left  | ~ |
| Right Hand Motion Source                       | Right | ~ |
| Debugging Settings                             |       |   |

### TrackingHardware

Specifies the type of tracking hardware to use. If set to None, the plugin attempts at HMD auto-detection to automatically specify a compatible tracking hardware. If set to Custom, aby desired location and rotation can be specified.

At the moment the following hardware are supported:

- Quest 2 Controllers
- Quest 3 Controllers
- Quest Pro Controllers
- VIVE Focus 3 Wrist Trackers
- VIVE Trackers

The SenseGlove Unreal Engine Handbook

| ▼ Wrist Tracking Settings          |                      |  |
|------------------------------------|----------------------|--|
| Tracking Hardware                  | None 🗸               |  |
| Left Hand Motion Source            | None                 |  |
| Right Hand Motion Source           | VIVE Tracker         |  |
| Debugging Settings                 | Quest 2 Controller   |  |
| ▼ Virtual Hand Settings            | Quest Pro Controller |  |
| Visible when Hand Data Unavailable | Quest 3 Controller   |  |

#### Caution

HMD auto-detection is currently an experimental feature and may fail because HMD vendors occasionally change the properties utilized by the plugin for HMD detection. If you encounter issues, such as incorrect tracker offsets, it is recommended to explicitly specify the tracking hardware.

#### Caution

Due to highly experimental nature of the HMD auto-detection feature, the HTC VIVE Focus 3 and HTC XR Elite cannot be distinguished from each other in the current iteration. However, since the tracker devices and offsets for both headsets are the same, this should not affect performance or functionality. The order in which the HMD is detected can be specified through the HMD-tracker setting ViveHMDDetectionPriority.

### **TrackingHardwareLocationOffsetLeftHand**

Sets a custom location offset for left hand's wrist-tracking hardware.

#### Note

This setting is visible and valid only if TrackingHardware is set to Custom.

### TrackingHardwareLocationOffsetRightHand

Sets a custom location offset for right hand's wrist-tracking hardware.

#### Note

This setting is visible and valid only if TrackingHardware is set to Custom.

### TrackingHardwareRotationOffsetLeftHand

Sets a custom rotation offset for left hand's wrist-tracking hardware.

#### Note

This setting is visible and valid only if TrackingHardware is set to Custom.

#### TrackingHardwareRotationOffsetRightHand

Sets a custom rotation offset for right hand's wrist-tracking hardware.

#### Note

This setting is visible and valid only if TrackingHardware is set to Custom.

#### LeftHandMotionSource

Determines the motion source for the left hand. For Oculus HMDs, this is usually Left , and for VIVE HMDs, it's typically LeftFoot .

#### Note

For VIVE devices using SteamVR, the motion source hardware for the left hand can be specified by the user through the SteamVR app.

#### RightHandMotionSource

Determines the motion source for the right hand. For Oculus HMDs, this is usually Right, and for VIVE HMDs, it's typically RightFoot.

#### Note

For VIVE devices using SteamVR, the motion source hardware for the right hand can be specified by the user through the SteamVR app.

#### DebuggingSettings

Provides debugging options for visually debugging the wrist tracker.

### **Overriding the Wrist-tracking Settings from the Wrist Tracker Component**

It's possible to override some of the wrist tracker settings through the details panel of any specific Wrist Tracker Component. When overriden by enabling the SenseGlove > Wrist Tracking Settings Override > Override Plugin Settings Option inside the details panel, these settings take precedence over the plugin's global settings.

#### The SenseGlove Unreal Engine Handbook

| File Edit Asset View Debug Window                                                                                                    | Tools Help                                                        |                     |                                                                                                    | – 🗆 X                            |
|----------------------------------------------------------------------------------------------------|-------------------------------------------------------------------|---------------------|----------------------------------------------------------------------------------------------------|----------------------------------|
| Veview Project Setting                                                                                                    | s (• Plugins <u> </u>                                             | awn∗ ×              |                                                                                                    | Parent class: SGPawn             |
| 💾 🎼 🔯 Compile 🗄 📲 Diff 🗸 🔊 Find                                                                                                    | 诺 Hide Unrelated : 🔅 Class Settings 🗾 Class Del                   | ults 🛛 🔈 Simulation |                                                                                                    | No debug object selected 🗸 📭     |
| Components ×                                                                                                    | 📰 Viewport 🦪 Constructio 👫 Event Gra                              | n × 🔀 Details       |                                                                                                    |                                  |
| + Add Q Search                                                                                                    | 🔝 🗸 🖛 🗐 🛶 💦 🛛 BP_SGPawn 🗲 Event (                                 | raph Q Search       |                                                                                                    | 日本                               |
| ▲ BP_SGPawn (Self)                                                                                                    |                                                                   | ▼ Sockets           |                                                                                                    |                                  |
|                                                                                                    | <b>Bight-Click to Create New</b>                                  | Parent Socket       |                                                                                                    |                                  |
| ▼ ≜ Wrist Tracker Right (WristTrackerRight) E dit in C++                                                                               | hight olick to ofcate her                                         | 🔻 Sense Glove       |                                                                                                    |                                  |
| Controller Visualizer Right (Controller Visualizer Right                                                                               |                                                                   | Right               | Image: A start and a start a start |                                  |
| Hand Right (HandRight)     Edit in C++      Finder Thumb Eingertin Crab Callider (BightThumbEingertin)                                 | This pode is disabled and will not be called                      | 🔻 Wrist Tracking S  | ettings Overrides                                                                                                    | 6                                |
| Sight Middle Fingertip Grab Collider (Right Multip                                                                                     | Drag off pins to build functionality.                             |                     | gin Settings 🛛 🔽                                                                                                    | 6                                |
| 📌 Right Index Fingertip Grab Collider (RightIndexFing                                                                                  | Event ActorBeginOverlan                                           | 🔻 Debugging Se      | ettings                                                                                                    | 6                                |
| 🗚 Right Thumb Fingertip Touch Collider (RightThumb                                                                                     |                                                                   |                     | oug Wrist Tracker 🗸 🗸                                                                                                    | 5 J                              |
| 🗱 Right Index Fingertip Touch Collider (RightIndexFir                                                                                  |                                                                   |                     |                                                                                                    |                                  |
| Right Middle Fingertip Touch Collider (RightMiddle)                                                                                    | Other Actor                                                       |                     | h 4.0                                                                                                    |                                  |
| <ul> <li>Right Ring Fingertip Touch Collider (RightRingFinge</li> <li>Right Pinky Eingertin Touch Collider (RightPinkyEinge</li> </ul> |                                                                   |                     |                                                                                                    |                                  |
|                                                                                                    |                                                                   |                     | Color                                                                                                    |                                  |
| My Blueprint ×                                                                                                    | This node is disabled and will not be called.                     |                     |                                                                                                    |                                  |
| + Add Q Search                                                                                                    |                                                                   |                     |                                                                                                    |                                  |
| ▼ graphs ④                                                                                                    | Event Tick                                                        | Life Ti             | ime Modifier 1.1                                                                                                    |                                  |
| ▼ EventGraph                                                                                                    | D                                                                 | Depth               | Priority 0                                                                                                    |                                  |
| 💠 Event BeginPlay                                                                                                    | Delta Seconds O                                                   | Thickr              | ness 0.4                                                                                                    |                                  |
| 🔷 Event ActorBeginOverlap                                                                                                    |                                                                   | Component Tick      |                                                                                                    |                                  |
| Event Tick                                                                                                    | Compiler Results X                                                | Start with Lick El  | nabled                                                                                                    |                                  |
| ▼ FUNCTIONS (29 OVERRIDABLE)                                                                                                    |                                                                   | Advanced            | cs) 0.0                                                                                                    |                                  |
| T ConstructionScript                                                                                                    | <ul> <li>[0978.69] Compile of BP_SGPawn successful! [i</li> </ul> | 87 FAuvanced        |                                                                                                    |                                  |
| MACROS 🕒                                                                                                    |                                                                   | Include Compone     | ent in HLOD                                                                                                    |                                  |
| VARIABLES                                                                                                    | PAGE ~ CL                                                         | AR Advanced         |                                                                                                    |                                  |
| Content Drawer 🔀 Output Log 🖂 Cmd 🗸 Enter                                                                                              | Console Command                                                   |                     |                                                                                                    | 🛱 1 Unsaved 🗜 Revision Control 🗸 |

## The Wrist-tracking Debugging Settings

Provides debugging options for visually debugging the wrist tracker.

| Tracking Settings                                |         |
|--------------------------------------------------|---------|
| Fallback to Hand Tracking if No Glove Detected   |         |
| Glove Tracking Settings                          |         |
| HMDTracking Settings                             |         |
| <ul> <li>Wrist Tracking Settings</li> </ul>      |         |
| Tracking Hardware                                | None 🗸  |
| Left Hand Motion Source                          | Left 🗸  |
| Right Hand Motion Source                         | Right 🗸 |
| Debugging Settings                               |         |
| Draw Debug Wrist Tracker                         |         |
| <ul> <li>Debug Wrist Tracker Settings</li> </ul> |         |
| Length                                           | 4.0     |
| XAxis Color                                      |         |
| YAxis Color                                      |         |
| ZAxis Color                                      |         |
| Persistent Lines                                 |         |
| Life Time Modifier                               | 1.1     |
| Depth Priority                                   | 0       |
| Thickness                                        | 0.4     |
| Virtual Hand Settings                            |         |

### bDrawDebugWristTracker

If enabled, visualizes the debug wrist trackers where possible.

### DebugWristTrackerSettings

Visible and valid only if bDrawDebugGizmo is enabled.

## **The Virtual Hand Settings**

The Virtual Hand Settings are utilized by various SenseGlove modules such as Debug, Editor, Tracking, and the main module. These settings are divided into several subsections, each focusing on a specific aspect of the virtual hand functionality. Together with the settings provided directly in this section, they offer comprehensive control over any system or component that utilizes the virtual hand. The subsections are as follows:

- The Animation Settings
- The Debugging Settings
- The Grab Settings
- The Haptics Settings
- The Mesh Settings
- The Touch Settings

| • | Vi | rtual Hand Settings                |  |
|---|----|------------------------------------|--|
|   |    | Visible when Hand Data Unavailable |  |
|   | ▶  | Animation Settings                 |  |
|   | ▶  | Debugging Settings                 |  |
|   | ▶  | Grab Settings                      |  |
|   | ▶  | Haptics Settings                   |  |
|   | ▶  | Mesh Settings                      |  |
|   | ►  | Touch Settings                     |  |

### bVisibleWhenHandDataUnavailable

Used by the Virtual Hand Component to determine its visibility when no hand data, either from a SenseGlove or hand-tracking, is available. If enabled, the virtual hand mesh remains visible even when no data is available. By default, this setting is
disabled, providing users of the simulation with a clear indicator that no hand data is currently available.

### **Animation Settings**

Controls how the virtual hand model is animated by the animation system.

### **Debugging Settings**

Primarily used for visually debugging low-level hand data. When enabled, the Virtual Hand Component visualizes a debug virtual hand by drawing all individual hand joints.

### **Grab Settings**

Utilized by the SenseGlove Sockets Editor to automatically generate the hand sockets required by the Grab system to function.

The sGPawn also utilizes these settings to set up the grab colliders on the virtual hand components.

### **Haptics Settings**

Utilized by the haptics system.

### Mesh Settings

Utilized by the SenseGlove Tracking module to account for the current virtual hand mesh when generating hand pose data, resulting in more accurate glove or hand data representation and also smoother animations.

### **Touch Settings**

Utilized by the SenseGlove Sockets Editor to automatically generate the hand sockets required by the Touch system to function.

The SGPawn also utilizes these settings to set up the touch colliders on the virtual hand components.

### **Overriding the Virtual Hand Settings from the Wrist Tracker Component**

It's possible to override some of the virtual hand settings through the details panel of any specific Virtual Hand Component. When overriden by enabling the SenseGlove > Virtual Hand Settings Override > Override Plugin Settings option inside the details panel, these settings take precedence over the plugin's global settings.

#### The SenseGlove Unreal Engine Handbook

| File Edit Asset View Debug Window                                                                                                | Tools Help<br>Is < <sup>®</sup> Plugins                                              | BP_SGPawn∗        | ×                                                   |                                                                                                    |                | – 🗆 🗙<br>Parent class: SGPawn |
|----------------------------------------------------------------------------------------------------|--------------------------------------------------------------------------------------|-------------------|-----------------------------------------------------|----------------------------------------------------------------------------------------------------|----------------|-------------------------------|
| 💾 🍺 🔯 Compile : 🍡 Diff 🗸 🔊 Find                                                                                                  | 😸 Hide Unrelated : 🔅 Class Settings                                                  | 🔀 Class Defaults  | Simulation                                          |                                                                                                    | No debug objec | ct selected 🗸 🎵               |
| Components ×                                                                                                    | Viewport <i>f</i> Constructio                                                        | 💦 Event Graph 🛛 🗙 | 🔀 Details 🛛 🗙                                       |                                                                                                    |                |                               |
| + Add Q Search                                                                                                    | BP SGPaw                                                                             | n 🗲 Event Graph   | Q Search                                            |                                                                                                    |                | 田政                            |
| BP SGPawn (Self)                                                                                                    |                                                                                      |                   | Materials                                           |                                                                                                    |                |                               |
| ✓ ﷺ Scene Root (SceneRoot)     Edit in C++     ✓ ﷺ Wrist Tracker Right (WristTrackerRight) Edit in C++                           | Right-Click to Crea                                                                  | te New No         | Element 0                                           |                                                                                                    | M_VirtualHand  | Slot MI_Manny_02              |
| Controller Visualizer Right (Controller Visualizer Right                                                                         |                                                                                      |                   | Sense Glove                                         |                                                                                                    |                |                               |
|                                                                                                    | This node is disabled and will not be called                                         |                   | Right                                               | ~                                                                                                    |                |                               |
| <ul> <li>Right Humb Fingertip Grab Collider (Right Humb)</li> <li>Right Middle Fingertip Grab Collider (RightMiddleFi</li> </ul> | Drag off pins to build functionality.                                                |                   | <ul> <li>Virtual Hand Settings Overrides</li> </ul> |                                                                                                    |                | 6                             |
| 📌 Right Index Fingertip Grab Collider (RightIndexFing                                                                            | Event ActorBeginOverlan                                                              |                   | Override Plugin Settings                            | Image: A start and a start a start |                |                               |
| 🗩 Right Thumb Fingertip Touch Collider (RightThumb                                                                               |                                                                                      |                   |                                                     | available                                                                                                    |                |                               |
| Right Index Fingertip Touch Collider (RightIndexFin                                                                              |                                                                                      |                   | Animation Settings                                  |                                                                                                    |                |                               |
| ✗ Right Middle Fingertip Touch Collider (RightMiddle)                                                                            | Other Actor                                                                          |                   | Debugging Settings                                  |                                                                                                    |                |                               |
| Right Ring Fingertip Touch Collider (RightRingFinge<br>Fight Pinky Singertip Touch Collider (PightRingFingertip)                 |                                                                                      |                   |                                                     |                                                                                                    |                |                               |
|                                                                                                    |                                                                                      |                   |                                                     |                                                                                                    |                |                               |
| My Blueprint ×                                                                                                    | This node is disabled and will not be called<br>Drag off pips to build functionality | i. 🦉              |                                                     |                                                                                                    |                |                               |
| + Add Q Search                                                                                                    |                                                                                      |                   | 🔻 Component Tick                                    |                                                                                                    |                |                               |
| ▼ graphs                                                                                                    | Event Tick                                                                           |                   | Start with Tick Enabled                             | ~                                                                                                    |                |                               |
| ▼ EventGraph                                                                                                    | D                                                                                    |                   |                                                     | 0.0                                                                                                    |                |                               |
| 🔷 Event BeginPlay                                                                                                    | Delta Seconds 🔿                                                                      | PRINT             |                                                     |                                                                                                    |                |                               |
| 💠 Event ActorBeginOverlap                                                                                                    |                                                                                      |                   | <ul> <li>Clothing</li> </ul>                        |                                                                                                    |                |                               |
| Sevent Tick                                                                                                    | Compiler Results X                                                                   |                   | Allow Cloth Actors                                  | <b>~</b>                                                                                                    |                |                               |
| ▼ FUNCTIONS (29 OVERRIDABLE)                                                                                                    |                                                                                      |                   | Disable Cloth Simulation                            |                                                                                                    |                |                               |
| Treasure ConstructionScript                                                                                                    | • [1061.59] Compile of BP_SGPawn s                                                   |                   | Collide with Environment                            |                                                                                                    |                |                               |
| macros 🕥                                                                                                    |                                                                                      |                   | Collide with Attached Children                      |                                                                                                    |                |                               |
| VARIABLES 🕒                                                                                                    | PAGE 🗸                                                                               | CLEAR             | Force Collision Update                              |                                                                                                    |                |                               |
| Content Drawer 🖄 Output Log 🖂 Cmd 🗸 Enter                                                                                        | Console Command                                                                      |                   |                                                     |                                                                                                    | 🛃 1 Unsaved    | 🍄 Revision Control 🗸          |

## **The Virtual Hand Animation Settings**

Controls how the virtual hand model is animated by the animation system.

|                         |   |                                           |        |       |        | _ |  |  |
|-------------------------|---|-------------------------------------------|--------|-------|--------|---|--|--|
| ▼ Virtual Hand Settings |   |                                           |        |       |        |   |  |  |
|                         |   | Visible when Hand Data Unavailable        |        |       |        |   |  |  |
|                         | • | Animation Settings                        |        |       |        |   |  |  |
|                         |   | Animation Bone Rotation Correction Offset | 90.0 ° | 0.0 * | 90.0 ° |   |  |  |
|                         |   | Should Animation Apply Bone Location      |        |       |        |   |  |  |
|                         | ▶ | Debugging Settings                        |        |       |        |   |  |  |
|                         | ▶ | Grab Settings                             |        |       |        |   |  |  |
|                         | ▶ | Haptics Settings                          |        |       |        |   |  |  |
|                         | ▶ | Mesh Settings                             |        |       |        |   |  |  |
|                         | ▶ | Touch Settings                            |        |       |        |   |  |  |

#### AnimationBoneRotationCorrectionOffset

Specifies the offset to apply to each bone's rotation when translating hand pose data to the virtual hand bones. This is useful if the virtual hand mesh was imported with an initial rotation. For example, the virtual hand model shipped with Unreal Engine's VRTemplate typically has an initial 90.0f degrees rotation on the Yaw axis. By default, this option has been set up with the Unreal Engine's VRTemplate virtual hand model in mind.

#### **bShouldAnimationApplyBoneLocation**

When enabled, the animation system applies the joint locations to the current virtual hand mesh bones in addition to the joint rotation. Otherwise, only the joint rotations are applied, and joint locations are ignored, leaving the bone locations untouched on the virtual hand mesh when animating it. Enabling this option typically improves the virtual hand animation. By default, this option is enabled.

# **The Virtual Hand Debugging Settings**

Primarily used for visually debugging low-level hand data. When enabled, the Virtual Hand Component visualizes a debug virtual hand by drawing all individual hand joints.

| ▼ Virtual Hand Settings            |             |
|------------------------------------|-------------|
| Visible when Hand Data Unavailable |             |
| Animation Settings                 |             |
| Debugging Settings                 |             |
| Draw Debug Virtual Hand            | <b>&gt;</b> |
| Drawing Mode                       | None 🗸      |
| ▶ Grab Settings                    |             |
| ▶ Haptics Settings                 |             |
| Mesh Settings                      |             |
| ▶ Touch Settings                   |             |

### bDrawDebugVirtualHand

If enabled, visualizes the debug virtual hand where possible.

#### DrawingMode

Determines the virtual hand drawing mode. If set to CubicJoints, for every joint a debug cube will be drawn. If set to GizmoJoints, for every joint a debug gizmo will be drawn.

### DebugCubicHandSettings

Visible and valid only if bDrawDebugVirtualHand is enabled and DrawingMode has been set to ESGDebugVirtualHandDrawingMode::CubicJoints.

| - | Vir | rtua | l Hand Settings                  |                |
|---|-----|------|----------------------------------|----------------|
|   |     | Vis  | sible when Hand Data Unavailable |                |
|   | ▶   | An   | imation Settings                 |                |
|   | •   | De   | bugging Settings                 |                |
|   |     |      | Draw Debug Virtual Hand          |                |
|   |     |      | Drawing Mode                     | Cubic Joints 🗸 |
|   |     | •    | Debug Cubic Hand Settings        |                |
|   |     |      | Extent                           | 0.5 0.5 0.5    |
|   |     |      | Color                            |                |
|   |     |      | Persistent Lines                 |                |
|   |     |      | Life Time Modifier               | 1.1            |
|   |     |      | Depth Priority                   | 0              |
|   |     |      | Thickness                        | 0.2            |
|   | ▶   | Gr   | ab Settings                      |                |
|   | ▶   | На   | ptics Settings                   |                |
|   | ▶   | Me   | esh Settings                     |                |
|   | ►   | То   | uch Settings                     |                |

### DebugGizmoHandSettings

Visible and valid only if bDrawDebugVirtualHand is enabled and DrawingMode has been set to ESGDebugVirtualHandDrawingMode::GizmoJoints.

| • | Vi | /irtual Hand Settings              |                |  |  |  |  |  |  |
|---|----|------------------------------------|----------------|--|--|--|--|--|--|
|   |    | Visible when Hand Data Unavailable |                |  |  |  |  |  |  |
|   | ▶  | Animation Settings                 |                |  |  |  |  |  |  |
|   | •  | Debugging Settings                 |                |  |  |  |  |  |  |
|   |    | Draw Debug Virtual Hand            | <b>~</b>       |  |  |  |  |  |  |
|   |    | Drawing Mode                       | Gizmo Joints 🗸 |  |  |  |  |  |  |
|   |    | Debug Gizmo Hand Settings          |                |  |  |  |  |  |  |
|   |    | Length                             | 1.0            |  |  |  |  |  |  |
|   |    | XAxis Color                        |                |  |  |  |  |  |  |
|   |    | YAxis Color                        |                |  |  |  |  |  |  |
|   |    | ZAxis Color                        |                |  |  |  |  |  |  |
|   |    | Persistent Lines                   |                |  |  |  |  |  |  |
|   |    | Life Time Modifier                 | 1.1            |  |  |  |  |  |  |
|   |    | Depth Priority                     | 0              |  |  |  |  |  |  |
|   |    | Thickness                          | 0.25           |  |  |  |  |  |  |
|   | ▶  | Grab Settings                      |                |  |  |  |  |  |  |
|   | ▶  | Haptics Settings                   |                |  |  |  |  |  |  |
|   | ▶  | Mesh Settings                      |                |  |  |  |  |  |  |
|   | Þ  | Touch Settings                     |                |  |  |  |  |  |  |

## The Virtual Hand Grab Settings

Utilized by the SenseGlove Sockets Editor to automatically generate the hand sockets required by the Grab system to function.

The sGPawn also utilizes these settings to set up the grab colliders on the virtual hand components.

| • | Virtual Hand Settings              |                    |      |         |
|---|------------------------------------|--------------------|------|---------|
|   | Visible when Hand Data Unavailable |                    |      |         |
|   | Animation Settings                 |                    |      |         |
|   | Debugging Settings                 |                    |      |         |
|   | <ul> <li>Grab Settings</li> </ul>  |                    |      |         |
|   | Grab Attach Point Socket Name      | GrabAttachPoint    |      |         |
|   | Grab Attach Point Socket Transform |                    |      |         |
|   | Location                           | 0.0                | 5.0  | 6.61557 |
|   | Rotation                           | -0.0               | 0.0  | 0.0     |
|   | Scale                              | 1.0                | 1.0  | 1.0     |
|   | ▶ Default Collider Size            | 0.04               | 0.04 | 0.04    |
|   | Thumb Collider Socket Name         | GrabThumbCollider  |      |         |
|   | Index Collider Socket Name         | GrabIndexCollider  |      |         |
|   | Middle Collider Socket Name        | GrabMiddleCollider |      |         |
|   | Haptics Settings                   |                    |      |         |
|   | Mesh Settings                      |                    |      |         |
|   | Touch Settings                     |                    |      |         |

### GrabAttachPointSocketName

The default socket name for the grab attach point, usually located at the palm of the hand.

#### GrabAttachPointSocketTransform

The default socket transform (location, rotation, scale) for the grab attach point, usually located at the palm of the hand.

#### DefaultColliderSize

The default collider size for the fingers' grab colliders.

#### ThumbColliderSocketName

The default socket name for the thumb finger's grab collider, usually located at the tip of the thumb finger.

#### IndexColliderSocketName

The default socket name for the index finger's grab collider, usually located at the tip of the index finger.

#### MiddleColliderSocketName

The default socket name for the middle finger's grab collider, usually located at the tip of the middle finger.

## **The Virtual Hand Haptics Settings**

#### Utilized by the haptics system.

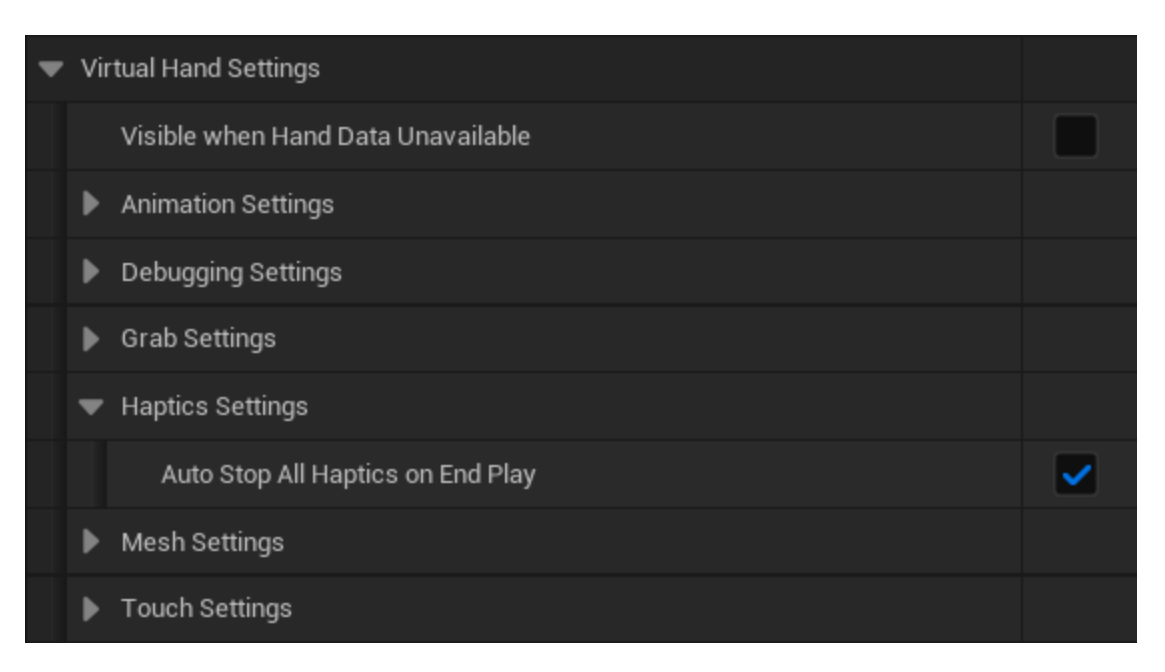

### **bAutoStopAllHapticsOnEndPlay**

Forces all haptics to stop automatically on the EndPlay event. This is useful for situations where the simulation has ended, but ongoing haptic feedback might remain active on the glove indefinitely. By default, this setting is enabled.

## **The Virtual Hand Mesh Settings**

Utilized by the SenseGlove Tracking module to account for the current virtual hand mesh when generating hand pose data, resulting in more accurate glove or hand data representation and also smoother animations.

| <ul> <li>Virtual Hand Settings</li> </ul>            |                              |                        |                                 |                       |
|------------------------------------------------------|------------------------------|------------------------|---------------------------------|-----------------------|
| Visible when Hand Data Unavailable                   |                              |                        |                                 |                       |
| Animation Settings                                   |                              |                        |                                 |                       |
| Debugging Settings                                   |                              |                        |                                 |                       |
| ▶ Grab Settings                                      |                              |                        |                                 |                       |
| Haptics Settings                                     |                              |                        |                                 |                       |
| <ul> <li>Mesh Settings</li> </ul>                    |                              |                        |                                 |                       |
| Left Hand Reference Mesh                             | None Contraction             | ~                      |                                 |                       |
| Right Hand Reference Mesh                            | None Contraction Contraction | ~                      |                                 |                       |
| <ul> <li>Distal Phalanges Length Settings</li> </ul> |                              |                        |                                 |                       |
| Thumb                                                | 2.4                          |                        |                                 |                       |
| Index                                                | 2.4                          |                        |                                 |                       |
| Middle                                               | 2.4                          |                        |                                 |                       |
| Ring                                                 | 2.4                          |                        |                                 |                       |
| Little                                               | 2.4                          |                        |                                 |                       |
| Root Bone Rotation Correction                        | 0.0 * 0.0                    | 0.                     | -90.0 *                         |                       |
| Left Hand Default Reference Bone Transforms          |                              | Ū                      |                                 |                       |
| Right Hand Default Reference Bone Transforms         |                              | Û                      |                                 |                       |
| Left Hand Bone Names                                 |                              | Ū                      |                                 |                       |
| Right Hand Bone Names                                |                              | Ū                      |                                 |                       |
| Default Left Hand Mesh Path                          | SkeletalMesh'/SenseGlove/M   | leshes/SK_SenseGlove_  | _VirtualHand_Left.SK_SenseGlov  | e_VirtualHand_Left'   |
| Default Left Hand Mesh Path Only                     | /SenseGlove/Meshes/SK_Ser    | nseGlove_VirtualHand_L | .eft.SK_SenseGlove_VirtualHand_ | Left                  |
| Default Right Hand Mesh Path                         | SkeletalMesh'/SenseGlove/M   | leshes/SK_SenseGlove   | _VirtualHand_Right.SK_SenseGlo  | ve_VirtualHand_Right' |
| Default Right Hand Mesh Path Only                    | /SenseGlove/Meshes/SK_Ser    | nseGlove_VirtualHand_F | Right.SK_SenseGlove_VirtualHand | L_Right               |
| Touch Settings                                       |                              |                        |                                 |                       |

## LeftHandReferenceMesh

The virtual hand model for the left hand is to be used by the SenseGlove Tracking module to generate all the 26 joint data present in the FXRMotionControllerData. The main reason the Tracking module requires a virtual hand mesh as a reference is the SenseGlove Hand Pose format only provides 15 joints. So, the remaining joint data for FXRMotionControllerData are calculated from a virtual hand mesh

compatible with the Epic rig and also the values specified by DistalPhalangesLengthSettings. Furthermore, when calculating the existing joints data, their current locations and rotations are taken into account in calculating the resulting FXRMotionControllerData.

By default, no virtual hand mesh is set.

#### Caution

If no virtual hand mesh is set, the Tracking module will fall back to hard-coded values extracted from the standard virtual hand model shipped by Unreal Engine VRTemplate. This may result in distorted hand mesh while animating a hand in case a different hand mesh other than the default Epic virtual hand mesh is being set on the virtual hand components.

## RightHandReferenceMesh

The virtual hand model for the right hand is to be used by the SenseGlove Tracking module to generate all the 26 joint data present in the FXRMotionControllerData. The main reason the Tracking module requires a virtual hand mesh as a reference is the SenseGlove Hand Pose format only provides 15 joints. So, the remaining joint data for FXRMotionControllerData are calculated from a virtual hand mesh compatible with the Epic rig and also the values specified by DistalPhalangesLengthSettings. Furthermore, when calculating the existing joints data, their current locations and rotations are taken into account in calculating the resulting FXRMotionControllerData.

By default, no virtual hand mesh is set.

#### Caution

If no virtual hand mesh is set, the Tracking module will fall back to hard-coded values extracted from the standard virtual hand model shipped by Unreal Engine VRTemplate. This may result in distorted hand mesh while animating a hand in case a different hand mesh other than the default Epic virtual hand mesh is being set on the virtual hand components.

## DistalPhalangesLengthSettings

The length of distal phalanges that cannot be retrieved from any virtual hand mesh compliant with the Epic standard rig. Also, the SenseGlove Hand Pose format does not provide these. This is used by SenseGlove Tracking module to calculate an FXRMotionControllerData the all 26 joints. The values you specify here depend on the shape of the virtual hand mesh and the defaults are approximated for the virtual hand model shipped with the Unreal Engine VRTemplate.

### RootBoneRotationCorrection

Used mostly by the SenseGlove Tracking module and SGPawn to offset for any initial rotation during the virtual hand mesh import process. This is the case for example with the virtual hand model shipped with Unreal Engine's VRTemplate, which typically has an initial -90.0f degrees rotation on the Yaw axis. By default, this option has been set up with the Unreal Engine's VRTemplate virtual hand model in mind.

### LeftHandDefaultReferenceBoneTransforms

Read-only and for internal use only.

## RightHandDefaultReferenceBoneTransforms

Read-only and for internal use only.

### LeftHandBoneNames

Read-only and for internal use only.

### **RightHandBoneNames**

Read-only and for internal use only.

### DefaultLeftHandMeshPath

Read-only and for internal use only.

### DefaultLeftHandMeshPathOnly

Read-only and for internal use only.

### DefaultRightHandMeshPath

Read-only and for internal use only.

### DefaultRightHandMeshPathOnly

Read-only and for internal use only.

## **The Virtual Hand Touch Settings**

Utilized by the SenseGlove Sockets Editor to automatically generate the hand sockets required by the Touch system to function.

The sgPawn also utilizes these settings to set up the touch colliders on the virtual hand components.

| 🔻 Virtual Ha | and Settings                 |                     |      |      |
|--------------|------------------------------|---------------------|------|------|
| Visible      | e when Hand Data Unavailable |                     |      |      |
| 🕨 Anima      | ation Settings               |                     |      |      |
| Debug        | gging Settings               |                     |      |      |
| Grab S       | Settings                     |                     |      |      |
| Haptic       | cs Settings                  |                     |      |      |
| 🕨 Mesh       | Settings                     |                     |      |      |
| ▼ Touch      | n Settings                   |                     |      |      |
| ▶ De         | afault Collider Size         | 0.04                | 0.04 | 0.04 |
| Th           | numb Collider Socket Name    | TouchThumbCollider  |      |      |
| Inc          | dex Collider Socket Name     | TouchIndexCollider  |      |      |
| Mi           | iddle Collider Socket Name   | TouchMiddleCollider |      |      |
| Rin          | ng Collider Socket Name      | TouchRingCollider   |      |      |
| Pir          | nky Collider Socket Name     | TouchPinkyCollider  |      |      |

## DefaultColliderSize

The default collider size for the fingers' touch colliders.

#### ThumbColliderSocketName

The default socket name for the thumb finger's touch collider, usually located at the tip of the thumb finger.

#### IndexColliderSocketName

The default socket name for the index finger's touch collider, usually located at the tip of the index finger.

#### MiddleColliderSocketName

The default socket name for the middle finger's touch collider, usually located at the tip of the middle finger.

#### RingColliderSocketName

The default socket name for the ring finger's touch collider, usually located at the tip of the ring finger.

#### PinkyColliderSocketName

The default socket name for the pinky finger's touch collider, usually located at the tip of the pinky finger.

## **Overriding The Plugin Settings**

The override system allows you to customize and override the global settings for the SenseGlove Unreal Engine Plugin through specific subcomponents where applicable. This feature enables more precise control over the behavior of individual components within your project.

### The SenseGlove Virtual Hand Component

The Virtual Hand Component provides the ability to override certain aspects of the global plugin settings, allowing for tailored interactions and behaviors specific to virtual hands. For more details, refer to the Virtual Hand Settings section.

### The SenseGlove Wrist Tracker Component

The Wrist Tracker Component enables overriding of specific global plugin settings, providing flexibility in wrist tracking configurations. For additional information, see the Wrist-tracker Settings section.

## The SenseGlove Console Commands

The SenseGlove Unreal Engine Plugin offers a variety of utility console commands to enhance your development experience.

#### Important

To ensure the SenseGlove console commands are registered and recognized by Unreal Engine, set the default Game Instance class to SGGameInstance or a subclass of it. This can be done through: Project Settings > Project > Maps & Modes > Game Instance > Game Instance Class . Failing to do so will result in the error: Command not recognized: SG\_\* in the logs. For more details, refer to SGGameInstance .

### SGGameUserSettings Console Commands

#### Caution

Before running any of the following console commands, ensure that the default Game User Settings class is set to SGGameUserSettings or a subclass of it. This can be configured via: Project Settings > Engine > General Settings > Default Classes > Advanced > Game User Settings Class . Failure to set this correctly will cause your simulation or editor to crash upon calling any of the following console commands. For more information, refer to SGGameUserSettings .

#### SG\_GetEngineScalabilitySettings

This console command prints the current Engine Scalability Settings to the logs.

#### SG\_SetEngineScalabilitySettings

This console command sets the Engine Scalability Settings for both the current game and the editor. It accepts a Scalability parameter with the following valid values:

- Low
- Medium
- High
- Epic
- Cinematic
- Auto

#### Note

The Auto option is used for benchmarking purposes. It will adjust the engine scalability settings to one of the other levels based on the benchmarking results.

# **Deploying to Android (Standalone)**

Epic Games provides official documentation for setting up Unreal projects targeting Android:

- Setting Up Android SDK and NDK for Unreal
- Android Quick Start

Here are a few important notes to consider:

- Since SenseGlove provides native libraries built for Android, it's crucial to consult the Platform Support Matrix before deciding to deploy your project to Android.
- Currently, all third-party native libraries are built against Android NDK API Level 29.
- On Meta Quest devices, building against Android SDK API Level 29 or 32 has been tested and is supported.
- A video tutorial on deploying to Oculus Quest devices and Android is also available.

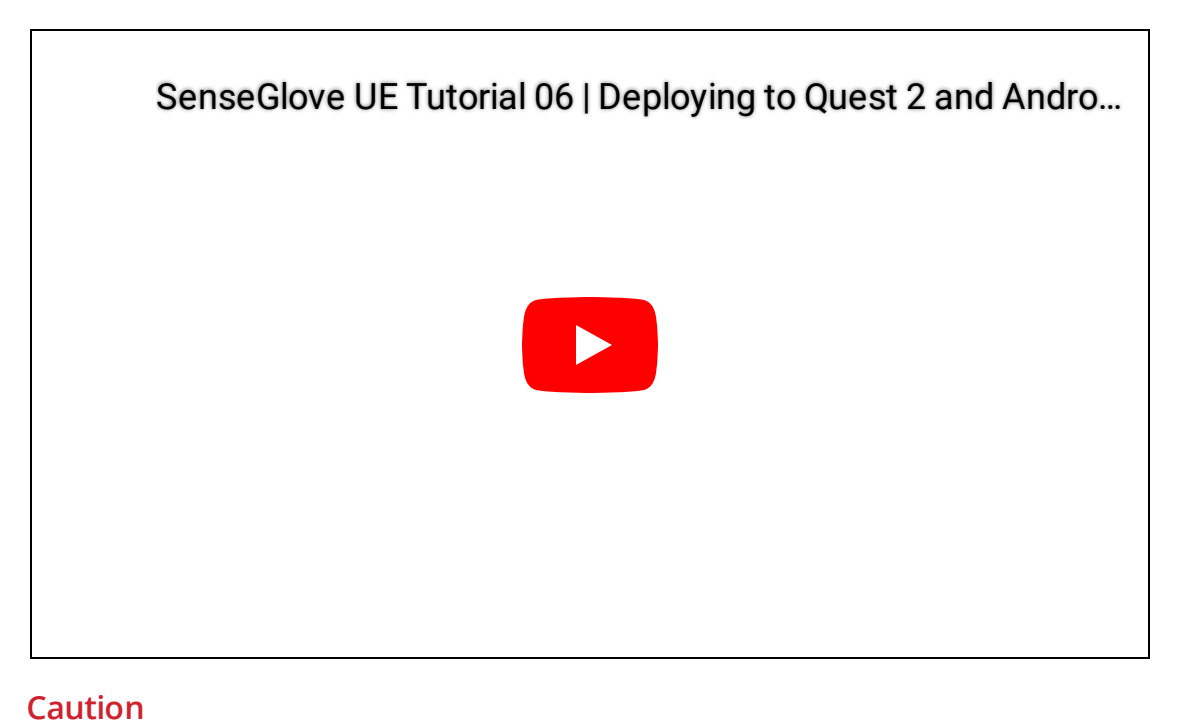

As noted in the v2.1.0 release changelog, since this release enabling the Meta XR plugin, —and potentially the VIVE OpenXR plugin— alongside the SenseGlove Unreal Engine Plugin in the same project will disrupt the OpenXR functionality provided by the SenseGlove Unreal Engine Plugin, rendering it unusable.

Although the SenseGlove OpenXR implementation is fully compatible with the IOpenXRHMD interface and the FOpenXRHMD XRTrackingSystem, it is not compatible with the FOculusXRHMD backend provided by the Meta XR plugin. The same issue likely applies to the VIVE OpenXR plugin. So, if these plugins are enabled in your project, the SenseGlove OpenXR will not function as intended, effectively breaking the plugin's functionality. It seems these plugins are necessary in order to make the fallback to the hand-tracking feature work on Android. While we may add support and compatibility with Meta XR and VIVE OpenXR plugins in the future, for the time being, if your project requires these plugins, we advise continuing with the v2.0.x release of the SenseGlove Unreal Engine plugin until this issue is addressed.

This also means that although the SenseGlove Unreal Engine Plugin is able to produce FXRMotionControllerData for SenseGlove devices just fine, the hand-tracking on Android won't work. So, the fallback to hand-tracking mechanism on Android is broken at the moment.

# Upgrade Guide

The transition from v2.0.x to v2.1.x introduces numerous changes, including several breaking changes. The effort required to upgrade your project will vary depending on its complexity and which features of the SenseGlove Unreal Engine Project you are using. However, if you are working with a simple Blueprint project like SGBasicDemo, the upgrade process is quite straightforward. We successfully upgraded SGBasicDemo to SGBasicDemo-OpenXR by following the procedure outlined below.

These are the notable changes that might affect your project:

- The SenseGlove Virtual Hand and Wrist Tracker components no longer rely on the SenseGlove Hand Pose data from the underlying SenseGlove API. Instead, they use FXRMotionControllerData.
- The virtual hand animation system has been revamped to use FXRMotionControllerData and no longer relies on SenseGlove Hand Angles. This means the virtual hand meshes are animated using world space transforms instead of parent bone space transforms.
- The Allbreaker virtual hand meshes have been removed and are no longer supported as they are incompatible with the new OpenXR tracking and animation system.

#### Caution

Please consult the changelog before upgrading your project to see if any change affects or breaks your current project.

#### Note

For upgrading older versions of the plugin to v2.0.0, a YouTube tutorial is available.

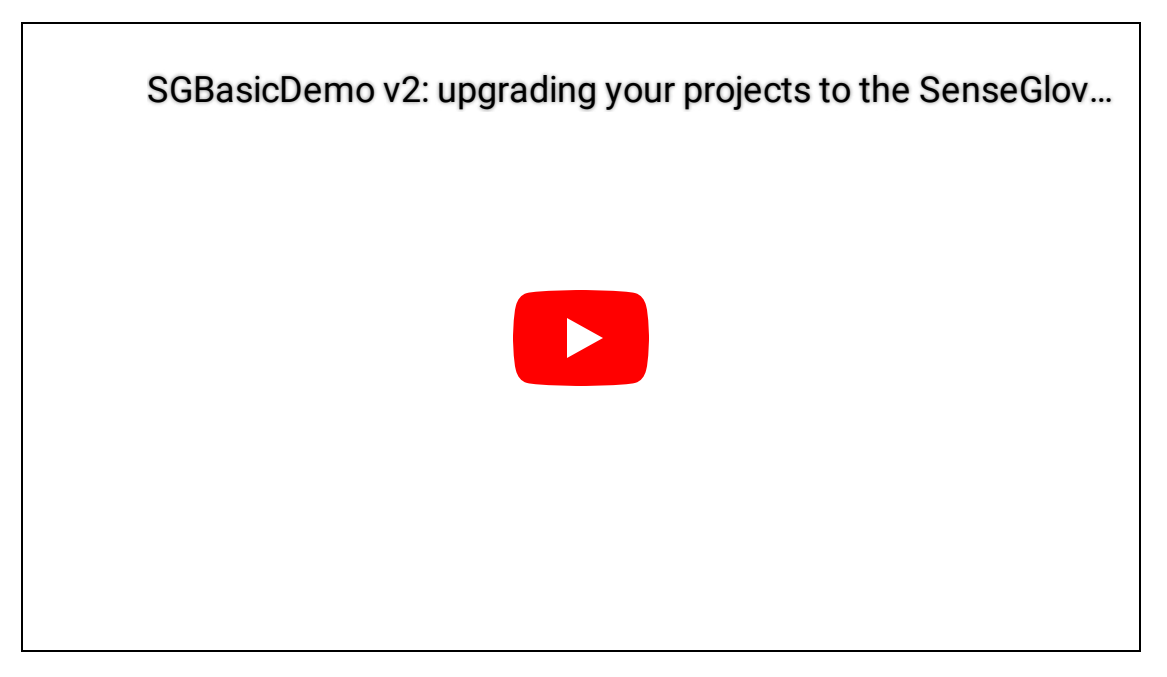

- 1. Remove the existing Plugins/SenseGlove folder from your project.
- 2. Obtain the latest v2.1.x version of the plugin either from the Epic Games Launcher or Microsoft Azure DevOps Repositories and place it in the Plugins/SenseGlove folder that you've just removed.
- 3. It might be best to clean up and remove the following folders from your project before generating the project files or attempting to open your project with the Unreal Editor. This might prevent a certain class of build issues:
- Binaries
- Intermediate
- Saved
  - 4. Build your project using your favorite IDE if it's a C++ project, or open your project's .uproject file with the Unreal Editor and wait for the Editor to build the necessary binaries and open the project.
  - 5. Remove the Allbreaker virtual hand meshes if you are using them, as they are no longer compatible with the new animation system.
  - 6. Import and set up a set of compatible virtual hand meshes such as the VRTemplate virtual hand meshes, and configure the materials, rigid bodies, and

the SenseGlove Grab and Touch Sockets using the SenseGlove Sockets Editor.

- 7. Set up the SGPawn to use the new virtual hand meshes for the HandLeft, HandRight, RealHandLeft, and RealHandRight components.
- 8. Adjust the Virtual Hand Mesh Settings and ensure the Left Hand Reference Mesh and Right Hand Reference Mesh are set correctly.
- 9. Check and adjust the Virtual Hand Animation Settings as needed.
- 10. You might also want to set up the Wrist Tracking Hardware to use the new experimental HMD auto-detection feature. This allows the plugin to automatically configure the wrist tracking hardware at runtime, rather than limiting your builds to a specific HMD.
- 11. Set up the SGGameInstance and SGGameUserSettings if you want to use the new SenseGlove console commands or take advantage of the Engine Scalability Settings to achieve higher framerates in your project.
- 12. Additionally, the latest release introduces the ability to use hand-tracking as an alternative to SenseGlove hardware—albeit without haptic feedback—for rapid development and testing. It's also recommended to enable the Fallback to HandTracking if No Glove Detected feature to seamlessly switch to hand-tracking when a glove isn't connected.
- 13. If all steps have been followed correctly, your project should now be fully compatible with the new plugin release.

## **Optimizing Your Project for Higher FPS**

Enhancing the performance and framerate of Unreal Engine VR applications, whether running standalone or streaming from a PC, can sometimes be challenging depending on the nature of your project. This guide will walk you through generic strategies that can significantly boost your project's performance and framerate with minimal effort.

### Meta Quest Link Advanced Graphics Preferences

When streaming from a PC to Meta Quest devices, the default refresh rate is set at 72 Hz. However, you can increase this to 120 Hz, which not only enhances the refresh rate but also reduces the rendering resolution, potentially improving performance. Follow these steps to make the adjustment:

1. Open the Meta Quest Link app and navigate to the Devices tab.

The SenseGlove Unreal Engine Handbook

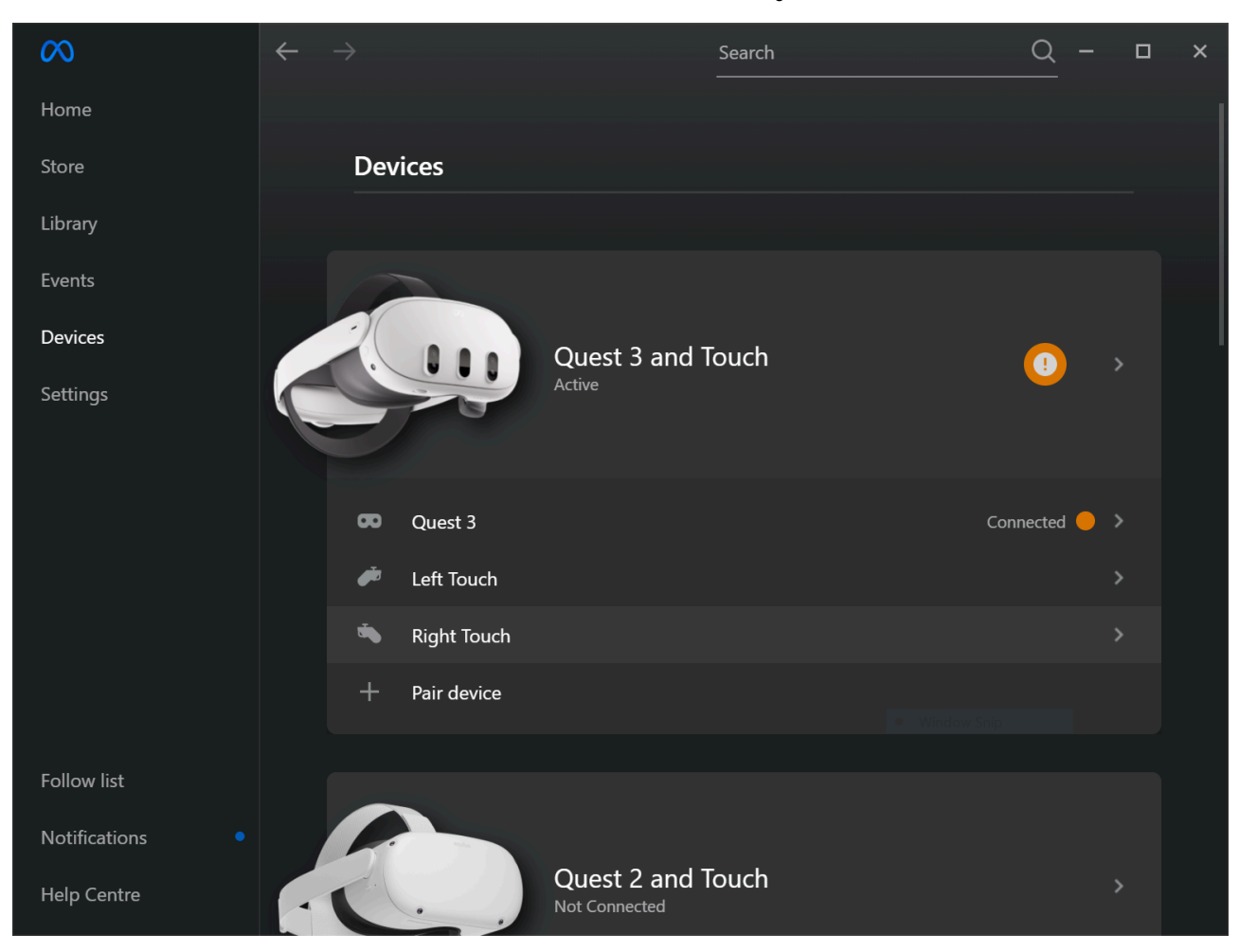

2. Choose the device for which you would like to tweak the refresh rate.

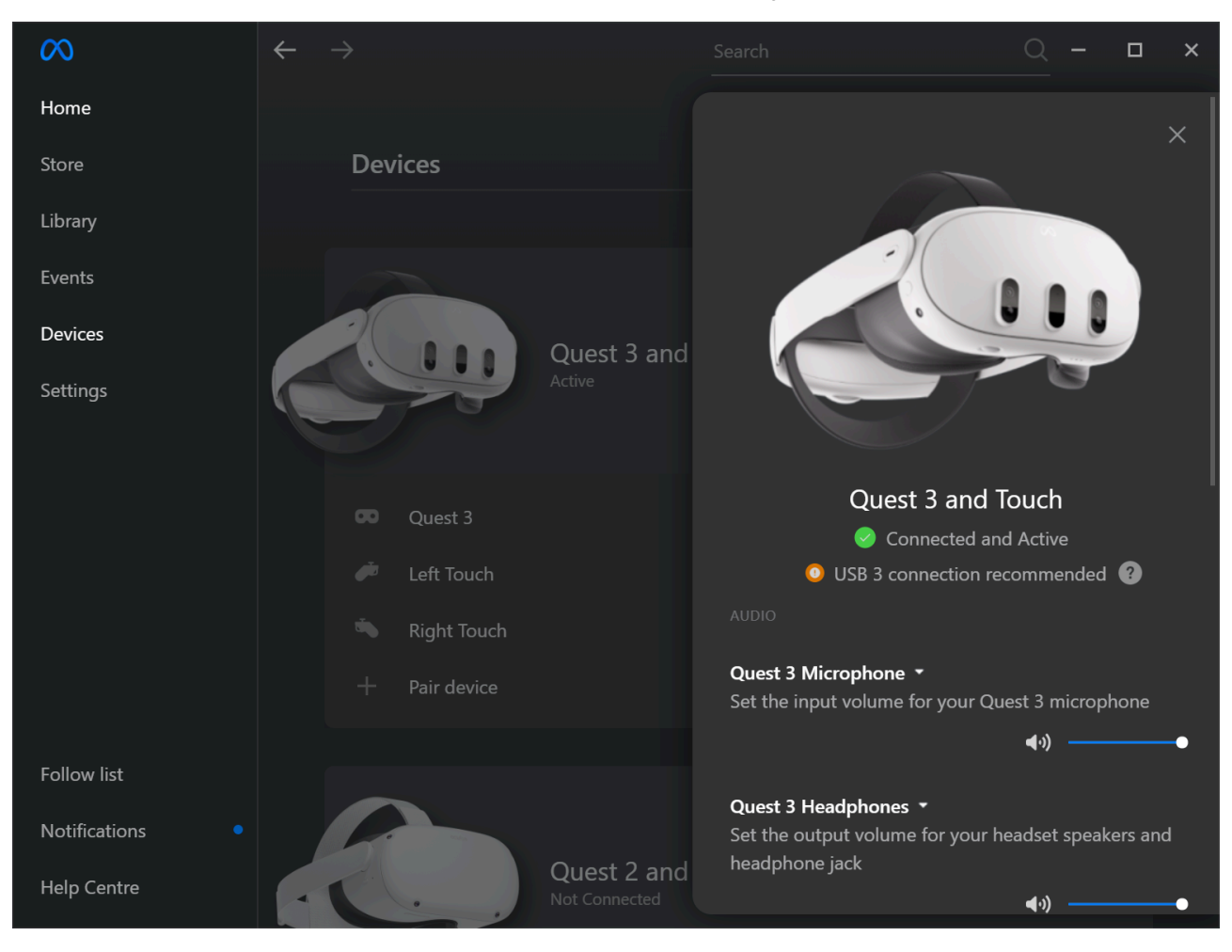

3. In the device settings, scroll down to the Advanced section and select Graphics Preferences .

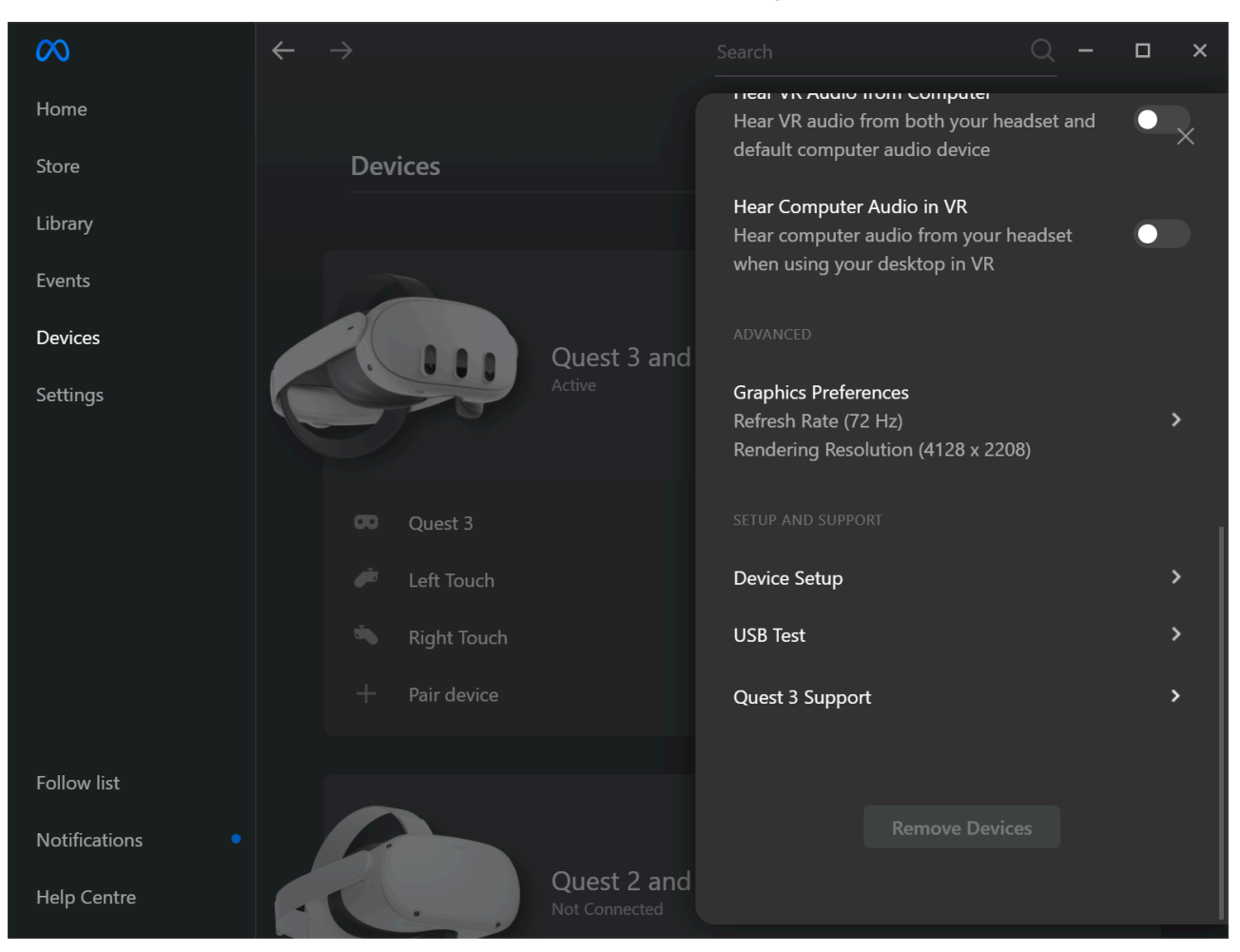

4. Choose your desired refresh rate. In this case select a refresh rate of  $_{120}$  Hz . After making your selection, click ox , and the Meta Quest Link app will restart to apply the changes.

|         | Graphics Prefere                             | nces X                     |           |
|---------|----------------------------------------------|----------------------------|-----------|
|         | Set your Quest 3 graphics preferences. Recon | nmended settings are based | $\bullet$ |
|         | on your computer's specs. L                  | earn More                  |           |
| Devices | Refresh Rate 72 Hz (Recommended)             |                            |           |
|         | 80 Hz                                        |                            |           |
|         | 90 Hz                                        |                            |           |
|         | 120 Hz                                       |                            |           |
|         | Automatic (Recommended)                      | <b></b>                    |           |
|         |                                              |                            |           |
|         |                                              |                            |           |
|         |                                              |                            |           |
|         | Cancel                                       | Save & Restart             |           |
|         |                                              |                            |           |
|         | Quest 2 and<br>Not Connected                 |                            |           |

5. Once the Meta Quest Link app restarts, go back to the Devices tab, select your device, and confirm the refresh rate setting under Advanced > Graphics Preferences .

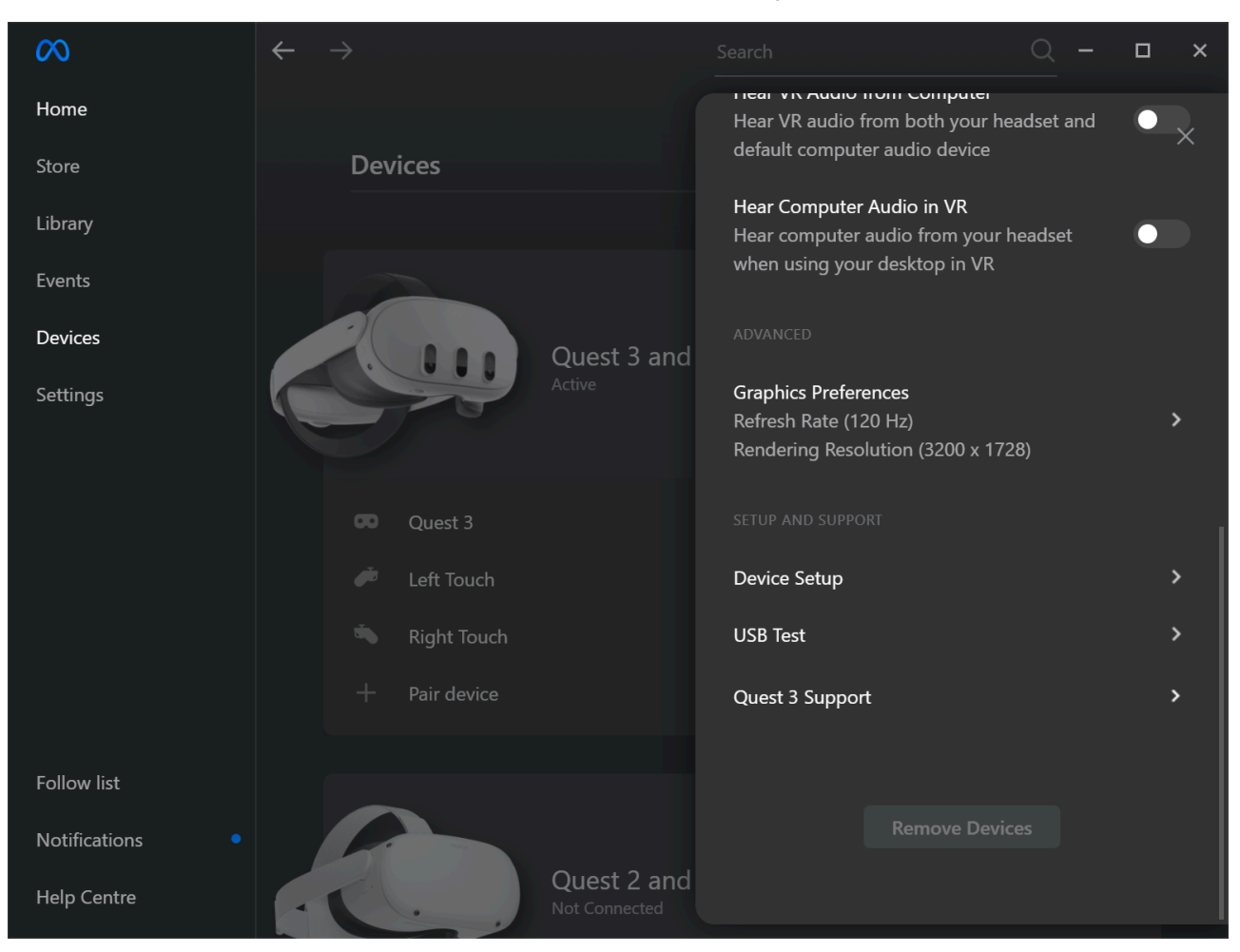

6. Now, open your Unreal Engine project and navigate to Project Settings. Under Engine > General Settings > Framerate, you can fine-tune and experiment with the framerate settings to match your project's requirements.

| 10 🍄 Project Settings x      |                                                |                | ×        |
|------------------------------|------------------------------------------------|----------------|----------|
| Engine                       | Q Search                                       |                | <b>‡</b> |
| Al System                    | ▼ Anim Blueprints                              |                |          |
| Animation                    | Optimize Anim Blueprint Member Variable Access |                |          |
| Animation Modifiers          | Allow Multi Threaded Animation Update          |                |          |
| Audio                        | ▼ Framerate                                    |                |          |
| Chaos Solver                 | Smooth Frame Rate                              |                |          |
| Cinematic Camera             | Use Fixed Frame Rate                           |                |          |
| Collision                    |                                                |                |          |
| Console                      |                                                | Min 120,0 🗸    |          |
| Control Rig                  | Smoothed Frame Rate Range                      | Max 200,0      |          |
| Cooker                       | Min Desired Frame Rate                         | 60,0           |          |
| Crowd Manager                | Advanced                                       |                |          |
| Data Driven CVars            | ▼ Timecode                                     |                |          |
| Debug Camera Controller      | Timecode Provider                              |                |          |
| Enhanced Input               | Generate Default Timecode                      |                |          |
| Enhanced Input (Editor Only) | Consiste Default Timesode Frome Bote           | 24 fee (film)  |          |
| Gameplay Debugger            |                                                | za ips (initi) |          |
| Garbage Collection           | Advanced                                       |                |          |
| General Settings             | Screenshots                                    |                |          |
| Hierarchical LOD             | Game Screenshot Save Directory                 |                |          |
| Input                        | Per Quality Level Property                     |                |          |
| Interchange                  | Advanced                                       |                |          |
| Interchange gITF             | Use Static Mesh Min LODPer Quality Levels      |                |          |
| Interchange MaterialX        | Use Skeletal Mesh Min LODPer Quality Levels    |                |          |
| Landscape                    | Use Grass Varity Per Quality Levels            |                |          |

#### Game User Settings and Engine Scalability Settings

Unreal Engine offers predefined graphics quality profiles known as Engine Scalability Settings, which can be easily adjusted to optimize performance. These settings can be modified directly within the Unreal Editor through the Settings menu on the toolbar or dynamically at runtime using code. Importantly, these settings are universal, meaning changes made in the Unreal Editor will apply to the game when run in PIE (Play In Editor) mode, and settings adjusted via code will also affect the editor itself.

#### The SenseGlove Unreal Engine Handbook

|                     |            |          |                |          |           |                                                                                                    |              | SGBasicDemo                                                                                                    |                 | Ð       | ×              |
|---------------------|------------|----------|----------------|----------|-----------|----------------------------------------------------------------------------------------------------|--------------|----------------------------------------------------------------------------------------------------|-----------------|---------|----------------|
|                     |            |          |                |          |           |                                                                                                    |              |                                                                                                    |                 |         |                |
|                     |            |          |                |          |           |                                                                                                    |              |                                                                                                    | <u></u>         | Setting | s 🗸            |
| k 🕈 8 3             | •          | ) 🌐 10 🕢 | <b>_</b> 10° • | A 0,25 ( |           | Curcontrolled  Curcontrolled  Lucontrolled  Lucontrolled  Lucontrolled  Curcontrolled  Curcontr | SELE<br>SELE | SPECIFIC SETTINGS     World Settings     Project Settings     Plugins     Allow Translucent Sele     Allow Group Selection     Strict Box Selection     Box Select Occluded Ol     Show Transform Widge     Show Subcomponents     ABILITY | ction<br>bjects | CTRL+SH | <br>T<br>IFT+G |
|                     |            |          |                |          |           |                                                                                                    |              | Engine Scalability Setti                                                                                                    | ngs             |         |                |
| Quality             | Low        | Medium   | High           | Epic     | Cinemati  | c Auto                                                                                                    |              | Material Quality Level                                                                                                    |                 |         | >              |
| Resolution Scale    |            |          |                | •        | 100%      |                                                                                                    |              | Preview Rendering Lev                                                                                                    | el              |         | >              |
| View Distance       | Near       | Medium   | Far            | Epic     | Cinematio | 2                                                                                                    |              | TIME AUDIO                                                                                                    |                 |         |                |
| Anti-Aliasing       | Low        | Medium   | High           | Epic     | Cinematio |                                                                                                    |              | Volumo 🔹 🗖                                                                                                    |                 |         |                |
| Post Processing     | Low        | Medium   | High           | Epic     | Cinematio | 2                                                                                                    |              |                                                                                                    |                 |         |                |
| Shadows             | Low        | Medium   | High           | Epic     | Cinematio | 2                                                                                                    |              |                                                                                                    |                 |         |                |
| Global Illumination | Low        | Medium   | High           | Epic     | Cinematio | >                                                                                                    |              | Enable Actor Snapping                                                                                                    |                 | CTRL+SH | IFT+K          |
| Reflections         | Low        | Medium   | High           | Epic     | Cinematio |                                                                                                    |              | Distance                                                                                                    |                 |         |                |
| Textures            | Low        | Medium   | High           | Epic     | Cinematio |                                                                                                    |              | Enable Socket Snappin                                                                                                    | g               |         |                |
| Effects             | Low        | Medium   | High           | Epic     | Cinematio | 2                                                                                                    |              | Enable Vertex Snapping                                                                                                    | g               |         |                |
| Foliage             | Low        | Medium   | High           | Epic     | Cinematio | 2                                                                                                    |              | Enable Planar Snappin                                                                                                    | 0               |         |                |
| Shading             | Low        | Medium   | High           | Еріс     | Cinematio |                                                                                                    |              |                                                                                                    |                 |         |                |
| Monitor Editor P    | Performanc | ce?      |                |          |           |                                                                                                    |              | Hide Viewport UI Previewing                                                                                                    |                 |         | >              |

#### Note

The SenseGlove Unreal Engine Plugin includes specialized console commands that allow you to switch between different Engine Scalability Settings on the fly. Please note that these commands require you to set up SGGameInstance and SGGameUserSettings.

In order to switch between various Engine Scalability Settings, you can use the Get Game User Settings Blueprint function and then cast it to SGGameInstance.

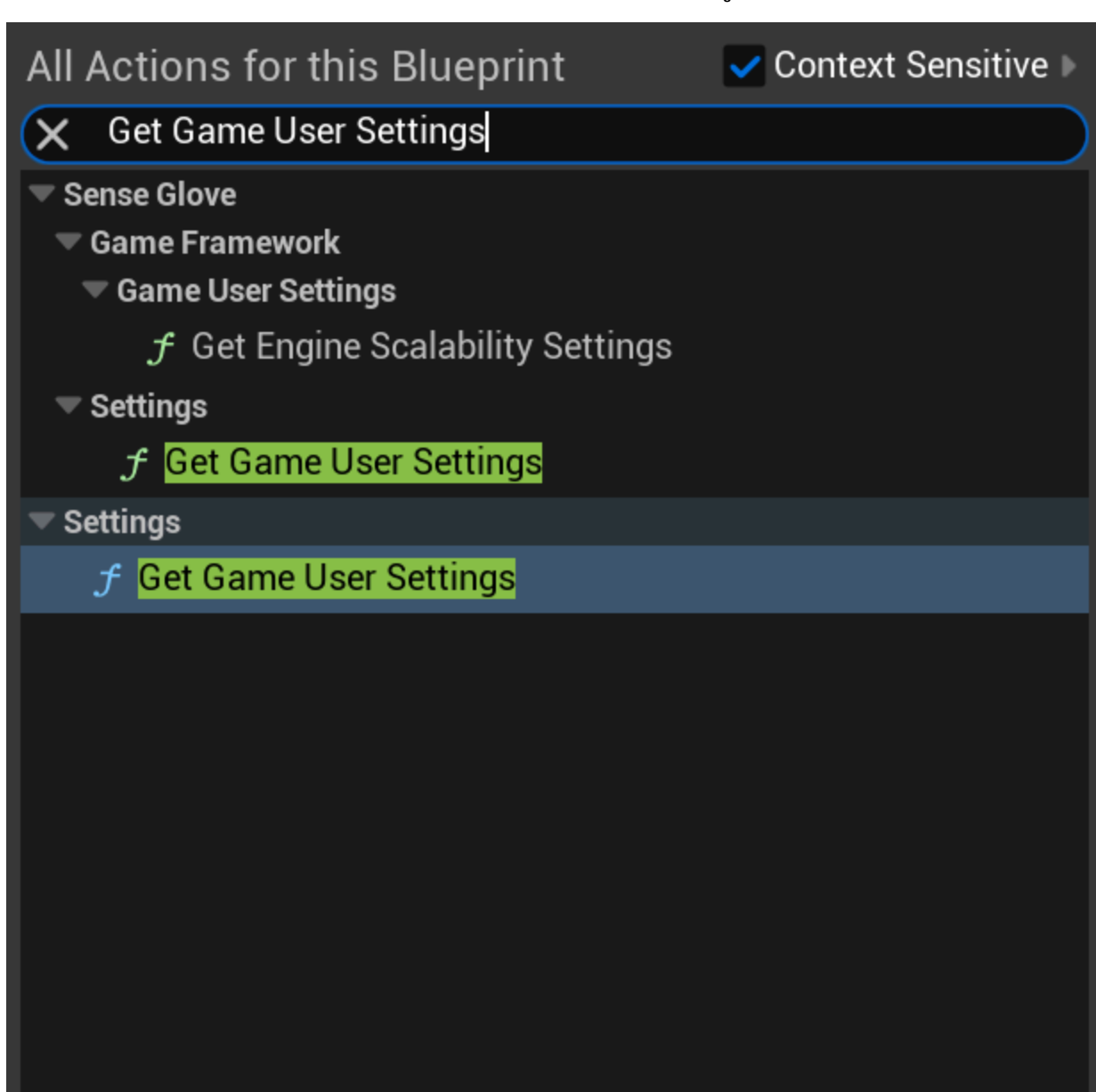

#### Important

Unreal Engine's default Blueprint functions only allow you to set Engine Scalability Settings to Low or Epic. To access the full range of settings, SGGameUserSettings extends Blueprint access to all Engine Scalability Settings and includes hardware benchmarking to detect the optimal settings. Therefore, it's essential to make SGGameUserSettings or a subclass of it the default Game User Settings class to utilize all these features. The following Blueprint code from the SGBasicDemo-OpenXR example scene demonstrates how to bind numeric keys 1 to 5 to set various Engine Scalability Settings, and key 0 to utilize hardware benchmarking to determine the optimal Engine Scalability Settings:

- 0: Use hardware-benchmarking to determine the optimal Engine Scalability Settings.
- 1: Set Engine Scalability Settings to Low.
- 2: Set Engine Scalability Settings to Medium.
- 3: Set Engine Scalability Settings to High.
- 4: Set Engine Scalability Settings to Epic.
- 5: Set Engine Scalability Settings to Cinematic.

| File Edit Asset View Debu                                                               | g Window Tools<br>OutputLog | Help                                    |                                                   |                                   | – 🗗 🗙<br>Parent class: SGPawn    |
|-----------------------------------------------------------------------------------------|-----------------------------|-----------------------------------------|---------------------------------------------------|-----------------------------------|----------------------------------|
|                                                                                         |                             |                                         |                                                   |                                   |                                  |
| Diff 🗸 😥 Compile : 🍡 Diff 🗸                                                             | Hide & Hide                 | Unrelated : 👷 Class Settings 🗶 Class De | rauits                                            | object selected V                 |                                  |
| Components ×                                                                            | Viewport                    | f Construction Sc Revent Graph          |                                                   |                                   | 🔀 Details 🛛 🗙                    |
| + Add Q Search                                                                          | ) 🖪 🖌 🍋 Pelta Seconds       | 💦 BP_SGPawn 🗲 Event Graph               |                                                   |                                   |                                  |
|                                                                                         |                             | Use hardware benchmarki                 | ng to determine the optimal e                     | engine scalability settings       |                                  |
| 🗇 Controller Visualizer Right (Controlle                                                | 0                           | f Get Game User Settings                | ► → Cast To SGGameUserSettings                    | f Set Engine Scalability Settings |                                  |
|                                                                                         | Pressed -                   | •                                       |                                                   | <b>D</b>                          |                                  |
| Right Thumb Fingertip Grab Collider<br>Fight Middle Eingertip Crab Collider (           | Released D                  | Return Value 🔷                          | Object Cast Failed D                              | Game User Settings                |                                  |
| Se Right Index Fingertip Grab Collider (F<br>Se Right Index Fingertip Grab Collider (F) | Key 🔿                       |                                         | As SGGame User Settings 🌎 🧹                       | Scalability                       |                                  |
| 🗩 Right Thumb Fingertip Touch Collider                                                  |                             |                                         |                                                   |                                   |                                  |
| 🧉 Diaht Inday Einzartin Tauah Callidar I                                                |                             |                                         |                                                   |                                   |                                  |
| My Blueprint ×                                                                          |                             |                                         |                                                   |                                   |                                  |
| + Add Q Search                                                                          |                             | Sot opging coalability cotti            | inge to Low                                       |                                   |                                  |
| - GRAPHS                                                                                |                             | Set engine scalability setti            |                                                   |                                   |                                  |
| EventGraph                                                                              |                             | f Get Game User Settings                | ► + Cast To SGGameUserSettings                    | f Set Engine Scalability Settings |                                  |
| Event BeginPlay                                                                         | Presser                     |                                         |                                                   |                                   |                                  |
| Event ActorBeginovenap      Event Tick                                                  | Poloaged D                  | Return Value                            | Object Cast Failed D                              | Game Liser Settings               |                                  |
| <b>0</b>                                                                                | Keiedseu (/                 |                                         |                                                   | Scalability                       |                                  |
| <b>21</b>                                                                               | Key O                       |                                         | As socarre oser settings                          | Low Y                             |                                  |
| <b>2</b>                                                                                |                             |                                         |                                                   |                                   |                                  |
| <b>EB3</b> 3                                                                            |                             |                                         |                                                   | li.                               |                                  |
| <b>5</b> 4                                                                              |                             |                                         |                                                   |                                   |                                  |
| <b>E</b> 5                                                                              |                             | Set engine scalability setti            | ings to Medium                                    |                                   |                                  |
| FUNCTIONS (29 OVERRIDABLE)                                                              |                             |                                         |                                                   |                                   |                                  |
| ℃ ConstructionScript                                                                    | 2                           | f Get Game User Settings                | →→ Cast To SGGameUserSettings                     |                                   |                                  |
| MACROS                                                                                  | Pressed —                   |                                         | - •                                               |                                   |                                  |
| VARIABLES                                                                               | Released                    | Return Value 🔷                          | <ul> <li>Object</li> <li>Cast Failed D</li> </ul> | Game User Settings                |                                  |
| EVENT DISPATCHERS                                                                       | D Key 🔿                     |                                         | As SGGame User Settings 🍉 🧹                       | Scalability<br>Matium             |                                  |
|                                                                                         |                             |                                         |                                                   | BLUEPRIN                          | T .                              |
| 🐻 Content Drawer 📓 Output Log 🕟 Cm                                                      | d 🧹 💆 Compiler Results      | Command                                 |                                                   |                                   | 🛃 All Saved 🛛 🖗 Revision Control |
|                                                                                         |                             |                                         |                                                   |                                   |                                  |

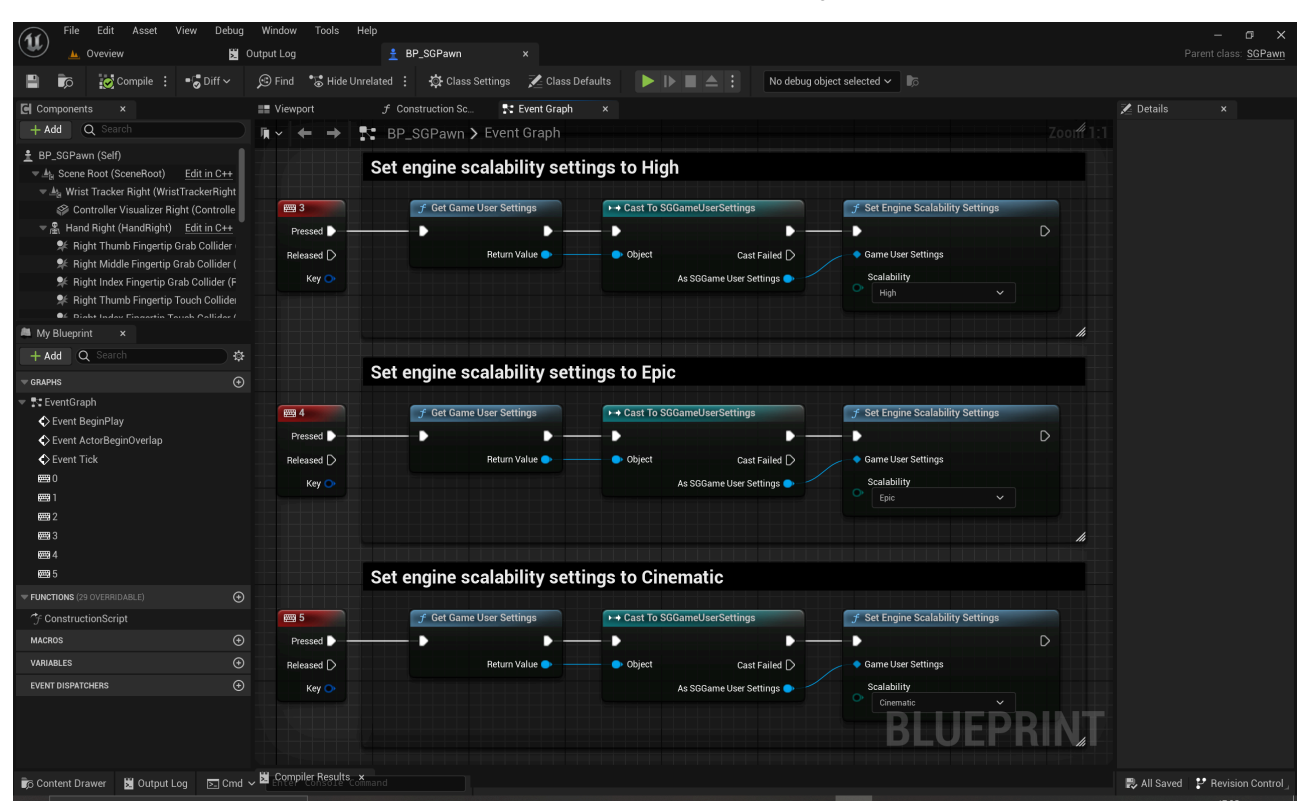

#### Тір

The SGBasicDemo-OpenXR includes an example 3D widget actor that displays the current FPS and Engine Scalability Settings. This widget can be placed within a VR scene and is located in All > Content > Blueprints > UI > BP\_FPS3DWidget. The underlying UMG widget can be found at All > Content > Blueprints > UI > WB\_FPS within the Content Browser for the SGBasicDemo-OpenXR example scene.

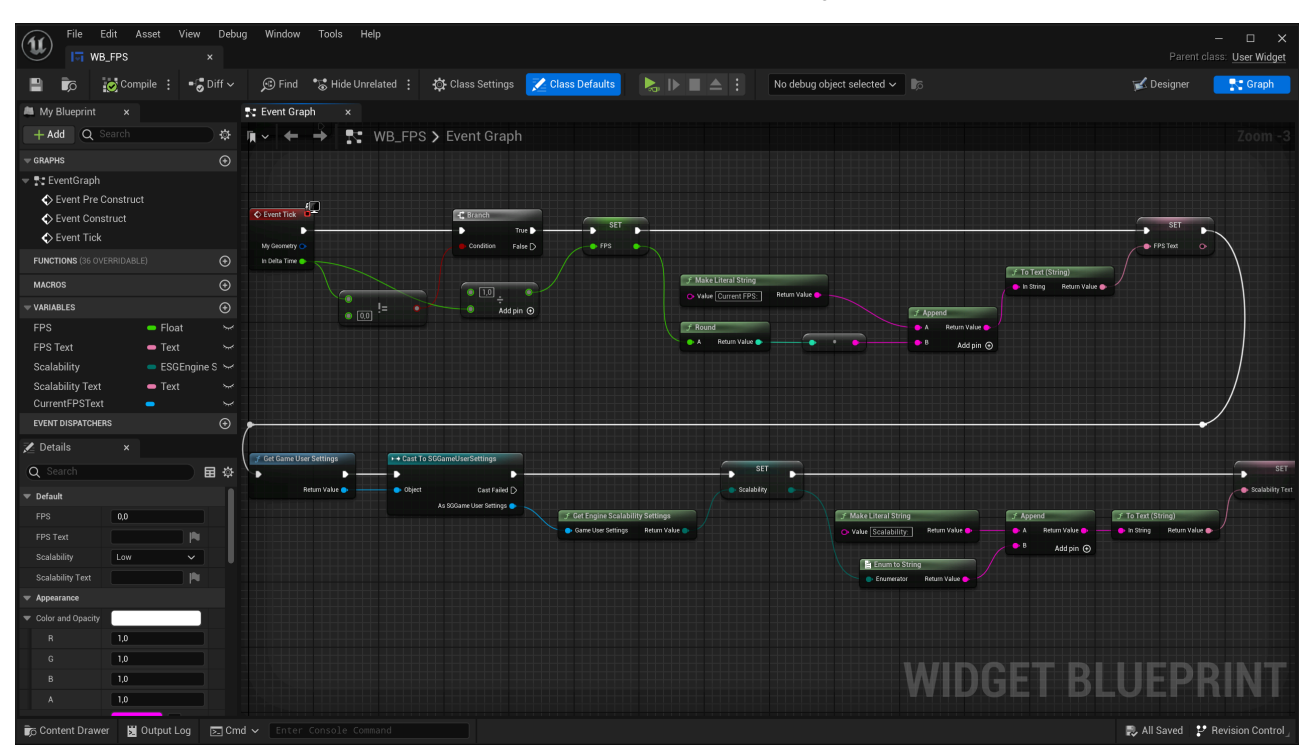

### **Optimizing Unreal Projects for Mobile**

We have the SGBasicDemo-OpenXR project, which has been optimized for mobile. You can explore the project configuration by reviewing the settings inside the config folder and compare them with your own project settings. In addition, here are some crucial guidelines and settings that you may want to adjust for further optimization:

#### **General Rendering Settings**

**Forward Shading**: Enable Forward Shading for better performance. It's more efficient on mobile platforms.
| 🚺 🇳 Project Settings      | × |                                                                 |                                                                                                    |      |     | — | o x      |
|---------------------------|---|-----------------------------------------------------------------|----------------------------------------------------------------------------------------------------|------|-----|---|----------|
|                           |   |                                                                 |                                                                                                    |      |     |   | <u> </u> |
| General Settings          |   |                                                                 |                                                                                                    |      |     |   | ¥        |
| Hierarchical LOD          |   | Forward Renderer                                                |                                                                                                    |      |     |   |          |
| Input                     |   | Forward Shading                                                 | ~                                                                                                    |      |     |   |          |
| Interchange               |   | Vertex Fogging for Opaque                                       | ✓                                                                                                    |      |     |   |          |
| Interchange gITF          |   | Translucency                                                    |                                                                                                    |      |     |   |          |
| Interchange MaterialX     |   | Separate Translucency                                           | ✓                                                                                                    |      |     |   |          |
| Landscape                 |   | Translucent Sort Policy                                         | Sort by Distance 🗸                                                                                                    |      |     |   |          |
| Level Sequence            |   | Translucent Sort Axis                                           | 0,0                                                                                                    | -1,0 | 0,0 |   |          |
| Mesh Budget               |   | Local Fog Volume Apply on Translucent                           |                                                                                                    |      |     |   |          |
| Mesh Stats                |   | Enable Order Independent Transparency (Experimental)            |                                                                                                    |      |     |   |          |
| MetaSounds                |   | ▼ VR                                                            |                                                                                                    |      |     |   |          |
| Navigation Mesh           |   | Stereo Foveation Level (Experimental)                           | Disabled 🗸                                                                                                    |      |     |   |          |
| Navigation System         | U | Dynamic Foveation (Experimental)                                |                                                                                                    |      |     |   |          |
| Network                   |   | Instanced Stereo                                                | <ul> <li>Image: A set of the set of the</li></ul> |      |     |   |          |
| Physics                   |   | Mobile HDR                                                      |                                                                                                    |      |     |   |          |
| Rendering                 |   | Mobile Multi-View                                               | ~                                                                                                    |      |     |   |          |
| Rendering Overrides (Loca |   | Round Robin Occlusion Queries                                   |                                                                                                    |      |     |   |          |
| Slate Settings            |   | ▼ Postnrocessing                                                |                                                                                                    |      |     |   |          |
| Streaming                 |   | Custom Denth-Stancil Pase                                       | Enabled                                                                                                    |      |     |   |          |
| Texture Encoding          |   |                                                                 |                                                                                                    |      |     |   |          |
| User Interface            |   |                                                                 | ✓                                                                                                    |      |     |   |          |
| Virtual Texture Pool      |   | Enable alpha channel support in post processing (experimental). | Disabled V                                                                                                    |      |     |   |          |
| World Partition           |   | Default Settings                                                |                                                                                                    |      |     |   |          |
| Editor                    |   | Bloom                                                           |                                                                                                    |      |     |   |          |
| Editor                    |   | Ambient Occlusion                                               |                                                                                                    |      |     |   |          |

| 🔟 🗳 Project Settings 🛛 🗙    |                                                         |                                                                                                    |        | - 0    | ×   |
|-----------------------------|---------------------------------------------------------|----------------------------------------------------------------------------------------------------|--------|--------|-----|
|                             | O Search                                                |                                                                                                    |        |        | - M |
| General Settings            |                                                         |                                                                                                    |        |        |     |
| Hierarchical LOD            | Engine - Rendering                                      |                                                                                                    |        |        |     |
| Input                       |                                                         |                                                                                                    | Export | Import |     |
| Interchange                 | These settings are saved in DefaultEngine ini, which is | s currently writable.                                                                                                    |        |        |     |
| Interchange gITF            |                                                         |                                                                                                    |        |        |     |
| Interchange MaterialX       | ▼ Mobile                                                |                                                                                                    |        |        |     |
| Landscape                   | Mobile Shading                                          | Forward Shading 🗸                                                                                                    |        |        |     |
| Level Sequence              | Allow Deferred Shading on OpenGL                        |                                                                                                    |        |        |     |
| Mesh Budget                 | Enable GPUScene on Mobile                               |                                                                                                    |        |        |     |
| Mesh Stats                  | Mobile Anti-Aliasing Method                             | Multisample Anti-Aliasing (MSAA) 🗸                                                                                                    |        |        |     |
| MetaSounds                  | Mobile Float Precision Mode                             | Use Half-precision 🗸                                                                                                    |        |        |     |
| Navigation Mesh             | Allow Dithered LOD Transition                           |                                                                                                    |        |        |     |
| Navigation System           |                                                         |                                                                                                    |        |        |     |
| Network                     | Support movable light CSM shader culling                | <ul> <li>Image: A set of the set of the</li></ul> |        |        |     |
| Physics                     | Mobile Local Light Setting                              | Local Lights Enabled 🗸                                                                                                    |        |        |     |
| Rendering                   | Enable clustered reflections on mobile forward          |                                                                                                    |        |        |     |
| Rendering Overrides (Local) | Mobile Ambient Occlusion                                |                                                                                                    |        |        |     |
| Slate Settings              | Mobile DBuffer Decals                                   |                                                                                                    |        |        |     |
| Streaming                   | Planar Reflection Mode                                  | Usual V                                                                                                    |        |        |     |
| Texture Encoding            | Support desktop Gen4 TAA on mobile                      |                                                                                                    |        |        |     |
| User Interface              | ▼ Materials                                             |                                                                                                    |        |        |     |
| Virtual Texture Pool        | Game Discards Unused Material Quality Levels            |                                                                                                    |        |        |     |
| World Partition             | Clear Cost Englis Second Normal                         |                                                                                                    |        |        |     |
| Editor                      | Enable Bouch Diffuse Meterial                           |                                                                                                    |        |        |     |
| Luitor                      | Enable Rough Diffuse Material                           |                                                                                                    |        |        |     |

**Mobile HDR**: Disable this setting. Mobile HDR can significantly affect performance, especially on lower-end devices.

| 11 Section Settings X       |                                                                 |                           | - 🗆 | ×   |
|-----------------------------|-----------------------------------------------------------------|---------------------------|-----|-----|
| General Settings            | Q Search                                                        |                           |     | ¢ ( |
| Hierarchical LOD            | ▼ VR                                                            |                           |     |     |
| Input                       | Stereo Foveation Level (Experimental)                           | Disabled V                |     |     |
| Interchange                 | Dynamic Foveation (Experimental)                                |                           |     |     |
| Interchange gITF            | Instanced Stereo                                                |                           |     |     |
| Interchange MaterialX       | Mobile HDR                                                      |                           |     |     |
| Landscape                   | Mobile Multi-View                                               |                           |     |     |
| Level Sequence              | Round Robin Occlusion Queries                                   |                           |     |     |
| Mesh Budget                 | Postprocessing                                                  |                           |     |     |
| Mesh Stats                  | Custom Depth-Stencil Pass                                       | Enabled 🗸                 |     |     |
| MetaSounds                  | Custom Depth with TemporalAA Jitter                             |                           |     |     |
| Navigation Mesh             | Enable alpha channel support in post processing (experimental). | Disabled V                |     |     |
| Navigation System           | ▼ Default Settings                                              |                           |     |     |
| Network                     | Bloom                                                           |                           |     |     |
| Physics                     | Ambient Occlusion                                               |                           |     |     |
| Rendering                   | Ambient Occlusion Static Fraction (AO for baked lighting)       |                           |     |     |
| Rendering Overrides (Local) | Auto Exposure                                                   |                           |     |     |
| Slate Settings              | Auto Exposure                                                   | Auto Exposure Histogram 🗸 |     |     |
| Streaming                   | Auto Exposure Bias                                              | 1,0                       |     |     |
| Less lister for a           | Extend default luminance range in Auto Exposure settings        |                           |     |     |
|                             | Local Exposure Highlight Contrast                               |                           |     |     |
| World Partition             | Local Exposure Shadow Contrast                                  | 0,8                       |     |     |
| Wond Faithfor               | Motion Blur                                                     |                           |     |     |
| Editor                      | Lens Flares (Image based)                                       |                           |     |     |

**Instanced Stereo**: Enable this setting. It is a rendering technique used in Unreal Engine primarily for virtual reality (VR) applications. Its main purpose is to optimize the rendering process when creating VR experiences by reducing the workload associated with rendering two slightly different images for each eye.

| 🕦 🏟 Project Settings 🛛 🗙    |                                                                          | >  |
|-----------------------------|--------------------------------------------------------------------------|----|
|                             | Search                                                                   | H  |
| General Settings            |                                                                          | \$ |
| Hierarchical LOD            | ▼ VR                                                                     |    |
| Input                       | Stereo Foveation Level (Experimental) Disabled 🗸                         |    |
| Interchange                 | Dynamic Foveation (Experimental)                                         |    |
| Interchange gITF            | Instanced Stereo                                                         |    |
| Interchange MaterialX       | Mobile HDR                                                               |    |
| Landscape                   | Mobile Multi-View                                                        |    |
| Level Sequence              | Round Robin Occlusion Queries                                            |    |
| Mesh Budget                 | ▼ Postprocessing                                                         |    |
| Mesh Stats                  | Custom Depth-Stencil Pass Enabled                                        |    |
| MetaSounds                  | Custom Depth with TemporalAA Jitter                                      |    |
| Navigation Mesh             | Enable alpha channel support in post processing (experimental). Disabled |    |
| Navigation System           | Default Settings                                                         |    |
| Network                     | Bloom                                                                    |    |
| Physics                     | Ambient Occlusion                                                        |    |
| Rendering                   | Ambient Occlusion Static Fraction (AO for baked lighting)                |    |
| Rendering Overrides (Local) | Auto Exposure                                                            |    |
| Slate Settings              | Auto Exposure Histogram 🗸                                                |    |
| Streaming                   | Auto Exposure Bias 1,0                                                   |    |
| Texture Encoding            | Extend default luminance range in Auto Exposure settings                 |    |
| User Interface              | Local Exposure Highlight Contrast 0,8                                    |    |
| Virtual Texture Pool        | Local Exposure Shadow Contrast 0.8                                       |    |
| World Partition             | Mation Blur                                                              |    |
| Editor                      | Lens Flares (mage based)                                                 |    |
|                             |                                                                          |    |

**Mobile Multi-View**: Enable this setting. It is a rendering feature in Unreal Engine designed to optimize the performance of Virtual Reality (VR) applications on mobile devices, particularly when using VR platforms like Google Daydream or Samsung Gear VR. It is similar in concept to Instanced Stereo, but specifically optimized for mobile hardware.

| 🕦 🔹 Project Settings 🛛 🗙    |                                                                 |                           | - 0 | ×    |
|-----------------------------|-----------------------------------------------------------------|---------------------------|-----|------|
|                             | O Careb                                                         |                           |     |      |
| General Settings            | a search                                                        |                           |     | ) \$ |
| Hierarchical LOD            | VR VR                                                           |                           |     |      |
| Input                       | Stereo Foveation Level (Experimental)                           | Disabled V                |     |      |
| Interchange                 | Dynamic Foveation (Experimental)                                |                           |     |      |
| Interchange gITF            | Instanced Stereo                                                |                           |     |      |
| Interchange MaterialX       | Mobile HDR                                                      |                           |     |      |
| Landscape                   | Mobile Multi-View                                               |                           |     |      |
| Level Sequence              | Round Robin Occlusion Queries                                   |                           |     |      |
| Mesh Budget                 | Postprocessing                                                  |                           |     |      |
| Mesh Stats                  | Custom Depth-Stencil Pass                                       | Enabled V                 |     |      |
| MetaSounds                  | Custom Depth with TemporalAA Jitter                             |                           |     |      |
| Navigation Mesh             | Enable alpha channel support in post processing (experimental). | Disabled                  |     |      |
| Navigation System           | ▼ Default Settings                                              |                           |     |      |
| Network                     | Bloom                                                           |                           |     |      |
| Physics                     | Ambient Occlusion                                               |                           |     |      |
| Rendering                   | Ambient Occlusion Static Fraction (AO for baked lighting)       |                           |     |      |
| Rendering Overrides (Local) | Auto Exposure                                                   |                           |     |      |
| Slate Settings              | Auto Exposure                                                   | Auto Exposure Histogram 🗸 |     |      |
| Streaming                   | Auto Exposure Bias                                              | 1.0                       |     |      |
| Texture Encoding            | Extend default luminance range in Auto Exposure settings        |                           |     |      |
| User Interface              | Local Exposure Highlight Contrast                               | 0.8                       |     |      |
| Virtual Texture Pool        | Local Exposure Shadow Contrast                                  |                           |     |      |
| World Partition             | Motion Blur                                                     |                           |     |      |
| Editor                      | Lens Elares (Image based)                                       |                           |     |      |
|                             | Lens Hares (maye based)                                         |                           |     |      |

**Mobile Anti-Aliasing Method**: Use FXAA (Fast Approximate Anti-Aliasing) or MSAA (Multisample Anti-Aliasing). MSAA is often preferred for mobile as it gives better visual quality without a huge performance hit.

| 1 Project Settings ×            |                                                  |                                                                                                    | – 🗆 ×         |
|---------------------------------|--------------------------------------------------|----------------------------------------------------------------------------------------------------|---------------|
| General Settings                | Q Search                                         |                                                                                                    | ¢             |
| Hierarchical LOD                | - Engine - Rendering                             |                                                                                                    |               |
| input                           |                                                  |                                                                                                    | Export Import |
| Interchange<br>Interchange gITF | These settings are saved in DefaultEngine.ini, w | nich is currently writable.                                                                                                    | Į             |
| Interchange MaterialX           | ▼ Mobile                                         |                                                                                                    |               |
| Landscape                       | Mobile Shading                                   | Forward Shading 🗸                                                                                                    |               |
| Level Sequence                  | Allow Deferred Shading on OpenGL                 |                                                                                                    |               |
| Mesh Budget                     | Enable GPUScene on Mobile                        |                                                                                                    |               |
| Mesh Stats                      | Mobile Anti-Aliasing Method                      | Multisample Anti-Aliasing (MSAA) 🗸                                                                                                    |               |
| MetaSounds                      | Mobile Float Precision Mode                      | Use Half-precision 🗸                                                                                                    |               |
| Navigation Mesh                 | Allow Dithered LOD Transition                    |                                                                                                    |               |
| Navigation System               |                                                  |                                                                                                    |               |
| Network                         | Support movable light CSM shader culling         | <ul> <li>Image: A set of the set of the</li></ul> |               |
| Physics                         | Mobile Local Light Setting                       | Local Lights Enabled 🗸                                                                                                    |               |
| Rendering                       | Enable clustered reflections on mobile forward   |                                                                                                    |               |
| Rendering Overrides (Local)     | Mobile Ambient Occlusion                         |                                                                                                    |               |
| Slate Settings                  | Mobile DBuffer Decals                            |                                                                                                    |               |
| Streaming                       | Planar Reflection Mode                           | Usual 🗸                                                                                                    |               |
| Texture Encoding                | Support desktop Gen4 TAA on mobile               |                                                                                                    |               |
| User Interface                  | ▼ Materials                                      |                                                                                                    |               |
| Virtual Texture Pool            | Game Discards Unused Material Quality Levels     |                                                                                                    |               |
| World Partition                 | Clear Coat Enable Second Normal                  |                                                                                                    |               |
| Editor                          | Enable Rough Diffuse Material                    |                                                                                                    |               |

**Reflection Capture Resolution**: Reduce this value (e.g., 128 or 256) to decrease the memory usage.

| 🕼 🗳 Project Settings 🛛 🗙    |                                                  | -                | ×   |
|-----------------------------|--------------------------------------------------|------------------|-----|
|                             | Q Search                                         |                  | ф ( |
| General Settings            | = Paflastiana                                    |                  |     |
| Hierarchical LOD            | Reflections                                      |                  |     |
| Input                       |                                                  |                  |     |
| Interchange                 | Reflection Capture Resolution                    | 128              |     |
| Interchange gITF            | Reduce lightmap mixing on smooth surfaces        |                  |     |
| Interchange MaterialX       | Support global clip plane for Planar Reflections |                  |     |
| Landscape                   | ▼ Lumen                                          |                  |     |
| Level Sequence              |                                                  |                  |     |
| Mesh Budget                 |                                                  |                  |     |
| Mesh Stats                  | High Quality Translucency Reflections            |                  |     |
| MetaSounds                  | Software Ray Tracing Mode                        | Detail Tracing 🗸 |     |
| Navigation Mesh             | Ray Traced Translucent Refractions               |                  |     |
| Navigation System           | ▼ Shadows                                        |                  |     |
| Network                     | Shadow Map Method                                |                  |     |
| Physics                     | Hardware Ray Tracing                             |                  |     |
| Rendering                   | Support Hardware Ray Tracing                     |                  |     |
| Rendering Overrides (Local) | Bay Traced Shadows                               |                  |     |
| Slate Settings              |                                                  |                  |     |
| Streaming                   |                                                  |                  |     |
| Texture Encoding            |                                                  |                  |     |
| User Interface              | Software Ray Tracing                             |                  |     |
| Virtual Texture Pool        | Generate Mesh Distance Fields                    |                  |     |
| World Partition             | Distance Field Voxel Density                     | 0,2              |     |
| E P                         | ▼ Nanite                                         |                  |     |
| Editor                      | Nanite                                           |                  |     |

## **Texture Settings**

### Enable virtual texture support: Disable this setting.

| 1 Project Settings ×        |                                                  |               |   |  | - 0 | >      |
|-----------------------------|--------------------------------------------------|---------------|---|--|-----|--------|
|                             | O Search                                         |               |   |  |     | ې<br>د |
| General Settings            |                                                  |               |   |  |     | _ ~    |
| Hierarchical LOD            | virtual lextures                                 |               |   |  |     |        |
| Input                       | Enable virtual texture support                   |               |   |  |     |        |
| Interchange                 |                                                  |               |   |  |     |        |
| Interchange gITF            |                                                  |               |   |  |     |        |
| Interchange MaterialX       |                                                  |               |   |  |     |        |
| Landscape                   |                                                  |               |   |  |     |        |
| Level Sequence              |                                                  |               |   |  |     |        |
| Mesh Budget                 |                                                  |               |   |  |     |        |
| Mesh Stats                  |                                                  |               |   |  |     |        |
| MetaSounds                  | ▼ Working Color Space                            |               |   |  |     |        |
| Navigation Mesh             | Working Color Space                              | sRGB / Rec709 | ~ |  |     |        |
| Navigation System           |                                                  |               |   |  |     |        |
| Network                     |                                                  |               |   |  |     |        |
| Physics                     |                                                  |               |   |  |     |        |
| Rendering                   | White Chromaticity Coordinate                    |               |   |  |     |        |
| Rendering Overrides (Local) | <ul> <li>Global Illumination</li> </ul>          |               |   |  |     |        |
| Slate Settings              | Orbodi manimation                                |               |   |  |     |        |
| Streaming                   |                                                  |               |   |  |     |        |
| Texture Encoding            | Reflections                                      |               |   |  |     |        |
| User Interface              | Reflection Method                                |               |   |  |     |        |
| Virtual Texture Pool        | Reflection Capture Resolution                    | 128           |   |  |     |        |
| World Partition             | Reduce lightmap mixing on smooth surfaces        | <b>~</b>      |   |  |     |        |
|                             | Support global clip plane for Planar Reflections |               |   |  |     |        |
| Editor                      | ▼ Lumen                                          |               |   |  |     |        |

**Texture Streaming**: Enable texture streaming to ensure textures load progressively, which helps in reducing memory usage.

| 11 🏶 Project Settings 🛛 🗙   |                                         |                 |  | - 0 | ×        |
|-----------------------------|-----------------------------------------|-----------------|--|-----|----------|
|                             | C baseli                                |                 |  |     | <b>_</b> |
| General Settings            | Q bearch                                |                 |  |     | <u> </u> |
| Hierarchical LOD            | ▼ Textures                              |                 |  |     |          |
| Input                       | Texture Streaming                       | <b>~</b>        |  |     |          |
| Interchange                 | Use DXT5 Normal Maps                    |                 |  |     |          |
| Interchange gITF            | ▼ Virtual Textures                      |                 |  |     |          |
| Interchange MaterialX       | Enable virtual texture support          |                 |  |     |          |
| Landscape                   |                                         |                 |  |     |          |
| Level Sequence              |                                         |                 |  |     |          |
| Mesh Budget                 |                                         |                 |  |     |          |
| Mesh Stats                  |                                         |                 |  |     |          |
| MetaSounds                  |                                         |                 |  |     |          |
| Navigation Mesh             |                                         |                 |  |     |          |
| Navigation System           |                                         |                 |  |     |          |
| Network                     | Working Color Space                     |                 |  |     |          |
| Physics                     | Working Color Space                     | sRGB / Rec709 🗸 |  |     |          |
| Rendering                   |                                         |                 |  |     |          |
| Rendering Overrides (Local) |                                         |                 |  |     |          |
| Slate Settings              | Blue Chromaticity Coordinate            |                 |  |     |          |
| Streaming                   | White Chromaticity Coordinate           |                 |  |     |          |
| Texture Encoding            | <ul> <li>Global Illumination</li> </ul> |                 |  |     |          |
| User Interface              | Dynamic Global Illumination Method      |                 |  |     |          |
| Virtual Texture Pool        | ▼ Reflections                           |                 |  |     |          |
| World Partition             | Reflection Method                       |                 |  |     |          |
| Editor                      | Reflection Capture Resolution           | 128             |  |     |          |

**Texture Quality**: Lower the overall texture quality to Medium or Low depending on the target device capabilities.

**Texture Compression**: Use ASTC compression for Android to ensure the textures are optimized for mobile devices.

## **Lighting Settings**

**Use Static Lighting**: Prefer static lighting over dynamic lighting for better performance.

**Lightmap Resolution**: Use a lower lightmap resolution (e.g., 32 or 64) for mobile to reduce memory usage.

**Dynamic Shadows**: Disable or minimize the use of dynamic shadows. If required, use CSM (Cascaded Shadow Maps) with low resolution and distance.

**Distance Field Shadows/Ambient Occlusion**: Disable these features as they are costly on mobile platforms.

| 11 🏶 Project Settings 🛛 🗴   |                                                                 | - 0                                | ×        |
|-----------------------------|-----------------------------------------------------------------|------------------------------------|----------|
|                             | Q Search                                                        |                                    | <b>ت</b> |
| General Settings            | Default Settings                                                |                                    |          |
| Hierarchical LOD            | Bloom                                                           |                                    |          |
| Input                       | Ambient Occlusion                                               |                                    |          |
| Interchange                 | Ambient Occlusion Static Fraction (AO for baked lighting)       |                                    |          |
|                             | Auto Exposure                                                   |                                    |          |
| Interchange MaterialX       | Auto Exposure                                                   |                                    |          |
| Landscape                   |                                                                 |                                    |          |
| Level Sequence              | Auto Exposure bias                                              |                                    |          |
| Mesh Budget                 | Extend default luminance range in Auto Exposure settings        |                                    |          |
| Mesh Stats                  | Local Exposure Highlight Contrast                               | 0,8                                |          |
| MetaSounds                  | Local Exposure Shadow Contrast                                  | 0,8                                |          |
| Navigation Mesh             | Motion Blur                                                     |                                    |          |
| Navigation System           | Lens Flares (Image based)                                       |                                    |          |
| Network                     |                                                                 |                                    |          |
| Physics                     | Anti-Aliasing Method                                            | Multisample Anti-Aliasing (MSAA) 🗸 |          |
| Rendering                   | MSAA Sample Count                                               | 4x MSAA 🗸                          | •        |
| Rendering Overrides (Local) | Light Units                                                     | Candelas 🗸                         |          |
| Slate Settings              | Maximum absolute value accepted as a morph target blend weight, | 5,0                                |          |
| Streaming                   | Advanced                                                        |                                    |          |
| Texture Encoding            | ▼ Default Screen Percentage                                     |                                    |          |
| User Interface              | Manual Screen Percentage                                        | 100,0                              |          |
| Virtual Texture Pool        | Screen Percentage Mode for Desktop renderer                     | Based on display resolution V      |          |
| World Partition             | Screen Percentage Mode for Mobile renderer                      | Manual                             |          |
| Editor                      | Screen Percentage Mode for VR                                   | Manual                             |          |

## **Post-Processing Settings**

**Bloom, Lens Flares, and Auto Exposure**: Minimize or disable these effects as they can be performance-intensive.

| Q Search                                                                          |                       |
|-----------------------------------------------------------------------------------|-----------------------|
| General Settings                                                                  | ) \$                  |
| ▼ Default Settings                                                                |                       |
| Bloom V                                                                           |                       |
| Ambient Occlusion                                                                 |                       |
| Ambient Occlusion Static Fraction (AO for baked lighting)                         |                       |
| Interchange MaterialX Auto Exposure                                               |                       |
| Landscape Auto Exposure Auto Exposure                                             | Histogram 🗸           |
| Level Sequence Auto Exposure Bias 1.0                                             |                       |
| Mesh Budget Extend default luminance range in Auto Exposure settings              |                       |
| Mesh Stats Local Exposure Highlight Contrast 0.8                                  |                       |
| MetaSounds Local Exposure Shadow Contrast 0.8                                     |                       |
| Navigation Mesh Motion Blur                                                       |                       |
| Navigation System                                                                 |                       |
| Network Temporal Upsampling                                                       |                       |
| Physics Anti-Aliasing Method Multisample /                                        | nti-Aliasing (MSAA) 🗸 |
| Rendering     MSAA Sample Count     4x MSAA                                       | v l                   |
| Rendering Overrides (Local) Light Units Candelas                                  |                       |
| Slate Settings Maximum absolute value accepted as a morph target blend weight 5.0 |                       |
| Streaming                                                                         |                       |
| Texture Encoding                                                                  |                       |
| User Interface Manual Screen Percentage 100.0                                     |                       |
| Virtual Texture Pool Screen Percentage Mode for Desktop renderer Based on disc    | lay resolution 🗸      |
| World Partition Screen Percentage Mode for Mobile renderer Manual                 |                       |
| Editor Screen Percentage Mode for VR Manual                                       |                       |

**Screen Space Reflections**: Disable this setting as it is costly in terms of performance on mobile devices.

Motion Blur: Disable this feature to save on processing power.

| 🕦 🗳 Project Settings 🛛 🗙    |                                                                 |                                    |  | ×        |
|-----------------------------|-----------------------------------------------------------------|------------------------------------|--|----------|
|                             | O Search                                                        |                                    |  | <u>ت</u> |
| General Settings            | Default Settings                                                |                                    |  | ~        |
| Hierarchical LOD            | Bloom                                                           |                                    |  |          |
| Input                       |                                                                 |                                    |  |          |
| Interchange                 | Ambient Occlusion                                               |                                    |  |          |
| Interchange gITF            | Ambient Occlusion Static Fraction (AO for baked lighting)       |                                    |  |          |
| Interchange MaterialX       | Auto Exposure                                                   |                                    |  |          |
| Landscape                   | Auto Exposure                                                   | Auto Exposure Histogram 🗸          |  |          |
| Level Sequence              | Auto Exposure Bias                                              | 1,0                                |  |          |
| Mesh Budget                 | Extend default luminance range in Auto Exposure settings        |                                    |  |          |
| Mesh Stats                  | Local Exposure Highlight Contrast                               | 0,8                                |  |          |
| MetaSounds                  | Local Exposure Shadow Contrast                                  | 0,8                                |  |          |
| Navigation Mesh             | Motion Blur                                                     |                                    |  |          |
| Navigation System           | Lens Flares (Image based)                                       |                                    |  |          |
| Network                     |                                                                 |                                    |  |          |
| Physics                     | Anti-Aliasing Method                                            | Multisample Anti-Aliasing (MSAA) 🗸 |  |          |
| <u>Rendering</u>            | MSAA Sample Count                                               | 4x MSAA 🗸                          |  | L.       |
| Rendering Overrides (Local) | Light Units                                                     | Candelas 🗸                         |  |          |
| Slate Settings              | Maximum absolute value accepted as a morph target blend weight, | 5,0                                |  |          |
| Streaming                   | Advanced                                                        |                                    |  |          |
| Texture Encoding            | ▼ Default Screen Percentage                                     |                                    |  |          |
| User Interface              | Manual Screen Percentage                                        | 100,0                              |  |          |
| Virtual Texture Pool        | Screen Percentage Mode for Desktop renderer                     | Based on display resolution 🗸      |  |          |
| World Partition             | Screen Percentage Mode for Mobile renderer                      | Manual                             |  |          |
| Editor                      | Screen Percentage Mode for VR                                   | Manual                             |  |          |

### Materials and Shaders

**Material Complexity**: Use simple materials with few instructions and limit the number of textures and shader nodes.

**Specular Highlights**: Consider reducing or disabling specular highlights on materials to save on performance.

**LOD (Level of Detail) Models**: Ensure that LODs are set up correctly for all models, with appropriate reduction in polygon count for distant objects.

## Level of Detail (LOD) Settings

**Mesh LODs**: Configure LODs for all meshes to reduce polygon count at distances.

**Screen Size**: Adjust screen size settings for LODs to ensure they switch at appropriate distances for mobile screens.

## **Engine Scalability Settings**

**Resolution Scale**: Lower the resolution scale (e.g., 70% or 80%) to improve performance while maintaining visual quality.

**View Distance**: Set to Medium or Low to reduce the amount of detail rendered at long distances.

**Shadows**: Set to Low or Off for better performance.

**Textures**: Set to Medium or Low depending on the device's capabilities.

**Effects**: Set to Low to reduce the complexity of visual effects.

### Note

See Game User Settings and Engine Scalability Settings for more details.

## Physics and Collision

**Physics Simulation**: Limit the use of physics simulation where possible, as it can be expensive on mobile devices.

**Collision Complexity**: Use simple collision meshes instead of complex ones to improve performance.

## Audio Settings

**Sample Rate**: Lower the sample rate to reduce memory usage and processing load.

**Number of Audio Channels**: Limit the number of audio channels used in the project to reduce CPU usage.

### **Rendering API**

**Vulkan vs OpenGL ES**: Test your project with both Vulkan and OpenGL ES to see which provides better performance on your target devices. Vulkan often offers better performance but may not be supported on all devices.

## Culling

**Frustum Culling**: Ensure that frustum culling is enabled to avoid rendering objects outside of the camera's view.

**Occlusion Culling**: Enable occlusion culling to avoid rendering objects that are not visible due to being blocked by other objects.

#### The SenseGlove Unreal Engine Handbook

| 1 Project Settings ×        |                                            |                 |      | - | - 0 | ×           |
|-----------------------------|--------------------------------------------|-----------------|------|---|-----|-------------|
| General Settings            | Q Search                                   |                 |      |   |     | ) <b>\$</b> |
| Hierarchical LOD            | r Culling                                  |                 |      |   |     |             |
| Input                       | Occlusion Culling                          | ~               |      |   |     |             |
| Interchange                 | Min Screen Radius for Lights               | 0,03            |      |   |     |             |
| Interchange gITF            | Min Screen Radius for Early Z Pass         | 0,03            |      |   |     |             |
| Interchange MaterialX       | Min Screen Radius for Cascaded Shadow Maps | 0,01            |      |   |     |             |
| Landscape                   | Warn about no precomputed visibility       |                 |      |   |     |             |
| Level Sequence              | ▼ Textures                                 |                 |      |   |     |             |
| Mesh Budget                 | Texture Streaming                          | ~               |      |   |     |             |
| Mesh Stats                  | Use DXT5 Normal Maps                       |                 |      |   |     |             |
| MetaSounds                  | ▼ Virtual Textures                         |                 |      |   |     |             |
| Navigation Mesh             | Enable virtual texture support             |                 |      |   |     |             |
| Navigation System           |                                            |                 |      |   |     |             |
| Network                     |                                            |                 |      |   |     |             |
| Physics                     |                                            |                 |      |   |     |             |
| Rendering                   |                                            |                 |      |   |     |             |
| Rendering Overrides (Local) |                                            |                 |      |   |     |             |
| Slate Settings              |                                            |                 |      |   |     |             |
| Streaming                   |                                            |                 |      |   |     |             |
| Texture Encoding            | Working Color Space                        |                 |      |   |     |             |
| User Interface              | Working Color Space                        | sRGB / Rec709 🗸 |      |   |     |             |
| Virtual Texture Pool        | Bed Chromaticity Coordinate                |                 | 0.33 |   |     |             |
| World Partition             | Green Chromaticity Coordinate              |                 |      |   |     |             |
| Editor                      |                                            |                 |      |   |     |             |

# Safe and Reliable Glove Access in Blueprint

Since the Blueprint API uses the underlying C++ API to access the SenseGlove hardware, it often has to deal with C++ pointers. Those who are familiar with C++ and in particular with the Unreal Engine UObject Garbage Collection System are aware that:

- As a general rule of thumb, a pointer should be validated before dereferenced, meaning before accessing the pointer a NULL check should be performed, otherwise if the pointer is NULL the program is going to crash upon access.
- Unreal implements a garbage collection scheme whereby UObjects that are no longer referenced or have been explicitly flagged for destruction will be cleaned up at regular intervals. The engine builds a reference graph to determine which UObjects are still in use and which ones are orphaned. The ones that are orphaned will be evaluated to NULL on the next GC cycle and their allocated memory will be released. Hence, NULL checks on UObjects are always mandatory.

Glove objects inside the SenseGlove Unreal Engine Plugin, utilize the UObject system, and since communication for Nova gloves happens over SenseCom and the Bluetooth protocol, and also the gloves are running on battery, there's always the possibility for a glove variable to become NULL and therefore invalidated when the glove hardware for any reason is not accessible.

The recommended way to work with a glove instance without any performance penalty, and in a safe manner in Blueprint is:

- 1. Cache the glove instance inside a global variable if it passes certain tests so that you don't have to perform all those checks on every access. This usually could happen inside the Tick function.
- 2. The first check inside the Tick function is to check whether the cached glove instance is valid. If it's valid we continue to the next step, if not, we ask the API for a new glove instance.

- 3. If the glove instance is valid, then it's best to perform a connectivity check next. If the glove is connected we don't have to do anything else in regards to obtaining a new glove instance and caching it. If however the glove is not connected, we might ask the API for a new glove instance.
- 4. If any of the above steps fail, then we can actually ask the API for a new glove instance, and if the result is successful we're going to cache the new glove instance.
- 5. From here on, anywhere else inside your code, whenever you need to access the glove data or perform an operation like for example sending or stopping haptics you always perform a validity check and only proceed when the glove instance is valid. This way you will always ensure you are accessing the glove instances in a safe and reliable manner, thus avoiding any unexpected behaviors or crashes.

The following Blueprint examples implement the above approach and also demonstrate good and bad glove instance accesses:

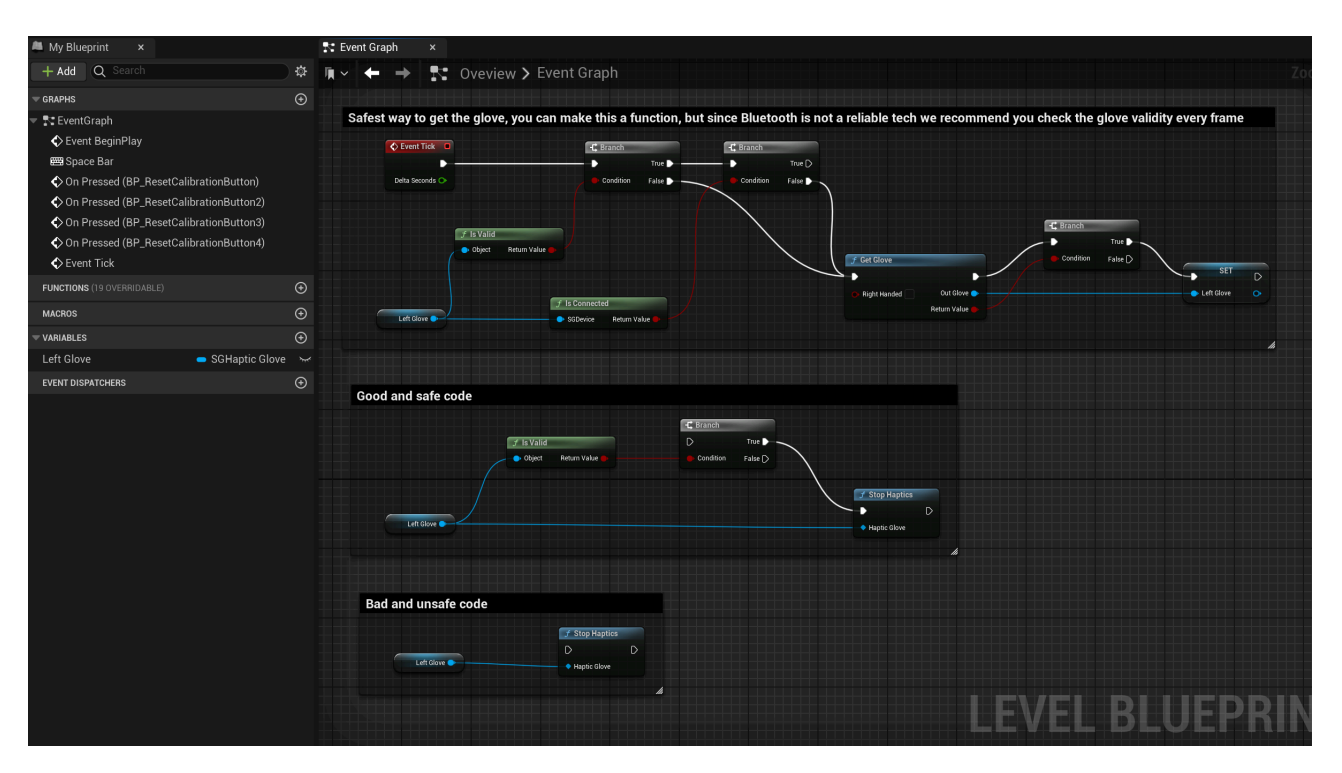

## OpenXR

The SenseGlove Unreal Engine Plugin has provided OpenXR-compatible hand tracking by implementing XR\_EXT\_hand\_tracking since v2.1.0.

Typically a user does not need to know anything about OpenXR to use the plugin, so this section of the handbook is for advanced users who are looking for a way to directly consume the OpenXR data coming directly from either a SenseGlove device or if enabled in the plugin settings from hand-tracking.

Since the SenseGlove Unreal Engine Plugin registers itself as an OpenXRHandTracking motion controller device it becomes a hand-tracking provider for Unreal Engine, thus the OpenXR data from SenseGlove could always be retrieved from the Unreal Engine's IXTrackingSystem with one caveat. The caveat is if another OpenXR-compatible hand-tracking plugin, e.g. Epic's own OpenXRHandTracking, is enabled simultaneously it's not guaranteed that the FXRMotionControllerData retrieved from the IXTrackingSystem::GetMotionControllerData() method is coming from SenseGlove, as this method returns the first hand-tracking plugin it could find. Thus, SenseGlove provides its own implementation of GetMotionControllerData() which guarantees the retrieved FXRMotionControllerData is coming from the SenseGlove Unreal Engine Plugin; and this is the preferred way to that.

In the next sections we'll see how we can directly consume the FXRMotionControllerData to draw and animate debug virtual hands in both Blueprint and C++.

# Consuming FXRMotionControllerData

Taking a closer look at the FXRMotionControllerData declaration inside the Unreal Engine's HeadMountedDisplay module at

[Engine/Source/Runtime/HeadMountedDisplay/Public/HeadMountedDisplayTypes.h] (https://github.com/EpicGames/UnrealEngine/blob/release/Engine/Source/Runtime/He adMountedDisplay/Public/HeadMountedDisplayTypes.h), figuring out the data structure might not seem very straightforward:

```
USTRUCT(BlueprintType)
struct FXRMotionControllerData
{
    GENERATED_USTRUCT_BODY();
    UPROPERTY(BlueprintReadOnly, Category = "XR")
    bool bValid = false:
    UPROPERTY(BlueprintReadOnly, Category = "XR")
    FName DeviceName:
    UPROPERTY(BlueprintReadOnly, Category = "XR")
    FGuid ApplicationInstanceID;
    UPROPERTY(BlueprintReadOnly, Category = "XR")
    EXRVisualType DeviceVisualType = EXRVisualType::Controller;
    UPROPERTY(BlueprintReadOnly, Category = "XR")
    EControllerHand HandIndex = EControllerHand::Left;
    UPROPERTY(BlueprintReadOnly, Category = "XR")
    ETrackingStatus TrackingStatus = ETrackingStatus::NotTracked;
    // Vector representing an object being held in the player's hand
    UPROPERTY(BlueprintReadOnly, Category = "XR")
    FVector GripPosition = FVector(0.0f);
    // Quaternion representing an object being held in the player's hand
    UPROPERTY(BlueprintReadOnly, Category = "XR")
    FQuat GripRotation = FQuat(EForceInit::ForceInitToZero);
    // For handheld controllers, gives a vector for pointing at objects
    UPROPERTY(BlueprintReadOnly, Category = "XR")
    FVector AimPosition = FVector(0.0f);
    // For handheld controllers, gives a quaternion for pointing at objects
    UPROPERTY(BlueprintReadOnly, Category = "XR")
    FQuat AimRotation = FQuat(EForceInit::ForceInitToZero);
    // For handheld controllers, gives a vector for representing the hand
    UPROPERTY(BlueprintReadOnly, Category = "XR")
    FVector PalmPosition = FVector(0.0f);
    // For handheld controllers, gives a quaternion for representing the hand
    UPROPERTY(BlueprintReadOnly, Category = "XR")
    FQuat PalmRotation = FQuat(EForceInit::ForceInitToZero);
    // The indices of this array are the values of EHandKeypoint (Palm,
Wrist, ThumbMetacarpal, etc).
    UPROPERTY(BlueprintReadOnly, Category = "XR")
    TArray<FVector> HandKeyPositions;
```

// The indices of this array are the values of EHandKeypoint (Palm, Wrist, ThumbMetacarpal, etc).

```
UPROPERTY(BlueprintReadOnly, Category = "XR")
TArray<FQuat> HandKeyRotations;
// The indices of this array are the values of EHandKeypoint (Palm,
Wrist, ThumbMetacarpal, etc).
UPROPERTY(BlueprintReadOnly, Category = "XR")
TArray<float> HandKeyRadii;
UPROPERTY(BlueprintReadOnly, Category = "XR")
bool bIsGrasped = false;
};
```

Which on the Blueprint side it looks like this:

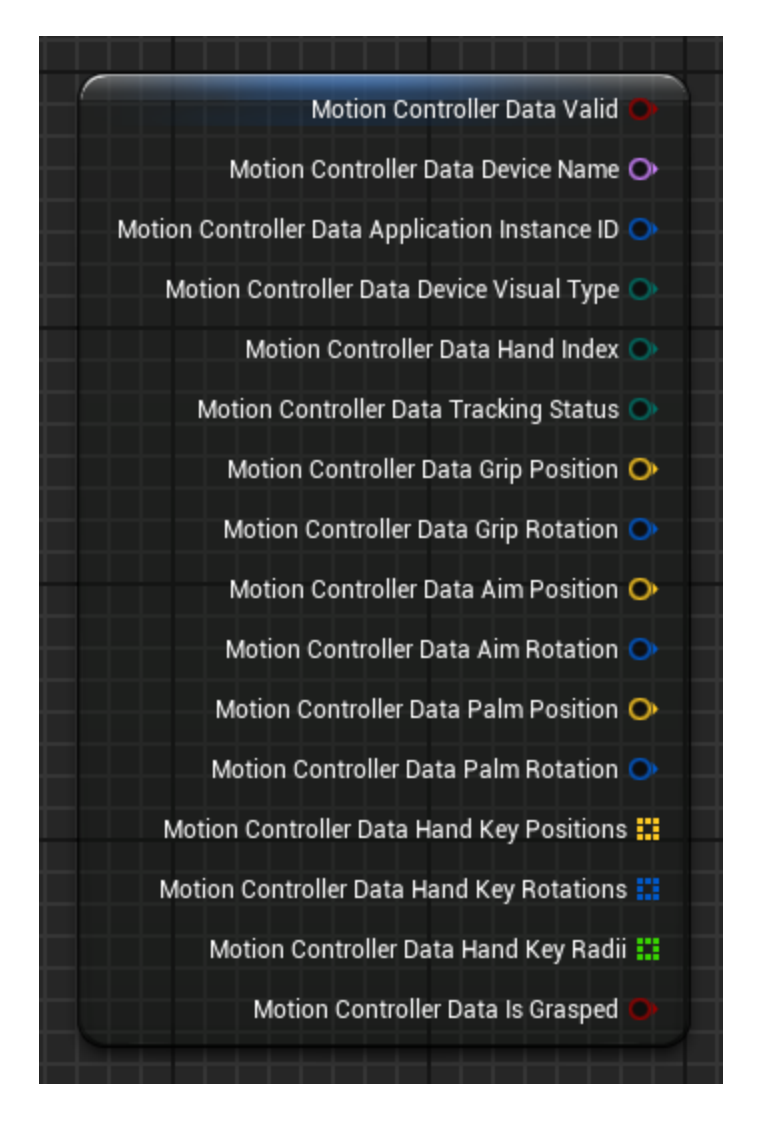

But, fear not, we've got you covered!

## FXRMotionControllerData in Unreal Engine

FXRMotionControllerData is a structure in Unreal Engine designed to hold detailed information about the state of a motion controller device at a given moment. This structure is essential for handling motion controller inputs in virtual reality (VR) applications, providing the necessary data to accurately track and represent the user's hand movements and actions within the virtual environment.

## Structure Members of FXRMotionControllerData

- bValid
  - **Description**: A boolean flag indicating whether the data is valid or not.
  - **Usage**: This is used to check if the motion controller data is correctly initialized and can be used for further processing.
- DeviceName
  - **Type**: FName
  - **Description**: The name of the device.
  - **Usage**: Identifies which motion controller device the data is coming from, useful when multiple devices are in use.
- ApplicationInstanceID
  - **Type**: FString
  - **Description**: A unique identifier for the application instance.
  - **Usage**: Helps in differentiating data from different instances of an application, ensuring the correct instance processes the data.
- DeviceVisualType
  - **Type**: EXRVisualType
  - **Description**: Enum specifying the visual type of the device (e.g., controller, hand).
  - **Usage**: Used to differentiate between various motion controller devices or hand-tracking representations for rendering and interaction purposes.

#### • HandIndex

- **Type**: EControllerHand
- **Description**: Enum indicating which hand is being tracked (left or right).
- **Usage**: Helps identify whether the motion data pertains to the left or right hand, essential for hand-specific actions or interactions.

#### • TrackingStatus

- **Type**: EXRTrackingStatus
- **Description**: Enum indicating the tracking status of the motion controller.
- **Usage**: Shows whether the controller is being tracked accurately, with possible statuses like Tracked, NotTracked, etc.

### • GripPosition

- **Type**: FVector
- **Description**: The position of the grip in world coordinates.
- **Usage**: Provides the 3D coordinates of the controller's grip, essential for positioning the virtual representation of the controller.

#### • GripRotation

- **Type**: FQuat
- **Description**: The rotation of the grip in world coordinates.
- **Usage**: Provides the orientation of the controller's grip, allowing for accurate rotation and alignment in the virtual space.

### • AimPosition

- **Type**: FVector
- **Description**: The position of the aim point in world coordinates.
- **Usage**: Specifies where the controller is aiming, useful for aiming or pointing actions.
- AimRotation
  - **Type**: FQuat
  - **Description**: The rotation of the aim point in world coordinates.

- **Usage**: Determines the orientation of the aim direction, important for actions like shooting or selecting objects in VR.
- PalmPosition
  - **Type**: FVector
  - **Description**: The position of the palm in world coordinates.
  - **Usage**: Provides the 3D location of the palm, important for determining hand gestures or interactions in VR.

#### • PalmRotation

- Type: FQuat
- **Description**: The rotation of the palm in world coordinates.
- **Usage**: Defines the orientation of the palm, crucial for hand-based interaction accuracy and realism in VR experiences.

#### • HandKeyPositions

- **Type**: TArray<FVector>
- **Description**: An array of vectors representing key positions of the hand.
- **Usage**: Provides detailed positions of key points on the hand, useful for precise hand tracking and interaction.

#### • HandKeyRotations

- **Type**: TArray<FQuat>
- **Description**: An array of quaternions representing key rotations of the hand.
- **Usage**: Complements the hand key positions with rotational data, ensuring accurate representation of hand movements.

#### • HandKeyRadii

- **Type**: TArray<float>
- **Description**: An array of floats representing the radii of key points of the hand.
- **Usage**: Gives the size of the hand key points, aiding in collision detection and interaction fidelity.

### • blsGrasped

- **Type**: bool
- **Description**: A boolean indicating whether the controller is currently grasping an object.
- **Usage**: Determines if the user is holding something, affecting interactions and animations.

## **Organization of FXRMotionControllerData**

The structure is organized to encapsulate all relevant data needed for hand and motion controller tracking in a coherent and accessible manner. Boolean flags bValid and bIsGrasped provide quick checks on the state of the controller data. Identifiers DeviceName and ApplicationInstanceID ensure the correct association of data. Positional and rotational data GripPosition, GripRotation, AimPosition, and AimRotation offer precise tracking of the controller's movement. Arrays HandKeyPositions, HandKeyRotations, and HandKeyRadii allow detailed hand tracking, which is critical for immersive VR experiences. Lastly, the tracking status TrackingStatus informs the system of the reliability of the data being processed and whether the motion controller is actively being tracked or it's inactive at the moment.

## Processing the Data for Drawing and Animating a Virtual Hand

In order to draw and animate a virtual hand in real-time whether the data is coming from hand-tracking or a SenseGlove device, we could consume the data from the HandKeyPositions and HandKeyRotations fields of the FXRMotionControllerData struct.

Both HandKeyPositions and HandKeyRotations contain 26 elements as defined by OpenXR's XR\_HAND\_JOINT\_COUNT\_EXT and XrHandJointLocationsEXT, etc.

Unreal Engine also provides an enum called EHandKeypoint naming the 26 joints, and the equivalent of XR\_HAND\_JOINT\_COUNT\_EXT as EHandKeypointCount inside [Engine/Source/Runtime/HeadMountedDisplay/Public/HeadMountedDisplayTypes.h]

(https://github.com/EpicGames/UnrealEngine/blob/release/Engine/Source/Runtime/He adMountedDisplay/Public/HeadMountedDisplayTypes.h) as follows:

```
/**
 * Transforms that are tracked on the hand.
 * Matches the enums from WMR to make it a direct mapping
 */
UENUM(BlueprintType)
enum class EHandKeypoint : uint8
{
    Palm,
    Wrist,
    ThumbMetacarpal,
    ThumbProximal,
    ThumbDistal,
    ThumbTip,
    IndexMetacarpal,
    IndexProximal,
    IndexIntermediate,
    IndexDistal,
    IndexTip,
    MiddleMetacarpal,
    MiddleProximal,
    MiddleIntermediate,
    MiddleDistal,
    MiddleTip,
    RingMetacarpal,
    RingProximal,
    RingIntermediate,
    RingDistal,
    RingTip,
    LittleMetacarpal,
    LittleProximal,
    LittleIntermediate,
    LittleDistal,
    LittleTip
};
const int32 EHandKeypointCount = static_cast<int32>(EHandKeypoint::LittleTip)
+ 1;
```

So, getting the any joint's position or rotation is as easy as casting the enum value and passing it as the array index.

```
FXRMotionControllerData MotionControllerData:
    const bool bGotMotionControllerData =
FSGXRTracker::GetMotionControllerData(
        GetWorld(), EControllerHand::Left, MotionControllerData);
    // Return if the struct data is invalid!
    if (!bGotMotionControllerData || !MotionControllerData.bValid)
    {
        return;
    }
    // Return if the device is not being tracked!
    if (MotionControllerData.TrackingStatus == ETrackingStatus::NotTracked)
    {
        return;
    }
    // Ensure that MotionControllerData.DeviceVisualType is a hand!
    if (!ensureAlwaysMsgf(MotionControllerData.DeviceVisualType
                          == EXRVisualType::Hand,
                          TEXT("Invalid DeviceVisualType type!")))
    {
    }
    // Ensure that MotionControllerData.HandKeyPositions has the position
data
    // for 26 joints!
    if (!ensureAlwaysMsgf(MotionControllerData.HandKeyPositions.Num()
                          == EHandKeypointCount,
                          TEXT("Invalid HandKeyPositions count!")))
    {
        return;
    }
    // Ensure that MotionControllerData.HandKeyRotations has the rotation
data
    // for 26 joints!
    if (!ensureAlwaysMsgf(MotionControllerData.HandKeyRotations.Num()
                          == EHandKeypointCount,
                          TEXT("Invalid HandKeyRotations count!")))
    {
        return;
    }
    static constexpr int32 PalmIndex = static_cast<int32>
(EHandKeypoint::Palm);
```

```
const FVector& PalmPosition{
    MotionControllerData.HandKeyPositions[PalmIndex]
};
const FRotator& PalmRotation{
    MotionControllerData.HandKeyRotations[PalmIndex].Rotator()
};
```

The equivalent Blueprint code for the above looks something like this:

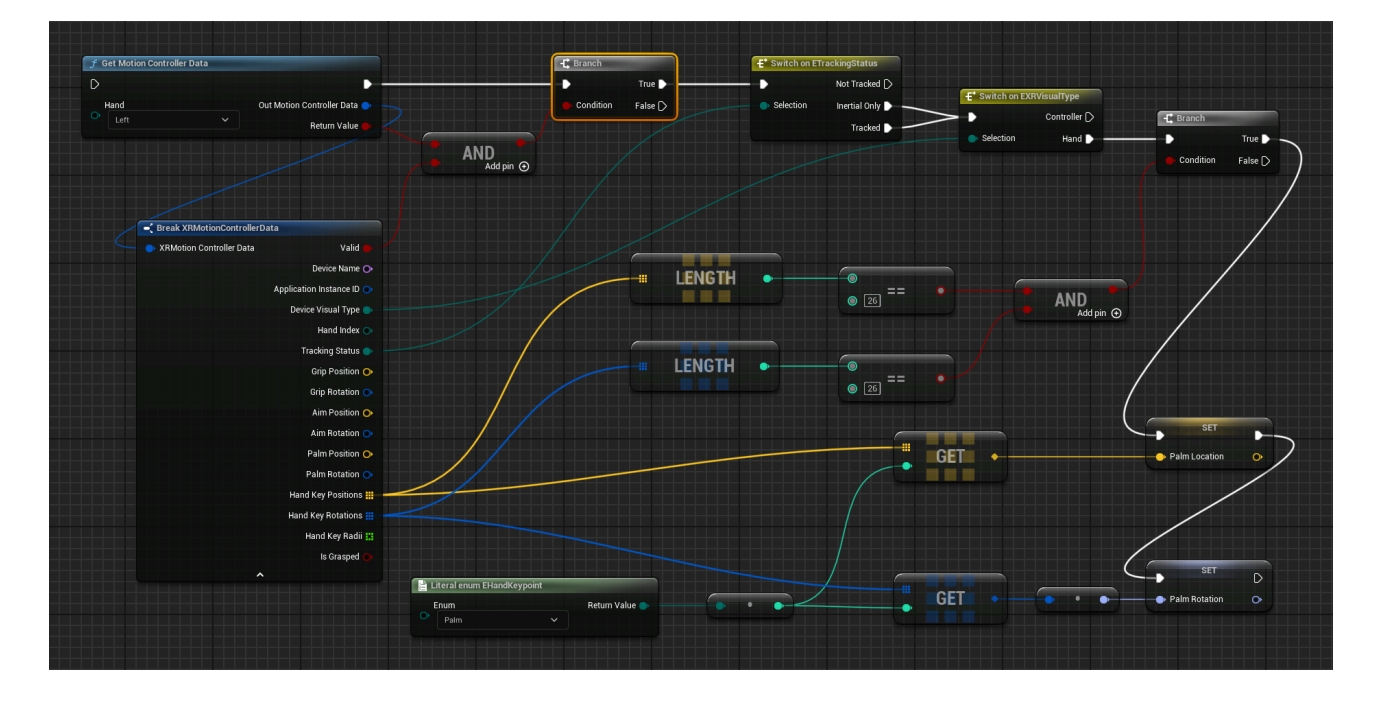

OK, now that we've got a glimpse of how the virtual hand's joint data could be processed we are going to draw and animate a virtual hand in both Blueprint and C++ in the upcoming sections.

# Consuming FXRMotionControllerData in Blueprint

Before continuing this section, please ensure you've studied the Consuming FXRMotionControllerData section, first.

## **Drawing and Animating Virtual Hands**

- 1. Create a new Virtual Reality project based the Unreal VR Template.
- 2. Make sure the SenseGlove UnrealEngine plugin is installed and enabled inside your new project.

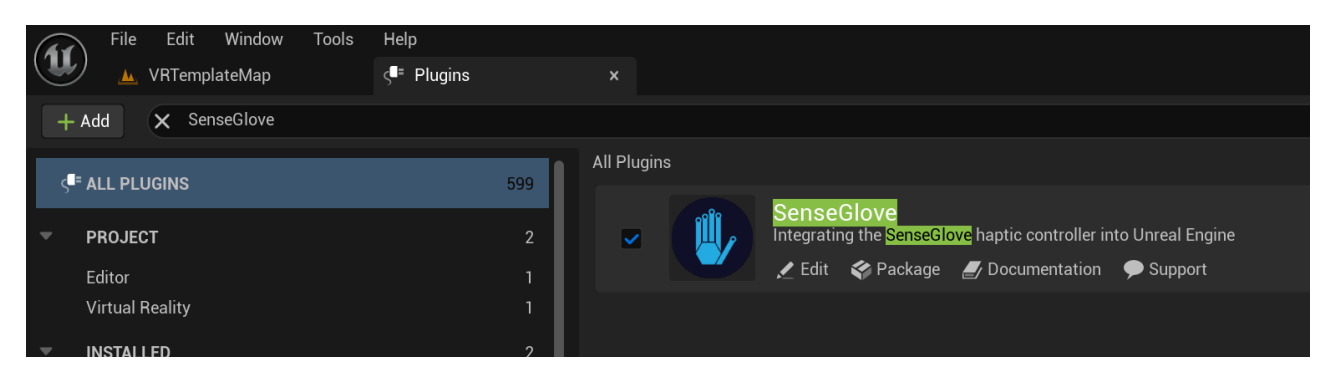

- 3. You could use either hand-tracking or a SenseGlove device as the input data, or both of the inside the same project. Whether you would like to use handtracking or a SenseGlove device, please make sure the required steps are taken for each of those first.
- 4. You could add the required Blueprint code for drawing virtual hands to either your Level Buleprint or the VRPawn Blueprint Class located at /Content/VRTemplate/Blueprints/VRPawn. In this guide we are going to add the code to our VRPawn.
- 5. Add a new function named Draw Hand with an input parameter of type EController Hand named Hand.

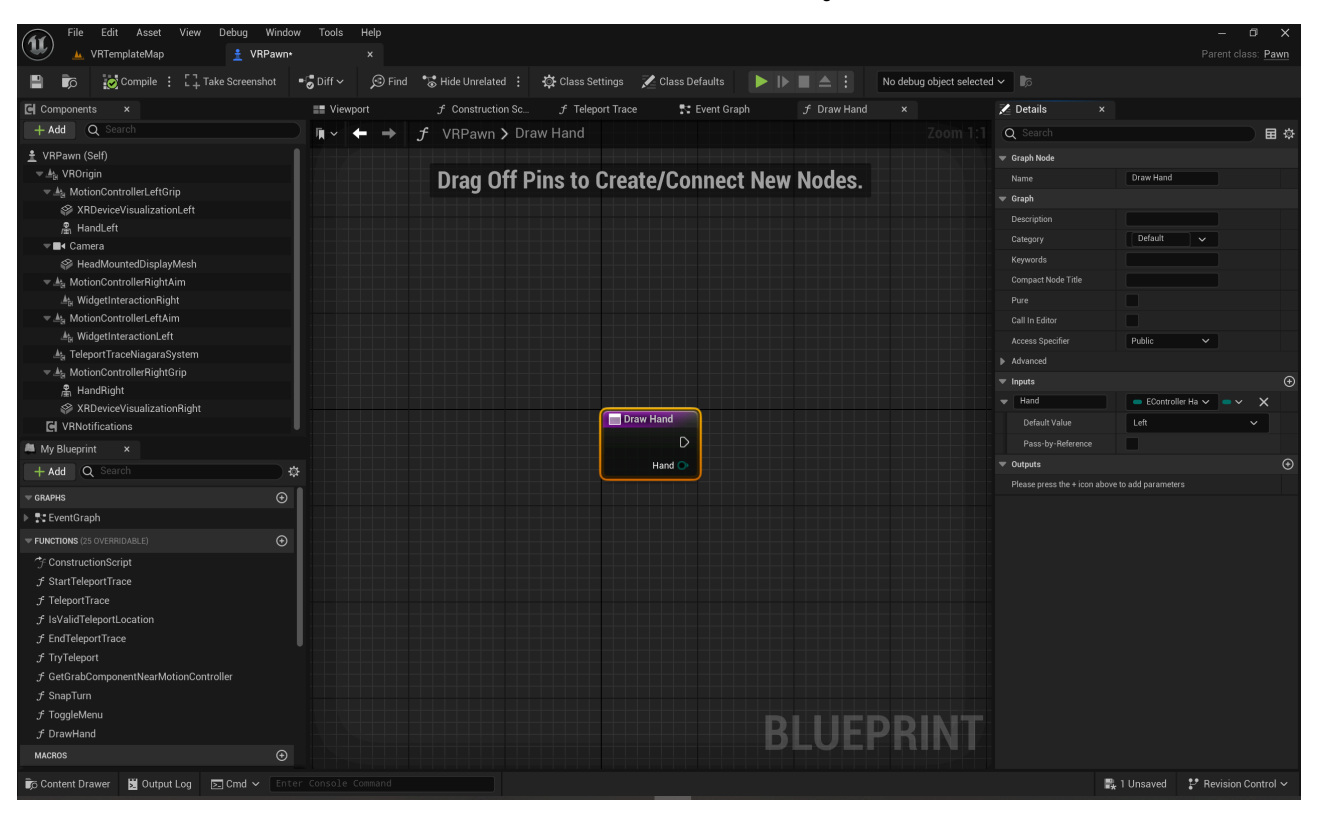

6. Inside this function's event graph add a Get Motion Controller Data node from SenseGlove > Tracking > XR Tracker > Get Motion Controller Data.

#### The SenseGlove Unreal Engine Handbook

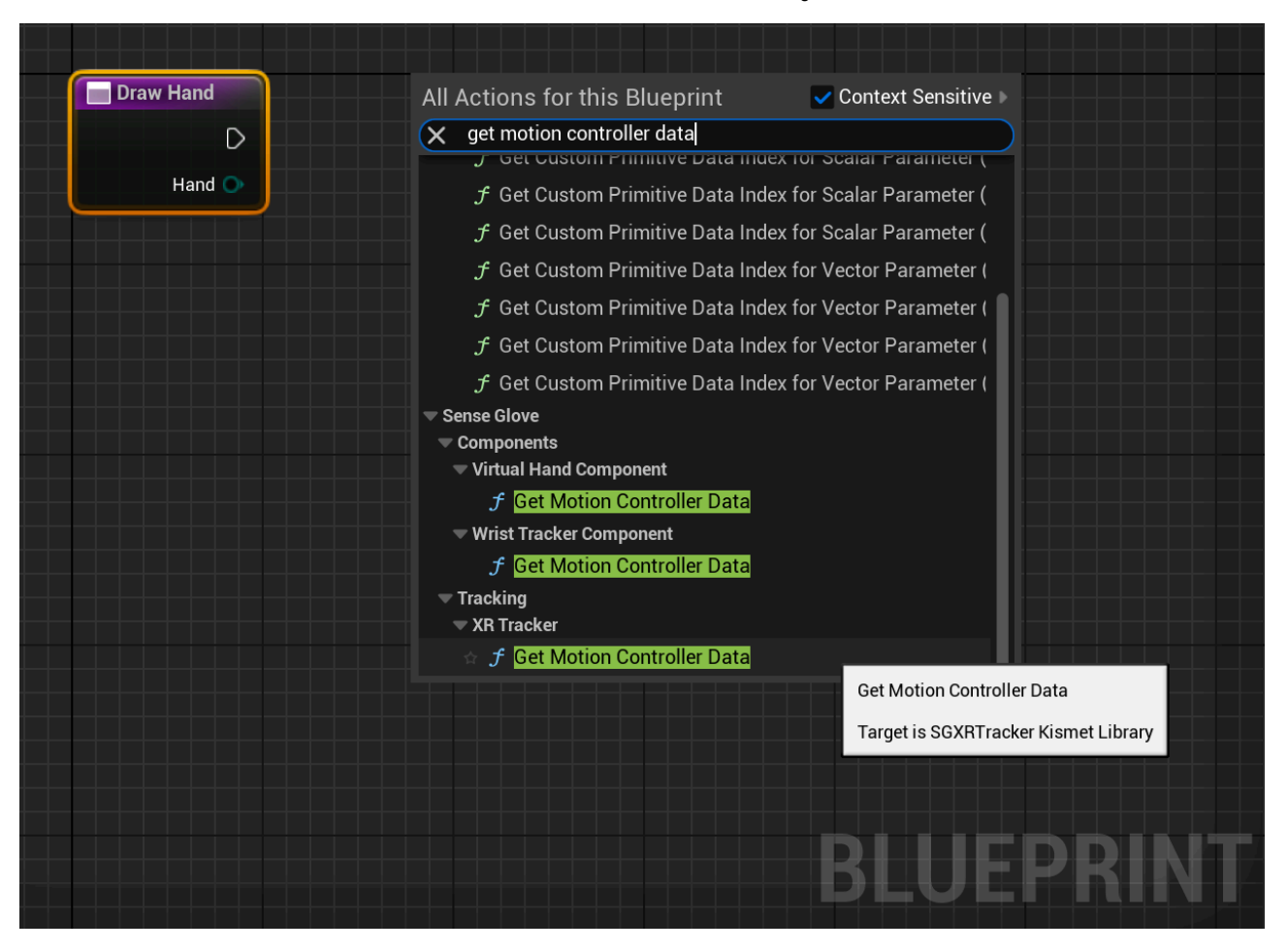

7. Then connect the functions Hand input parameter to the Get Motion Controller Data's Hand input and right-click on the OutMotionControllerData parameter and use the Break XRMotionControllerData node to break the struct to it's fields.

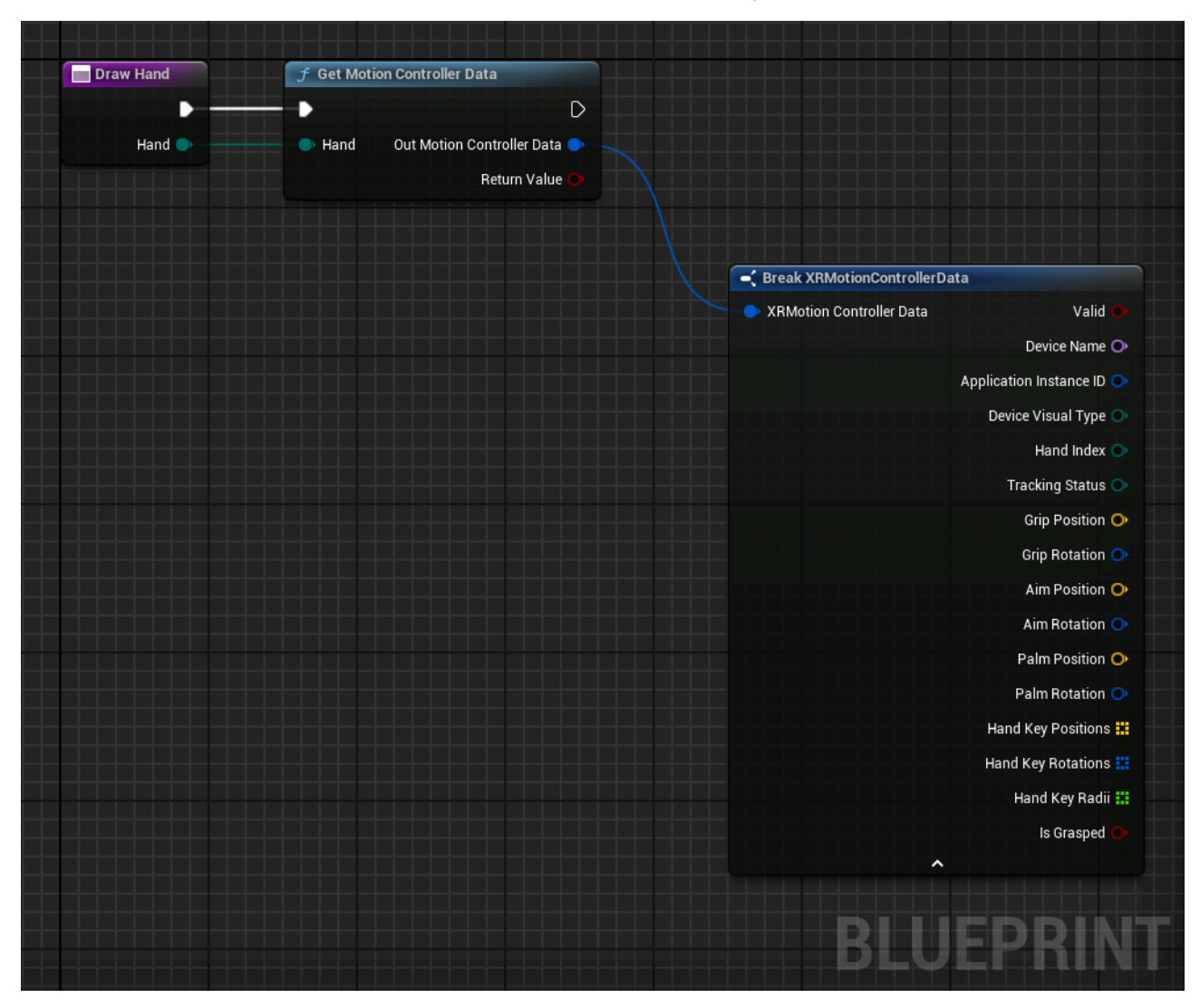

8. After this, we need to perform data validation by checking the return status of the Get Motion Controller Data function and FXRMotionControllerData's Valid field. Then, we check if the motion controller device is being tracked and indeed coming from a hand-tracking source. And, finally, we check whether we have the positions and rotations for exactly 26 joints or not.

#### The SenseGlove Unreal Engine Handbook

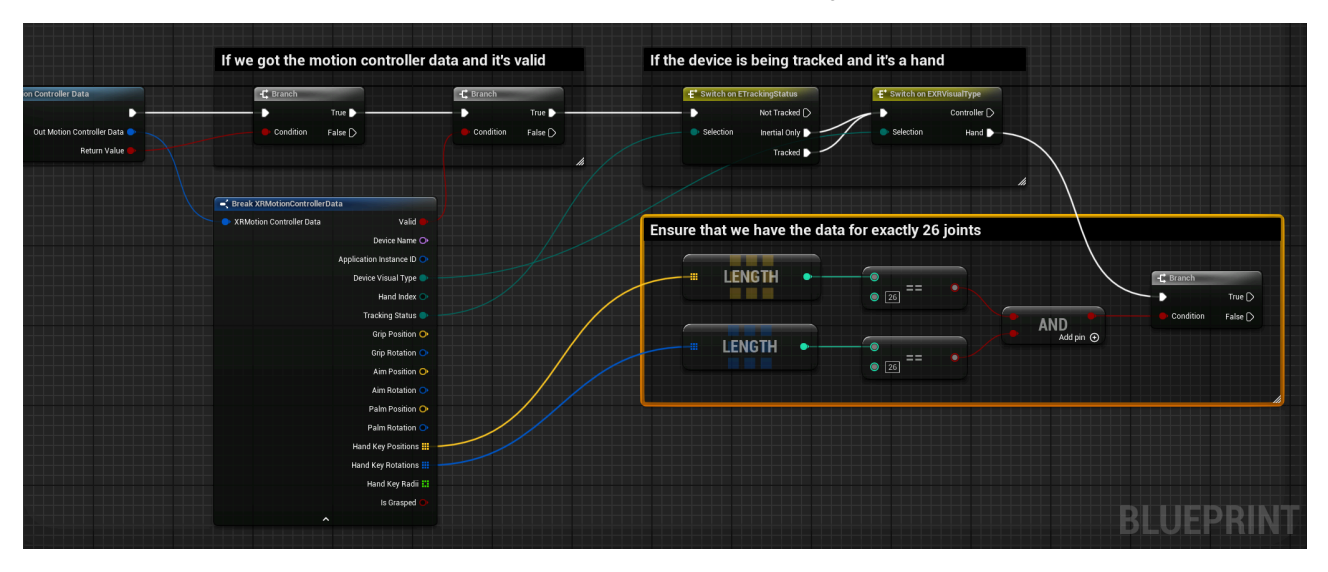

9. OK, now it's time to draw the joints! If we check out the SenseGlove Debug module's draw option, we notice there are various ways to draw the debug virtual hand. Drawing a cube or a gizmo per joint, or draw the whole hand all at once by passing the retrieved FXRMotionControllerData to the DebugVirtualHand::Draw function! But, since the point of this tutorial is to learn how to consume the FXRMotionControllerData we ignore the last option. Between the debug cubes or gizmos, we are going to choose the gizmos since they better represent the rotations than the cubes.

| All Actions for this I | Blueprint     | Context Sense          | sitive 🕨   |
|------------------------|---------------|------------------------|------------|
| <b>Q</b> Search        |               |                        |            |
| ▶ Rig VM               |               |                        | -          |
| Save Game              |               |                        |            |
| Sense Glove            |               |                        |            |
| Backend     Components |               |                        |            |
| Connect                |               |                        |            |
| Core                   |               |                        |            |
| 🗢 Debug                |               |                        |            |
| 🗢 Cube                 |               |                        |            |
| 🗲 Draw                 |               |                        |            |
| <b>∱</b> Draw          |               |                        |            |
| - Gizmo                |               |                        |            |
| ∫ Draw                 |               |                        |            |
| f Draw                 |               |                        |            |
| Virtual Hand           |               |                        |            |
|                        |               |                        |            |
| Como Eromowark         |               |                        |            |
| Sattings               | Draw          |                        |            |
|                        | Target is SGD | ebug Virtual Hand Kism | et Library |

10. In the last step inside the Draw Hand function, in order to draw a virtual hand with 26 joints, we have to first iterate through either of the Hand Key Positions Or Hand Key Rotations arrays from the FXRMotionControllerData struct. Since we made sure both arrays have 26 elements before we reached this step, it's safe to just iterate over one and use the Array Index inside a For Each Loop Or a For Loop to access the position and rotation of every joint. Then we use each array Get (a ref) method to access the position and rotation data inside the loop and call the Draw function from SenseGlove > Debug > Gizmo per every joint. Please note that there are two Draw functions and the only difference between the two is that one accepts an FQuat and the other a FRotator for its Rotation input parameter. In this case, we use the FQuat variant to avoid an extra conversion to FRotator . Also, please adjust the Thickness option for the Settings parameter from 1.0 to 0.2, as the default value might be too thick for drawing a joint gizmo.

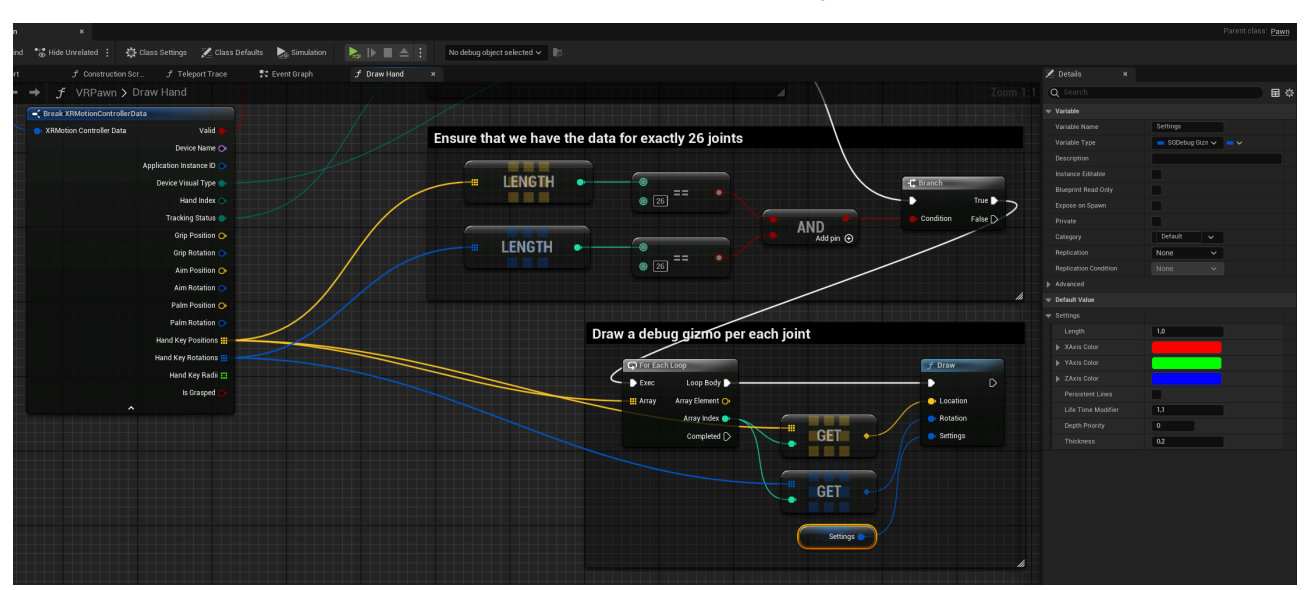

11. Well, now the full implementation for the Draw Hand function insde the VRPawn should look something like this:

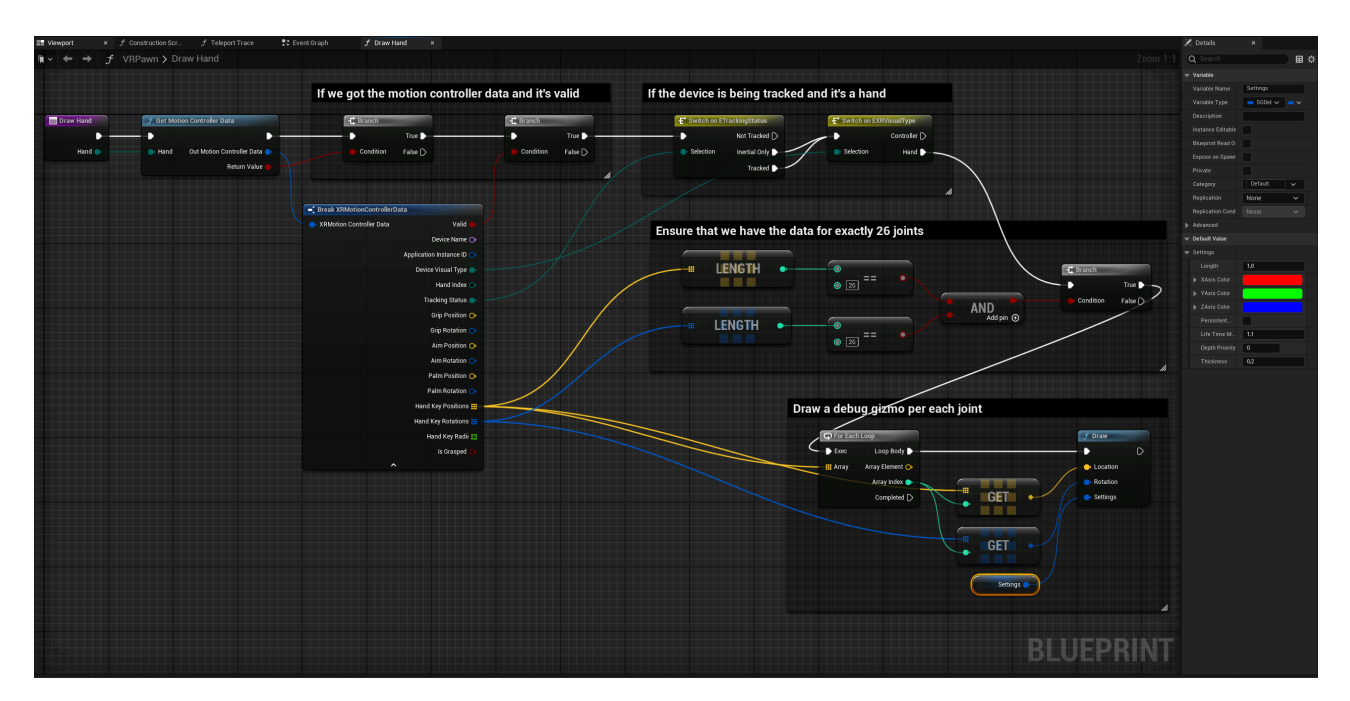

12. Finally, go back to VRPawn's event graph and the following code to the Tick event. Basically what we do here is call our newly implemented Draw Hand twice, once for each hand.

| I do the set of the set of the                                  | File Edit Asset View Debug                 | Window<br>VRPawn• | Tools Help<br>×                                                             |                   |                 |             |                          |    |                                 |
|----------------------------------------------------------------------------------------------------|--------------------------------------------|-------------------|-----------------------------------------------------------------------------|-------------------|-----------------|-------------|--------------------------|----|---------------------------------|
| <pre>C</pre>                                                                                                    | 💾 🝺 🔯 Compile 🕴 📲 Diff 🗸                   |                   | 📸 Hide Unrelated 🚦 🎲 Class Setti                                            | ngs 🛛 🗾 Class Def | aults 🍖 Simulat | on  🔈 🕩     | No debug object selected |    |                                 |
| PAM Q fourt \$ vreme (sel) \$ vreme (sel) \$ vreme                                                                                                    | Components ×                               |                   | Viewport <i>f</i> Construction                                              | Scr ƒ ⊤elepo      | ort Trace 🛛 💦   | Event Graph | × f Draw Hand            |    |                                 |
| Volume (self) Volume (self) Volume                                                                                                    | + Add Q Search                             |                   | · ← → 💽 VBPawn >                                                            | Event Graph       |                 |             |                          |    |                                 |
| Attempt to draw the left and right virtual hands every frame Attempt to draw the left and right virtual hands every frame Attempt to draw the left and right virtual hands every frame Attempt to draw the left and right virtual hands every frame Attempt to draw the left and right virtual hands every frame Attempt to draw the left and right virtual hands every frame Attempt to draw the left and right virtual hands every frame Attempt to draw the left and right virtual hands every frame Attempt to draw the left and right virtual hands every frame Attempt to draw the left and right virtual hands every frame Attempt to draw the left and right virtual hands every frame Tay Monoconstel right in the left and right virtual hands every frame Attempt to draw the left and right virtual hands every frame Tay Monoconstel right in the left and right virtual hands every frame Attempt to draw the left and right virtual hands every frame Tay Monoconstel right in the left and right virtual hands every frame Attempt to draw the left and right virtual hands every frame Tay Monoconstel right in the left and right virtual hands every frame Attempt to draw the left and right virtual hands every frame Tay Monoconstel right in the left and right virtual hands every frame The virtual draw the left and right virtual hands every frame The virtual draw the left and right virtual hands every frame The virtual draw the left and right virtual hands every frame The virtual draw the left and right virtual hands every frame The virtual draw the left and right virtual hands every frame The virtual draw the left and right virtual hands every frame The virtual draw the left and right virtual hands every frame The virtual draw the left and right virtual hands every frame The virtual draw the left and right virtual hands every frame The virtual draw                                                                                                    | 1 VRPawn (Self)                            |                   | ا من بين بين من 200 م و تكري ويو و وي<br>المركب المركب المركب المركب المركب |                   |                 |             |                          |    |                                 |
| <ul> <li>Attempt to draw the left and right virtual hands every frame</li> <li>Attempt to draw the left and right virtual hands every frame</li> <li>Attempt</li></ul>                     |                                            |                   |                                                                             |                   |                 |             |                          |    |                                 |
| <ul> <li>Mithouse/MultitationLability is iteradionatedDisplayMach</li> <li>IteradionatedDisplayMach</li> <li>My ModerateractionLight</li> <li>My ModerateractionLight</li></ul>                     |                                            |                   | Attempt to draw the                                                         | left and right    | ht virtual ha   | nds every   | / frame                  |    |                                 |
| <ul> <li>A undatifie</li> <li>B undatifie</li> <li>HeadMounteGrippingham</li> <li>A widementereleatingham</li> <li>A widementereleatingham&lt;</li></ul>                                                                                                    | XRDeviceVisualizationLeft                  |                   |                                                                             |                   |                 |             |                          |    |                                 |
| Contract<br>Contract<br>Contract                                                                                                    | 🛱 HandLeft                                 |                   |                                                                             | 🔷 Draw H          | Hand            |             | 🔷 Draw Hand              |    |                                 |
| I teadMountedDisplayMeah * Mu dooxControllerNgidMum * Mu dooxControllerNgidMum * Mu dooxController * ConstructionController * Construction                                                                                                    | <b>▼</b> ∎∢ Camera                         |                   | Event Tick                                                                  | Target            | is VRPawn       |             | Target is VRPawn         |    |                                 |
| <ul> <li>Multoriciterialing halami<br/>disk indegration action hight<br/>disk indegration action hight<br/>disk indegration action action a</li></ul>                                                                                                    | 🌮 HeadMountedDisplayMesh                   |                   |                                                                             | •                 |                 | •           |                          | D  |                                 |
| Alg. Wdogtheter actionshipt Alg. Wdogtheter actionshipt Alg. Wdogtheter actionshipt Alg. Mdogtheter actionshipt Alg. Madditure actionshipt Alg. Madditure actionshipt Constructionshipt Constructionshipt Constructionshipt StartflepportTrace J Trylepport J Trylepport <                                                                                                    |                                            |                   | Delta Seconds O                                                             | O Target          | t self          |             | C Target Self            |    |                                 |
| <ul> <li>Alg. Motor:Controller Lubanin</li> <li>Alg. Motor:Controller Haaming</li> <li>Alg. Motor:Controller Highting</li> <li>Alg. Motor:Controller Highting</li> <li>Alg. Motor:Controller Highting</li> <li>Alg. Motor:Controller Highting</li> <li>Control</li> <li>Control</li> &lt;</ul>                       |                                            |                   |                                                                             | <b>O</b> , Turger |                 |             | C Riger and              |    |                                 |
| A Wodgetinteractor.left     Ag. TechportTrace     StartTeleportTrace     StartTele                                        |                                            |                   |                                                                             | Hand              |                 |             | Hand                     |    |                                 |
| A Teleport TraceNagaraSystem A Teleport TraceNagaraSystem A Teleport TraceNagaraSystem A Note:// Controlleringin/Example A Note:// Controlleringin/Example Begin Play - Set Tracking Origin to floor Begin Play - Set Tracking Origin to floor ConstructionScript S tracking Origin ConstructionScript S tracking Origin F Teleport Trace S tracking Origin F Teleport Trace S tracking Origin F Teleport Tracking Origin F Teleport Tracking Origin F Teleport Tracki                                                                                                    |                                            |                   |                                                                             | Len               |                 |             | Right                    |    |                                 |
| Ag, MotorControllerRightGrip     Age     AtandRight     Age     AtandRight     Age      Ade     Age      Ade      Age      Ade     Age      Ade      Age      Ade     Age      Ade      Age      Ade      Age      Age      Ade      Age      Age      Ade      Age      Age      Ade      Age      Ade      Age      Age      Age      Ade      Age      Age      Age      Ade      Age      Ade      Age                                        | H TeleportTraceNiagaraSystem               |                   |                                                                             |                   |                 |             |                          |    |                                 |
| A Handhight  XRDeviceVisualizationRight  K VRDeviceVisualizationRight  K VRDeviceVisualizationR                                | マ 山 <sub>田</sub> MotionControllerRightGrip |                   |                                                                             |                   |                 |             |                          |    |                                 |
| XNDevice/VisualizationFright     C Visitationan     My Blueprint     x      Add     Q. Search     Command     Command                                        | 🖺 HandRight                                |                   |                                                                             |                   |                 |             |                          |    |                                 |
| [ VNHotifications     [ VNHotifications     ]     [ VNHotifications     ]     [ VNHotification     ]     [ VNHotification     ]     [                                        | 🔗 XRDeviceVisualizationRight               |                   |                                                                             |                   |                 |             |                          |    |                                 |
| <ul> <li>M y Blueprint ×</li> <li>H Add Q Search</li> <li>Gravers</li> <li>Gravers</li> <li>Gravers</li> <li>Begin Play - Set Tracking Origin to floor</li> <li>Begin Play - Set Tracking Origin to floor</li> <li>More info: https://www.unreachanges-coming-to-vr-resolution</li> <li>f StatifeleportTrace</li> <li>f TeleportTrace</li> <li>f TeleportTrace</li> <li>f TeleportTrace</li> <li>f StatifeleportTrace</li> <li>f Statifele</li></ul>                                                                                                    | C VRNotifications                          |                   |                                                                             |                   |                 |             |                          |    | The vr.PixelDensity cvar will u |
| + Ad Q. Statch • Add Q. Statch • Add Q. Statch • Add Q. Statch • Add Q. Statch • Begin Play - Set Tracking Origin to floor • ConstructionScript • StatTracking Origin • StatTracking Origin • Condition False • Condition False • Condition False • Condition False • Condition False • Condition False • Condition False • Condition False • StatTracking Origin • Condition False • Condition False • Condition F                                                                                                    | 🛎 My Blueprint 🗙                           |                   |                                                                             |                   |                 |             |                          |    | for your Head Mounted Displa    |
| OWAPHS       O         INTERCINE (2004PRHDARLS)       O         INTERCINE (2004PRHDARLS)       O         Intercone (2004PRHDARLS)       O         Intercone (2004PRHDARLS)       O                                                                                                    | + Add Q Search                             |                   |                                                                             |                   |                 |             |                          |    | More info: https://www.upres    |
|                                                                                                    | ⇒ GRAPHS                                   |                   | Begin Play - Set Trac                                                       | king Origin       | to floor        |             |                          |    | changes-coming-to-vr-resolu     |
|                                                                                                    | ▶ 🚏 EventGraph                             |                   |                                                                             |                   |                 |             |                          |    | changes coming to vi resolt     |
| <sup>*</sup> ConstructionScript <sup>*</sup> Stat/TeleportTrace <sup>*</sup> Istat/TeleportTrace <sup>*</sup> Istat/TeleportTeleportTeleportTeleportTeleportTelepo | <b>FUNCTIONS</b> (24 OVERRIDABLE)          |                   | Euror                                                                       | nt Regin Play     | <b>P</b>        |             |                          |    |                                 |
| f StartTeleportTrace       True       Origin       Origin         f IstehortTrace       © Condition       False       Origin       Origin         f IstolatioTeleportTrace       f IstehortTrace       Stage       Origin       Origin         f IstolatioTeleportTrace       f IstehortTrace       Stage       Origin       Stage       Origin         f IstolatioNonController       f StageTurn       Stage       Istolation       Stage       Origin       Origin                                                                                                    | T ConstructionScript                       |                   |                                                                             |                   | L, Branch       |             |                          |    | j Execute C                     |
| f TeleportTrace       Origin       Origin       Origin         f ValidTeleportTrace       IteleportTrace       Stop       Origin         f EndTeleportTrace       Return Value       Stop       Origin         f TorTeleportTrace       Return Value       Stop       Origin         f TorTeleportTrace       Fanorunant       Origin       Origin         f TorTeleportTrace       Return Value       Origin       Origin         f TorTeleportTrace       Item Value       Item Value       Origin         f TorTeleportTrace       Item Value       Item Value       Item Value         f TorgeleMenu       Item Value       Item Value       Item Value         f TorgeleMenu       Item Value       Item Value       Item Value         f TorgeleMenu       Item Value       Item Value       Item Value                                                                                                    | Ĵ StartTeleportTrace                       |                   |                                                                             |                   |                 | True        |                          |    |                                 |
| IsolaidTeleportLocation       If IsolaidTeleportLocation       IsolaidTeleportLocation       IsolaidTeleportLocation         If IdTeleportLocation       IsolaidTeleportLocation       Return Value       IsolaidTeleportLocation         If IdTeleportLocation       Return Value       IsolaidTeleportLocation       IsolaidTeleportLocation         If IdTeleportLocation       Return Value       IsolaidTeleportLocation       IsolaidTeleportLocation         If IdTeleportLocation       IsolaidTeleportLocation       IsolaidTeleportLocation       IsolaidTeleportLocation         If IdTeleportLocation       IsolaidTeleportLocation       IsolaidTeleportLocation       IsolaidTeleportLocation         If IdTeleportLocation       IsolaidTeleportLocation       IsolaidTeleportLocation       IsolaidTeleportLocation         If IdTeleportLocation       IsolaidTeleportLocation       IsolaidTeleportLocation       IsolaidTeleportLocation         If IdTeleportLocation       IsolaidTeleportLocation       IsolaidTeleportLocation       IsolaidTeleportLocation         If IdTeleportLocation       IsolaidTeleportLocation       IsolaidTeleportLocation       IsolaidTeleportLocation         If IdTeleportLocation       IsolaidTeleportLocation       IsolaidTeleportLocation       IsolaidTeleportLocation         If IdTeleportLocation       IsolaidTeleportLocation       IsolaidTeleportLocation       IsolaidTeleportLocation </td <td>Ĵ TeleportTrace</td> <td></td> <td></td> <td></td> <td>Condition</td> <td>False D</td> <td>Origin</td> <td></td> <td>Command</td>                                                                                                    | Ĵ TeleportTrace                            |                   |                                                                             |                   | Condition       | False D     | Origin                   |    | Command                         |
| f EndTeleportTrace     Return Value       f TryTeleport     Return Value       f GetGrabComponentNearMotionController     #       f ToggleMenu     #       f Torgveland     #                                                                                                    | f IsValidTeleportLocation                  |                   | ≠ Is Head Mounted Dis                                                       | play Enabled      |                 |             | Stage V                  |    | vr.Pixel                        |
| f TryTelsport f GetGrabComponentNearMotionController f GetGrabComponentNearMotionController f SnapTurn f ToggleMenu f ToggleMenu f TorgetMend                                                                                                    | f EndTeleportTrace                         |                   | J is field mounted bis                                                      |                   |                 |             |                          |    | Specific P                      |
| f GetGrabComponentNearMotionController f SnapTum f ToggleMenu f ToggleMenu f ToggleMenu                                                                                                    | ∫ TryTeleport                              |                   |                                                                             | Return value      |                 |             |                          |    |                                 |
| f SnapTurn Ministry StapTurn StapTurn S                               | f GetGrabComponentNearMotionController     |                   |                                                                             |                   |                 |             |                          |    |                                 |
| f ToggeMenu<br>f Drawland                                                                                                    | ∱ SnapTurn                                 |                   |                                                                             |                   |                 |             |                          | 1. |                                 |
| f Drawland                                                                                                    | Ĵ ToggleMenu                               |                   |                                                                             |                   |                 |             |                          |    |                                 |
|                                                                                                    | f DrawHand                                 |                   |                                                                             |                   |                 |             |                          |    |                                 |

13. Now, go back to the VRTemplateMap and use the VR Preview button to run the game. If everything's done correctly, you should be able to see the virtual hands inside your VR simulation.

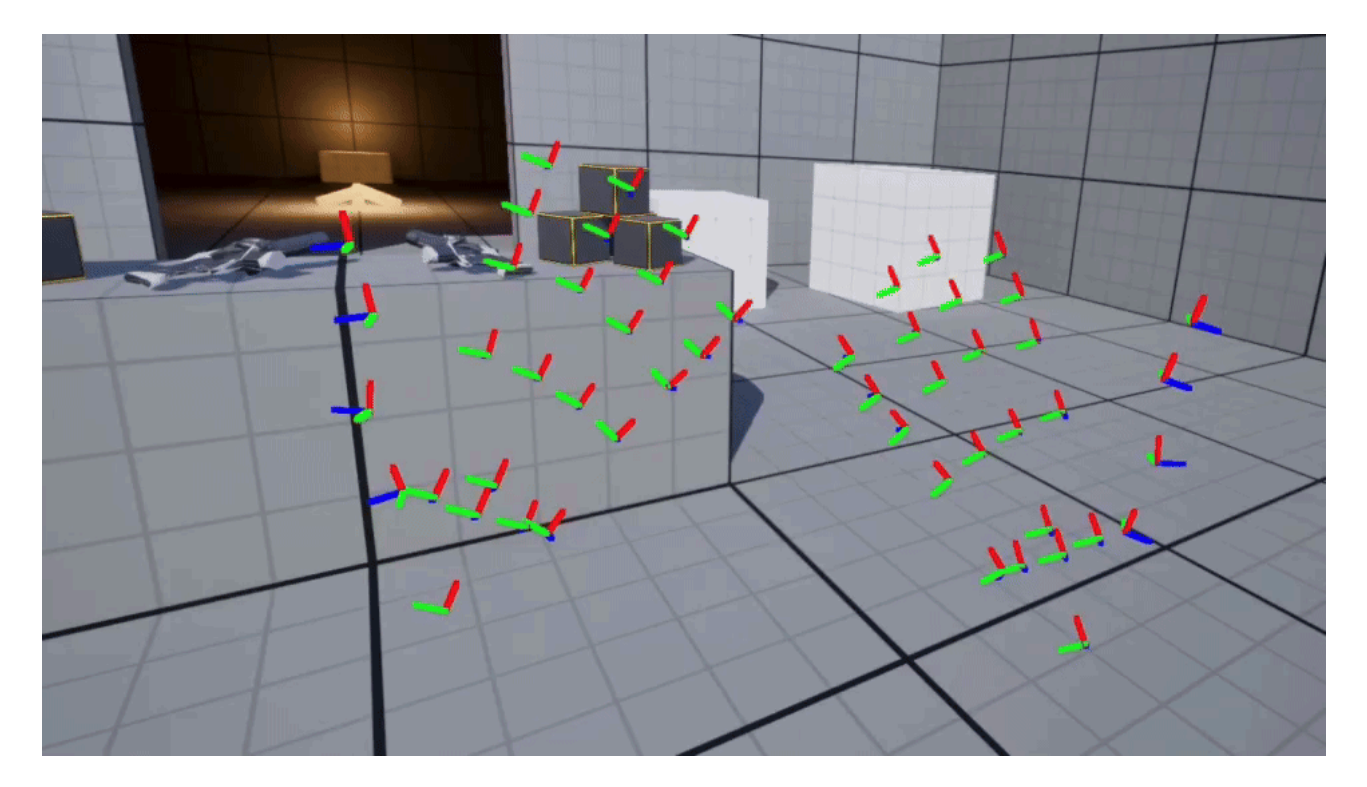

## Consuming FXRMotionControllerData in C++

Before continuing this section, please ensure you've first studied the Consuming FXRMotionControllerData section.

## **Drawing and Animating Virtual Hands**

- 1. Create a new Virtual Reality project based the Unreal VR Template.
- 2. Make sure the SenseGlove UnrealEngine plugin is installed and enabled inside your new project.

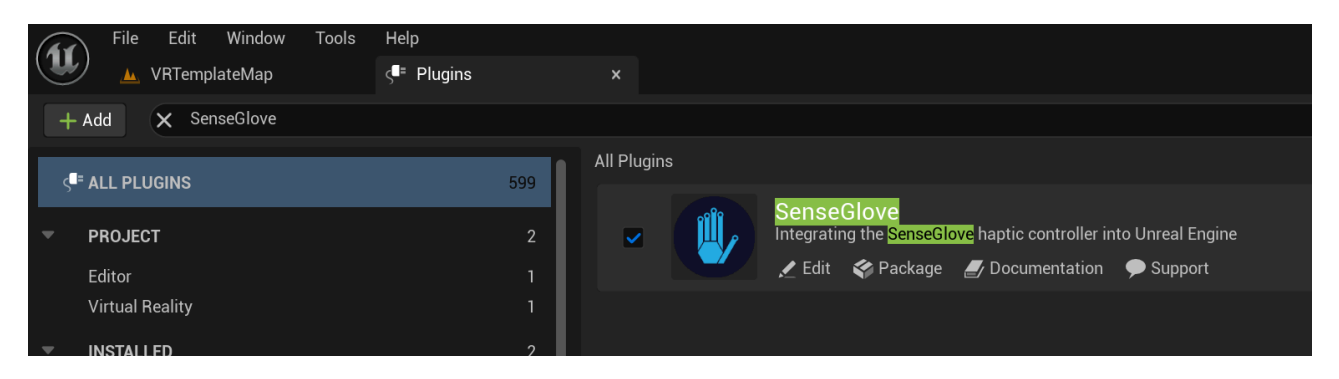

- 3. You could use either hand-tracking or a SenseGlove device as the input data, or both of the inside the same project. Whether you would like to use handtracking or a SenseGlove device, please make sure the required steps are taken for each of those first.
- 4. From the Tools menu choose New C++ class....

| ( <b>1</b> ) | File     | Edit Window    | Tools Build Select Actor Help                                                                                                    |
|--------------|----------|----------------|----------------------------------------------------------------------------------------------------|
| $\sim$       | <u> </u> | VRTemplateMap  | Q Start typing to search                                                                                                    |
|              | Q        | 🔹 Selection Mo | PROGRAMMING                                                                                                    |
|              |          |                | 🌍 New C++ Class                                                                                                    |
|              | Per      | spective 🕜 Lit | () Refresh Rider Uproject Project Adds C++ code to the project. The code can only be compiled if you have Rider Uproject installed.                                                                                                    |
| e            |          |                | 😰 Open Rider Uproject                                                                                                    |
|              |          |                | TOOLS                                                                                                    |
|              |          |                | Find in Blueprints     Solution     Solution |
|              |          |                | 👬 C++ Header Preview                                                                                                    |
|              |          | 1 6/2          | Cache Statistics                                                                                                    |
|              |          |                | Class Viewer                                                                                                    |
|              |          |                | 🖳 CSV to SVG                                                                                                    |
|              |          |                | 💫 Localization Dashboard                                                                                                    |
|              |          |                | 大 Merge Actors Spectator                                                                                                    |
|              |          |                | Project Launcher                                                                                                    |

5. Choose the Unreal Engine's APawn class as the parent class for the new C++ pawn class.

| C | )                             | Add C++ Class                                                                                                    |                      | × |
|---|-------------------------------|----------------------------------------------------------------------------------------------------|----------------------|---|
|   | NAME YO                       | UR NEW PAWN                                                                                                    |                      |   |
|   | Enter a name<br>When you clic | for your new class. Class names may only contain alphanumeric characters, and may not contain a space.<br>ck the "Create" button below, a header (.h) file and a source (.cpp) file will be made using this name. |                      |   |
|   | Class Type                    | Public Private                                                                                                    |                      |   |
|   | Name                          | DebugPawn Virtua                                                                                                    | lHandCpp (Runtime) 🗸 |   |
|   | Path                          | C:/Users/mamadou/Desktop/dev/VirtualHandCpp/Source/VirtualHandCpp/                                                                                                    | -                    |   |
|   | Header File                   | C:/Users/mamadou/Desktop/dev/VirtualHandCpp/Source/VirtualHandCpp/DebugPawn.h                                                                                                    |                      |   |
|   | Source File                   | C:/Users/mamadou/Desktop/dev/VirtualHandCpp/Source/VirtualHandCpp/DebugPawn.cpp                                                                                                    |                      |   |
|   |                               |                                                                                                    |                      |   |
|   |                               |                                                                                                    |                      |   |
|   |                               |                                                                                                    |                      |   |
|   |                               |                                                                                                    |                      |   |
|   |                               |                                                                                                    |                      |   |
|   |                               | <back class<="" create="" td=""><td>Cancel</td><td></td></back>                                                                                                    | Cancel               |   |
|   |                               |                                                                                                    |                      |   |

6. Name the new pawn class DebugPawn.

| Ú                    | Add C++ Class                                                                                                    | ×           |
|----------------------|----------------------------------------------------------------------------------------------------|-------------|
| <b>CHO</b><br>This w | HOOSE PARENT CLASS<br>Common Classes All Classes<br>is will add a C++ header and source code file to your game project. |             |
| С                    | None<br>An empty C++ class with a default constructor and destructor.                                                   |             |
| <u>.</u>             | Character<br>A character is a type of Pawn that includes the ability to walk around.                                    |             |
| 1                    | Pawn<br>A Pawn is an actor that can be 'possessed' and receive input from a controller.                                 |             |
| 2                    | Actor<br>An Actor is an object that can be placed or spawned in the world.                                              |             |
|                      | Selected Class Pawn ⑦<br>Selected Class Source Pawn.h                                                                   |             |
|                      | Next> Create C                                                                                                    | lass Cancel |

- 7. Since we have created a new C++ class, this converts the current Blueprint VRTemplateMap project to a C++ one. That's why the Unreal Editor will give us a few prompts regarding opening the project in the default IDE and rebuilding the code. It might be simpler to just close the editor, then rebuild the source code inside your favorite IDE, and then start the editor with the converted project again.
- 8. Find and open the VRPawn Blueprint Class located at /Content/VRTemplate/Blueprints/VRPawn inside the Blueprint Editor and from the File menu choose the Reparent Blueprint class.

The SenseGlove Unreal Engine Handbook

|                   | File                 | Edit      | Asset        | View        | Debug        | Window          | Tools    | Help       |     |
|-------------------|----------------------|-----------|--------------|-------------|--------------|-----------------|----------|------------|-----|
|                   | Qs                   | tart typi | ng to sear   |             |              |                 |          | ×          |     |
|                   |                      |           |              |             |              |                 | 🖫 Hide I | Unrelate   | d : |
| -                 | 4                    | Open A    | sset         |             |              | CTRL+P          |          |            | ••• |
| Com               | \$6                  | Recent    | Blueprint    | Assets      |              | >               | Viewport |            |     |
| + Ad              |                      |           |              |             |              |                 | . 4      | - <b>-</b> |     |
|                   |                      | Save A    | .11          |             | Cl           | TRL+SHIFT+S     |          |            | ••  |
| 🛓 VRF             | R                    | Choose    | e Files to S | ave         | CTRL+/       | ALT+SHIFT+S     |          |            |     |
|                   |                      | Save      |              |             |              | CTRL+S          |          |            |     |
| <u>-</u> <u>-</u> |                      | Save A    | s            |             |              | CTRL+ALT+S      |          |            |     |
|                   |                      |           |              |             |              |                 |          |            |     |
|                   | Co                   | mpile     |              |             |              | F7              |          |            |     |
| _                 | Ref                  | fresh All | nodes        |             |              |                 |          |            |     |
| × •               | Re                   | parent B  | lueprint     |             |              |                 |          |            |     |
|                   | Me                   | rge       |              |             |              |                 |          |            |     |
|                   | De                   | veloper   |              |             |              | >               |          |            |     |
|                   | i≊iel vvic           | igetintei | actionnigi   | п. <u> </u> |              |                 |          |            |     |
| <u>-</u>          | 🖞 Motio              | onContro  | ollerLeftAir | n Chan      | ge the parer | nt of this Blue | print    |            |     |
|                   | ≜ <mark>e</mark> Wio | lgetInter | actionLeft   | t           |              |                 |          |            |     |
| 4                 | telep                | portTrac  | eNiagaras    | System      |              |                 |          |            |     |

9. In the new Reparent blueprint window choose DebugPawn as the new parent.
| Reparent blueprint |                         |            |  |    |
|--------------------|-------------------------|------------|--|----|
| ×                  | DebugPa                 |            |  | \$ |
| i                  | <mark>DebugPa</mark> wn |            |  |    |
|                    |                         | Debug Pawn |  |    |
|                    |                         |            |  |    |
|                    |                         |            |  |    |
|                    |                         |            |  |    |
|                    |                         |            |  |    |
|                    |                         |            |  |    |
|                    |                         |            |  |    |
|                    |                         |            |  |    |
|                    |                         |            |  |    |
|                    |                         |            |  |    |
| 1 iter             | n                       |            |  |    |

10. By looking at the Parent Class label located under the Blueprint Editor window control buttons verify that the ADebugPawn class has been set as the new parent.

The SenseGlove Unreal Engine Handbook

|         |                 | – 0 ×                           |
|---------|-----------------|---------------------------------|
|         |                 | Parent class: <b>Debug Pawn</b> |
|         |                 |                                 |
|         |                 |                                 |
|         | 🔀 Details       | ×                               |
| Zoom -9 | Q Search        | ₩ ₩                             |
|         | 🔻 Default       |                                 |
|         | Projected Tel   | 0,0 0,0 0,0                     |
|         | Valid Telepor   |                                 |
|         | Teleport Trac   |                                 |
|         | Grab Radius f   | 6,0                             |
|         | Snap Turn De    | -45,0                           |
|         | Teleport Trac   | 0 Array elerr 🕣 🖞               |
|         | ▶ Teleport Proj | 0,0 0,0 0,0                     |
|         |                 |                                 |

11. Locate the project's main Build file, in our case

VirtualHandCpp/Source/VirtualHandCpp/VirtualHandCpp.Build.cs and add the InputDevice, OpenXRHMD, SenseGloveBuildHacks, SenseGloveDebug, SenseGloveSettings, and SenseGloveTracking modules as either a private or public dependency. // Fill out your copyright notice in the Description page of Project
Settings.

```
using UnrealBuildTool;
public class VirtualHandCpp : ModuleRules
{
    public VirtualHandCpp(ReadOnlyTargetRules Target) : base(Target)
    {
        PCHUsage = PCHUsageMode.UseExplicitOrSharedPCHs;
        PublicDependencyModuleNames.AddRange(new string[] { "Core",
"CoreUObject", "Engine", "InputCore" });
        PrivateDependencyModuleNames.AddRange(new string[]
        {
            "InputDevice",
            "OpenXRHMD",
            "SenseGloveBuildHacks",
            "SenseGloveDebug",
            "SenseGloveSettings",
            "SenseGloveTracking"
        });
        // Uncomment if you are using Slate UI
        // PrivateDependencyModuleNames.AddRange(new string[] { "Slate",
"SlateCore" });
        // Uncomment if you are using online features
        // PrivateDependencyModuleNames.Add("OnlineSubsystem");
        // To include OnlineSubsystemSteam, add it to the plugins section in
your uproject file with the Enabled attribute set to true
    }
}
```

12. Locate the C++ header and source file for the ADebugPawn inside the project in your C++ IDE. In our case they are located at VirtualHandCpp/Source/VirtualHandCpp/DebugPawn.h and VirtualHandCpp/Source/VirtualHandCpp/DebugPawn.cpp.

13. Modify the DebugPawn.h header file to look like this:

// Fill out your copyright notice in the Description page of Project
Settings.

#pragma once

#include "CoreMinimal.h"
#include "GameFramework/Pawn.h"

#include "SGSettings/SGDebugGizmoSettings.h"

#include "DebugPawn.generated.h"

UCLASS()

```
class VIRTUALHANDCPP_API ADebugPawn : public APawn
{
```

GENERATED\_BODY()

#### private:

// The virtual hand drawing settings.
UPROPERTY(EditDefaultsOnly, Category="DebugPawn",
 meta=(AllowPrivateAccess="false"))
FSGDebugGizmoSettings HandDrawingSettings;

public:

// Sets default values for this pawn's properties
ADebugPawn();

protected:

// Called when the game starts or when spawned
virtual void BeginPlay() override;

public:

// Called every frame
virtual void Tick(float DeltaTime) override;

// Called to bind functionality to input

virtual void SetupPlayerInputComponent(class UInputComponent\*
PlayerInputComponent) override;

private:

// The method responsible for drawing a virtual hand.
void DrawHand(EControllerHand Hand) const;

};

14. Modify the DebugPawn.cpp implementation file to look like this:

// Fill out your copyright notice in the Description page of Project
Settings.

```
#include "DebugPawn.h"
#include "SGDebug/SGDebugGizmo.h"
#include "SGTracking/SGXRTracker.h"
// Sets default values
ADebugPawn::ADebugPawn()
{
    // Set this pawn to call Tick() every frame. You can turn this off to
improve performance if you don't need it.
    PrimaryActorTick.bCanEverTick = true;
    // Set the default virtual hand drawing settings.
    HandDrawingSettings = FSGDebugGizmoSettings{
        1.0f,
        FColor{255, 0, 0, 255},
        FColor{0, 255, 0, 255},
        FColor{0, 0, 255, 255},
        false,
        1.1f,
        0,
        0.2f,
    };
}
// Called when the game starts or when spawned
void ADebugPawn::BeginPlay()
{
    Super::BeginPlay();
}
// Called every frame
void ADebugPawn::Tick(float DeltaTime)
{
    Super::Tick(DeltaTime);
    // Attempt at drawing the left/right virtual hands every frame.
    DrawHand(EControllerHand::Left);
    DrawHand(EControllerHand::Right);
}
```

```
// Called to bind functionality to input
void ADebugPawn::SetupPlayerInputComponent(UInputComponent*
```

```
PlayerInputComponent)
{
    Super::SetupPlayerInputComponent(PlayerInputComponent);
}
void ADebugPawn::DrawHand(const EControllerHand Hand) const
{
    // Get the world and cache it, if it's null we return early.
    UWorld* World{GetWorld()};
    if (!IsValid(World))
    {
        return;
    }
    FXRMotionControllerData MotionControllerData;
    const bool bGotMotionControllerData =
FSGXRTracker::GetMotionControllerData(
        World, Hand, MotionControllerData);
    // Return if the struct data is invalid!
    if (!bGotMotionControllerData || !MotionControllerData.bValid)
    {
        return;
    }
    // Return if the device is not being tracked!
    if (MotionControllerData.TrackingStatus == ETrackingStatus::NotTracked)
    {
        return;
    }
    // Ensure that MotionControllerData.DeviceVisualType is a hand!
    if (!ensureAlwaysMsgf(MotionControllerData.DeviceVisualType
                          == EXRVisualType::Hand,
                          TEXT("Invalid DeviceVisualType type!")))
    {
    }
    // Ensure that MotionControllerData.HandKeyPositions has the position
data
    // for 26 joints!
    if (!ensureAlwaysMsgf(MotionControllerData.HandKeyPositions.Num()
                          == EHandKeypointCount,
                          TEXT("Invalid HandKeyPositions count!")))
    {
        return;
    }
```

```
// Ensure that MotionControllerData.HandKeyRotations has the rotation
data
    // for 26 joints!
    if (!ensureAlwaysMsgf(MotionControllerData.HandKeyRotations.Num()
                          == EHandKeypointCount,
                          TEXT("Invalid HandKeyRotations count!")))
    {
        return;
    }
    // Iterate over the hand joint positions and rotations!
    for (int32 JointIndex = 0; JointIndex < EHandKeypointCount; ++JointIndex)</pre>
    {
        const FVector& JointPosition{
            MotionControllerData.HandKeyPositions[JointIndex]
        };
        const FQuat& JointRotation{
            MotionControllerData.HandKeyRotations[JointIndex]
        };
        // Draw a single joint's gizmo!
        // Please note that we could alternatively:
        // Use FSGDebugCube::Draw() to draw a cube.
        // Or use the FSGDebugVirtualHand::Draw() method and pass the
        // MotionControllerData directly to draw the virtual hand
        // all at once without iterating the joints. But, that's not
        // goal of this tutorial.
        FSGDebugGizmo::Draw(World, JointPosition, JointRotation,
HandDrawingSettings);
    }
}
```

15. Now, rebuild the source code and go back to the VRTemplateMap, then use the VR Preview button to run the game. If everything's done correctly, you should be able to see the virtual hands inside your VR simulation.

The SenseGlove Unreal Engine Handbook

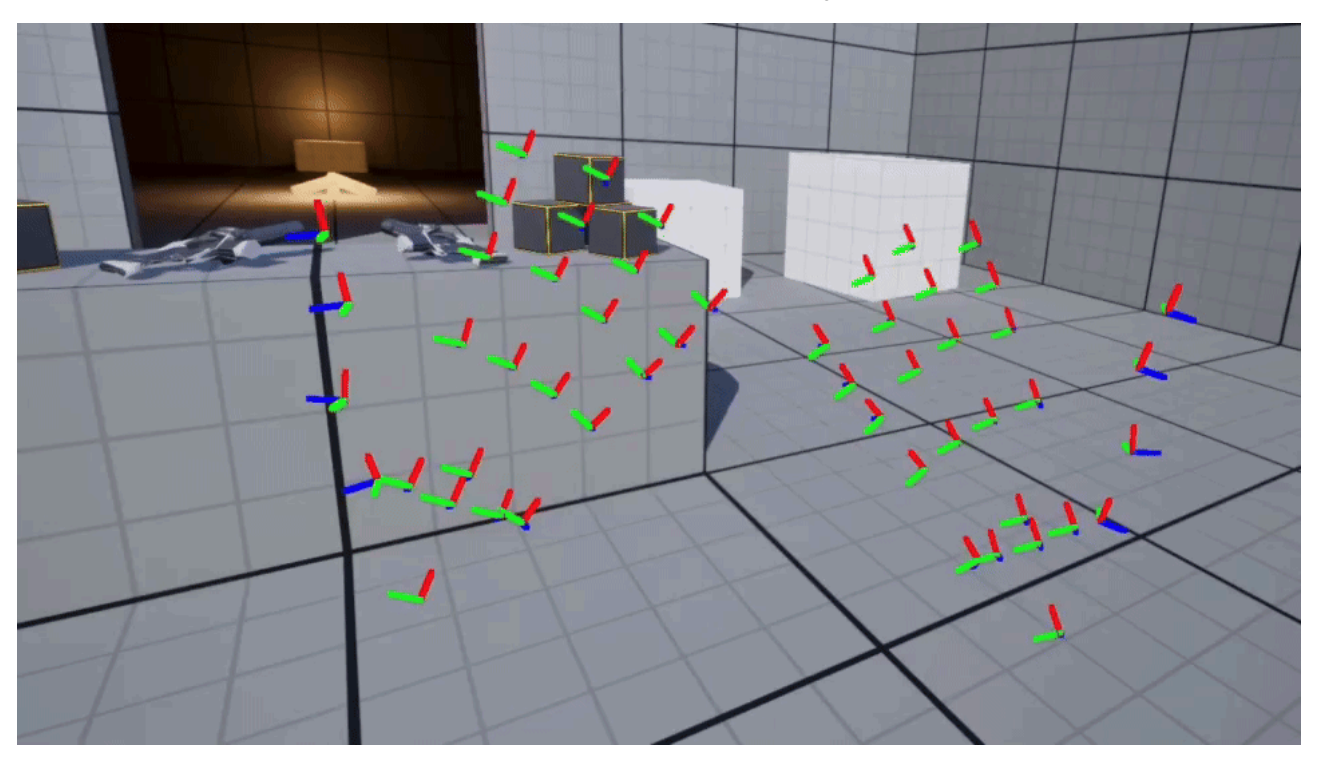

# Low-level Blueprint API

Unfortunately, due to Unreal Engine's limited availability of automated documentation generation tools, there is no updated online documentation for the SenseGlove Blueprint API. However, this does not mean that no documentation is available. In fact, most of the Blueprint code is already documented within the relevant header files. Any modules with the Kismet postfix in the name contain the Blueprint documentation. For example, the Blueprint documentation for the core module can be found inside the Source/SenseGloveCoreKismet/Public/SGCoreKismet directory.

There is also an outdated Blueprint documentation hosted on GitLab. This documentation was generated for the early releases of the plugin using kamrann/KantanDocGenPlugin and kamrann/KantanDocGenTool, which is no longer maintained.

Efforts are ongoing to generate comprehensive documentation using PsichiX/unrealdoc, but progress has been hindered by various known issues.

There are also other outdated materials that might still be partially relevant. These include an example Unreal Engine Blueprint project and a video tutorial:

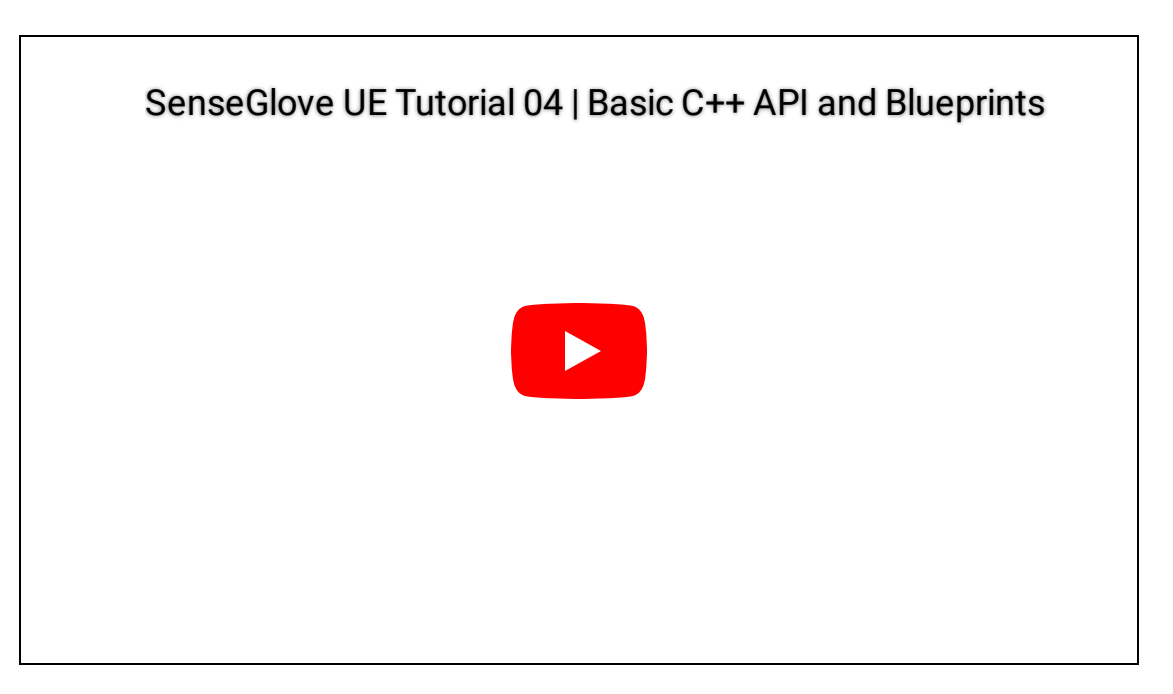

# Low-level C++ API

Due to Unreal Engine's limited availability of automated documentation generation tools, there is no updated online documentation for the SenseGlove Unreal Engine C++ API. However, this does not mean that no documentation is available. A significant portion of the API is documented within the relevant header files. For example, the C++ API documentation for the Core module can be found inside the Source/SenseGloveCore/Public/SGCore directory.

Efforts are ongoing to generate comprehensive documentation using PsichiX/unrealdoc, but progress has been hindered by various known issues.

Nevertheless, since this plugin builds on top of the SGConnect and SGCoreCpp thirdparty C++ libraries, the upstream documentation provides detailed information on various aspects of the underlying SenseGlove C++ API.

There are also other outdated materials that might still be partially relevant. These include an example Unreal Engine C++ project and a video tutorial:

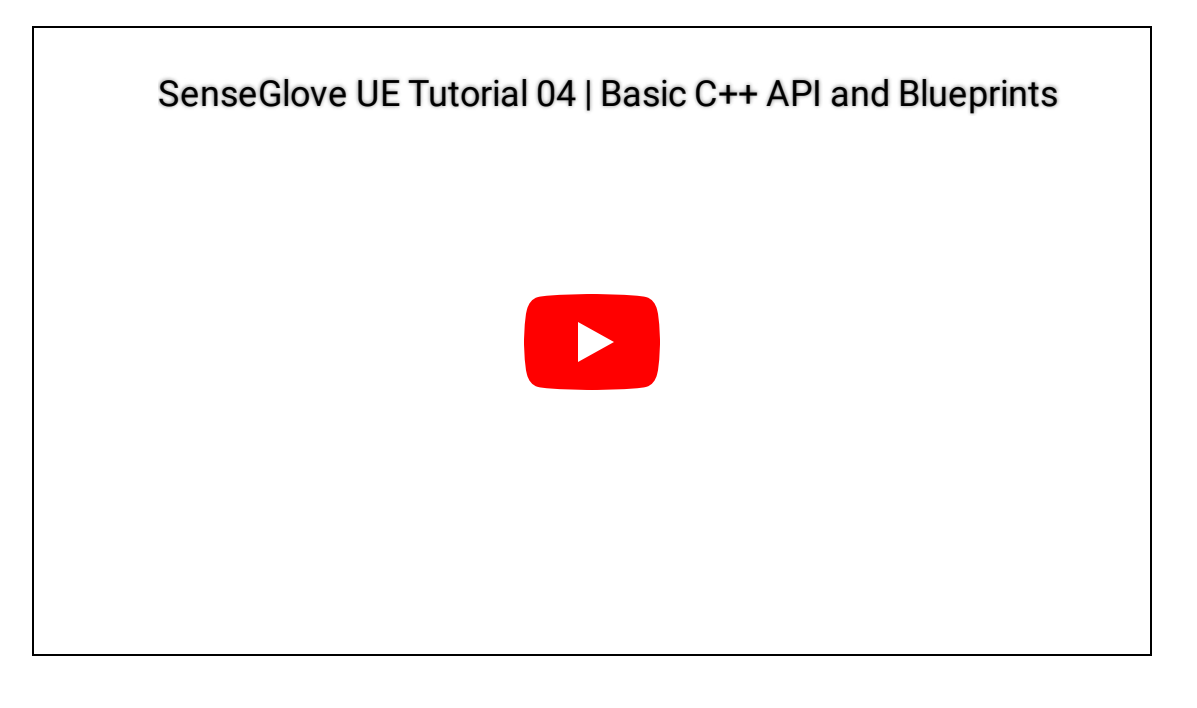

## **Platform Support Matrix**

Γ

|      | Windows<br>(MSVC<br>2017) | Windows<br>(MSVC<br>2019) | Windows<br>(MSVC<br>2022) | Linux x86-<br>64 (Native<br>Toolchain) | Linux<br>AArch64<br>(Native<br>Toolchain) |
|------|---------------------------|---------------------------|---------------------------|----------------------------------------|-------------------------------------------|
| 5.5  | ×                         | ×                         | <b>v</b> 2.1.x            | <b>∨</b> v2.1.x                        | 🔽 v2.1.x                                  |
| 5.4  | ×                         | ×                         | 🔽 v2.1.x                  | <b>✓</b> v2.1.x                        | 🗸 v2.1.x                                  |
| 5.3  | ×                         | 🔽 v2.1.x                  | 🔽 v2.1.x                  | ✓ v2.1.x                               | 🔽 v2.1.x                                  |
| 5.2  | ×                         | 🔽 v2.1.x                  | 🔽 v2.1.x                  | ✓ v2.1.x                               | 🔽 v2.1.x                                  |
| 5.1  | ×                         | 1 v2.0.x                  | 1 v2.0.x                  | 1 v2.0.x                               | <u>↓</u> v2.0.x                           |
| 5.0  | ×                         | 1.6.x                     | ▲ v1.6.x                  | 1.6.x                                  | 1.6.x                                     |
| 4.27 | <u>∳</u> v1.4.x           | 1.4.x                     | 1.4.x                     | 1.4.x                                  | 1.4.x                                     |
| 4.26 | <u>∳</u> v1.0.x           | <u>∳</u> v1.0.x           | ×                         | 1.0.x                                  | ×                                         |
| 4.25 | <u>∳</u> v1.0.x           | <u>∳</u> v1.0.x           | ×                         | 1.0.x                                  | ×                                         |
| 4.24 | <u>∳</u> v1.0.x           | 1.0.x                     | ×                         | 1.0.x                                  | ×                                         |
| 4.23 | 1.0.x                     | 1.0.x                     | ×                         | 1.0.x                                  | ×                                         |

|      | Windows<br>(MSVC<br>2017) | Windows<br>(MSVC<br>2019) | Windows<br>(MSVC<br>2022) | Linux x86-<br>64 (Native<br>Toolchain) | Linux<br>AArch64<br>(Native<br>Toolchain) |
|------|---------------------------|---------------------------|---------------------------|----------------------------------------|-------------------------------------------|
| 4.22 | 1.0.x                     | 1.0.x                     | ×                         | 1.0.x                                  | ×                                         |

- 🔽 Supported
- A Not supported by the latest release and might be lacking features
- 🗙 Not supported at all
- ? Unknown or untested

Remarks:

- With the Fab content marketplace scheduled to launch at an unspecified date in October 2024, and the fact that the Unreal Engine Marketplace no longer accepting any new submissions starting from October 1, any releases made during the transition from the Unreal Engine Marketplace to Fab will only be accessible through the SenseGlove Microsoft Azure repositories.
- Per Epic's Marketplace Guidelines in regards to Code Plugins (sections 2.6.3.d and 3.1.b), we are only able to distribute or update the SenseGlove plugin for the last 3 stable versions of Unreal Engine. As a result, we won't be able to publish updates or bug fixes for the older versions of the Engine except on rare occasions and only through our official repository on Microsoft Azure DevOps.
- All third-party libraries on Windows built against Windows SDK 10.0.
- Oculus and VIVE support is only provided through the recommended Android NDK versions by Epic Games.
- wjwwood/serial requires Android NDK API Level 28+ in order to be built successfully.
- All third-party libraries target Android NDK API Level 29, thus any project relying on the plug-in should be build with the same NDK API Level.

## **Planned Features Completion Status**

### Implemented as of v2.1.x

- ■ Full SenseGlove low-level core API access through Unreal C++.
- Full SenseGlove low-level core API access through Blueprint.
- 🗹 DK 1 Support.
- 🗹 Nova 1 Support.
- 🖌 Nova 2 Support.
- Support for Microsoft Windows as a development platform.
- Support for GNU/Linux as a development platform.
- Support for Microsoft Windows as a deployment platform.
- Support for GNU/Linux x64 as a deployment platform.
- Support for GNU/Linux AArch64 as a deployment platform.
- Support for Android as a deployment platform.
- Support for Oculus Quest 2 and Oculus Quest Pro.
- Support for HTC VIVE Pro and HTC VIVE Focus 3.
- Support for HTC VIVE Trackers and HTC VIVE Wrist Trackers.
- Solution of the set of the set
- I Haptic feedback including force feedback, buzz, and thumper commands.
- A customizable Grab component that could be added to any actor.
- A customizable Touch component that could be added to any actor.
- Ability to grab, release, and throw objects around.
- Separation of the real and virtual hand rendering.
- An out-of-the-box customizable SGPawn with the ability to be extended in C++ and Blueprint.
- SenseGlove Debug module.
- A generic Settings module with the ability to override settings.
- C++/Blueprint interaction events such as OnGrabStateUpdated, OnTouchStateUpdated, OnActorGrabbed, OnActorReleased, OnActorBeginTouch, and OnActorEndTouch.
- A fall back to HMD and wrist tracker hardware auto-detection mechanism when automatic detection of the wrist tracker hardware is desired.

- OpenXR-compatible hand tracking (XR\_EXT\_hand\_tracking) support.
- STRMotionControllerData compatible hand animation system.
- STRMotionControllerData compatible wrist tracking system.
- FXRMotionControllerData compatible hand interaction manipulation system.
- Ability to fallback to hand tracking when a glove is not present and use the bare hands for interactions, or a combination of glove and hand tracking if no motion controller input is detected.
- The SenseGlove grab/touch sockets one-click-setup ability on any Epiccompliant virtual hand mesh from within the Unreal Editor's Content Browser, Skeleton Editor, or Skeletal Mesh Editor.
- A flexible virtual hand animation system that can take the mesh bone's transforms into account for a more reliable hand animation.
- Ability to manage the Engine Scalability Settings through the SenseGlove plugin in order to change the graphics settings on the fly.

### Upcoming features planned for the v2.2.x release

• Migrating away from the deprecated FXRMotionControllerData in favor of FXRMotionControllerState and FXRHandTrackingState.

### Planned features long-term

- Get tracking input from sources other than a SenseGlove device.
- Be able to assign behaviors to different objects (meshes) in the scene (e.g. Slider, Hinge, basic Grabables, etc).
- Make it so developers can define or extend their own behavior(s) to an object through Code / Blueprint (e.g. I want a car door that is like a slider, but follows a path rather than a straight line).
- Make the hand(s) able to push around physics-driven objects (for as much as their behaviors allow) (in backlog).
- Be able to grab objects with up to 2 hands (and move them around with both hands at the same time in a way that seems realistic).
- Ensure that our virtual hands (and the objects they hold) do not phase through other physics objects (e.g. walls and tables).

- Allow other scripts to force a grab and/or release to occur (for example, when you place it apart at the designated location, it gets removed from your hand and snaps into place).
- Have some form of weight simulation by making certain objects harder to push, lowering manipulation speed, or making objects only moveable with two hands.
- Optional) Make it so the fingers of your virtual hands do not clip inside the meshes you are holding (certain people see this as an indicator of how fast the Force-Feedback activates but it's basically just rendering).

# Changelog

All notable changes to this project will be documented in this file.

The format is based on Keep a Changelog, and this project adheres to Semantic Versioning.

## [2.1.4] - 2024-10-22

This is a bugfix release that delivers some documentation fixes.

### Documentation

- Updated the documentation on consuming the FXRMotionControllerData struct.
- Additional minor documentation fixes and improvements that may not be listed here.

## [2.1.3] - 2024-10-11

This bugfix release centers on adding initial support for the upcoming Unreal Engine 5.5.

### Added

• Added initial support for the upcoming Unreal Engine 5.5 release. Please note that, while the plugin is functional, a few adjustments are still required to address deprecation warnings. Specifically, the FXRMotionControllerData struct needs to be replaced with the newly introduced FXRMotionControllerState and

FXRHandTrackingState structs, along with adjustments to adhere to the new hand-tracking API changes.

• Added support for Epic Native Toolchain v23.

#### Fixed

- Fix a bug inside USGVirtualHandComponent::PostEditChangeProperty() where the get member name check happens against the wrong class and member names.
- Additional minor fixes and improvements that may not be listed here.

### Changed

• The SenseGlove libraries have been updated to v2.105.0-02a2e508.

## [2.1.2] - 2024-09-02

This is a bugfix release that addresses a few non-critical issues and documentation fixes.

### Fixed

- Fix a bug where the hands are always visible even when bVisibleWhenHandDataUnavailable is disabled.
- Fix a bug where the HandVisibilityChangedEvent event is not triggered on the virtual hand component visibility changes.
- Fix the wrong script name for USGHMDTrackerKismetLibrary.
- Fix the wrong script name for USGXRTrackerKismetLibrary .
- Fix LogPython: Warning: 'SGHMDTrackerKismetLibrary' and 'SGXRTrackerKismetLibrary' have the same name (SenseGloveHeadMountDisplayKismetLibrary) when exposed to Python. Rename

one of them using 'ScriptName' meta-data when packaging the game.

- Fix the non-existent default hand-mesh warnings polluting the logs when packaging the game.
- Expanded the clickable area on the handbook index page revision buttons.
- Minor documentation fixes.

## [2.1.1] - 2024-08-18

This is a bugfix release with no actual plugin code changes, mostly addressing issues in the documentation and third-party dependencies caused by source control merge conflicts.

### Fixed

- Fix the messed up changelog file caused by cherry-picking merge conflicts between the dev branch and the master branch.
- Fix a bug that causes a handbook revision mismatch when deploying the handbook from the dev branch.
- Fix a bug where SG\_GIT\_IS\_SHALLOW\_CLONE while building the handbook is always set to yes even if it's not a shadow clone because SG\_DOT\_GIT\_SHALLOW\_FILE evaluates to an empty string when the .git/shallow file does not exist.
- Fix some documentation typos.

### Removed

• Removed Android NDK r25 armv7 and x86 dependencies brought back by mistake while merging v2.1.0 from the dev branch to the master branch.

## [2.1.0] - 2024-08-16

This is a minor release focusing mainly on bringing OpenXR-compatible hand tracking support (XR\_EXT\_hand\_tracking) and Head-mounted Display automatic

detection for adjusting wrist tracker offsets automatically at runtime.

### Added

- Added SenseGloveTracking and module which provides OpenXR-compatible hand tracking by implementing XR\_EXT\_hand\_tracking support, HMD auto-detection, and SenseGlove device tracking.
- Added USenseGloveTrackingKismet module in order to expose part of the SenseGloveTracking functionality to Blueprint.
- Added FSGXRTracker, the underlying main class that implements the OpenXR compatibility.
- Added USGXRTrackerKismetLibrary in order to allow Blueprint to retrieve the FXRMotionControllerData directly from our tracking module.
- Added the SGTrackingTypes header to the SenseGloveTypes module in order to define and share SenseGloveTracking module types through this header across the plugin modules.
- A fallback to HMD and wrist tracker hardware auto-detection mechanism has been added to be triggered in situations when automatic detection of the wrist tracker hardware is desired, e.g., either by not setting it explicitly, or setting it to the default None value. Please note that this is still highly experimental and HTC VIVE Focus 3 and HTC XR Elite cannot be distinguished in the current iteration. Though, since the tracker devices and offsets for both headsets are the same in the end it does not make a difference if both headsets are detected as each other.
- Added ESGHeadMountedDisplayDevice enum with supported HMDs list.
- Added ESGViveHMDDetectionPriority enum in order to choose which headset we attempt to detect between VIVE Focus 3 and VIVE XR Elite as we cannot distinguish them, yet.
- Added the FSGHMDTracker utility class, in order to easily gather information about the HMD device at runtime.
- Added USGHMDTrackerKismetLibrary which exposes the equivalent C++ HMD auto-detection functionality to Blueprint.
- Added FSGHMDTrackingSettings config struct.
- Added the FSGGloveTracer utility class, in order to easily check the left or right glove connectivity or retrieve the connected glove instances.

- Added USGGloveTrackerKismetLibrary which exposes the equivalent C++ functionality to Blueprint.
- Added FSGGloveTrackingSettings config struct.
- Added FSGTrackingSettings config struct.
- Added FSGHandTrackingSettings config struct.
- Added FSGWristTrackingDebuggingSettings config struct.
- Added FSGVirtualHandSettings config struct.
- Added FSGVirtualHandAnimationSettings config struct.
- Added FSGVirtualHandDebuggingSettings config struct.
- Added FSGVirtualHandGrabSettings config struct.
- Added FSGVirtualHandHapticsSettings config struct.
- Added FSGVirtualHandMeshSettings config struct.
- Added FSGVirtualHandPhalangesLengthSettings config struct.
- Added FSGVirtualHandTouchSettings config struct.
- Added USGVirtualHandComponent::OnHandVisibilityChanged() event in order to notify other components/actors whenever the virtual hand mesh appears or disappears (for example, this could happen when a glove is connected/disconnected).
- GetMotionControllerData() has been introduced to the USGVitualHandComponent in order to retrieve the OpenXR-compatible glove data in Unreal's FXRMotionControllerData format.
- Added FSGVirtualHandAnimInstanceProxy::GetMotionControllerData and many more accessor methods usable only by child classes to allow consumption of the data required for manipulating the virtual hand mesh animations.
- GetMotionControllerData() has been introduced to the USGWristTrackerComponent in order to retrieve the OpenXR-compatible glove data in Unreal's FXRMotionControllerData format.
- Added USGGrabComponent::SimulatePhysics() method.
- Added FSGDebugCube.
- Added FSGDebugCubeSettings.
- Added the SenseGloveDebugKismet module in order to allow drawing of debugging, cubes, gizmos, and virtual hands from Blueprint.
- Added USGDebugCubeKismetLibrary in order to expose the FSGDebugCube functionalities to Blueprint.
- Added USGDebugGizmoKismetLibrary in order to expose the FSGDebugGizmo functionalities to Blueprint.

- Added USGDebugVirtualHandKismetLibrary in order to expose the FSGDebugVirtualHand functionalities to Blueprint.
- Added a new static Draw() method overload to DebugGizmo which allows passing an FQuat instead of a FRotator.
- Introduced a new FXRMotionControllerData compatible hand animation system with the ability to take the mesh bone's transforms into account for a more reliable hand animation.
- Introduced a new FXRMotionControllerData compatible wrist tracking system.
- Introduced a new FXRMotionControllerData compatible hand interaction manipulation system.
- Added the ability to fallback to hand tracking when a glove is not present and use the bare hands for interactions, or a combination of glove and hand tracking if no motion controller input is detected.
- Added the SenseGlove grab/touch sockets one-click-setup ability on any Epiccompliant virtual hand mesh from within the Unreal Editor's Content Browser, Skeleton Editor, or Skeletal Mesh Editor by extending the Unreal Editor.
- Added FSGAssetUtils editor-only class.
- Added FSGContentBrowserExtension editor-only class.
- Added FSGPluginStyle editor-only class.
- Added FSGSocketsEditor editor-only class.
- Added FSGSocketsEditorCommands editor-only class.
- Added the FSGInitializationSettings config struct in order to control how the plugin is initialized.
- Introduced the FSGGameUserSettings for managing the Engine Scalability Settings through the SenseGlove plugin in order to change the graphics settings on the fly.
- Added USGGameUserSettingsKismetLibrary in order to allow all the Engine Scalability Settings to be managed from the Blueprint side.
- Added FSGGameUserSettingsSettings config struct.
- Added the SenseGlove console commands: SG\_GetEngineScalabilitySettings() and SG\_SetEngineScalabilitySettings(Scalability).
- Added SGHardwareBenchmarkingSettings config struct.
- Introduced ESGEngineScalabilitySettings enum.
- Added FSGVirtualHandSettingsOverrides config struct used by the new settings override system.
- Added SGWristTrackingSettingsOverrides config structured by the new settings override system.

- Added support for Android API level 32 in addition to the API level 29.
- Introduced the SenseGlove Unreal Engine Handbook as an attempt at documenting the SenseGlove Unreal Engine Plugin.
- Merged the pack utility branch to the plugin's source code at /Packager which adds the SenseGlove Unreal Engine Marketplace Packager v0.4.0-a65bb20 binaries and configurations.

- Fixed a bug when the virtual hand inside the game is not visible but still collides with other objects inside the scene, mistakenly triggering events like OnGrabStateUpdated and OnTouchStateUpdated.
- Fixed a bug where USGGrabComponent's bAffectPhysicsState does not enables physics on its owning actor at BeginPlay().
- Fixed various wrong Kismet script names and their class exports.
- Fixed the display name for various overloads of the Blueprint-exposed function Queue Command Vibro Level to expose sensible display names.
- Some Android UPL tweaks, permission, and build fixes.
- Many other large and small fixes and improvements that might not be listed here.
- A few small bugfixes that have already been backported to the v2.0.x series.

### Changed

- Now, if bValidatelfDefaultClassesAreSGCompliant option from FSGInitializationSettings is enabled (default) the SenseGlove plugin checks for default SenseGlove-compliant GameMode, GameInstance, etc, at module initialization and tries to set to default, native SenseGlove classes, if any of those default classes are not a SenseGlove or a SenseGlove-derived class.
- The USGSettings has been fully revamped with more customizations added and categorized in a different manner adding many new structs and removing some, in order to have fine-grained control over the various aspects and functionality of the plugin components.
- The USGSettings constructor visibility has been changed from public to private.

- The Settings override system has been overhauled as well affecting how we override settings from the USGVirtualHandComponent and USGWristTrackerComponent.
- The SenseGlove libraries have been updated to v2.104.1-55fddbd2.
- GetHandPose() has been replaced by GetMotionControllerData inside USGVirtualHandComponent (see the relevant entry in the Added and Removed sections).
- Many functions inside USGVirtualHandComponent for retrieving bone names or reference transforms has been renamed to return different data types; e.g. GetLeftHandFingerBoneNames(), GetRightHandFingerBoneNames(), GetLeftHandFingerBoneName(), and GetRightHandFingerBoneName() renamed to GetLeftHandBoneNames(), GetRightHandBoneNames(), GetLeftHandBoneName(), and GetRightHandBoneNames() respectively.
- bHiddenInGamelfNoGloveDetected UPROPERTY from USGVirtualHandComponent has been renamed to bVisibleWhenHandDataUnavailable and accordingly all of its getters and setters; bVisibleWhenHandDataUnavailable = false now acts as bHiddenInGamelfNoGloveDetected = true, and vice-versa.
- USGWristTrackerComponent now uses FXRMotionControllerData for wrist tracking instead of calculating the wrist location by calling the SenseGlove API.
- FSGVirtualHandAnimInstanceProxy now relies on FXRMotionControllerData to animate the hands instead of a TMap of bone names and rotations which allows it to also apply the bone locations.
- The new OpenXR animation system now takes into account the mesh bone's transforms for a more reliable hand animation.
- FSGDebugVirtualHand::Draw now accepts a FXRMotionControllerData parameter instead of all WristLocation, WristRotation, JointPositions, and JointRotations parameters.
- FSGDebugVirtualHandSettings has been renamed to FSGVirtualHandDebuggingSettings.
- The value for USGGrabComponent's AttachmentSocketName uproperty now defaults to the value of the plugin's GrabAttachPointSocketName instead of Name\_NONE.
- The USGGrabComponent now enables bGravityEnabled, bSimulatePhysics, and calls WakeRigidBody On its owning actor at BeginPlay() if bAffectPhysicsState is enabled.

- Updated the Directory Structure section of the main README file to reflect the latest toolchain support status.
- The /CHANGELOG.md file has been migrated to /Handbook/src/overview/changelog.md
- The /LICENSE.md file has been migrated to /Handbook/src/license/sensegloveunreal-engine-plugin.md
- The /LICENSE-THIRD-PARTY.md file has been migrated to /Handbook/src/license/third-party.md and every third-party component's license has been split; adding /Handbook/src/license/senseglove-sdk.md for the SenseGlove SDK, /Handbook/src/license/boost-cpp-libraries.md for the Boost C++ Libraries, and /Handbook/src/license/serial-communication-library.md for the Serial Communication Library.
- The Platform Support Matrix section of the main README file has been migrated to /Handbook/src/overview/platform-support-matrix.md.
- The Planned Features Completion Status section of the main README file has been migrated to /Handbook/src/overview/planned-features-completion-status.md.
- The Directory Structure section of the main README file has been migrated to /Handbook/src/overview/directory-structure.md.
- The SenseGlove settings' main config struct is now marked as DefaultConfig which means it does not require to be saved when settings are changed and they take effect immediately as the user updates them.
- Replaced all bitfield uproperties with booleans.
- Changed the DocsURL from the old Blueprint docs website to the new SenseGlove Unreal Engine Handbook website.
- The Blueprint signature for various overloads of the Blueprint-exposed function Queue Command Vibro Level has been changed to expose sensible display names.

### Removed

- Dropped support for Unreal Engine 5.1 and Epic Native Toolchain v20 (used to build UE 5.0 and 5.1 Linux dependencies).
- Removed the Allbreaker virtual hand model as it's no longer compatible with the SenseGlove plugin.

- Removed ASGVirtualHandActor as it was experimental and we no longer maintain it and haven't been doing so for a long time.
- Removed FSGVirtualHandAnimInstanceProxy::GetBonesRotations().
- Removed USGVirtualHandComponent::GetHandPose() and it's no longer possible to get the hand pose data from USGVirtualHandComponent as GetHandPose() has been removed. If you need it, you could always use the SenseGlove low-level API to retrieve it from the glove.
- Removed also GetFingerBoneName(), GetFingerBoneRefTransform(), GetFingerBoneRefRotation() and GetFingerBoneRefRotation() from USGVirtualHandComponent.
- Removed some remnants of UE 5.1 and older releases from the C++ code.
- Removed the pack utility branch and merge it to the plugin's source code at /Packager .

### **Known Issues**

- With the new OpenXR release, the separation of the real and virtual hand rendering is broken. The reason is the animation system now uses the OpenXR data in the world transforms which yields better animations, but comes at the cost of overriding the the hand position set by the wrist tracker component's position and rotation. If FXRMotionControllerData is invalid and bVisibleWhenHandDataUnavailable is enabled for example, the system works as expected, since the animation system won't proceed to animate the hand meshes without valid FXRMotionControllerData. Since the animation system is only aware of the hand mesh it's animating versus the real hand and virtual hand meshes it means either it should become aware of the physics events like begin and end overlap events and also the real vs virtual hands, or it should resort back to animating the virtual hand meshes in local or component space. This release marks this feature as broken for now until we come up with a reasonable solution in the future.
- The UXRDeviceVisualizationComponent provided by Unreal Engine is used in the SGPawn class as ControllerVisualizerLeft and ControllerVisualizerRight for implementing the wrist tracking hardware visualization feature. However, it is not compatible with the new OpenXR system in certain scenarios. For instance, when the motion controllers serve as wrist tracking hardware since the SenseGlove plugin is now introduced to the engine as an OpenXRHandTracking

system, it causes the UXRDeviceVisualizationComponent to visualize the wrist tracking hardware at coordinates (0.0f, 0.0f, 0.0f) instead of their actual location and rotation in the world. This happens because the component incorrectly registers them as inactive, possibly because it's assumed hand tracking and motion controllers cannot be in use at the same time. Currently, we use this feature solely for debugging, and we have an alternative in the form of wrist-tracking debug gizmos, which can be toggled on or off via the settings system. In future releases, we might remove this feature due to its incompatibility, unless we find a solution to make the UXRDeviceVisualizationComponent work with the new system. Alternatively, we may develop our own version of the UXRDeviceVisualizationComponent .

 Although the SenseGlove OpenXR implementation is fully compatible with the IOpenXRHMD interface and the FOpenXRHMD XRTrackingSystem, it is not compatible with the FOculusXRHMD backend provided by the Meta XR plugin. The same issue likely applies to the VIVE OpenXR plugin. So, if these plugins are enabled in your project, the SenseGlove OpenXR will not function as intended, effectively breaking the plugin's functionality. It seems these plugins are necessary in order to make the fallback to the hand-tracking feature work on Android. While we may add support and compatibility with Meta XR and VIVE OpenXR plugins in the future, for the time being, if your project requires these plugins, we advise continuing with the v2.0.x release of the SenseGlove Unreal Engine plugin until this issue is addressed.

## [2.0.8] - 2024-07-15

This is a bugfix release that contains a somewhat important bugfix backported from the next release of the plugin as documented below.

### Fixed

• Fix a bug where the SGPawn right-hand grab colliders' default size is mistakenly set to the default value for the left-hand grab colliders at CDO initialization time.

## [2.0.7] - 2024-05-29

This is a bugfix release with no actual plugin code changes, only fixing issues with binary assets incompatible with UE versions earlier than 5.4.

### **Fixed**

• Make the Allbreaker assets compatible with UE5.1+ again as the v2.0.5 update breaks compatibility with UE versions earlier than 5.4, thus leaving the engine unable to load those assets.

## [2.0.6] - 2024-05-29

This is a bugfix release with no actual plugin code changes, only removing development/test assets from UE 5.3 that were never meant to be shipped.

### Removed

• Removed the dev/test virtual hand models that leaked into the 5.3 branch.

Fixed

## [2.0.5] - 2024-05-22

This is a bugfix release with no actual plugin code changes, only focusing on fixing the Allbreaker virtual hand model issues.

• Fix the wrong palm bone names on the Allbreaker virtual hand models.

## [2.0.4] - 2024-05-17

This is a bugfix release with no actual plugin's code change.

### Fixed

- Fix our in-house Unreal Engine Marketplace submission tool's configurations where the Content folder (containing the Allbreaker hand model) is mistakenly ignored during the submission. This release reintroduces the Virtual Hand Model and its material missing from the previous release.
- Fix the SenseGlove.uproject's wrong versioning submitted to the Unreal Engine Marketplace.

## [2.0.3] - 2024-05-15

This is a bugfix release addressing mostly RunUAT build issues on Unreal Engine 5.4.

## Fixed

- Fix UE 5.4 RunUAT build issue: "Asking CppCompileEnvironment for a single Architecture, but it has multiple Architectures (arm64, x64)", affecting SenseGloveConnectImpl and SenseGloveCoreImpl modues.
- Improved target platform detection when building SenseGloveConnectImpl and SenseGloveCoreImpl modules and also distinguishing the x64 builds from arm64 on Microsoft Windows.
- Fix other UE 5.4 RunUAT build issues, mostly caused by missing headers.

### Removed

• Removed support for Android armeabi-v7a and x86 architectures as they are no longer supported by the supported engine versions.

## [2.0.2] - 2024-04-25

This is a patch release with no code changes.

### Added

• Introduce official Unreal Engine 5.4 support to the Unreal Engine Marketplace.

## Changed

• Updated the Platform Support Matrix with the latest changes. This is the last release to support Unreal Engine 5.1 as we no longer are able to push updates for this release to the Unreal Engine Marketplace. The v2.0.1 release for Unreal Engine 5.1 can be obtained from the Unreal Engine Marketplace, and v2.0.2 through our Microsoft Azure DevOps repositories. Please note that there are no actual code changes between these two releases and in terms of functionality they are almost identical.

## [2.0.1] - 2024-04-15

This is a bugfix release.

- Fix a bug inside both SGVirtualHandComponent and SGWristTrackerComponent where the connected glove's UObject instance gets destroyed and re-instantiated every frame. With this fix now the glove instance will be created or destroyed only when a glove connects to or disconnects from the system.
- Update the outdated Platform Support Matrix and its remarks section to reflect the latest status information.
- Fix the wrong header file description sections for the header files inside SenseGloveKismet/Public/SGKismet/.

## Changed

- SenseGlove libraries have been updated to v2.102.0-35d4de3f.
- Together, SenseGlove libraries v2.102.0-35d4de3f and SenseCom v1.6.1 remove the need to call ResetCalibration every time and are able to store and load calibration profiles from disk.
- SesenGloveBackend module is no longer calling FSGHandLayer::ResetCalibration on every backend initialization.

## [2.0.0] - 2024-03-22

This is the second major release of the SenseGlove Unreal Engine Plugin adding support for Nova 2 with enormous breaking changes to the current C++ and Blueprint APIs.

## Added

- Added support for the SenseGlove Nova 2 devices.
- Added support for Quest 3 controllers.
- Various classes have been added to the API in order to implement the new functionalities and features from the latest upstream SenseGlove libraries.

- Added initial support for the upcoming Unreal Engine 5.4 release.
- Added a pair of default production-ready virtual hand meshes for the left and right hands, courtesy of Allbreaker LLC Columbia. For usage and redistribution, please consult the LICENSE-THIRD-PARTY.md file.

- A few critical bug fixes that have already been backported to the v1.x.x series through v1.9.3 to v1.9.8 releases.
- Revamped the way we do FVector <-> SGVect3D, FQuat <-> SGQuat, and SenseGlove <-> Unreal Engine angles conversions in order to properly translate between the SenseGlove and Unreal Engine coordinate systems.
- Allow the C++ compiler the opportunity to perform RVO/NRVO if applicable.
- Fix the modules' order inside the .uplugin file.
- Fix a build issue inside FSGArrayUtils::FromStdVector introduced by newer MVSC updates due to stricter implicit uint64 to int32 conversions.
- Fix a build issues inside FSGArrayUtils when performing non-Unity builds due to the missing header.
- Fix other build issues in USGDevice, USGNovaGloveSensorData, FSGDeviceImpl, and FSGSenseGloveVarsImpl when performing non-Unity builds due to the missing relevant headers.
- Fix changelog formatting.
- Some other improverment and fixes.

## Changed

- SenseGlove libraries have been updated to v2.101.12-62b1be11.
- The SenseGlove Unreal Engine Plugin now declares the OpenXR plugin as a dependency, so that the OpenXR plugin will be enabled automatically as soon as the SenseGlove Unreal Engine Plugin gets enabled.
- Various classes and parts of the API have been changed in order to reflect and adhere to upstream SenseGlove libraries.
- Reverse the Platform Support Matrix order from newer Unreal Engine versions to the older ones.

- Clarify the engine support policy in the main readme file by adding the corresponding references from the Epic Marketplace Guidelines and a URL to their guidelines page.
- The SGTouchComponent uproperties BuzzDuration and BuzzLevel now utilize different different names in order to correspond to the underlying API changes. They have been renamed to VibrotactileDuration and VibrotacktileLevel.
- The SGTouchComponent uproperties ForceFeedbackLevel and BuzzLevel (now VibrotacktileLevel) parameters type have changed from int32 to float with the value range varying between 0.0f to 1.0f instead of 1 to 100 in order to correspond to the underlying API changes.
- The SGVirtualHandComponent now assumes the default grab point's name as GenericGrabPoint instead of GrabPoint as default if not specified in the Unreal Blueprint Editor.
- The SGPawn on UE 5.2+ now utilizes UXRDeviceVisualizationComponent in order to properly display the controller meshes shipped with Unreal Engine's OpenXR plugin, or a user-provided mesh. On UE 5.1 this could still be set on the WristTrackerLeft and WristTrackerRight components. Please note that despite the fact that on UE 5.2+ it's still possible to utilize the WristTrackerLeft and WristTrackerRight for setting the controller meshes, this has been deprecated in UE 5.2+ and is no longer supported.

### Removed

- Various classes and parts of the API have been removed in order to reflect and adhere to upstream SenseGlove libraries.
- Removed the redundant SGIC\_int32\_Ref interop type.

## [1.9.8] - 2024-03-12

This is a bugfix release that contains bugfixes backported from the next major release of the plugin as documented below.

- Fix a bug where the right-hand mesh is always hidden inside the game no matter whether the right glove is connected or not.
- Fix a crash inside the USGHandPose::FromHandAngles method.
- Some performance optimizations by utilizing MoveTemp in return statements.
- Some improvements applied to the source code.
- Some other minor fixes.

## Changed

• The BonesRotations TMap is no longer a public field of FSGVirtualHandAnimInstanceProxy and instead could be retrieved by calling the GetBonesRotations() method.

## [1.9.7] - 2024-02-18

This is a bugfix release that contains bugfixes backported from the next major release of the plugin as documented below.

### Fixed

- Fix various bugs inside the SGPlayerController which occur when the thumb and pinky fingers are simultaneously touching different SGTouchComponents, or only one of them is in touch with such a component. In this case pinky's buzz and force-feedback levels are determined from the SGTouchComponent that is in collision with the thumb instead of the one that is touched by the pinky. Or, the pinky could ignore the buzz and force-feedback level if the thumb is not in collision with an SGTouchComponent. Or, the pinky could have reacted with a buzz or force feedback while only the thumb is in contact with an SGTouchComponent.
- Fix the BuzzDuration UPROPERTY range in order not to get clamped at 100.0f and also use float values for ClampMin and UIMin specifiers instead of integer

values.

## [1.9.6] - 2024-02-14

This is a bugfix release.

### **Fixed**

• Fix a few critical bugs inside the NovaGlove class where the higher levels of the API including constructors, Parse, and NewNovaGlove methods mistakenly instantiate a SenseGloveImpl class instead of a NovaGloveImpl class.

## [1.9.5] - 2024-02-09

This is a bugfix release.

### Fixed

• Fix a wrong type-casting inside SGDeviceModel::ParseFirmware where OutMainVersion and OutSubVersion arguments are getting passed to the lower levels of the API. This could potentially result in a segfault at the FFI boundary between lower and higher levels of the API.

## [1.9.4] - 2024-02-08

This is a bugfix release addressing mostly Blueprint API issues with ABI breaking changes inside the Blueprint layer, backported from the next major release of the plugin as documented below.

- Fix the Blueprint Parse function signature for the NovaGloveInfoKismetLibrary where the OutGloveInfo passed by the caller was never actually assigned as it was not getting passed by reference.
- Changelog formatting.

## [1.9.3] - 2024-02-03

This is a hotfix release addressing a few critical issues that might result in crashes or malfunctions for users of the low-level SenseGlove API, backported from the next major release of the plugin as documented below.

### Fixed

- Fix a potential memory corruption inside one of the SGBasicHandModel constructors where the StartPositions parameter gets passed as the StartRotations parameter to lower levels of the API.
- Fix a potential memory corruption inside one of the SGSenseGloveInfo constructors where the StartPositions parameter gets passed as the Functions parameter to lower levels of the API.
- Fix a potential memory corruption where inside the SGHapticGloveCalibrationSequence::GetCurrentInstruction method, the return statement of the function is getting assigned to the const parameter NextStepKey, thus the return statement of the function will always be empty as well.
- Fix a potential memory corruption where inside one of the overloads of the SGSenseGloveImpl::GetGlovePose method, the out parameter of the method is getting passed as the SensorData parameter to the lower levels of the API.
- Fix multiple Equals methods for a few classes such as SGInterpolationSet, SGNovaGloveHandProfile, SGNovaGloveInfo, SGSenseGloveHandProfile, SenseGloveInfo, SenseGlovePose, where the Equal method compares the current instance against itself instead of the other instance passed to as the parameter to the method.

- Removed a redundant code statement inside the SGNovaGloveImpl::GetSubFirmwareVersion method.
- Some minor const correctness fixes.
- Some other minor code fixes and improvements.
- Fix the wrong version numbers inside the paltform support matrix and the main .uplugin file.
- Minor changelog fixes.
- Bumped the copyright years.

## [1.9.2] - 2023-11-03

### Added

• Added a list of planned features and their completion status to the main README file.

### **Fixed**

• A bug where the released actor is going to be NULL whenever the OnActorReleased event fires.

## [1.9.1] - 2023-10-11

### Fixed

 Add the missing Unreal Engine C++ header to files that rely on the ENGINE\_\*\_VERSION macros in order to fix the Epic Store build failures on UE 5.3.
### [1.9.0] - 2023-10-10

### Changed

 The BlueprintImplementableEvent UFUNCTION specifier for the OnGrabStateUpdated, OnTouchStateUpdated, OnActorGrabbed, OnActorReleased, OnActorBeginTouch, and OnActorEndTouch events have been changed to BlueprintNativeEvent in order to allow them to be implemented from the child C++ classes as well. This won't break any existing Blueprint code that relies on the previous BlueprintImplementableEvent signature.

### Fixed

• Add a missing release note entry for the v1.8.0 release to the changelog file.

### [1.8.0] - 2023-10-10

### Added

- Introduced new SGPawn events: OnActorGrabbed, OnActorReleased, OnActorBeginTouch, and OnActorEndTouch.
- Exposed OnGrabStateUpdated, OnTouchStateUpdated, OnActorGrabbed, OnActorReleased, OnActorBeginTouch, and OnActorEndTouch events to Blueprint as BlueprintImplementableEvent.

### Fixed

• Fix a bug where the OnTouchStateUpdated event is mistakenly triggered instead of the OnGrabStateUpdated when the right thumb fingertip grab collider overlaps with a grabbable actor.

• Fix the DECLARE\_EVENT macro signature for OnGrabStateUpdated and OnTouchStateUpdated events.

### [1.7.0] - 2023-09-14

### Added

- Introduce SGGameInstance, a customized SenseGlove game instance for future use.
- Added the new SenseGloveBackend and SenseGloveBackendKismet modules.
- Added SG\_CPP20 C++ macro for C++20 detection, which is now default from UE 5.3 onwards.
- Added SG\_CAPTURE\_THIS C++ macro as a workaround for error C4855: implicit capture of 'this' via '[=]' is deprecated in /std:c++20 in order to build the same lambda captures without extra #ifdefs on all supported engine versions.

### Changed

- SenseGlove libraries have been updated to v2.12.0-19c9854.
- SGCoreImpl/SGPlatform has been moved to SGBuildHacks/SGPlatform.

### Fixed

- Proper initialization of the SenseGlove backend in order to fix a bug in certain situations where SGConnect::Init() gets called every frame.
- Some other minor fixes and improvements.

### [1.6.1] - 2023-08-14

#### Fixed

- Fix Unreal Engine 5.0 build issues.
- Minor documentation fixes.

### [1.6.0] - 2023-08-14

#### Added

- Added support for the upcoming Unreal Engine 5.3.
- Now, the hand's velocity is applied to grabbed actors after being released from the hand.
- Introduce the real hands to the SenseGlove module (SGPawn) API.
- Added separation of the virtual and real hand rendering.

#### **Fixed**

- Fix the wrong default debug virtual hand gizmo colors when initialized using the default constructor.
- Some minor performance fixes and improvements.

### Changed

• SenseGlove libraries have been updated to v2.11.0-b775a05.

### [1.5.3] - 2023-07-19

This is a hotfix release mostly addressing Android Bluetooth performance issues.

#### Fixed

• Minor changelog fixes.

### Changed

• SenseGlove libraries have been updated to v2.10.1-3b0e7c9.

### [1.5.2] - 2023-07-19

This is a hotfix release mostly addressing Android-related issues.

### Fixed

- Fix a build issue with Android shipping builds due to sgconnect.jar not getting copied automatically in the AFSProject which is compiled for shipping builds when AndroidFileServer (AFS) is enabled.
- Minor changelog fixes and some source code formatting fixes.

### [1.5.1] - 2023-07-13

This is a hotfix release addressing a few critical issues introduced by the recent changes.

### Fixed

- Fix a wrist tracker bug where left and right hands' wrist trackers are mistakenly tracking the opposite hand's motion source.
- Fix a bug where the right hand is not able to do grab or release.

## [1.5.0] - 2023-06-16

This release breaks ABI/API compatibility with the previous versions in some areas as documented below.

### Added

- Added HTC VIVE Focus 3 positional tracking hardware enum.
- Added support for the Meta Quest Pro, HTC VIVE, and HTC VIVE Focus 3 positional tracking hardware.
- Added two options to the wrist tracker settings (to the global plugin settings and the overrides in the wrist tracker component) in order to be able to specify a custom motion source for the left and right hands, so that it allows SteamVRbased trackers such as HTC VIVE or HTC VIVE Focus 3 to operate with the SGPawn.

### Fixed

• Fix a bug where SteamVR trackers such as HTC VIVE and HTC VIVE Focus 3's wrist orientation and location were not being tracked.

### Changed

- Fully refactored the top-level configurations in the settings system into USTRUCTs.
- SenseGlove libraries have been updated to v2.10.0-12133ac.

### Removed

- Dropped support for the Epic Native Toolchain v19, MSVC v141 (Visual Studio 2017), and thus Unreal Engine 4.27 as it has been marked as deprecated since v1.4.x.
- Removed any kind of support for Oculus Touch (Oculus Rift S and Oculus Quest 1) positional tracking hardware, thus the enum as well.
- Removed any kind of support for Pico Neo 2 positional tracking hardware, thus the enum as well.
- Removed any kind of support for Pico Neo 3 positional tracking hardware, thus the enum as well.

### [1.4.3] - 2023-06-01

This is a hotfix release addressing a critical Android crash.

### Fixed

- Fix a critical Android crash that happens where the default development hand meshes are not found, which means almost always since we don't ship any default virtual hand mesh at the moment.
- Minor changelog release formatting fix in order to stay consistent.

## [1.4.2] - 2023-06-01

This is a hotfix release addressing a few critical issues.

### Fixed

• Fix build issues with certain compilers when the Unreal Engine version is older than 5.2.

- Reintroduced the Virtual Hand and the Wrist Tracker debug gizmos which have temporarily been disabled due to a bug in the settings system.
- Some minor changelog fixes.

### [1.4.1] - 2023-05-29

This is a bugfix release with a focus on Android build issues.

#### Fixed

- Fix an Android Gradle build issue that happens when the game's package name won't start with com.senseglove.\*.
- Suppress a grade warning for non-arm64 architectures when the build target is Android.

### Removed

• Remove dead Gradle code from the Android module.

### [1.4.0] - 2023-05-19

This release breaks ABI/API compatibility with the previous versions.

### Added

- Added support for the stable release of Unreal Engine 5.2 (the preview release has been supported since v1.2.0).
- Added Linux AArch64 platform support.
- Added a new Grab component that can turn any actor into a grabbable object.

- Added a new Touch component that enables haptic feedback such as Buzz and Force-Feedback commands.
- Added an optional feature in order to automatically stop all haptics on the EndPlay event, wherever the virtual hand component is used. By default, it's enabled.

#### Fixed

• Fix Blueprint signatures for USGVirtualHandComponentKismetLibrary and make all the Blueprint exposed functions static.

### Changed

- SenseGlove libraries have been updated to v2.7.1-965f90c with support for Linux AArch64.
- The Virtual Hand and the Wrist Tracker debug gizmos (the intended use is only for SenseGlove developers for really low-level stuff; thus won't affect the users of the plugin at all) have been disabled and will be ignored due to an esoteric bug in the settings systems which has been scheduled to be fixed in the future releases.

### Removed

• Removed the redundant SenseGloveCoreTypes module which causes all kinds of packaging issues with certain versions of the engine.

### Deprecated

 This is the last release to support Unreal Engine 4.27 and please keep in mind that the current release is not obtainable through the Unreal Engine Marketplace. The latest published version on the Marketplace for 4.27 is v1.3.1. Per Epic's Marketplace policy regarding Code Plugins, we are only able to distribute or update the SenseGlove plugin for the last 3 stable versions of Unreal Engine. As a result, we won't be able to publish updates or bug fixes for the older versions of the Engine except on rare occasions and only through our official repository on Microsoft Azure DevOps.

### [1.3.1] - 2023-04-28

#### Fixed

- Fix RunUAT build issues caused by missing headers.
- Minor documentation fixes.

### [1.3.0] - 2023-04-28

This release breaks ABI/API compatibility with the previous versions in addition to breaking coordinates systems conversions between Unreal Engine and the SenseGlove libraries.

#### Added

- A new generic SenseGlove Debug module.
- A debug virtual hand.

#### **Fixed**

- Fix the wrist tracker miscalculations for the Quest 2 controllers (other headsets might need fixing as well, in that case, future releases will address that).
- Minor code improvement and fixes.
- Minor documentation fixes.

### Changed

- Breaking API/ABI changes in the Settings and the main SenseGlove module due to some settings refactoring.
- Breaking changes in the SenseGlove/Unreal coordinates systems conversions due to underlying changes in the SenseGlove Core Libraries.
- SenseGlove libraries have been updated to v2.6.0-aac3d56.

### [1.2.1] - 2023-03-30

#### **Fixed**

• Fix RunUAT build issues with Android.

### [1.2.0] - 2023-03-28

This release breaks ABI/API compatibility with the previous versions.

### Added

- Android / Oculus on-device glove calibration.
- Introduced the animated Virtual Hand Model (as a set of virtual hand and wrist tracker components and an actor) with in-editor animation availability.
- Introduced SGPawn, SGPlayerController, SGGameModeBase, etc classes.
- Added an internal SenseGloveCoreTypes module in order to share common SenseGloveCore types between various modules.
- Segregated Android binaries for NDK r21e (UE 4.27 and 5.0) and r25b (UE 5.1, 5.2).
- Fully functional and stable Linux development support.
- Fully functional and stable Unreal Engine 5.2 preview support has been added.

• Added a Plugin's settings manager and two new modules SenseGloveSettings and SenseGloveSettingsKismet.

### Changed

- SenseGlove libraries have been updated to the Linux-aware version: v2.5.0-8069342.
- API has changed to use degrees instead of radians.
- SGCoordinates utility class name has been changed to SGAngles and now the plugin API uses degrees in contrast of SenseGlove libraries by default.
- Migrate common nested array types into the SenseGloveTypes module from the SenseGloveCore module.

### Removed

- Removed a few thousand lines of archaic pre-public-release dead code.
- Dropped Android NDK r21b binaries used by the older engine versions.
- Purged the dead code for dropped engine versions by v1.1.1 (4.22, 4.23, 4.24, 4.25, and 4.26) that carried over to the current version.
- Removed redundant SGConnectImpl/SGPlatform.
- Removed redundant SGTypes/SGConnectTypes.

#### **Known Issues**

• Wrist Tracker's offsets are a bit off (e.g. on Quest 2), scheduled to be fixed in the next patch release.

### [1.1.1] - 2023-02-07

### Added

- Initial support for the upcoming Unreal Engine 5.2.
- Add support for Android armeabi-v7a with neon, x86-64, and x86 builds in addition to arm64-v8a.

### Fixed

- Fix various Android build issues.
- Some minor fixes and improvements.

### Changed

• Bump SenseGlove libraries to v2.1.2-95ec6e7.

### [1.1.0] - 2023-02-03

### Added

- Whitelist Android as a target platform.
- Introduce Android support.
- Add third-party library SGConnect for Android v1.1.0.

#### **Fixed**

• Fix Android build issues caused by the log module.

### Changed

• SGConnect and SGCore libraries have been updated to v2.1.1-0569c74.

### Removed

- Removed the enum utils class due to ANY\_PACKAGE deprecation warnings in Unreal Engine 5.1.
- Support for older versions of the Engine (namely, 4.22, 4.23, 4.24, 4.25, and 4.26) has been dropped.

### [1.0.4] - 2022-12-02

This is a minor release focusing mostly on adherence to the Unreal Engine Marketplace Guidelines based on the feedback from Epic Games.

### Added

• Added support for MSVC 2017

### Changed

• Updated SenseGlove libraries (SGCore/SGConnect) to v2.0.4.

## [1.0.3] - 2022-11-29

This is a minor release focusing on adherence to the Unreal Engine Marketplace Guidelines based on the feedback from Epic Games.

### Changed

• Adjust Config/FilterPlugin.ini in order to conform to Epic's Market Place Guidelines.

### [1.0.2] - 2022-11-27

This is a minor release focusing on adherence to the Unreal Engine Marketplace Guidelines based on the feedback from Epic Games.

### Added

- Added the newly acquired Unreal Engine Market Place Offer ID to the .uplugin file.
- List the dotfiles inside the FilterPlugin.ini file as well.
- Add the copyright notice to the source files missing it.
- Add the SenseGlove SDK license to the third-party license file.

#### **Fixed**

- Fix the readme typos and errors.
- Minor fixes in the changelog for previous releases.

### [1.0.1] - 2022-11-25

### Changed

• Exposed SenseGloveTypes as a public dependency in SenseGloveConnect and SenseGloveCore modules, so that the C++ users of the API don't need to explicitly add it as a dependency.

• Cleaned up the redundant headers/modules dependencies from SGCore headers.

#### Fixed

• Fix RunUAT build issues prior to Epic Store submission.

### [1.0.0] - 2022-11-24

#### Added

• Initial public release of the SenseGlove haptic API for Unreal Engine with support for Microsoft Windows and GNU/Linux.

The SenseGlove Unreal Engine Handbook

## **Directory Structure**

— Config

Documentation (this will be generated by running the <code>make</code> command inside the Handbook directory)

Handbook (this is the mdBook source code, used to generate the Documentation folder and not distributed to the Unreal Engine Marketplace)

— Resources

— Source (various plug-in modules)

SenseGlove (the UE-specific high-level API)

SenseGloveAndroid (the Android-specific module)

SenseGloveBackend (responsible for initialization and deinitialization of the backend libraries)

For SenseGloveBackendKismet (exposes Blueprint-specific functionality
from the SenseGloveBackend module)

SenseGloveBuildHacks (uses Exceptions and RTTI, internally used for compiler-specific build hacks)

C++)
SenseGloveConnect (exposes part of the SGConnect low-level API to
C++)

--- SenseGloveConnectImpl (uses Exceptions and RTTI, intended for internal use only)

For SenseGloveConnectKismet (SGConnect functionality exposed to
Blueprint)

C++) SenseGloveCore (exposes part of the SGCoreCpp low-level API to

--- SenseGloveCoreImpl (uses Exceptions and RTTI, intended for internal use only)

— SenseGloveCoreKismet (SGCoreCpp functionality exposed to

Blueprint)

SenseGloveDebug (a utility debug module)

SenseGloveDebugKismet (exposes Blueprint-specific functionality
from the SenseGloveDebug module)

— SenseGloveEditor (the Editor module)

For SenseGloveInterop (internally used for interoperability between
RTTI disabled/enabled modules)

SenseGloveKismet (exposes Blueprint-specific functionality from the SenseGlove module)

— SenseGloveLog (the internal log module)

— SenseGloveSettings (the plugin's settings manager)

SenseGloveSettingsKismet (exposes Blueprint-specific
functionality from the SenseGloveSettings module)

SenseGloveTracking (provides XR\_EXT\_hand\_tracking support, HMD auto-detection, and SenseGlove device tracking)

For SenseGloveTrackingKismet (exposes Blueprint-specific
functionality from the SenseGloveTracking module)

---- SenseGloveTypes (exposes various enums from the backend libraries and also types from the SenseGlove module)

— SenseGloveUtils (the internal utility module)

— ThirdParty (3rd-party dependencies)

— android (.jar file Java libraries for Android)

— include (header files)

— boost

— SenseGlove

- serial

— Connect (SGConnect headers)

└── Core (SGCoreCpp headers)

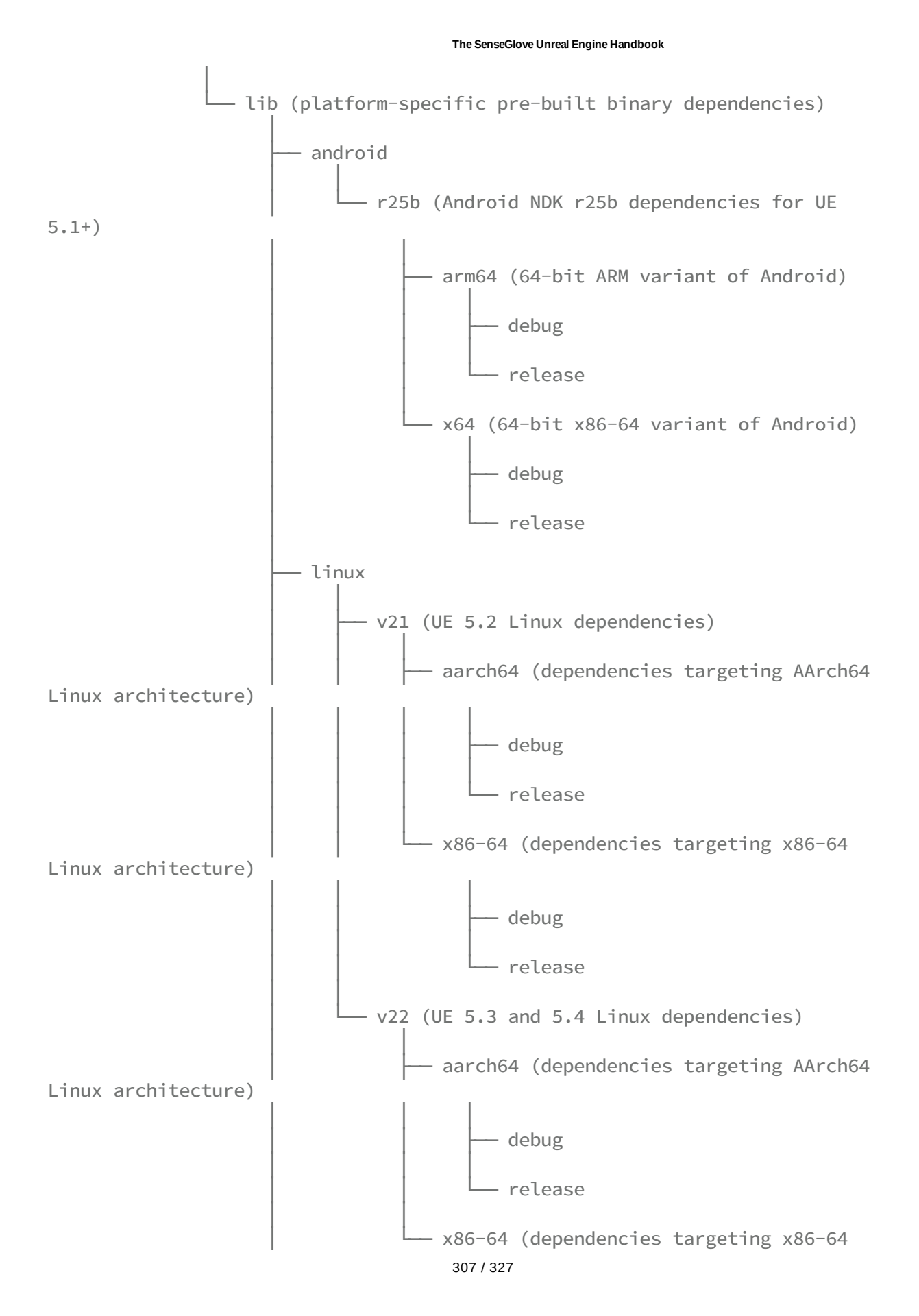

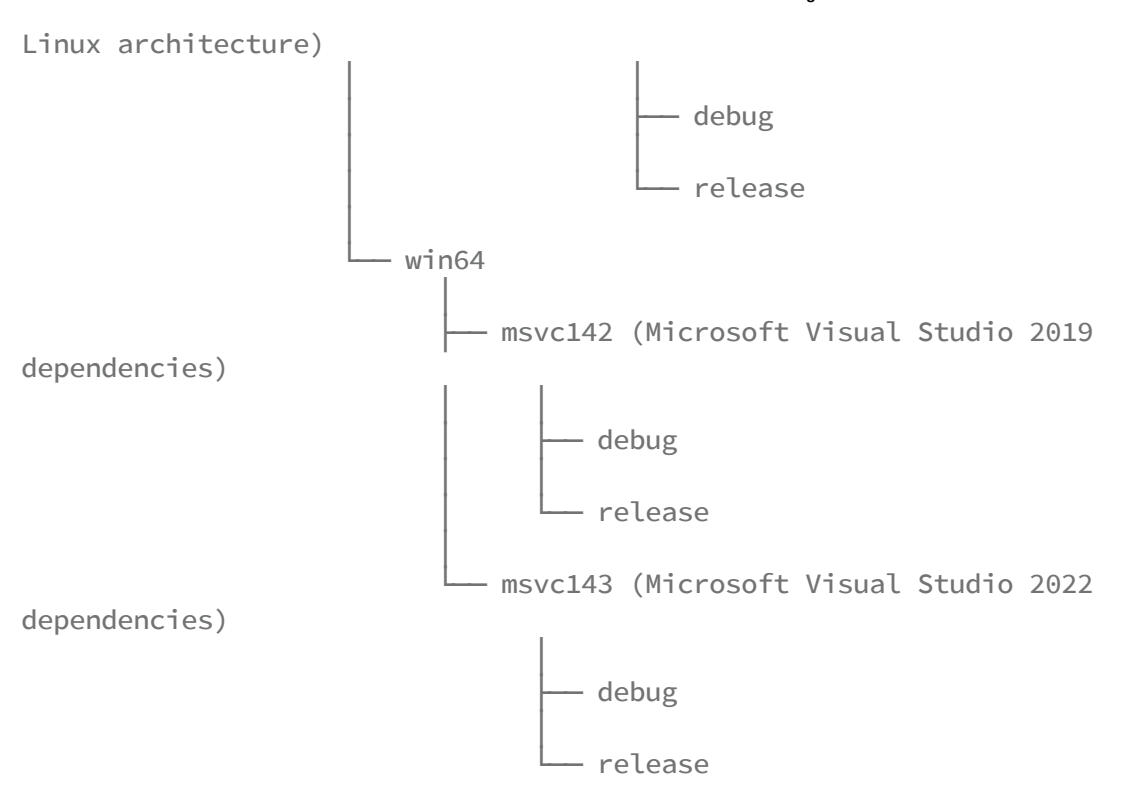

## Extra Resources

There are various resources available for older versions of the SenseGlove Unreal Engine Plugin prior to v2.1.x that might still be partially relevant. These include example projects, demo scenes, and tutorials. Plans are underway to provide new example projects, demo scenes, and tutorials for the latest release. In the meantime, the outdated resources can still be beneficial

### **Examples and Demo Projects**

- A basic OpenXR-compatible Blueprint demo demonstrating basic functionality such as grab/release, touch with buzz and force-feedback, etc (compatible with versions v2.1.0+).
- A basic Blueprint demo demonstrating basic functionality such as grab/release, touch with buzz and force-feedback, etc (compatible with versions >= v1.4.x and <= v2.0.x).</li>
- Example C++ API Project (only compatible with early v1.x.x releases)
- Example Blueprint API Project (only compatible with early v1.x.x releases)

### **Tutorials**

- Finding out your SenseGlove plugin version
- Plugin installation guide for Microsoft Windows
- C++ & Blueprint examples for Microsoft Windows
- Plugin and examples installation guide for GNU/Linux
- How to connect to Nova gloves on GNU/Linux using Blueman Bluetooth Manager
- How to connect to Nova gloves on GNU/Linux using command-line
- The basic C++ and Blueprint API usage
- How to setup the virtual hand model & the SenseGlove pawn
- How to deploy to Oculus Quest 2 and Android

- Setting up Grabbing and Haptic Feedback functionalities (SGBasicDemo)
- Setting up VIVE Pro & VIVE Trackers in Unreal Engine
- Setting up VIVE Focus 3 & VIVE Wrist Trackers in Unreal Engine
- SGBasicDemo: setup throwing objects and physics settings for the real and virtual hands
- SGBasicDemo v2: upgrading your projects to the SenseGlove Unreal Engine Plugin v2.0.0

## SenseGlove Unreal Engine Plugin License

The SenseGlove Unreal Engine Plugin is licensed under the terms of the MIT License. Below is the MIT License:

MIT License

Copyright (c) 2020 - 2024 SenseGlove

Permission is hereby granted, free of charge, to any person obtaining a copy of this software and associated documentation files (the "Software"), to deal in the Software without restriction, including without limitation the rights to use, copy, modify, merge, publish, distribute, sublicense, and/or sell copies of the Software, and to permit persons to whom the Software is furnished to do so, subject to the following conditions:

The above copyright notice and this permission notice shall be included in all copies or substantial portions of the Software.

THE SOFTWARE IS PROVIDED "AS IS", WITHOUT WARRANTY OF ANY KIND, EXPRESS OR IMPLIED, INCLUDING BUT NOT LIMITED TO THE WARRANTIES OF MERCHANTABILITY, FITNESS FOR A PARTICULAR PURPOSE AND NONINFRINGEMENT. IN NO EVENT SHALL THE AUTHORS OR COPYRIGHT HOLDERS BE LIABLE FOR ANY CLAIM, DAMAGES OR OTHER LIABILITY, WHETHER IN AN ACTION OF CONTRACT, TORT OR OTHERWISE, ARISING FROM, OUT OF OR IN CONNECTION WITH THE SOFTWARE OR THE USE OR OTHER DEALINGS IN THE SOFTWARE.

Please note that while the SenseGlove Unreal Engine Plugin is made available under the MIT License, it utilizes a few third-party libraries with permissive free licenses as well, in order to power various components. For a list of these libraries and their own respective open-source licenses take a look at the third-party licenses, please.

## SenseGlove Unreal Engine Handbook License

The SenseGlove Unreal Engine Handbook is licensed under the terms of the CC BY (Creative Commons Attribution) License. Below is the CC BY License:

Attribution 4.0 International

\_\_\_\_\_

Creative Commons Corporation ("Creative Commons") is not a law firm and does not provide legal services or legal advice. Distribution of Creative Commons public licenses does not create a lawyer-client or other relationship. Creative Commons makes its licenses and related information available on an "as-is" basis. Creative Commons gives no warranties regarding its licenses, any material licensed under their terms and conditions, or any related information. Creative Commons disclaims all liability for damages resulting from their use to the fullest extent possible.

Using Creative Commons Public Licenses

Creative Commons public licenses provide a standard set of terms and conditions that creators and other rights holders may use to share original works of authorship and other material subject to copyright and certain other rights specified in the public license below. The following considerations are for informational purposes only, are not exhaustive, and do not form part of our licenses.

Considerations for licensors: Our public licenses are intended for use by those authorized to give the public permission to use material in ways otherwise restricted by copyright and certain other rights. Our licenses are irrevocable. Licensors should read and understand the terms and conditions of the license they choose before applying it. Licensors should also secure all rights necessary before applying our licenses so that the public can reuse the material as expected. Licensors should clearly mark any material not subject to the license. This includes other CClicensed material, or material used under an exception or limitation to copyright. More considerations for licensors: wiki.creativecommons.org/Considerations\_for\_licensors

Considerations for the public: By using one of our public licenses, a licensor grants the public permission to use the licensed material under specified terms and conditions. If the licensor's permission is not necessary for any reason--for example, because of any applicable exception or limitation to copyright--then that use is not regulated by the license. Our licenses grant only permissions under copyright and certain other rights that a licensor has authority to grant. Use of the licensed material may still be restricted for other reasons, including because others have copyright or other rights in the material. A licensor may make special requests, such as asking that all changes be marked or described. Although not required by our licenses, you are encouraged to respect those requests where reasonable. More considerations for the public:

wiki.creativecommons.org/Considerations\_for\_licensees

Creative Commons Attribution 4.0 International Public License

By exercising the Licensed Rights (defined below), You accept and agree to be bound by the terms and conditions of this Creative Commons Attribution 4.0 International Public License ("Public License"). To the extent this Public License may be interpreted as a contract, You are granted the Licensed Rights in consideration of Your acceptance of these terms and conditions, and the Licensor grants You such rights in consideration of benefits the Licensor receives from making the Licensed Material available under these terms and conditions.

Section 1 -- Definitions.

- a. Adapted Material means material subject to Copyright and Similar Rights that is derived from or based upon the Licensed Material and in which the Licensed Material is translated, altered, arranged, transformed, or otherwise modified in a manner requiring permission under the Copyright and Similar Rights held by the Licensor. For purposes of this Public License, where the Licensed Material is a musical work, performance, or sound recording, Adapted Material is always produced where the Licensed Material is synched in timed relation with a moving image.
- b. Adapter's License means the license You apply to Your Copyright and Similar Rights in Your contributions to Adapted Material in accordance with the terms and conditions of this Public License.
- c. Copyright and Similar Rights means copyright and/or similar rights closely related to copyright including, without limitation, performance, broadcast, sound recording, and Sui Generis Database Rights, without regard to how the rights are labeled or categorized. For purposes of this Public License, the rights specified in Section 2(b)(1)-(2) are not Copyright and Similar Rights.
- d. Effective Technological Measures means those measures that, in the absence of proper authority, may not be circumvented under laws fulfilling obligations under Article 11 of the WIPO Copyright

Treaty adopted on December 20, 1996, and/or similar international agreements.

- e. Exceptions and Limitations means fair use, fair dealing, and/or any other exception or limitation to Copyright and Similar Rights that applies to Your use of the Licensed Material.
- f. Licensed Material means the artistic or literary work, database, or other material to which the Licensor applied this Public License.
- g. Licensed Rights means the rights granted to You subject to the terms and conditions of this Public License, which are limited to all Copyright and Similar Rights that apply to Your use of the Licensed Material and that the Licensor has authority to license.
- h. Licensor means the individual(s) or entity(ies) granting rights under this Public License.
- i. Share means to provide material to the public by any means or process that requires permission under the Licensed Rights, such as reproduction, public display, public performance, distribution, dissemination, communication, or importation, and to make material available to the public including in ways that members of the public may access the material from a place and at a time individually chosen by them.
- j. Sui Generis Database Rights means rights other than copyright resulting from Directive 96/9/EC of the European Parliament and of the Council of 11 March 1996 on the legal protection of databases, as amended and/or succeeded, as well as other essentially equivalent rights anywhere in the world.
- k. You means the individual or entity exercising the Licensed Rights under this Public License. Your has a corresponding meaning.

Section 2 -- Scope.

- a. License grant.
  - Subject to the terms and conditions of this Public License, the Licensor hereby grants You a worldwide, royalty-free, non-sublicensable, non-exclusive, irrevocable license to exercise the Licensed Rights in the Licensed Material to:
    - a. reproduce and Share the Licensed Material, in whole or in part; and

b. produce, reproduce, and Share Adapted Material.

- 2. Exceptions and Limitations. For the avoidance of doubt, where Exceptions and Limitations apply to Your use, this Public License does not apply, and You do not need to comply with its terms and conditions.
- 3. Term. The term of this Public License is specified in Section 6(a).
- 4. Media and formats; technical modifications allowed. The Licensor authorizes You to exercise the Licensed Rights in all media and formats whether now known or hereafter created, and to make technical modifications necessary to do so. The Licensor waives and/or agrees not to assert any right or authority to forbid You from making technical modifications necessary to exercise the Licensed Rights, including technical modifications necessary to circumvent Effective Technological Measures. For purposes of this Public License, simply making modifications authorized by this Section 2(a) (4) never produces Adapted Material.
- 5. Downstream recipients.
  - a. Offer from the Licensor -- Licensed Material. Every recipient of the Licensed Material automatically receives an offer from the Licensor to exercise the Licensed Rights under the terms and conditions of this Public License.
  - b. No downstream restrictions. You may not offer or impose any additional or different terms or conditions on, or apply any Effective Technological Measures to, the Licensed Material if doing so restricts exercise of the Licensed Rights by any recipient of the Licensed Material.
- 6. No endorsement. Nothing in this Public License constitutes or may be construed as permission to assert or imply that You are, or that Your use of the Licensed Material is, connected with, or sponsored, endorsed, or granted official status by, the Licensor or others designated to receive attribution as provided in Section 3(a)(1)(A)(i).
- b. Other rights.
  - 1. Moral rights, such as the right of integrity, are not

licensed under this Public License, nor are publicity, privacy, and/or other similar personality rights; however, to the extent possible, the Licensor waives and/or agrees not to assert any such rights held by the Licensor to the limited extent necessary to allow You to exercise the Licensed Rights, but not otherwise.

- 2. Patent and trademark rights are not licensed under this Public License.
- 3. To the extent possible, the Licensor waives any right to collect royalties from You for the exercise of the Licensed Rights, whether directly or through a collecting society under any voluntary or waivable statutory or compulsory licensing scheme. In all other cases the Licensor expressly reserves any right to collect such royalties.

Section 3 -- License Conditions.

Your exercise of the Licensed Rights is expressly made subject to the following conditions.

- a. Attribution.
  - 1. If You Share the Licensed Material (including in modified form), You must:
    - a. retain the following if it is supplied by the Licensor with the Licensed Material:
      - i. identification of the creator(s) of the Licensed Material and any others designated to receive attribution, in any reasonable manner requested by the Licensor (including by pseudonym if designated);
      - ii. a copyright notice;
      - iii. a notice that refers to this Public License;
        - iv. a notice that refers to the disclaimer of
           warranties;
          - v. a URI or hyperlink to the Licensed Material to the extent reasonably practicable;
    - b. indicate if You modified the Licensed Material and

retain an indication of any previous modifications; and

- c. indicate the Licensed Material is licensed under this Public License, and include the text of, or the URI or hyperlink to, this Public License.
- 2. You may satisfy the conditions in Section 3(a)(1) in any reasonable manner based on the medium, means, and context in which You Share the Licensed Material. For example, it may be reasonable to satisfy the conditions by providing a URI or hyperlink to a resource that includes the required information.
- If requested by the Licensor, You must remove any of the information required by Section 3(a)(1)(A) to the extent reasonably practicable.
- 4. If You Share Adapted Material You produce, the Adapter's License You apply must not prevent recipients of the Adapted Material from complying with this Public License.

Section 4 -- Sui Generis Database Rights.

Where the Licensed Rights include Sui Generis Database Rights that apply to Your use of the Licensed Material:

- a. for the avoidance of doubt, Section 2(a)(1) grants You the right to extract, reuse, reproduce, and Share all or a substantial portion of the contents of the database;
- b. if You include all or a substantial portion of the database contents in a database in which You have Sui Generis Database Rights, then the database in which You have Sui Generis Database Rights (but not its individual contents) is Adapted Material; and
- c. You must comply with the conditions in Section 3(a) if You Share all or a substantial portion of the contents of the database.

For the avoidance of doubt, this Section 4 supplements and does not replace Your obligations under this Public License where the Licensed Rights include other Copyright and Similar Rights.

Section 5 -- Disclaimer of Warranties and Limitation of Liability.

a. UNLESS OTHERWISE SEPARATELY UNDERTAKEN BY THE LICENSOR, TO THE EXTENT POSSIBLE, THE LICENSOR OFFERS THE LICENSED MATERIAL AS-IS AND AS-AVAILABLE, AND MAKES NO REPRESENTATIONS OR WARRANTIES OF ANY KIND CONCERNING THE LICENSED MATERIAL, WHETHER EXPRESS, IMPLIED, STATUTORY, OR OTHER. THIS INCLUDES, WITHOUT LIMITATION, WARRANTIES OF TITLE, MERCHANTABILITY, FITNESS FOR A PARTICULAR PURPOSE, NON-INFRINGEMENT, ABSENCE OF LATENT OR OTHER DEFECTS, ACCURACY, OR THE PRESENCE OR ABSENCE OF ERRORS, WHETHER OR NOT KNOWN OR DISCOVERABLE. WHERE DISCLAIMERS OF WARRANTIES ARE NOT ALLOWED IN FULL OR IN PART, THIS DISCLAIMER MAY NOT APPLY TO YOU.

- b. TO THE EXTENT POSSIBLE, IN NO EVENT WILL THE LICENSOR BE LIABLE TO YOU ON ANY LEGAL THEORY (INCLUDING, WITHOUT LIMITATION, NEGLIGENCE) OR OTHERWISE FOR ANY DIRECT, SPECIAL, INDIRECT, INCIDENTAL, CONSEQUENTIAL, PUNITIVE, EXEMPLARY, OR OTHER LOSSES, COSTS, EXPENSES, OR DAMAGES ARISING OUT OF THIS PUBLIC LICENSE OR USE OF THE LICENSED MATERIAL, EVEN IF THE LICENSOR HAS BEEN ADVISED OF THE POSSIBILITY OF SUCH LOSSES, COSTS, EXPENSES, OR DAMAGES. WHERE A LIMITATION OF LIABILITY IS NOT ALLOWED IN FULL OR IN PART, THIS LIMITATION MAY NOT APPLY TO YOU.
- c. The disclaimer of warranties and limitation of liability provided above shall be interpreted in a manner that, to the extent possible, most closely approximates an absolute disclaimer and waiver of all liability.

Section 6 -- Term and Termination.

- a. This Public License applies for the term of the Copyright and Similar Rights licensed here. However, if You fail to comply with this Public License, then Your rights under this Public License terminate automatically.
- b. Where Your right to use the Licensed Material has terminated under Section 6(a), it reinstates:
  - automatically as of the date the violation is cured, provided it is cured within 30 days of Your discovery of the violation; or
  - 2. upon express reinstatement by the Licensor.

For the avoidance of doubt, this Section 6(b) does not affect any right the Licensor may have to seek remedies for Your violations of this Public License.

c. For the avoidance of doubt, the Licensor may also offer the Licensed Material under separate terms or conditions or stop distributing the Licensed Material at any time; however, doing so will not terminate this Public License.

d. Sections 1, 5, 6, 7, and 8 survive termination of this Public License.

Section 7 -- Other Terms and Conditions.

- a. The Licensor shall not be bound by any additional or different terms or conditions communicated by You unless expressly agreed.
- b. Any arrangements, understandings, or agreements regarding the Licensed Material not stated herein are separate from and independent of the terms and conditions of this Public License.

Section 8 -- Interpretation.

- a. For the avoidance of doubt, this Public License does not, and shall not be interpreted to, reduce, limit, restrict, or impose conditions on any use of the Licensed Material that could lawfully be made without permission under this Public License.
- b. To the extent possible, if any provision of this Public License is deemed unenforceable, it shall be automatically reformed to the minimum extent necessary to make it enforceable. If the provision cannot be reformed, it shall be severed from this Public License without affecting the enforceability of the remaining terms and conditions.
- c. No term or condition of this Public License will be waived and no failure to comply consented to unless expressly agreed to by the Licensor.
- d. Nothing in this Public License constitutes or may be interpreted as a limitation upon, or waiver of, any privileges and immunities that apply to the Licensor or You, including from the legal processes of any jurisdiction or authority.

\_\_\_\_\_

Creative Commons is not a party to its public licenses. Notwithstanding, Creative Commons may elect to apply one of its public licenses to material it publishes and in those instances will be considered the "Licensor." The text of the Creative Commons public licenses is dedicated to the public domain under the CCO Public Domain Dedication. Except for the limited purpose of indicating that material is shared under a Creative Commons public license or as otherwise permitted by the Creative Commons policies published at creativecommons.org/policies, Creative Commons does not authorize the use of the trademark "Creative Commons" or any other trademark or logo of Creative Commons without its prior written consent including, without limitation, in connection with any unauthorized modifications to any of its public licenses or any other arrangements, understandings, or agreements concerning use of licensed material. For the avoidance of doubt, this paragraph does not form part of the public licenses.

Creative Commons may be contacted at creativecommons.org.

# Third Party Licenses

Please note that while the SenseGlove Unreal Engine Plugin is made available under the MIT License, it utilizes a few third-party libraries with permissive free licenses as well, in order to power various components.

The following third-party software are used and shipped with the SenseGlove Unreal Engine Plugin:

- The SenseGlove SDK (a.k.a. SenseGlove Backend Libraries, or SenseGlove Core Libraries)
- The Boost C++ Libraries
- The Serial Communication Library

For more information consult their own respective open-source licenses, please.

## SenseGlove SDK License

SENSEGLOVE SDK LICENSE

Purchase of the Product does not entitle you to ownership or a license to any software generated by SenseGlove for use with the Product (the "Software"). To the extent that SenseGlove, in its sole discretion, grants you access to anv such Software, the Software is licensed by us or by the relevant licensor/owner subject to the relevant end-user license agreement or other license terms included with the Product and/or on the SenseGlove Websites including the Github page of SenseGlove (the "License Terms"). Specifically, SenseGlove shall have sole discretion to determine and change the availability, nature, features, content, versioning of any Software that it makes available to you, for download through the the Github page of SenseGlove or otherwise (including the SenseGlove software developer kit ("SDK")). Purchase of a Product does not entitle you to access to any specific features, content or version of the SDK, including and especially versions of the SDK that have not yet been made available to the public. SenseGlove will have no obligation to provide any updates or upgrades to any Software it makes available to you, but in the event that it does, such updates, upgrades and any documentation will be subject to the License Terms available at https://www.senseglove.com/solutions/. Except to the extent expressly provided by us in writing or under the License Terms, the Software is provided "AS IS" without any warranties, terms or conditions as to quality, fitness for purpose, non-infringement, performance or correspondence with description and we do not offer any warranties or guarantees

in relation to the Software installation, configuration or error/defect correction.

## **Boost C++ Libraries License**

#### Boost Software License - Version 1.0 - August 17th, 2003

Permission is hereby granted, free of charge, to any person or organization obtaining a copy of the software and accompanying documentation covered by this license (the "Software") to use, reproduce, display, distribute, execute, and transmit the Software, and to prepare derivative works of the Software, and to permit third-parties to whom the Software is furnished to do so, all subject to the following:

The copyright notices in the Software and this entire statement, including the above license grant, this restriction and the following disclaimer, must be included in all copies of the Software, in whole or in part, and all derivative works of the Software, unless such copies or derivative works are solely in the form of machine-executable object code generated by a source language processor.

THE SOFTWARE IS PROVIDED "AS IS", WITHOUT WARRANTY OF ANY KIND, EXPRESS OR IMPLIED, INCLUDING BUT NOT LIMITED TO THE WARRANTIES OF MERCHANTABILITY, FITNESS FOR A PARTICULAR PURPOSE, TITLE AND NON-INFRINGEMENT. IN NO EVENT SHALL THE COPYRIGHT HOLDERS OR ANYONE DISTRIBUTING THE SOFTWARE BE LIABLE FOR ANY DAMAGES OR OTHER LIABILITY, WHETHER IN CONTRACT, TORT OR OTHERWISE, ARISING FROM, OUT OF OR IN CONNECTION WITH THE SOFTWARE OR THE USE OR OTHER DEALINGS IN THE SOFTWARE.
## Serial Communication Library License

Copyright (c) 2012 William Woodall, John Harrison

Permission is hereby granted, free of charge, to any person obtaining a copy of this software and associated documentation files (the "Software"), to deal in the Software without restriction, including without limitation the rights to use, copy, modify, merge, publish, distribute, sublicense, and/or sell copies of the Software, and to permit persons to whom the Software is furnished to do SO. subject to the following conditions: The above copyright notice and this permission notice shall be included in all copies or substantial portions of the Software. THE SOFTWARE IS PROVIDED "AS IS", WITHOUT WARRANTY OF ANY KIND, EXPRESS OR IMPLIED, INCLUDING BUT NOT LIMITED TO THE WARRANTIES OF MERCHANTABILITY, FITNESS FOR A PARTICULAR PURPOSE AND NONINFRINGEMENT. IN NO EVENT SHALL THE AUTHORS OR COPYRIGHT HOLDERS BE LIABLE FOR ANY CLAIM, DAMAGES OR OTHER LIABILITY, WHETHER IN AN ACTION OF CONTRACT, TORT OR OTHERWISE, ARISING FROM, OUT OF OR IN CONNECTION WITH THE SOFTWARE OR THE USE OR OTHER DEALINGS IN THE SOFTWARE.

## **Build Information**

| The SenseGlove Unreal Engine Handbook |                                                                                          |
|---------------------------------------|------------------------------------------------------------------------------------------|
| Handbook<br>Revision                  | 2.1                                                                                      |
| Handbook<br>Revision URL              | https://unreal.docs.senseglove.com/2.1                                                   |
| Handbook PDF<br>URL                   | https://unreal.docs.senseglove.com/2.1/the-senseglove-<br>unreal-engine-handbook-2.1.pdf |
| Git Branch                            | HEAD                                                                                     |
| Git Tag                               | v2.1.4                                                                                   |
| Git Commit                            | 3d274c17                                                                                 |
| Git Commits<br>Since Tag              | 0                                                                                        |
| Git Tree State                        | clean                                                                                    |
| Git Is Shallow<br>Clone               | no                                                                                       |
| Git Latest<br>Remote Tag              | v2.2.0                                                                                   |
| Git Version                           | v2.1.4                                                                                   |
| Git Version<br>Major                  | 2                                                                                        |
| Git Version<br>Minor                  | 1                                                                                        |
| Git Version<br>Patch                  | 4                                                                                        |
| Plugin Version                        | v2.1.4                                                                                   |
| Plugin Version<br>Major               | 2                                                                                        |
| Plugin Version<br>Minor               | 1                                                                                        |

| The SenseGlove Unreal Engine Handbook |                                   |
|---------------------------------------|-----------------------------------|
| Plugin Version<br>Patch               | 4                                 |
| Build Host                            | mamadou-omen                      |
| Build Time                            | Tue Oct 22, 2024 07:21 CEST +0200 |